Slovenská technická univerzita v Bratislave Fakulta informatiky a informačných technológií Iľkovičova 2, 842 16, Bratislava 4

> Tímový projekt MOB-UX

Projektová dokumentácia - riadenie

| Vedúci projektu: | Ing. Eduard Kuric, PhD. |
|------------------|-------------------------|
| Názov tímu:      | MOB-UX                  |
| Členovia tímu:   | Bc. Tomáš Anda          |
|                  | Bc. Dávid Beňo          |
|                  | Bc. Matúš Buzássy       |
|                  | Bc. Martin Nagy         |
|                  | Bc. Patrik Pindéš       |
|                  | Bc. Ľuboš Štefunko      |
|                  | Bc. Igor Vereš          |
| Kontakt:         | team11fiittp@gmail.com  |
| Akademický rok:  | 2017/2018               |

## Obsah

| 1. Úvod                                  | 5  |
|------------------------------------------|----|
| 2. Roly členov tímu a podiel práce       | 6  |
| 2.1. Roly členov tímu                    | 6  |
| 2.2. Pridelené zodpovednosti členov tímu | 6  |
| 2.3. Podiel práce                        | 8  |
| 3. Aplikácie manažmentu                  | 10 |
| 3.1. Manažment dokumentácie              | 10 |
| 3.2. Manažment komunikácie               | 10 |
| 3.3. Manažment kvality                   | 11 |
| 3.4. Manažment databáz                   | 11 |
| 3.5. Manažment integrácie                | 11 |
| 3.6. Manažment code review               | 11 |
| 3.7. Agile development Scrum             | 12 |
| 3.7.1. Scrum Master                      | 12 |
| 3.7.2. Stand up meeting                  | 12 |
| 3.7.3. Planning                          | 12 |
| 3.7.4. Post planning                     | 13 |
| 3.7.5. Vylepšovanie a zmeny              | 13 |
| 3.8. Manažment serveru                   | 13 |
| 4. Sumarizácie šprintov                  | 14 |
| 4.1. Šprint 1 - Rujevít                  | 14 |
| 4.1.1. Cieľ šprintu                      | 14 |
| 4.1.2. Sumarizácia                       | 14 |
| 4.1.3. Retrospektíva                     | 14 |
| 4.1.4. Výpis úloh na konci šprintu       | 15 |
| 4.1.5. Burndown chart pre šprint         | 16 |

| 17 |
|----|
| 17 |
| 17 |
| 17 |
| 18 |
| 18 |
| 20 |
| 20 |
| 20 |
| 20 |
| 21 |
| 21 |
| 23 |
| 23 |
| 23 |
| 23 |
| 24 |
| 24 |
| 25 |
| 25 |
| 25 |
| 25 |
| 26 |
| 27 |
| 28 |
| 28 |
| 28 |
| 28 |
|    |

| 29                                                                     |
|------------------------------------------------------------------------|
| 30                                                                     |
| 31                                                                     |
| 31                                                                     |
| 31                                                                     |
| 31                                                                     |
| 32                                                                     |
| 33                                                                     |
| 34                                                                     |
| 34                                                                     |
| 34                                                                     |
| 34                                                                     |
| 35                                                                     |
| 35                                                                     |
| 37                                                                     |
| 37                                                                     |
| 37                                                                     |
| 37                                                                     |
| 38                                                                     |
| 39                                                                     |
| 40                                                                     |
| 40                                                                     |
|                                                                        |
| 40                                                                     |
| 40<br>40                                                               |
| 40<br>40<br>40                                                         |
| 40<br>40<br>40<br>41                                                   |
| <ul> <li>40</li> <li>40</li> <li>40</li> <li>41</li> <li>42</li> </ul> |
|                                                                        |

| 5.2. Metodika kvality                             | 42 |
|---------------------------------------------------|----|
| 5.3. Metodika konvencií zdrojového kódu a databáz | 42 |
| 5.4. Metodika integrácie a migrácie databáz       | 42 |
| 5.5. Metodika komunikácie                         | 42 |
| 5.6. Metodika kód review                          | 43 |
| 5.7. Metodika práce                               | 43 |
| 5.8. Metodika testovania                          | 43 |
| 5.9. Metodika verziovania a mergovania            | 43 |
| 5.10. Metodika prístupu na server                 | 43 |
| 5.11. Metodika logovania                          | 43 |
| 6. Retrospektíva                                  | 44 |

# 1. Úvod

Dokument vznikol za účelom dokladovania manažérskych aktivít tímu pre potreby predmetu Tímový projekt. V dokumente sa v prvých kapitolách nachádza prehľad manažérskych úloh jednotlivých členov tímu a popis k prideleným zodpovednostiam, súvisiacim s touto manažérskou úlohou. Taktiež je tu obsiahnutý podiel jednotlivých členov tímu na výslednej dokumentácii riadenia a inžinierskeho diela.

V ďalších kapitolách dokument opisuje aplikácie spomínaných manažérskych úloh. Najčastejšou aplikáciou je metodika konkrétneho manažmentu. Okrem vytvorenia metodiky však musí každý člen s manažérskou rolou dohliadať za jej dodržiavanie.

Hlavnou časťou dokumentu je prehľad úloh v jednotlivých šprintoch. Nachádza sa tu export z nástroja na manažment úloh, graf predstavujúci ich plnenie v čase a krátky popis ku každému šprintu. V poslednej kapitole sa nachádza retrospektíva spoločná ku všetkým šprintom.

V dokumente sa tiež nachádza popis vyššie spomínané metodiky spolu s odkazom na ich umiestnenie na webovej stránke tímu.

## 2. Roly členov tímu a podiel práce

Táto kapitola obsahuje rozdelenie rolí členom tímu, tak ako boli dohodnuté na prvých stretnutiach. Zodpovednosti za jednotlivé súčasti projektu sú medzi členov tímu rozdelené rovnomerne.

### 2.1. Roly členov tímu

Každý člen tímu zodpovedá za aspoň jednu manažérsku rolu na projekte. V tabuľke č. 1 sa nachádza prehľad manažérskych rolí, ktoré boli rozdelené na prvých stretnutiach tímu.

| Zodpovedný člen tímu | Manažérske roly                                                                                                  |  |  |
|----------------------|----------------------------------------------------------------------------------------------------|--|--|
| Bc. Tomáš Anda       | Manažér komunikácie, Manažér rizík, Manažér dizajnu                                                              |  |  |
| Bc. Dávid Beňo       | Administrátor serveru, Android master                                                                            |  |  |
| Bc. Matúš Buzássy    | Zimný semester - Vedúci, Manažér kvality<br>Letný semester - Scrum Master, Manažér code review<br>pre JavaScript |  |  |
| Bc. Martin Nagy      | Manažér dokumentácie, FrontEnd Master                                                                            |  |  |
| Bc. Patrik Pindeš    | Zimný semester - Scrum Master, Manažér code review<br>pre JavaScript<br>Letný semester - Vedúci, Manažér kvality |  |  |
| Bc. Ľuboš Štefunko   | -                                                                                                    |  |  |
| Bc. Igor Vereš       | Databázový master, Manažér integrácie                                                                            |  |  |

Tabuľka č. 1: Prehľad manažérskych rolí členov tímu

### 2.2. Pridelené zodpovednosti členov tímu

#### Bc. Tomáš Anda

- Manažér komunikácie
  - Zabezpečuje žiadosti tímu smerované na externé osoby
  - Komunikuje s externými ľuďmi
  - Ohlasuje dôležité prichádzajúce udalosti v rámci tímu
  - Dohliada na efektívnu komunikáciu v rámci tímu
- Manažér rizík
  - Zabezpečuje predchádzaniu problémov informovaním tímu o možných rizikách
  - Uvažuje a konzultuje možné riziká s tímom

- Odhaduje riziká spojené s vytvorenými úlohami
- Manažér dizajnu
  - Dohliada na dodržiavanie zadefinovaných UI prvkov
  - Vytvára dizajn stránok
  - Navrhuje dizajn a premýšľa nad vhodným UI
  - Implementuje požadované zmeny v dizajne

#### Bc. Dávid Beňo

- Administrátor serveru
  - Inštalácia aplikácii a balíčkov na serveri
  - Zabezpečenie prístupu k serveru pre každého člena
  - Správa používateľov a ich práv na serveri
  - Aktívna podpora pre členov tímu
  - Dohliada na plynulé nasadenie aplikácie
- Android master
  - Integrácia platformy Android
  - Dohliada na komunikáciu s tímom, ktorý pracuje s Android aplikáciou
  - Dohliada na kompatibilitu dát získaných z Android aplikácie s Mobux aplikáciou

#### Bc. Matúš Buzássy

- Vedúci tímu
  - Dohliada na to aby komunikácia s product ownerom bola čo najvyčerpávajúcejšia
  - Dohliada na to aby boli úlohy dostatočne popísané a mali jasne stanovené akceptačné kritériá
  - Dohliada na to aby členovia tímu nezabúdali na svoje role a plnili si ich
  - Dohliada na plánovanie formálnych stretnutí (stand-up, plánovacie stretnutia)
- Manažér kvality
  - Dohliada aby sa dodržiavala metodika kvality a spolu s ňou dosiahla čo najlepšia kvalita produktu

#### **Bc. Martin Nagy**

- Manažér dokumentácie
  - Udržiava dokumentáciu aktuálnu
  - Vytvára a udržiava metodiku dokumentácie
  - Dohliada na dodržiavanie štruktúry dokumentácie
  - Dohliada na dodržiavanie style guide dokumentácie
  - Pripravuje dokumentáciu na odovzdanie
  - Finalizuje úpravy dokumentácie
- FrontEnd Master

- Zodpovedá za vytváranie UI v súlade s dohodnutými návrhmi
- Vytvára UI v počiatočných fázach vývoja

#### Bc. Patrik Pindeš

- Scrum Master
  - merge vetvy dev do master na konci šprintu
  - o v nástroji na scrum vytvára, uzatvára a štartuje šprinty
  - pochopiť scrum ako agilnú metódu vývoja a odovzdávať tieto vedomosti celému tímu
  - riadenie stretnutí spojené so scrum
  - podporovať tím
  - blízka kolaborácia s product owner
  - zlepšovanie procesu vývoja
  - snaží sa analyzovať problémy, ktoré sú spojené s efektivitou tímu
  - pomáha identifikovať a udržiavať tímové pravidlá
- Manažér code review pre JavaScript
  - zodpovedá za review úloh spojených z JavaScript/Knockout v počiatočných šprintoch
  - $\circ \quad vytvorenie \ a \ udržiavanie \ metodiky \ na \ code \ review \ JavaScript/Knockout$
  - $\circ~$ vytvorenie a udržiavanie metodiky na štýl písania JavaScript/Knockout

#### **Bc. Igor Vereš**

- Databázový master
  - Vytvorenie a udržiavanie metodiky pre menovanie databáz
- Manažér integrácie
  - Vytvorenie a udržiavanie metodiky pre integráciu a migráciu databáz

### 2.3. Podiel práce

V tabuľke č. 2 sa nachádza podiel práce jednotlivých členov tímu na vypracovaní dokumentácie riadenia. Podiel práce členov tímu na vypracovaní dokumentácie inžinierskeho diela sa nachádza v tabuľke č. 3.

| Názov kapitoly                  | Vypracoval  |  |  |
|---------------------------------|-------------|--|--|
| Úvod                            | Martin Nagy |  |  |
| Roly členov tímu a podiel práce | Tím 11      |  |  |
| Aplikácie manažmentu            | Tím 11      |  |  |
| Šprint 1 - Rujevít              | Martin Nagy |  |  |

| Šprint 2 - Černoboh | Tomáš Anda                                |  |  |
|---------------------|-------------------------------------------|--|--|
| Šprint 3 - Radegast | Martin Nagy, Tomáš Anda                   |  |  |
| Šprint 4 - Morena   | Patrik Pindeš                             |  |  |
| Šprint 5 - Simargel | Patrik Pindeš, Matúš Buzássy, Martin Nagy |  |  |
| Šprint 6 - Mokoš    | Matúš Buzássy, Martin Nagy                |  |  |
| Šprint 7 - Flin     | Matúš Buzássy, Martin Nagy                |  |  |
| Šprint 8 - Dašbog   | Matúš Buzássy, Martin Nagy                |  |  |
| Šprint 9 - Karevít  | Matúš Buzássy, Martin Nagy                |  |  |
| Šprint 10 - Belboh  | Matúš Buzássy, Martin Nagy                |  |  |
| Používané metodiky  | Tím 11                                    |  |  |
| Retrospektíva       | Patrik Pindeš, Matúš Buzássy, Martin Nagy |  |  |

Tabul'ka č. 2: Podiel práce na dokumentácii riadenia

| Názov kapitoly                     | Vypracoval                             |  |  |
|------------------------------------|----------------------------------------|--|--|
| Úvod                               | Martin Nagy                            |  |  |
| Architektúra systému               | Matúš Buzássy, Martin Nagy             |  |  |
| Biznis architektúra systému        | Matúš Buzássy, Martin Nagy, Tomáš Anda |  |  |
| Dátový model systému               | Tím 11                                 |  |  |
| Komponenty                         | Tomáš Anda                             |  |  |
| CakePHP                            | Tomáš Anda                             |  |  |
| KnockoutJS                         | Tomáš Anda                             |  |  |
| PostgreSQL                         | Tomáš Anda                             |  |  |
| Vykonávanie používateľských testov | Tím 11                                 |  |  |
| Návrh a vyhodnotenie testovania    | Patrik Pindeš                          |  |  |
| Záver                              | Martin Nagy, Matúš Buzássy             |  |  |

Tabuľka č. 3: Podiel práce na dokumentácii inžinierskeho diela

## 3. Aplikácie manažmentu

Každý člen tímu je zodpovedný za manažment určitej časti projektu, ktorý si zvolil sám. Každá časť má napísanú vlastnú metodiku a systém dodržiavaný všetkými členmi tímu. V tejto kapitole sú opísané základné funkcie manažmentu týchto častí.

### 3.1. Manažment dokumentácie

Dokumentácia k vyvíjanému produktu je písaná pravidelne v rámci jednotlivých šprintov. Rovnako po dokončení každej úlohy sa dopĺňajú potrebné informácie do technickej dokumentácie, nakoľko zloženie projektu neumožňuje jej generáciu. Za kontrolu a stav tejto dokumentácie je zodpovedný pridelený manažér.

Súčasťou manažmentu dokumentácie sú aj zápisnice z tímových stretnutí, ktoré píše každý týždeň iný člen tímu. Na zápisnice, dokumentáciu a metodiky bola vytvorená šablóna aby tieto dokumenty mali jednotný tvar a štruktúru. Zápisnica sa publikuje každý týždeň po tímovom stretnutí na webovú stránku tímu.

Manažér dokumentácie má všetky spomínané dokumenty pod kontrolou a dáva im výslednú podobu.

### 3.2. Manažment komunikácie

Aby sa projekt vyvíjal podľa plánov a každá úloha bola zrozumiteľná, je dôležité vnútorné fungovanie tímu. Pre úspešné fungovanie tímu je potrebná efektívna komunikácia medzi členmi tímu a medzi vlastníkom produktu. Správne zadefinovanie a diskutovanie o úlohách je kriticky dôležité kvôli ich správnemu pochopeniu. V tíme používame nástroje vyvinuté priamo pre tímy, ktoré nám umožnia zefektívniť a urýchliť komunikáciu.

#### Slack

Ako primárny neformálny komunikačný kanál pre tím sa používa služba Slack. Cez danú službu je každý člen z tímu zastihnuteľný kedykoľvek a kdekoľvek. V prípade potreby okamžitej odpovede je možné členov tímu cez službu zastihnúť telefonicky. V Slack sú vytvorené kanály, ktoré slúžia na komunikáciu medzi členmi tímu, kde každý kanál má špeciálny účel. Kanálov je niekoľko a vďaka nim sú oddelené rôzne domény implementácie a komunikácie. Členovia tímu dokážu komunikovať taktiež medzi sebou súkromne a riešiť spoločné úlohy, tým pádom zbytočne nezahlcujú verejné komunikačné kanály.

Výhodami Slacku oproti iným komunikačným nástrojom ako Facebook alebo Skype je, že tento nástroj je špeciálne určený a vyvinutý pre tímy a efektívnu komunikáciu. Facebook ako komunikačný kanál nám nevyhovoval z dôvodu narušenia sústredenosti členov tímu. Je potrebné oddeliť súkromné záležitosti a reálnu prácu na spoločnom projekte. Skype

neumožňuje efektívnu komunikáciu z dôvodu absencií kanálov pre jednotlivé domény komunikácie.

#### Gmail

V službe Gmail je vytvorená primárna mailová schránka pre náš tím č. 11, cez ktorú prebieha formálna komunikácia za celý tím. Pošta prijatá na tejto adrese je automatizovaným procesom preposielaná na adresy všetkých členov tímu. Tým pádom je každý jeden člen tímu informovaný o prebiehajúcich komunikáciách.

Tímová e-mailová adresa slúžiaca na oficiálnu komunikáciu je nasledovná: <u>team11fiittp@gmail.com</u>.

#### ScrumDesk

Služba ScrumDesk umožňuje komentovať a pýtať sa otázky ohľadom nejasností pri určitých vytvorených úlohách pre členov tímu.

### 3.3. Manažment kvality

Produkt sa vyvíja v súlade s metodikou kvality. Tento postup napomáha k vývoju kvalitnejšieho produktu. Tento proces je zložený z dodržiavania určitých kritérií ako sú vhodnosť funkcionality, efektivita výkonu, kompatibilita, použiteľnosť, bezpečnosť, udržiavateľnosť a prenosnosť. Dodržiavanie týchto kritérií je kontrolované metrikami spomenutými v metodike kvality. Manažér kvality zodpovedá aby boli všetci oboznámení s týmito kritériami a metrikami a za dodržiavanie týchto kritérií zodpovedá autor a člen tímu, ktorý spravil review.

### 3.4. Manažment databáz

Štruktúra a menovanie databáz je v súlade s metodikou menovania databáz. Účelom je, aby mená a konvencie v databázach boli konzistentné.

### 3.5. Manažment integrácie

Cieľom je, aby pri integrácii jednotlivých vetiev sa integrovali i databázy. Preto bola vypracovaná metodika ktorá popisuje kedy a ako sa integrujú schémy databáz.

### 3.6. Manažment code review

Review kódu je dôležité z viacerých hľadísk. Slúži na dodržanie určitej kvality kódu, pomáha so zavedením a dodržiavaním štandardov vo forme code style guidlines, vďaka čomu je kód jednotný a ľahšie čitateľný pre všetkých členov tímu, taktiež aj pre budúcich vývojárov. Veľmi dôležitou úlohou code review je aj odovzdávanie informácií (ich distribúcia) medzi členmi tímu, čím predídeme problému vedomostných ostrovčekov (každý vývojár vie

narábať len s určitou časťou kódu, v prípade odchodu vývojára vznikne vedomostná medzera, ktorá sa ťažko zapĺňa).

Pri vytváraní metodík sme brali do úvahy všetky vyššie spomenuté faktory. Rozhodli sme sa aplikovať neformálnu metódu testovania "cez plece", či už fyzicky alebo pomocou komunikačných nástrojov. V našom prípade Skype a Discord, keď že neplatená verzia Slacku neumožňuje zdieľanie pracovnej plochy.

V ScrumDesk sme vytvorili stav "To review", čiže každá úloha musí prejsť týmto stavom. Určovanie reviewera môže byť vopred určené na špecifické úlohy, zo začiatku úlohy reviewujú odborníci na danú technológiu, postupne však budú všetci. Je zodpovednosťou vývojára, ktorý presunul svoju úlohu do stav "To review" aby skontaktoval reviewera a vykonal s ním review v rozumnom čase pre skončením šprintu, v našom prípade je to 24 hodín, kvôli potenciálnej potrebe úpravy danej úlohy.

Každý reviewer napíše výstup z review k danej úlohy v Scrumdesku. Tento systém nám umožňuje mať prehľad o všetkých review v danom šprinte a zatiaľ funguje dobre aj z hľadiska ďalších faktorov spomenutých vyššie.

Alternatívou sledovania review jednotlivých úloh bolo vytváranie review úloh pre každú z nich, táto metóda by však spôsobila zbytočne veľa práce v nástrojom ScrumDesk.

### 3.7. Agile development Scrum

#### 3.7.1. Scrum Master

V agilnej metóde vývoja Scrum je dôležitá rola scrum mastera. Scrum master hlavne vedie stretnutia spojené so scrum, snaží sa o dodržanie časových rámcov v rámci týchto stretnutí a snaží sa udržiavať poriadok a dohliada na dodržiavanie dohodnutých pravidiel. Toto je dôležité z hľadiska efektivity jednotlivých stretnutí. Preto pred každým stretnutí sa spíše agenda, vyhradí sa čas na jednotlivé fázy stretnutia.

#### 3.7.2. Stand up meeting

Prvá fáza tohto meetingu trvá 15 minút, počas ktorých upovedomí všetkých členov a úlohách, na ktorých pracujeme. Potom nasleduje pomoc, riešenie problémov, review taskov.

Stand up stretnutia sa konajú každý týždeň v utorok v presne definovaný čas, pričom dĺžka trvania je minimálne 30 minút. Tento čas však nebol postačujú, a tak sme ho predĺžili na celú hodinu.

#### 3.7.3. Planning

Rozhodli sme sa vykonávať časť plánovania aj na stretnutiach v strede šprintu, tým pádom máme viac času a lepšie môžeme popísať úlohy, PO má času na premyslenie úloh.

#### 3.7.4. Post planning

Post planning stretnutie vykonávame ihneď za planningom. Najprv diskutujeme o vybratých user stories do nového šprintu a delíme ich na podúlohy, spisujeme presnejšie definície alebo návrhy, či postupy pri jednotlivých úlohách. Následne hodnotíme user stories story point-mi. Hodnotenie prebieha bodovacím systémom postupnosti Fibonacci pomocou kariet.

Po rozdelení a prediskutovaní úlohy každý člen tímu v tajnosti zvolí kartu s odhadovaným množstvom bodov. Následne všetci naraz predložia svoje návrhy, pričom sa členovia s extrémnymi hodnotami (najprv max, potom min) vyjadria. Prebehne krátka diskusia a postup opakujeme, až kým nedôjde k zhode.

PO odhadnutí všetky user stories sa odštartuje nový šprint. Nerobíme presné pridelenie úloh na začiatku šprintu, každý vývojár má možnosť priradenia si úlohy počas celého šprintu, uvažujeme však o tom, ktoré by mali byť najskôr spravené a aké sú medzi nimi súvislosti (blokovanie).

#### 3.7.5. Vylepšovanie a zmeny

Pre lepšiu sledovanosť drobných zmien vyskytnutých pri schvaľovaní úloh Product ownerom sme vytvorili user story Minor Changes, kde sa budú pridávať malé úlohy, týkajúce sa zmien v databáze či v návrhu.

### 3.8. Manažment serveru

Cieľom je plynulý chod aplikácie a s ňou spojených databáz, ktoré sú umiestnené na tímovom serveri. V zmysle naplnenia tohto cieľa je tiež umožnený prístup k serveru pre všetkých členov tímu vrátane vedúceho projektu. Vzhľadom na to, že tento projekt je previazaný s iným projektom, ktorého dáta využívame, má prístup k serveru aj jeden člen z externého tímu. Všetci používatelia s prístupom majú zabezpečenú aktívnu podporu zo strany člena tímu, ktorý vykonáva úlohu administrátora.

## 4. Sumarizácie šprintov

## 4.1. Šprint 1 - Rujevít

#### 4.1.1. Cieľ šprintu

Ciele šprintu boli rozdelené na 2 hlavné časti:

- Vytvorenie potrebných dokumentov pre prácu v tíme (metodiky a dokumentácia)
- Oboznámenie sa s technológiami požadovanými pre vytváranie projektu

Okrem týchto dvoch hlavných cieľov bolo potrebné v prvom šprinte realizovať niekoľko manažérskych a technických úloh. Medzi tieto úlohy patrí zabezpečenie licencie pre program Enterprise Architect používaný na tvorbu diagramov, ktoré sú súčasťou dokumentácie. Ďalej spojazdnenie školského servera a vytvorenie tímovej web stránky a spojazdnenie vývojových prostredí na pracovných staniciach každého člena tímu.

#### 4.1.2. Sumarizácia

Po prvom šprinte sa tímu nepodarilo dosiahnuť výsledky naplánované do šprintu, pretože z dvoch hlavných cieľov sa nám podarilo splniť iba prvý cieľ a niekoľko iných úloh potrebných pre úspešné vytváranie tímu. Podarilo sa nám vytvoriť takmer všetky metodiky, spustiť web stránku tímu, spojazdniť vývojové prostredia na našich počítačoch a všetky úlohy spojené s vytváraním dokumentácie.

Nepodarilo sa nám však úplne naštudovať všetky potrebné materiály k technológiám potrebným na vývoj projektu. Úlohy spojené s touto časťou šprintu sme sa rozhodli neprenášať do ďalších šprintov, nakoľko sa v technológiách zdokonalíme počas vytvárania projektu.

#### 4.1.3. Retrospektíva

V retrospektíve na konci šprintu sa viacero členov tímu zhodlo, že sme podcenili úlohy ktoré sme si zobrali do šprintu, nakoľko sa nám ich nepodarilo splniť, napriek množstvu času ktorý sme im venovali. Taktiež bolo niektoré metodiky potrebné upraviť vzhľadom na ďalší problém ktorý sme v retrospektíve identifikovali. Išlo o nedostatočné informácie v popise a akceptačných kritériách úloh.

Okrem negatívnych vyjadrení sme sa však zhodli aj na tom, že komunikácia v rámci tímu je na veľmi dobrej úrovni a podarilo sa nám napriek ťažkostiam spustiť web stránku tímu a kolaboráciu v rámci programu Enterprise Architect.

## 4.1.4. Výpis úloh na konci šprintu

| Epic                                                                                                    | Story status | Story title                                           | Effort | Task title                           | Task assignee full name | Task status |
|----------------------------------------------------------------------------------------------------|--------------|-------------------------------------------------------|--------|--------------------------------------|-------------------------|-------------|
| Enterprise Architect                                                                                                    | done         | Inštalácia s licenciou                                | 1.0    | 0 Vybaviť licenciu                   | Tomáš Anda              | Done        |
| Enterprise Architect                                                                                                    | done         | Inčtalácia s licensiou                                | 1.0    | 0 Vubaviť inčtaláciu                 | Tomáš Anda              | Done        |
| Enterprise Architect                                                                                                    | done         | Maniaurala                                            | 1.0    |                                      | Martin Martin           | Done        |
| Enterprise Architect                                                                                                    | done         | verziovanie                                           | 8.0    | U Nastavit verziovanie               | Martin Nagy             | Done        |
| Metodika dokumentovania                                                                                                    | done         | Dokumentácie                                          | 5.0    | 0 Založenie projektovej dokumentácie | Martin Nagy             | Done        |
| Metodika dokumentovania                                                                                                    | done         | Dokumentácie                                          | 5.0    | 0 Založenie dokumentácie riadenia    | Martin Nagy             | Done        |
| Metodika dokumentovania                                                                                                    | done         | Dokumentácie                                          | 5.0    | 0 Style guide                        | Martin Nagy             | Done        |
| Metodika testovania                                                                                                    | todo         | Testovanie PHP                                        | 8.0    | 0 Unit test                          | Ľuboš Štefunko          | Todo        |
| Metodika testovania                                                                                                    | todo         | Testovanie PHP                                        | 8.0    | 0 How to                             | Ľuboš Štefunko          | Todo        |
| Metodika testovania                                                                                                    | todo         | Testovanie PHP                                        | 8.0    | 0 Integrui                           | Ľuboš Štefunko          | Todo        |
| Metodika testovania                                                                                                    | todo         | Testovanie IS                                         | 8.0    | 0 Unit test                          | Patrik Pindeš           | Todo        |
| Motodika testovania                                                                                                    | todo         | Testovanie IS                                         | 8.0    | 0 How to                             | Patrik Pindoč           | Todo        |
| Mata dila tastavaria                                                                                                    | todo         | Testovanie JS                                         | 0.0    | 0 Internui                           | Dataile Diadaž          | Teda        |
| Nietodika testovania                                                                                                    | todo         | restovanie JS                                         | 8.0    | U Integruj                           | Patrik Pindes           | 1000        |
| Metodika UI style guides                                                                                                    | in_progress  | Style guide promo pages                               | 3.0    | 0 Koncept                            | Luboš Stefunko          | In progress |
| Metodika UI style guides                                                                                                    | in_progress  | Style guide promo pages                               | 3.0    | 0 Style guide promo pages            | Ľuboš Stefunko          | In progress |
| Metodika UI style guides                                                                                                    | in_progress  | Style guide klientskej zóny                           | 3.0    | 0 Koncept                            | Ľuboš Štefunko          | In progress |
| Metodika kvality                                                                                                    | in_progress  | Základné pokyny na zabezpečenie kvality produktu      | 2.0    | 0 Pokyny                             | Matúš Buzássy           | In progress |
| Metodika intergrácie                                                                                                    | in_progress  | Metodika integrácie DB                                | 5.0    | 0 Inicializácia                      | Igor Vereš              | Todo        |
| Metodika intergrácie                                                                                                    | in progress  | Metodika integrácie DB                                | 5.0    | 0 Update                             | Igor Vereš              | Todo        |
| Metodika intergrácie                                                                                                    | in progress  | Metodika integrácie DB                                | 5.0    | 0 Overenie funkcionality             | Igor Vereš              | Todo        |
| Metodika intergrácie                                                                                                    | in progress  | Metodika integrácie DB                                | 5.0    | 0 How to                             | lgor Vereš              | Done        |
| Metodika práce s DB                                                                                                    | done         | Metodika migrácie DB                                  |        | Migrácia DB                          | Igor Vereš              | Done        |
| Motodika intergrácia                                                                                                    | in prograss  | Metodika integrácia MASTER                            | 2.0    | 0 How to                             | Potrik Pindož           | Done        |
| Metodika intergracie                                                                                                    | in_progress  | Metodika integracie MASTER                            | 5.0    | 0 How to                             | Patrix Pindes           | Done        |
| Metodika intergracie                                                                                                    | in_progress  | Wietodika Integracie MASTER                           | 3.0    | U                                    |                         | Todo        |
| ivietodika verziovania SC                                                                                                    | done         | ivietodika verziovania kodu                           | 3.0    | U How to                             | Patrik Pindeš           | Done        |
|                                                                                                    |              | Relačná: základny naming, struktura (enumy),          |        |                                      |                         |             |
|                                                                                                    |              | normalizacia, pomenovanie tabuliek, stlpcov, zakladne |        |                                      |                         |             |
| Metodika práce s DB                                                                                                    | in_progress  | direktivy na DDL, konfigurácia                        | 3.0    | 0 Configuracia                       | Igor Vereš              | Done        |
|                                                                                                    |              | Relačná: základny naming, struktura (enumy),          |        |                                      |                         |             |
|                                                                                                    |              | normalizacia, pomenovanie tabuliek, stlpcov, zakladne |        |                                      |                         |             |
| Metodika práce s DB                                                                                                    | in progress  | direktivy na DDL konfigurácia                         | 3.0    | 0 Naming                             | Igor Vereš              | Done        |
| Metodika prace 3 00                                                                                                    | III_progress | Poločná: základny naming struktura (onumy)            | 5.0    | o Naming                             | igor veres              | Done        |
|                                                                                                    |              | Relacina. zakladný naming, struktura (endnivy),       |        |                                      |                         |             |
| a service of the service of the serv | 2010/01/01   | normalizacia, pomenovanie tabuliek, stipcov, zakladne |        |                                      | 1000000                 |             |
| Metodika práce s DB                                                                                                    | in_progress  | direktivy na DDL, konfigurácia                        | 3.0    | 0 Struktura                          | Igor Vereš              | Todo        |
| Metodika code review                                                                                                    | in_progress  | Codereview PHP                                        | 2.0    | 0 Návod                              | Dávid Beňo              | In progress |
| Metodika code review                                                                                                    | done         | Codereview JS                                         | 2.0    | 0 Návod                              | Patrik Pindeš           | Done        |
| Metodika komunikácie                                                                                                    | in_progress  | Metodika externej a internej komunikacie              | 2.0    | 0 Metodika                           | Tomáš Anda              | Done        |
| Metodika komunikácie                                                                                                    | in progress  | Metodika externej a internej komunikacie              | 2.0    | 0                                    |                         | Todo        |
|                                                                                                    |              |                                                       |        |                                      |                         |             |
|                                                                                                    |              |                                                       |        |                                      |                         |             |
|                                                                                                    | p.og.cos     | metodina enternej a meenej nomannaare                 | 2.0    | •                                    |                         |             |
| Metodika EA                                                                                                    | in_progress  | Priklady pre modely v EA                              | 3.0    | 0 Priklady                           | Martin Nagy             | To review   |
| Metodika EA                                                                                                    | in progress  | Priklady pre modely v EA                              | 3.0    | 0 Naming                             | Martin Nagy             | To review   |
| Hlavná stránka                                                                                                    | done         | Timova stranka                                        | 5.0    | 0. Nasadenie stránky na linux VM     | Dávid Beňo              | Done        |
| Hlavná stránka                                                                                                    | done         | Timova stranka                                        | 5.0    | 0 Vytvorenie stranky                 | Dávid Beňo              | Done        |
| CakeBHB                                                                                                    | in prograss  | Načtudovanje dokumontácie CokonPHP 2+                 | 2.0    | 0 Načtuduj CakoBHD 2+                | Patrik Pindoč           | In prograss |
| CakeFIF                                                                                                    | in_progress  | Naštudovanie dokumentacie CakepPTIP 3+                | 3.0    |                                      | Pácial Paža             | in progress |
| CakePHP                                                                                                    | in_progress  | Nastudovanie dokumentacie CakepPHP 5+                 | 5.0    | U Nastuduj CakePHP 5+                | David Beno              | in progress |
| CakePHP                                                                                                    | in_progress  | Naštudovanie dokumentácie CakepPHP 3+                 | 3.0    | 0 Naštuduj CakePHP 3+                | Igor Vereš              | Todo        |
| CakePHP                                                                                                    | in_progress  | Naštudovanie dokumentácie CakepPHP 3+                 | 3.0    | 0 Naštuduj CakePHP 3+                | Ľuboš Stefunko          | Todo        |
| CakePHP                                                                                                    | in_progress  | Naštudovanie dokumentácie CakepPHP 3+                 | 3.0    | 0 Naštuduj CakePHP 3+                | Martin Nagy             | In progress |
| CakePHP                                                                                                    | in_progress  | Naštudovanie dokumentácie CakepPHP 3+                 | 3.0    | 0 Naštuduj CakePHP 3+                | Tomáš Anda              | In progress |
| CakePHP                                                                                                    | in_progress  | Naštudovanie dokumentácie CakepPHP 3+                 | 3.0    | 0 Naštuduj CakePHP 3+                | Matúš Buzássy           | Todo        |
| KnockoutJS                                                                                                    | in progress  | Naštudovať MVVM                                       | 3.0    | 0 Naštuduj KnockoutJS                | Patrik Pindeš           | In progress |
| KnockoutIS                                                                                                    | in progress  | Naštudovať MVVM                                       | 3.0    | 0 Naštuduj Knockout IS               | Dávid Beňo              | In progress |
| KnockoutIS                                                                                                    | in progress  | Naštudovať MVVM                                       | 3.0    | 0 Naštuduj Knockovi IS               | Igor Vereš              | Todo        |
| Knockouds                                                                                                    | in_progress  | Načtudovať M\Q/M                                      | 5.0    |                                      | igor veres              | Terle       |
| KNOCKOUUS                                                                                                    | in_progress  |                                                       | 3.0    |                                      | Lubos Sterunko          | 1000        |
| KnockoutJS                                                                                                    | in_progress  | Nastudovat NIVVM                                      | 3.0    | U Nastuduj KnockoutJS                | Martin Nagy             | In progress |
| KnockoutJS                                                                                                    | in_progress  | Nastudovat MVVM                                       | 3.0    | 0 Naštuduj KnockoutJS                | Matúš Buzássy           | In progress |
| KnockoutJS                                                                                                    | in_progress  | Naštudovať MVVM                                       | 3.0    | 0 Naštuduj KnockoutJS                | Tomáš Anda              | In progress |
|                                                                                                    |              | Vytvorenie jednoducheho modelu na logovanie           |        |                                      |                         |             |
| Cassandra                                                                                                    | in_progress  | registrovanych userov                                 | 3.0    | 0 Naštuduj Cassandru                 | Patrik Pindeš           | Todo        |
|                                                                                                    |              | Vytvorenie jednoducheho modelu na logovanie           |        |                                      |                         |             |
| Cassandra                                                                                                    | in progress  | registrovanych userov                                 | 3.0    | 0 Naštudui Cassandru                 | Dávid Beňo              | Todo        |
|                                                                                                    | progress     | Vytvorenie jednoducheho modelu na logovanio           | 5.0    | - mandaj cassandra                   |                         |             |
| 6                                                                                                    |              | vytvorenie jednodučneno modelu na logovanie           | 2.0    |                                      |                         | <b>T</b> 1  |
| Cassandra                                                                                                    | in_progress  | registrovaných userov                                 | 3.0    | o wastuduj cassandru                 | igor veres              | 1000        |
|                                                                                                    |              | vytvorenie jednoducheho modelu na logovanie           |        |                                      |                         |             |
| Cassandra                                                                                                    | in_progress  | registrovanych userov                                 | 3.0    | 0 Naštuduj Cassandru                 | Ľuboš Štefunko          | Todo        |
|                                                                                                    |              | Vytvorenie jednoducheho modelu na logovanie           |        |                                      |                         |             |
| Cassandra                                                                                                    | in_progress  | registrovanych userov                                 | 3.0    | 0 Naštuduj Cassandru                 | Martin Nagy             | In progress |
|                                                                                                    |              | Vytvorenie jednoducheho modelu na logovanie           |        |                                      |                         |             |
| Cassandra                                                                                                    | in progress  | registrovanych userov                                 | 3.0    | 0 Naštudui Cassandru                 | Matúš Buzássy           | Todo        |
|                                                                                                    |              | Vytvorenie jednoducheho modelu na logovanie           | 0.0    |                                      |                         |             |
| Cassandra                                                                                                    | in prograss  | registrovanych userov                                 | 2.0    | 0 Načtuduj Cassandru                 | Tomáš Anda              | Todo        |
| Cassallula                                                                                                    | dono         | File transfer na server                               | 5.0    | 0 Neinstelui ETD seguere             | Déuted Reine            | Dana        |
|                                                                                                    | uone         |                                                       | 5.0    | o wanstaluj FTP server               | David beno              | Done        |
|                                                                                                    | done         | File transfer na server                               | 5.0    | U Najdi FTP Client                   | David Beno              | Done        |

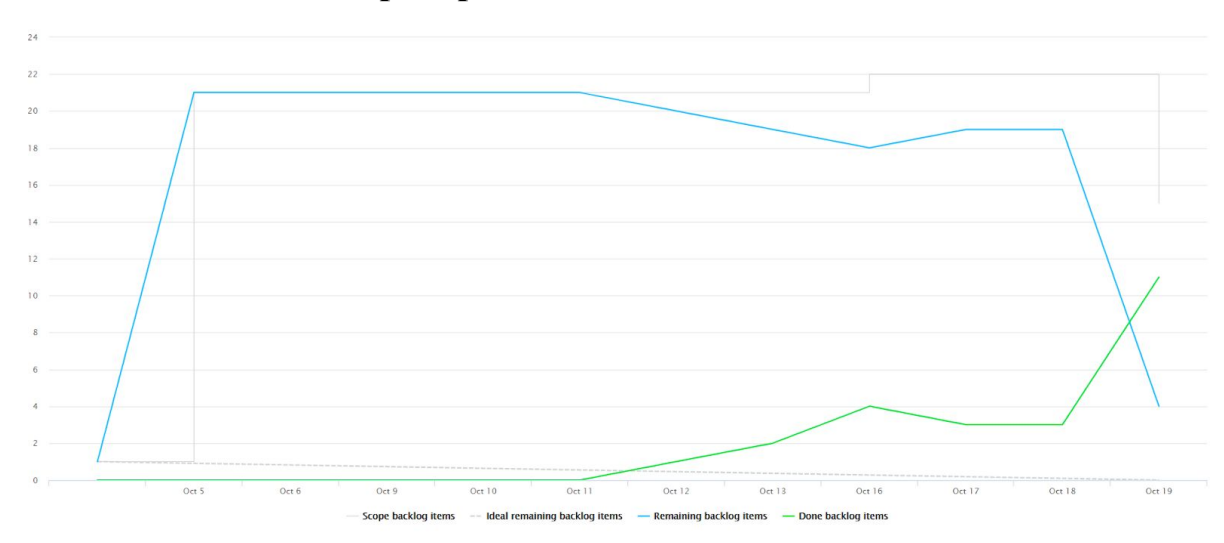

### 4.1.5. Burndown chart pre šprint

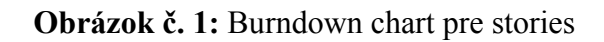

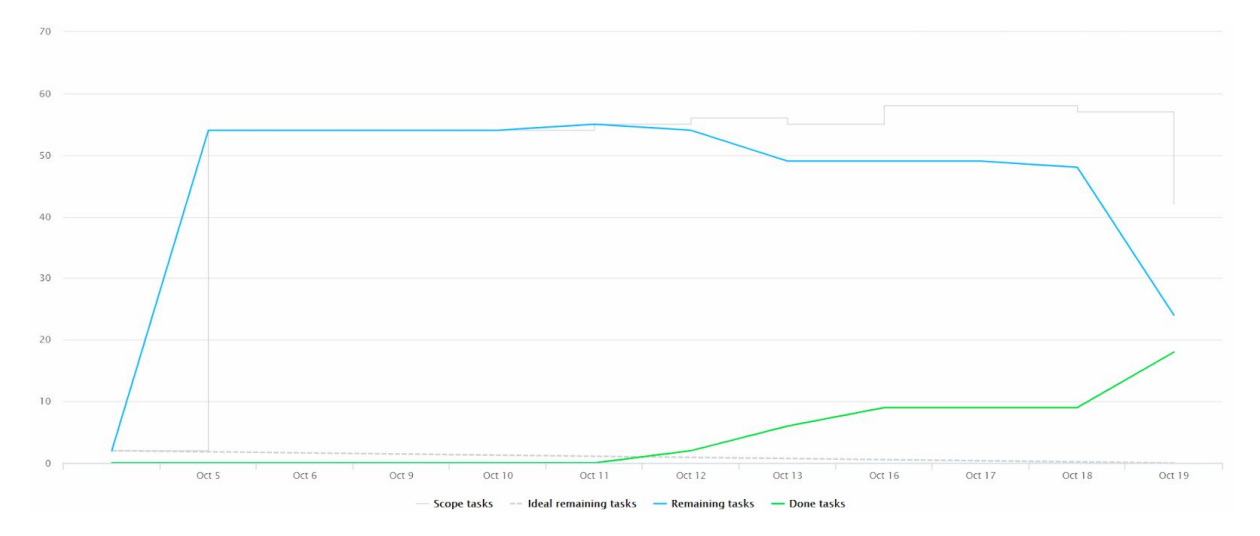

Obrázok č. 2: Burndown chart pre tasks

## 4.2. Šprint 2 - Černoboh

#### 4.2.1. Ciel' šprintu

Ciele šprintu boli rozdelené na tieto časti:

- Konfigurácia serveru a spojazdnenie projektu na ňom
- Vytvorenie stránky pre prihlásenie a vytvorenie logiky
- Vytvorenie stránky pre registráciu, vytvorenie logiky a vytvorenie modelu používateľa v databáze
- Vytvorenie stránky pre zresetovanie hesla a vytvorenie logiky
- Vytvorenie a editácia projektu používateľom
- Vytvorenie potrebných dokumentov pre prácu v tíme (doplnenie metodík a dokumentácií)

V tomto šprinte vznikla potreba vytvorenia nových metodík. Pri serverovej časti bolo potrebné zabezpečiť prenos dát zo strany klienta k aplikácii. Ďalej pri nej bolo potrebné nainštalovať a nakonfigurovať Apache, nainštalovať a nakonfigurovať PHP aj s ovládačmi a nainštalovať a nakonfigurovať Cassandru.

#### 4.2.2. Sumarizácia

Po druhom šprinte sa tímu darilo lepšie ako pri prvom s dosahovaním výsledkov. Nie všetky úlohy sa nám podarilo dokončiť. Nepodarilo sa nám dosiahnuť stanovené úlohy v oblasti metodík a nestihli sme dokončiť úlohy v oblasti manažmentu projektov ako editácia a vytváranie projektu používateľov. Úlohy, ktoré sme nestihli spraviť sme presunuli do ďalšieho šprintu. Nepodarilo sa nám síce dokončiť všetky stanovené úlohy, ale dôležité úlohy ako spojazdnenie a nakonfigurovanie serveru, vytvorenie stránky spolu s logikou pre prihlásenie, registráciu a zresetovanie hesla sa nám podarilo úspešne spraviť. Používateľ sa po tomto šprinte môže úspešne u nás zaregistrovať, prihlásiť a zmeniť si heslo. Počas vytvárania projektu sme študovali potrebné materiály k technológiám a zdokonaľovali sa.

#### 4.2.3. Retrospektíva

V retrospektíve na konci šprintu pri diskutovaní boli členovia tímu spokojnejší, ako po prvom šprinte, úlohy zobraté do šprintu sa až tak nepodcenili a v tomto smere sa tím zlepšil. Tím sa zlepšil aj v prípade popisovania akceptačných kritérií a podrobností pre jednotlivé úlohy. Pri vyskytnutí sa problému ho bolo možné ihneď riešiť vďaka zadefinovaným komunikačným kanálom. Niektorí členovia mali problém s podporou pre poskytnutý server, čo sa im nepáčilo. Komunikácia v rámci tímu sa zlepšuje a tím hodnotí pozitívne výstup šprintu.

### 4.2.4. Výpis úloh na konci šprintu

| Metodia testovaniePHPSolSolIntextUabdi SterumoTetovanieMetodia testovaniePHPSolSolMetodiaUabdi SterumoTetovaniePHPMetodia testovanieTetovanie PHPSolSolSolMetodiaPartaPartaMetodiaTetovaniePartaMetodiaPartaPartaP                                                                                                    | Epic                     | Story title                                            | Effort | Story status | Task title                           | Task assignee full name | Task status |
|----------------------------------------------------------------------------------------------------|--------------------------|--------------------------------------------------------|--------|--------------|--------------------------------------|-------------------------|-------------|
| Metodia testovanie<br>Metodia testovanie<br>Metodia testovanie<br>Testovanie PAPSooIodoHerviLubó Stefunia<br>CodTodoMetodia testovanie<br>Metodia testovanie<br>Testovanie ISSooIodoHunt negrujLubó StefuniaTodoMetodia testovanie<br>Metodia testovanieTestovanie ISSooIodoHunt negrujPartik PindeisTodoMetodia testovanie<br>Metodia Ustyleguide<br>Styleguide Styleguide promo pagesJob StefuniaToreviewMetodia Ustyleguide<br>Metodia Ustyleguide<br>Styleguide Styleguide St                                                                                                    | Metodika testovania      | Testovanie PHP                                         | 8.00   | todo         | Unit test                            | Ľuboš Štefunko          | Todo        |
| Metodia testovanieTetovanie PHP6.001000IntegrujUebd StefunkaTodoMetodia testovanieTetovanie IS6.001000How toPartik MndešTodoMetodia testovanieStefovanie IS6.001000How toPartik MndešTodoMetodia testovanieStefavinie IS6.001000IntegrujPartik MndešTodoMetodia Utstyle guideStyle guide promo pages3.00n.progresViguide promo pagesUebd StefanikaToreviewMetodia Utstyle guideStyle guide kientski gidny3.00n.progresNonceptUebd StefanikaToreviewMetodia Code reviewZäkkande polyny na zabezpečneje kvalty produktu2.00GneNakodMattin NagyDoneMetodia Code reviewPitk Brideski zikkandy namag, struktura (enumy)<br>manilazick, pomenoky V SA3.00GneNamagMattin NagyDoneMetodia EAPitksky pre modely V SA3.00InprogresVikorMattin NagyDoneDoneMetodia EAPitksky pre modely V SA3.00InprogresVikorMattin NagyDoneDoneMetodia EAPitksky pre modely V SA3.00InprogresVikorMattin NagyDoneDoneMetodia EAPitksky pre modely V SA3.00InprogresVikorMattin NagyDoneDoneMetodia EAPitksky pre modely V SA3.00InprogresVikor VitarMattin NagyDoneMetodia EAPitksky pre modely VSA3.00<                                                                                                    | Metodika testovania      | Testovanie PHP                                         | 8.00   | todo         | How to                               | Ľuboš Štefunko          | Todo        |
| Meteolia testovanio       Testovanio IS       S.00       Ionit est       Patrik Pindel       Toda         Metolia testovanio       Testovanio IS       S.00       Ionit est       Integrui Pindel       Toda         Metolia testovanio       Testovanio IS       S.00       Integrui Pindel       Distovanio IS       Toda         Metolia Usityle guides       Kyde guide promo pages       J.00       Integrui       Styde guide promo pages       Licki Stefuniko       To review         Metolia Usityle guides       Kyde guide promo pages       Licki Stefuniko       To review         Metolia Usityle guides       Kyde guide promo pages       Ionit Stefuniko       To review         Metolia Usityle guide       Kyde guide promo pages       Nahod       Matrik Backs       Ionit Stefuniko       Ionit Stefuniko         Metolia Usityle guide       Kyde guide promo pages       Nahod       Matrik Backs       Ionit Stefuniko       Ionit Stefuniko                                                                                                    | Metodika testovania      | Testovanie PHP                                         | 8.00   | todo         | Integruj                             | Ľuboš Štefunko          | Todo        |
| Metodia testovaniaTestovania /58.00How taPatrik PindelTodaMetodia testovaniaTestovania /58.00InterguiPatrik PindelTodaMetodia Usityle guidesNyke guide promo pages3.00InterguiNoregetClobb StefunicoTo reviewMetodia Usityle guidesNyke guide klientskie davn3.00InterguiNoregetClobb StefunicoTo reviewMetodia Usityle guideVike guide klientskie davn3.00InterguiNoregetClobb StefunicoTo reviewMetodia Usityle guideVike guide klientskie davn3.00InterguiNoregetDavid BeñoDavid BeñoDonaMetodia EAPritskay pre modely v EA3.00GoneNanigMartin NagyDoneMartin NagyDoneMetodia EAPritskay pre modely v EA3.00GoneNanigMartin NagyDoneMartin NagyDoneMetodia EAPritskay pre modely v EA3.00GoneNanigatDavidDoneDoneDoneDoneDoneDoneDoneDoneDoneDoneDoneDoneDoneDoneDoneDoneDoneDoneDoneDoneDoneDoneDoneDoneDoneDoneDoneDoneDoneDoneDoneDoneDoneDoneDoneDoneDoneDoneDoneDoneDoneDoneDoneDoneDoneDoneDoneDoneDoneDoneDoneDoneDone                                                                                                    | Metodika testovania      | Testovanie JS                                          | 8.00   | todo         | Unit test                            | Patrik Pindeš           | Todo        |
| Metodia Usiyogudi     Sociational Sectional Sectio | Metodika testovania      | Testovanie JS                                          | 8.00   | todo         | How to                               | Patrik Pindeš           | Todo        |
| Metodia Usiyie guide     Syle guide promo pages     3.00     n.progress     Kole guide promo pages     Uable Sterlunko     To review       Metodia Usiyie guide     Syle guide kilentskiej any     3.00     n.progress     Kole Sterlunko     To review       Metodia La siyie guide     Syle guide kilentskiej any     3.00     n.progress     Review     Metodia La siyie     Metodia kali Starika yre     Nones     Nones     N                                                                                                    | Metodika testovania      | Testovanie JS                                          | 8.00   | todo         | Integruj                             | Patrik Pindeš           | Todo        |
| Metodia Usiyle guideSyle guide promo pagesUbd StafunkoTo reviewMetodia UsiyleSyle guide promo pagesKoncptUbd StafunkoTo reviewMetodia UsiyleSyle guide promo pagesKoncptUbd StafunkoTo reviewMetodia UsiyleSyle guide promo pagesKoncptUbd StafunkoTo reviewMetodia Scafu reviewCoderaview PHP200AnorNixodOneNixodOneMetodia StaPrikady pre modely v EA3.00doneNixodMartin NagyDoneSPUT Frederich:Sulf Prederich:Sulf Prederich:Sulf Prederich:TodMetodia price SDdiristriyn onolly, originaria3.00doneSulf Prederich:TodSPUT Frederich:saltady pre modely v EA3.00doneSulf Prederich:TodSPUT Frederich:saltady pre modely v EA3.00doneSulf Prederich:TodSPUT Frederich:saltady pre modely v EA3.00doneSulf Prederich:TodUser management:Gode:Grade:Sulf Prederich:Sulf Prederich:DoneUser management:Registricta8.00doneVytov UlMartin NagyDoneUser management:LoginSulf Prederich:Sulf Prederich:DoneUser management:LoginSulf Prederich:DoneVytov UlMartin NagyDoneUser management:RegistrictaSulf Prederich:Sulf Prederich:DoneVytov UlMartin NagyDoneUser                                                                                                    | Metodika UI style guides | Style guide promo pages                                | 3.00   | in_progress  | Koncept                              | Ľuboš Štefunko          | To review   |
| Metodika vol sylvé guide     Solvé guide     Kinde solvé service     Colve synve     Matci Buukos     To review       Metodika kovit     Zikládný pre modely v EA     20.0     One     Navod     Dávid Beho     Done       Metodika kovit     Priklady pre modely v EA     30.0     done     Priklady pre modely v EA     30.0     done     Natin Nagy     Done       Metodika EA     Priklady pre modely v EA     30.0     done     Naming     Matrin Nagy     Done       Metodika EA     Split Prelački: základny naming, struktura (enuny), normalizacia, pomenovanit tabulek, stlpov, základne     Naming     Matrin Nagy     Done       Metodika priže s DB     direktivy na DDL, konfigurácia     3.00     done     Vitura     Igor Vereš     Todo       User management     Registrácia     5.00     n.grogress     Kockout     Patrik Pindeš     Done       User management     Registrácia     6.00     done     Vytvor U     Matrin Nagy     Done       User management     Registrácia     6.00     done     Vytvor U     Matrin Nagy     Done       User management     Registrácia     6.00     done     Vytvor U     Matrin Nagy     Done       User management     Registrácia     6.00     done     Vytvor U     Matrin Nagy     Done <tr< td=""><td>Metodika UI style guides</td><td>Style guide promo pages</td><td>3.00</td><td>in_progress</td><td>Style guide promo pages</td><td>Ľuboš Štefunko</td><td>To review</td></tr<>                                                                                                    | Metodika UI style guides | Style guide promo pages                                | 3.00   | in_progress  | Style guide promo pages              | Ľuboš Štefunko          | To review   |
| Metodiak solarityZakladné pokyn a zabezpečenie kvality produktu2.00d.p. orgregsMyoyMatoli BuzásyIn progressMetodiak solarPiklady pre modely v EA3.00doneNakodMatrin NagyDoneMetodiak EAPiklady pre modely v EA3.00doneNamingMatrin NagyDoneBuTT Relach: základry naming, struktura (enumy),<br>normalizacia, pomeovanie tabuliek, stpicov, zakladnedoneNamingMatrin NagyDoneMetodia práce SDdirektivn a DDL, konfigurácia3.00doneStrukturaIgor VerešTodoCode style guillnes5.00n.progressKokautDavid BeñoDoneUser managementRegistrácia6.00doneVytvor rulo poulvateľa vdatabaDavid BeñoDoneUser managementRegistrácia6.00doneVytvor rulo liguluMatrin NagyDoneUser managementIogin5.00n.progressVytvor UlMatrin NagyDoneUser managementRegistrácia6.00doneVytvor UlMatrin NagyDoneUser managementRest helo13.00doneVytvor UlMatrin NagyDoneUser managementVytvor rulo rulo liguluTonsk AndaDoneUser managementRest helo13.00doneVytvor UlMatrin NagyDoneUser managementVytvor rulo rulo liguluMatrin NagyDoneProjectivaToreiveProject managementVytvor rulo rulo liguluMatrin NagyDonePr                                                                                                    | Metodika UI style guides | Style guide klientskej zóny                            | 3.00   | in_progress  | Koncept                              | Ľuboš Štefunko          | To review   |
| Metodika Zode reviewCodereview PHP2.00 doneNavidDavidDavidDoneMetodika ZAPriklady pre modely VEA3.00 doneNamingMartin NagyDoneMetodika EAPriklady pre modely VEA3.00 doneNamingMartin NagyDoneMetodika EAPriklady pre modely VEA3.00 doneNamingMartin NagyDoneMetodika price SDOfferstrike Strike VersionStrike VersionFordeFordeMetodika price SDOfferstrike Strike VersionStrike VersionFordeFordeCode style guidlines5.00 in progressKnockoutPatrik PindešDoneCode style guidlines5.00 in progressUHTordeFordeUser managementRegistricia8.00 doneVytvor UHMartin NagyDoneUser managementRegistricia5.00 doneVytvor UHMartin NagyDoneUser managementRegistricia5.00 doneVytvor UHMartin NagyDoneUser managementRegistricia5.00 doneVytvor UHMartin NagyDoneUser managementVytvorenie projektu5.00 in progressVytvor IgluMartin NagyDoneUser managementReset hels013.00 doneVytvor IgluMartin NagyToreviewProject managementVytvorenie projektu5.00 in progressVytvor IgluMartin NagyToreviewProject managementVytvorenie projektu5.00 in progressVytvor IgluMartin NagyToreviewProject                                                                                                    | Metodika kvality         | Základné pokyny na zabezpečenie kvality produktu       | 2.00   | in_progress  | Pokyny                               | Matúš Buzássy           | In progress |
| Metodika EAPriklady pre modely vEA3.00 donePrikladyMatrin NagyDoneMetodika EAPriklady pre modely vEA3.00 doneNamingMatrin NagyDoneMetodika pråces pomenovanie tabulek, stipcov, zakladon3.00 todoStrukturaIgor VerešTodoMetodika pråces pomenovanie tabulek, stipcov, zakladon3.00 todoStrukturaIgor VerešTodoMetodika pråces pomenovanie tabulek, stipcov, zakladon3.00 todoStrukturaIgor VerešTodoCode style guidlines5.00 in progressKockoutBatrik PrindešDoneUser managementRegistracia8.00 doneVytovr Odel použivatela vatabižeParic PrindešDoneUser managementRegistracia8.00 doneVytovr Odel použivatela vatabižeParic PrindešDoneUser managementRegistracia8.00 doneVytovr OlgkuMatrin NagyDoneUser managementRegistracia8.00 doneVytovr OlgkuMatrin NagyDoneUser managementRest heslo13.00 doneVytovr OlgkuMatrin NagyDoneUser managementVytovenie projektu5.00 in progressVytovr OlgkuMatrin NagyTo reviewProject managementVytovenie projektu5.00 in progressVytovr OlgkuMatrin NagyTo reviewProject managementVytovenie projektu5.00 in progressVytovr OlgkuMatrin NagyTo reviewProject managementVytovenie projektu5.00 in progressVytovr OlgkuMatrin NagyTo review <td>Metodika code review</td> <td>Codereview PHP</td> <td>2.00</td> <td>done</td> <td>Návod</td> <td>Dávid Beňo</td> <td>Done</td>                                                                                                    | Metodika code review     | Codereview PHP                                         | 2.00   | done         | Návod                                | Dávid Beňo              | Done        |
| Metodika EA         Priklady pre modely v EA         3.00 done         Naming         Matrin Nagy         Done           SPUT Relach: zkidadory naming, struktura (enumy),<br>normalizacia, pomenovanie tabuliek, stlpcov, zkidaćne         Normalizacia, pomenovanie tabuliek, stlpcov, zkidaćne         Normal                                                                                                    | Metodika EA              | Priklady pre modely v EA                               | 3.00   | done         | Priklady                             | Martin Nagy             | Done        |
| SPUT Relacia: zakladny naming, strukturg (enumy),<br>normalizacia, pomenovanie tabuliek, stipcov, zakladne     Struktura     igor Verš     Todo       Metodika práce S DB     direktivn a DDL, konfigurácia     3.00 todo     Struktura     igor Verš     Todo       Ocde style guidlines     5.00 in_progress     Konckout     Patrik Pindeš     Done       User management     Registrácia     8.00 done     Vytvor model používateľa v databže     Patrik Pindeš     Done       User management     Registrácia     8.00 done     Vytvor model používateľa v databže     Patrik Pindeš     Done       User management     Login     5.00 done     Vytvor Ul     Martin Nagy     Done       User management     Login     5.00 done     Vytvor Ul     Martin Nagy     Done       User management     Login     5.00 done     Vytvor Ul     Martin Nagy     Done       User management     Login     5.00 done     Vytvor logiku     Matúš Buzásy     Done       User management     Vytvorenie projektu     5.00 in_progress     Vytvor logiku     Matúš Buzásy     To review       Project management     Vytvorenie projektu     5.00 in_progress     Vytvor logiku     Matúš Buzásy     To review       Project management     Vytvorenie projektu     5.00 in_progress     Vytvor logiku     Matúš Buzásy     To review                                                                                                    | Metodika EA              | Priklady pre modely v EA                               | 3.00   | done         | Naming                               | Martin Nagy             | Done        |
| normalizacia, pomenovanie tabulek, stipcov, zakladnenormalizacia, pomenovanie tabulek, stipcov, zakladnenormalizacia, pom                                                                                                    |                          | SPLIT Relačná: základny naming, struktura (enumy),     |        |              |                                      |                         |             |
| Metodika pråce S DB.     direktiv yna DDL, konfigurácia     3.00     kodo     Struktura     igor Veref.     Todo       Code style guidlines     5.00     n. progress     Kanckout     Patrik Pindeå     Done       Code style guidlines     5.00     n. progress     U     Todo       User management     Registrácia     8.00     done     Vytvor model používateľa v databáz     Patrik Pindeå     Done       User management     Registrácia     8.00     done     Vytvor model používateľa v databáz     Patrik Pindeå     Done       User management     Logín     5.00     done     Vytvor model používateľa v databáz     Patrik Pindeå     Done       User management     Logín     5.00     done     Vytvor Ul     Martin Nagy     Done       User management     Logín     5.00     done     Vytvor Ul     Martin Nagy     Done       User management     Rest heslo     13.00     done     Vytvor Ul     Martin Nagy     To review       Project management     Vytvorenie projektu     5.00     in. progress     Vytvor logiku     Martin Nagy     To review       Project management     Vytvorenie projektu     5.00     in. progress     Vytvor logiku     Martin Nagy     To review       Project management     Vytvorenie projektu                                                                                                    |                          | normalizacia, pomenovanie tabuliek, stlpcov, zakladne  |        |              |                                      |                         |             |
| Code style guillines     5.00     n.progress     Knockout     Partik Pindeš     Done       Code style guillines     5.00     in.progress     CakePHP     David Beho     Done       User management     Registrácia     8.00     done     Vytvor model používateľa v databže     Partik Pindeš     Done       User management     Registrácia     8.00     done     Vytvor model používateľa v databže     Partik Pindeš     Done       User management     Registrácia     8.00     done     Vytvor model používateľa v databže     Partik Pindeš     Done       User management     Login     5.00     done     Vytvor Ul     Martin Nagy     Done       User management     Login     5.00     done     Vytvor Ul     Martin Nagy     Done       User management     Reset hesio     13.00     done     Vytvor Ul     Martin Nagy     Done       Viser management     Vytvorenie projektu     5.00     in.progress     Vytvor Ul     Martin Nagy     To review       Project management     Vytvorenie projektu     5.00     in.progress     Vytvor togiku     Matúš Buzásy     To review       Project management     Vytvorenie projektu     5.00     in.progress     Vytvor togiku     Matúš Buzásy     To review       Project management <t< td=""><td>Metodika práce s DB</td><td>direktivy na DDL, konfigurácia</td><td>3.00</td><td>todo</td><td>Struktura</td><td>Igor Vereš</td><td>Todo</td></t<>                                                                                                    | Metodika práce s DB      | direktivy na DDL, konfigurácia                         | 3.00   | todo         | Struktura                            | Igor Vereš              | Todo        |
| Code style guidlines     5.00 in_progress     CAC     Dávid Beño     Done       Code style guidlines     5.00 in_progress     U     Todo       User management     Registrácia     8.00 done     Vytvor model používateľa v databže     Patrik Pindeš     Done       User management     Registrácia     8.00 done     Vytvor rulu     Matrin Nagy     Done       User management     Legin     5.00 done     Vytvor rulu     Matrin Nagy     Done       User management     Legin     5.00 done     Vytvor rulu     Matrin Nagy     Done       User management     Legin     5.00 done     Vytvor rulu     Matrin Nagy     Done       User management     Legin     5.00 done     Vytvor rulu     Matrin Nagy     Done       User management     Rest heslo     13.00 done     Vytvor rulu     Matrin Nagy     Done       User management     Vytvorenie projektu     5.00 in_progress     Vytvor ruluku na projektu     Matrin Nagy     To review       Project management     Vytvorenie projektu     5.00 in_progress     Vytvor ruluku na projektu     Matrin Nagy     To review       Project management     Editacia projektu     5.00 in_progress     Vytvor ruluku na projektu     Matrin Nagy     To review       Project management     Editacia projektu     8.00 in_p                                                                                                    |                          | Code style guidlines                                   | 5.00   | in progress  | Knockout                             | Patrik Pindeš           | Done        |
| Code style guildlines5.00In progressUITodoUser managementRegistrácia8.00doneVytvor model použivateľa v databázePatrik PindešDoneUser managementRegistrácia8.00doneUgita vytvor UMartín NagyDoneUser managementLoginS.00doneVytvor IMartín NagyDoneUser managementLoginS.00doneVytvor IMartín NagyDoneUser managementLoginS.00doneVytvor I UMartín NagyDoneUser managementReset heslo13.00doneVytvor I UMartín NagyDoneUser managementReset heslo13.00doneVytvor I UMartín NagyDoneProject managementVytvorenie projektuS.00in progressVytvor I UMartín NagyTo reviewProject managementVytvorenie projektuS.00in progressVytvor I projektMatúš BuzásyTo reviewProject managementVytvorenie projektuS.00in progressZohrazovanie mena použivateľaTomáš AndaTo reviewProject managementEditácia projektov8.00in progressVytvor I projektMatúš BuzásyTo reviewProject managementEditácia projektov8.00in progressKytvor I projektMatúš BuzásyTo reviewProject managementEditácia projektov8.00in progressKytvor I projektMatúš BuzásyTo reviewProject managementEditácia pro                                                                                                    |                          | Code style guidlines                                   | 5.00   | in progress  | CakePHP                              | Dávid Beňo              | Done        |
| User management     Registrácia     8.00     done     Vytvor nodel používateľa v databáze     Patrik Pindeš     Done       User management     Registrácia     8.00     done     Vytvor UI     Martin Nagy     Done       User management     Login     Login     Stol     done     Vytvor VI     Martin Nagy     Done       User management     Login     Login     Stol     done     Vytvor VI     Martin Nagy     Done       User management     Login     Stol     done     Vytvor VI     Martin Nagy     Done       User management     Reset heslo     13.00     done     Vytvor logiku     Mattis Suzássy     Done       Vytvor rolipicku     5.00     In progress     Vytvor logiku     Mattis Suzássy     To review       Project management     Vytvorenie projektu     5.00     In progress     Vytvor logiku     Mattis Buzássy     To review       Project management     Editácia projektu     5.00     In progress     Vytvor logiku     Mattis Buzássy     To review       Project management     Editácia projektu     5.00     In progress     Vytvor logiku     Mattis Buzássy     To review       Project management     Editácia projektu     5.00     In progress     Vytvor logiku     Mattis Buzássy     To review <td></td> <td>Code style guidlines</td> <td>5.00</td> <td>in progress</td> <td>UI</td> <td></td> <td>Todo</td>                                                                                                    |                          | Code style guidlines                                   | 5.00   | in progress  | UI                                   |                         | Todo        |
| User management         Registrácia         8.00         done         Vytvor UI         Martin Nagy         Done           User management         Registrácia         8.00         done         Logia vykonávania registrácia         Patrik Pindeš         Done           User management         Login         5.00         done         Vytvor UI         Martin Nagy         Done           User management         Login         5.00         done         Vytvor Iu         Martin Nagy         Done           User management         Reset heslo         13.00         done         Vytvor Iu         Martin Nagy         Done           User management         Vytvorenie projektu         5.00         in_progress         Vytvor Togiku         Matiš Buzásy         To review           Project management         Vytvorenie projektu         5.00         in_progress         Vytvor Togiku         Matiš Buzásy         To review           Project management         Vytvorenie projektu         5.00         in_progress         Vytvor Togiku         Matiš Buzásy         To review           Project management         Vytvorenie projektu         8.00         in_progress         Vytvor zohrazenie projektu         Matiš Buzásy         To review           Project management         Editácia projektov                                                                                                    | User management          | Registrácia                                            | 8.00   | done         | Vytvor model používateľa v databáze  | Patrik Pindeš           | Done        |
| User management         Registrácia         8.00         done         Logika vykonávania registrácie         Patrik Pindeš         Done           User management         Login         5.00         done         Vytvor II         Martin Nagy         Done           User management         Login         5.00         done         Vytvor Iogiku         Tomáš Anda         Done           User management         Reset heslo         13.00         done         Vytvor Iogiku         Martin Nagy         Done           User management         Reset heslo         13.00         done         Vytvor Iogiku         Martin Nagy         Done           Project management         Vytvorenie projektu         5.00         in progress         Vytvor Iogiku         Martin Nagy         To review           Project management         Vytvorenie projektu         5.00         in progress         Vytvor Iogiku         Martin Nagy         To review           Project management         Vytvorenie projektu         5.00         in progress         Vytvor Iogiku         Martin Nagy         To review           Project management         Vytvorenie projektu         5.00         in progress         Vytvor Iogiku         Martin Nagy         To review           Project management         Editácia projektov                                                                                                    | User management          | Registrácia                                            | 8.00   | done         | Vytvor UI                            | Martin Nagy             | Done        |
| User management         Login         Sum         Open         Vytvor UI         Martin Nagy         Done           User management         Login         5.00         done         Vytvor UI         Martin Nagy         Done           User management         Reset heslo         13.00         done         Vytvor UI         Martin Nagy         Done           User management         Reset heslo         13.00         done         Vytvor logiku         Mattin Nagy         Done           Project management         Vytvorenie projektu         5.00         in_progress         Vytvor logiku         Matuš Buzássy         To review           Project management         Vytvorenie projektu         5.00         in_progress         Zytvor logiku         Matuš Buzássy         To review           Project management         Vytvorenie projektu         5.00         in_progress         Zytvor logiku         Matuš Buzássy         To review           Project management         Editácia projektov         8.00         in_progress         Zytvor logiku         Matuš Buzássy         To review           Project management         Editácia projektov         8.00         in_progress         Zytvor logiku         Matuš Buzássy         To review           Project management         Editácia projektov                                                                                                    | User management          | Registrácia                                            | 8.00   | done         | Logika vykonávania registrácie       | Patrik Pindeš           | Done        |
| User management<br>User management<br>LoginLogin5.00<br>solutiondoneVytvor logikuTomåš AndaDoneUser managementReset heslo13.00<br>donedoneVytvor logikuMatúš BuzássyDoneUser managementReset heslo13.00<br>donedoneVytvor logikuMatúš BuzássyDoneProject managementVytvorenie projektu5.00<br>in progressVytvor logikuMatúš BuzássyTo reviewProject managementVytvorenie projektu5.00<br>                                                                                                    | User management          | Login                                                  | 5.00   | done         | Vytvor UI                            | Martin Nagy             | Done        |
| User management         Reset heslo         13.00         done         Vytvor UI         Martin Nagy         Done           User management         Reset heslo         13.00         done         Vytvor I gliku         Matúš Buzássy         Done           Project management         Vytvorenie projektu         5.00         in_progress         Vytvor logiku         Matúš Buzássy         To review           Project management         Vytvorenie projektu         5.00         in_progress         Vytvor logiku         Matúš Buzássy         To review           Project management         Vytvorenie projektu         5.00         in_progress         Zobrazovanie mena použivateľa         Tomáš Anda         To review           Project management         Editácia projektov         8.00         in_progress         Vytvor zobrazenie projektov         Matúš Buzássy         To review           Project management         Editácia projektov         8.00         in_progress         Vytvor zobrazenie projektov         Matúš Buzássy         To review           Project management         Editácia projektov         8.00         in_progress         Vytvor logiku         Matúš Buzássy         To review           Project management         Editácia projektov         8.00         in_progress         Inštalácia softvéru na server a konfigurácia                                                                                                    | User management          | Login                                                  | 5.00   | done         | Vytvor logiku                        | Tomáš Anda              | Done        |
| User management         Reset heslo         13.00         done         Vytvor logiku         Matúš Buzásy         Done           Project management         Vytvorenie projektu         5.00         in_progress         Vytvor tabulku na projekty         Martin Nagy         To review           Project management         Vytvorenie projektu         5.00         in_progress         Vytvor logiku         Matúš Buzásy         To review           Project management         Vytvorenie projektu         5.00         in_progress         Zobrazovanie mena používateľa         Tomáš Anda         To review           Project management         Vytvorenie projektu         5.00         in_progress         Zobrazovanie mena používateľa         Tomáš Anda         To review           Project management         Editácia projektov         8.00         in_progress         Vytvor logiku         Matúš Buzásy         To review           Project management         Editácia projektov         8.00         in_progress         Vytvor logiku         Matúš Buzásy         To review           Project management         Editácia projekto         8.00         in_progress         Vytvor logiku         Matúš Buzásy         To review           Project management         Editácia projektov         8.00         in_progress         Konfgurácia Dasoftvéru <t< td=""><td>User management</td><td>Reset heslo</td><td>13.00</td><td>done</td><td>Vytvor UI</td><td>Martin Nagy</td><td>Done</td></t<>                                                                                                    | User management          | Reset heslo                                            | 13.00  | done         | Vytvor UI                            | Martin Nagy             | Done        |
| Project managementVytvorenie projektu5.00in_progressVytvor tabulku na projektyMartin NagyTo reviewProject managementVytvorenie projektu5.00in_progressVytvor tabulku na projektyMatúš BuzássyTo reviewProject managementVytvorenie projektu5.00in_progressPridat 'možnost' vytvorit' projektMatúš BuzássyTo reviewProject managementVytvorenie projektu5.00in_progressZohrazovanie mena použivateľaTo máš AndaTo reviewProject managementEditácia projektov8.00in_progressVytvor logikuMatúš BuzássyTo reviewProject managementEditácia projektov8.00in_progressVytvor logikuMatúš BuzássyTo reviewProject managementEditácia projektov8.00in_progressVytvor logikuMatúš BuzássyTo reviewProject managementEditácia projektov8.00in_progressVytvor logikuMatúš BuzássyTo reviewProject managementEditácia softvéru na server a konfigurácia8.00in_progressNorfigurácia cassandraIgor VerešDoneInstalácia softvéru na server a konfigurácia8.00in_progressSL certifikatIgor VerešDoneInstalácia softvéru na server a konfigurácia8.00in_progressSL certifikatIgor VerešDoneInstalácia softvéru na server a konfigurácia8.00in_progressSL certifikatIgor VerešDoneInstalácia softvéru na server a konfigurácia8.00in_prog                                                                                                    | User management          | Reset heslo                                            | 13.00  | done         | Vytvor logiku                        | Matúš Buzássy           | Done        |
| Project managementVytvorelie projektu5.00 in progressVytvor logikuMatúš BužássyTo reviewProject managementVytvorenie projektu5.00 in progressPridať možnosť vytvortiť projektMatúš BužássyTo reviewProject managementEditácia projekto8.00 in progressZobrazovanie mena používateľaTomáš AndaTo reviewProject managementEditácia projektov8.00 in progressVytvor logikuMatúš BužássyTo reviewProject managementEditácia projektov8.00 in progressVytvor logikuMatúš BužássyTo reviewProject managementEditácia projektov8.00 in progressVytvor logikuMatúš BužássyTo reviewProject managementEditácia softvéru na server a konfigurácia8.00 in progressKonfigurácia CassandraIgor VerešDoneInstalácia softvéru na server a konfigurácia8.00 in progressInštalácia Alber verešDoneDoneInstalácia softvéru na server a konfigurácia8.00 in progressSSL certifikatIgor VerešDoneInstalácia softvéru na server a konfigurácia8.00 in progressSSL certifikatIgor VerešDoneInstalácia softvéru na server a konfigurácia8.00 in progressSSL certifikatIgor VerešDoneInstalácia softvéru na server a konfigurácia8.00 in progressKonfigurácia pacheDávid BeňoDoneInstalácia softvéru na server a konfigurácia8.00 in progressKonfigurácia apacheDávid BeňoDoneInstalácia softvéru na server a konfigurácia8.00 i                                                                                                    | Project management       | Vytvorenie projektu                                    | 5.00   | in progress  | Vytvor tabuľku na projekty           | Martin Nagy             | To review   |
| Project management     Vytvorenie projektu     5.00 in progress     Pridať možnosť vytvoriť projekt     Matúš Buzásy     To review       Project management     Vytvorenie projektu     5.00 in progress     Zobrazovanie mena používateľa     Tomáš Anda     To review       Project management     Editácia projektu     8.00 in progress     Vytvor zobrazenie projektu     Matúš Buzásy     To review       Project management     Editácia projektov     8.00 in progress     Vytvor zobrazenie projektu     Matúš Buzásy     To review       Project management     Editácia projektov     8.00 in progress     Vytvor zobrazenie projektu     Matúš Buzásy     To review       Project management     Editácia projektov     8.00 in progress     Konfigurácia Cassandra     Igor Vereš     Done       Instalácia softvéru na server a konfigurácia     8.00 in progress     Konfigurácia postpress     Igor Vereš     Done       Instalácia softvéru na server a konfigurácia     8.00 in progress     SL certifikat     Igor Vereš     Done       Instalácia softvéru na server a konfigurácia     8.00 in progress     Konfigurácia apache     Dávid Beño     Done       Instalácia softvéru na server a konfigurácia     8.00 in progress     Konfigurácia apache     Dávid Beño     Done       Instalácia softvéru na server a konfigurácia     8.00 in progress     Konfigurácia apache     Dávid Beño                                                                                                    | Project management       | Vytvorenie projektu                                    | 5.00   | in progress  | Vytvor logiku                        | Matúš Buzássy           | To review   |
| Project management       Vytvorenie projektu       5.00 in progress       Zobrazovanie mena používateľa       Tomáš Anda       To review         Project management       Editácia projektov       8.00 in progress       Vytvor zobrazenie projektov       Martin Nagy       To review         Project management       Editácia projektov       8.00 in progress       Vytvor zobrazenie projektov       Martin Nagy       To review         Project management       Editácia projektov       8.00 in progress       Vytvor zobrazenie projektov       Martin Nagy       To review         Project management       Editácia softvéru na server a konfigurácia       8.00 in progress       Inštalácia konfigurácia postgress       Igor Vereš       Done         Inštalácia softvéru na server a konfigurácia       8.00 in progress       SSL certifikat       Igor Vereš       Done         Inštalácia softvéru na server a konfigurácia       8.00 in progress       Composer       Dávid Beño       Done         Inštalácia softvéru na server a konfigurácia       8.00 in progress       Konfigurácia apache       Dávid Beño       Done         Inštalácia softvéru na server a konfigurácia       8.00 in progress       Konfigurácia apache       Dávid Beño       Done         Inštalácia softvéru na server a konfigurácia       8.00 in progress       Konfigurácia apache       Dávid Beño       Done                                                                                                    | Project management       | Vytvorenie projektu                                    | 5.00   | in progress  | Pridať možnosť vytvoriť projekt      | Matúš Buzássy           | To review   |
| Project management     Editácia projektov     8.00 in progress     Vytvor zobrazenie projektov     Martin Nagy     To review       Project management     Editácia projektov     8.00 in progress     Vytvor zobrazenie projektov     Matúš Buzássy     To review       Project management     Editácia projektov     8.00 in progress     Vytvor zobrazenie projektov     Matúš Buzássy     To review       Inštalácia oftvéru na server a konfigurácia     8.00 in progress     Konfigurácia (Cassandra)     Igor Vereš     Done       Inštalácia oftvéru na server a konfigurácia     8.00 in progress     Inštalácia oftvéru in gerveraš     Done       Inštalácia oftvéru na server a konfigurácia     8.00 in progress     SL certifikat     Igor Vereš     Done       Inštalácia oftvéru na server a konfigurácia     8.00 in progress     SL certifikat     Igor Vereš     Done       Inštalácia oftvéru na server a konfigurácia     8.00 in progress     SL certifikat     Igor Vereš     Done       Inštalácia oftvéru na server a konfigurácia     8.00 in progress     Composer     Dávid Beño     Done       Inštalácia oftvéru na server a konfigurácia     8.00 in progress     Konfigurácia apache     Dávid Beño     Done       Inštalácia oftvéru na server a konfigurácia     8.00 in progress     Konfigurácia apache     Dávid Beño     Done       Inštalácia oftvéru na server a konfigurácia                                                                                                    | Project management       | Vytvorenie projektu                                    | 5.00   | in progress  | Zobrazovanje mena používateľa        | Tomáš Anda              | To review   |
| Project management     Editácia projektov     8.00 in progress     Vytvor logiku     Matúš Buzásy     To review       Project management     Editácia projektov     8.00 in progress     Inštalácia a konfigurácia Cassandra     Igor Vereš     Done       Inštalácia softvéru na server a konfigurácia     8.00 in progress     Inštalácia a konfigurácia Cassandra     Igor Vereš     Done       Inštalácia softvéru na server a konfigurácia     8.00 in progress     Inštalácia Alta PH driverov     Igor Vereš     Done       Inštalácia softvéru na server a konfigurácia     8.00 in progress     Inštalácia Alta PH driverov     Igor Vereš     Done       Inštalácia softvéru na server a konfigurácia     8.00 in progress     SSL certifikat     Igor Vereš     Done       Inštalácia softvéru na server a konfigurácia     8.00 in progress     Composer     Dávid Beño     Done       Inštalácia softvéru na server a konfigurácia     8.00 in progress     Konfigurácia apache     Dávid Beño     Done       Inštalácia softvéru na server a konfigurácia     8.00 in progress     Konfigurácia apache     Dávid Beño     Done       Inštalácia softvéru na server a konfigurácia     8.00 in progress     Konfigurácia apache     Dávid Beño     Done       Inštalácia softvéru na server a konfigurácia     8.00 in progress     Vytvor hlavné stránku používateľa (stránka manažovania     Vytvor hlavné stránku používateľa (stránka manaž                                                                                                    | Project management       | Editácia projektov                                     | 8.00   | in progress  | Vytvor zobrazenie projektov          | Martin Nagy             | To review   |
| Inštalácia softvéru na server a konfigurácia 8:00 in progress Inštalácia konfigurácia Cassandra Igor Vereš Done<br>Inštalácia softvéru na server a konfigurácia 8:00 in progress Inštalácia PHP driverov Igor Vereš Done<br>Inštalácia softvéru na server a konfigurácia 8:00 in progress Inštalácia PHP driverov Igor Vereš Done<br>Inštalácia softvéru na server a konfigurácia 8:00 in progress SL certifikat Igor Vereš Done<br>Inštalácia softvéru na server a konfigurácia 8:00 in progress SL certifikat Igor Vereš Done<br>Inštalácia softvéru na server a konfigurácia 8:00 in progress Composer Dávid Beño Done<br>Inštalácia softvéru na server a konfigurácia 8:00 in progress Inštalácia PHP extensions na server i Dávid Beño Done<br>Inštalácia softvéru na server a konfigurácia 8:00 in progress Konfigurácia apache Dávid Beño Done<br>Inštalácia softvéru na server a konfigurácia 8:00 in progress Konfigurácia apache Dávid Beño Done<br>Inštalácia softvéru na server a konfigurácia 8:00 in progress Votytor server a na deployment Dávid Beño Done<br>Inštalácia softvéru na server a konfigurácia 8:00 in progress Vytvor hlavné stránku používateľa (stránka manažovania<br>Project management projektov) 8:00 in progress Vytvor sidemenu Martin Nagy To review<br>Vytvor hlavnú stránku používateľa (stránka manažovania<br>Project management projektov) 8:00 in progress Vytvor sidemenu Martin Nagy To review<br>Bezpečnosť SL pripojenie do done SSL Igor Vero Martin Nagy To review                                                                                                    | Project management       | Editácia projektov                                     | 8.00   | in progress  | Vytvor logiku                        | Matúš Buzássy           | To review   |
| Inštalácia osťtvéru na server a konfigurácia     8.00 in progress     Konfigurácia postgress     Igor Vereš     Done       Inštalácia osťtvéru na server a konfigurácia     8.00 in progress     S.1 ervieve     Igor Vereš     Done       Inštalácia softvéru na server a konfigurácia     8.00 in progress     S.2 ervifikat     Igor Vereš     Done       Inštalácia softvéru na server a konfigurácia     8.00 in progress     S.2 certifikat     Igor Vereš     Done       Inštalácia softvéru na server a konfigurácia     8.00 in progress     Composer     Dávid Beño     Done       Inštalácia softvéru na server a konfigurácia     8.00 in progress     Konfigurácia apache     Dávid Beño     Done       Inštalácia softvéru na server a konfigurácia     8.00 in progress     Konfigurácia apache     Dávid Beño     Done       Inštalácia softvéru na server a konfigurácia     8.00 in progress     Konfigurácia apache     Dávid Beño     Done       Inštalácia softvéru na server a konfigurácia     8.00 in progress     Konfigurácia apache     Dávid Beño     Done       Inštalácia softvéru na server a konfigurácia     8.00 in progress     Konfigurácia apache     Dávid Beño     Done       Vytvor hlavnů stránku používateľa (stránka manažovania     Project management     projektov)     8.00 in progress     Vytvor slavnů stránku používateľa (stránka manažovania     Vytvor sldemenu     Martin Nagy                                                                                                    | ,                        | Inštalácia softvéru na server a konfigurácia           | 8.00   | in progress  | Inštalácia a konfigurácia Cassandra  | løor Vereš              | Done        |
| Inštalácia softvéru na server a konfigurácia     8.00 in progress     Inštalácia PHP driverov     Igor Vereš     Done       Inštalácia softvéru na server a konfigurácia     8.00 in progress     SSL certifikat     Igor Vereš     Done       Inštalácia softvéru na server a konfigurácia     8.00 in progress     SSL certifikat     Igor Vereš     Done       Inštalácia softvéru na server a konfigurácia     8.00 in progress     Instralácia PHP extensions na server     Dávid Beño     Done       Inštalácia softvéru na server a konfigurácia     8.00 in progress     Konfigurácia apache     Dávid Beño     Done       Inštalácia softvéru na server a konfigurácia     8.00 in progress     Konfigurácia apache     Dávid Beño     Done       Inštalácia softvéru na server a konfigurácia     8.00 in progress     Konfigurácia apache     Dávid Beño     Done       Inštalácia softvéru na server a konfigurácia     8.00 in progress     Konfigurácia apache     Dávid Beño     Done       Inštalácia softvéru na server a konfigurácia     8.00 in progress     Konfigurácia apache     Dávid Beño     In progress       Vytvor hlavnú stránku používateľa (stránka manažovania     Project management     projektov)     8.00 in progress     Vytvor sidemenu     Martin Nagy     To review       Project management     projektov)     8.00 in progress     Vytvor sidemenu     Martin Nagy     To review                                                                                                    |                          | Inštalácia softvéru na server a konfigurácia           | 8.00   | in progress  | Konfigurácia postgress               | lgor Vereš              | Done        |
| Inštalácia softvéru na server a konfigurácia     8.00 in progress     SSL certifikat     Igor Vereš     Done       Inštalácia softvéru na server a konfigurácia     8.00 in progress     Composer     Dávid Beño     Done       Inštalácia softvéru na server a konfigurácia     8.00 in progress     Inštalácia apotve     Dávid Beño     Done       Inštalácia softvéru na server a konfigurácia     8.00 in progress     Konfigurácia apache     Dávid Beño     Done       Inštalácia softvéru na server a konfigurácia     8.00 in progress     Konfigurácia apache     Dávid Beño     Done       Inštalácia softvéru na server a konfigurácia     8.00 in progress     Pripava servera na deployment     Dávid Beño     Done       Inštalácia softvéru na server a konfigurácia     8.00 in progress     Priprava servera na deployment     Dávid Beño     Done       Project management     projektov)     8.00 in progress     Vytvor hlavnú stránku používateľa (stránka manažovania     Vytvor vlavnú stránku používateľa (stránka manažovania     To review       Project management     projektov)     8.00 in progress     Vytvor sidemenu     Martin Nagy     To review       Project management     projektov)     0 in progress     Vytvor sidemenu     Martin Nagy     To review       Bezpečnosť     SSL pripojenie     done     SSL     Igor Vereš     Done                                                                                                    |                          | Inštalácia softvéru na server a konfigurácia           | 8.00   | in progress  | Inštalácia PHP driverov              | lgor Vereš              | Done        |
| Inštalácia softvéru na server a konfigurácia     8:00 in progress     Composer     Dávid Beño     Done       Inštalácia softvéru na server a konfigurácia     8:00 in progress     Konfigurácia PHP extensions na serveri     Dávid Beño     Done       Inštalácia softvéru na server a konfigurácia     8:00 in progress     Konfigurácia pache     Dávid Beño     Done       Inštalácia softvéru na server a konfigurácia     8:00 in progress     Konfigurácia pache     Dávid Beño     Done       Inštalácia softvéru na server a konfigurácia     8:00 in progress     Konfigurácia pache     Dávid Beño     Done       Inštalácia softvéru na server a konfigurácia     8:00 in progress     Konfigurácia pache     Dávid Beño     Done       Vytvor hlavnú stránku používateľa (stránka manažovania     8:00 in progress     Vytvor hlavnú stránku používateľa (stránka manažovania     Vytvor hlavnú stránku používateľa (stránka manažovania     Vytvor hlavnú stránku používateľa (stránka manažovania     Vytvor hlavnú stránku používateľa (stránka manažovania     Vytvor sidemenu     Martin Nagy     To review       Project management     projektov)     8:00 in progress     Vytvor sidemenu     Martin Nagy     To review       Project management     projektov)     8:00 in progress     Vytvor sidemenu     Martin Nagy     To review       Project management     projektov)     8:00 in progress     Vytvor sidemenu     Martin Nagy <td< td=""><td></td><td>Inštalácia softvéru na server a konfigurácia</td><td>8.00</td><td>in progress</td><td>SSI certifikat</td><td>lgor Vereš</td><td>Done</td></td<>                                                                                                    |                          | Inštalácia softvéru na server a konfigurácia           | 8.00   | in progress  | SSI certifikat                       | lgor Vereš              | Done        |
| Inštalácia osťtvéru na server a konfigurácia     8.00 in progress     Inštalácia PHP extensions na serveri     Dávid Beňo     Done       Inštalácia softvéru na server a konfigurácia     8.00 in progress     Konfigurácia apache     Dávid Beňo     Done       Inštalácia softvéru na server a konfigurácia     8.00 in progress     Konfigurácia apache     Dávid Beňo     Done       Inštalácia softvéru na server a konfigurácia     8.00 in progress     Príprava server a na deployment     Dávid Beňo     In progress       Vytvor hlavnú stránku používateľa (stránka manažovania     Project management     projektov)     8.00 in progress     Vytvor hlavnej stranky     Martin Nagy     To review       Project management     projektov)     8.00 in progress     Vytvor sidemenu     Martin Nagy     To review       Project management     projektov)     8.00 in progress     Vytvor sidemenu     Martin Nagy     To review       Project management     projektov)     8.00 in progress     Vytvor sidemenu     Martin Nagy     To review       Project management     projektov)     8.00 in progress     Vytvor skoňa na projektov     Martin Nagy     To review       Project management     projektov)     8.00 in progress     Vytvor skoňa na projektov     Martin Nagy     To review       Bezpečnosť     SSL pripojenie     done     SSL     Igor Vereš     Done <td></td> <td>Inštalácia softvéru na server a konfigurácia</td> <td>8.00</td> <td>in progress</td> <td>Composer</td> <td>Dávid Beňo</td> <td>Done</td>                                                                                                    |                          | Inštalácia softvéru na server a konfigurácia           | 8.00   | in progress  | Composer                             | Dávid Beňo              | Done        |
| Inštalácia softvéru na server a konfigurácia     8.00 in_progress     Konfigurácia apache     Dávid Beño     Done       Inštalácia softvéru na server a konfigurácia     8.00 in_progress     Príprava servera na deployment     Dávid Beño     In progress       Vytvor hlavnů stránku používateľa (stránka manažovania     8.00 in_progress     Vytvor hlavné stránku používateľa (stránka manažovania     Vytvor hlavné stránku používateľa (stránka manažovania     Vytvor hlavné stránku používateľa (stránka manažovania     Vytvor hlavné stránku používateľa (stránka manažovania     Vytvor hlavné stránku používateľa (stránka manažovania     Vytvor sidemenu     Martin Nagy     To review       Project management     projektov)     8.00 in_progress     Vytvor sidemenu     Martin Nagy     To review       Project management     projektov)     8.00 in_progress     Vytvor sidemenu     Martin Nagy     To review       Project management     projektov)     8.00 in_progress     Vytvor sidemenu     Martin Nagy     To review       Bezpečnosť     SSL pripojenie     done     SSL     Igor Vereš     Done                                                                                                    |                          | Inštalácia softvéru na server a konfigurácia           | 8.00   | in progress  | Inštalácia PHP extensions na serveri | Dávid Beňo              | Done        |
| Inštalácia softvéru na server a konfigurácia     8.00 in_progress     Príprava server a na deployment     Dávid Beňo     In progress       Vytvor hlavnú stránku používateľa (stránka manažovania     8.00 in_progress     Vytvor hlavné stránku používateľa (stránka manažovania       Project management     projektov)     8.00 in_progress     Vytvor hlavné stránku používateľa (stránka manažovania       Project management     projektov)     8.00 in_progress     Vytvor hlavné stránku používateľa (stránka manažovania       Project management     projektov)     8.00 in_progress     Vytvor sidemenu     Martin Nagy       Project management     projektov)     8.00 in_progress     Vytvor sidemenu     Martin Nagy     To review       Project management     projektov)     8.00 in_progress     Vytvor sidemenu     Martin Nagy     To review       Project management     projektov)     8.00 in_progress     Vytvor kno na projekty     Martin Nagy     To review       Bezpečnosť     SSL pripojenie     done     SSL     Igor Vereš     Done                                                                                                    | 1                        | Inštalácia softvéru na server a konfigurácia           | 8.00   | in progress  | Konfigurácia apache                  | Dávid Beňo              | Done        |
| Vytvor hlavnú stránku používateľa (stránka manažovania     8.00 in_progress     Vytvor hlavnú stránku používateľa (stránka manažovania     To review       Project management     projektov)     8.00 in_progress     Vytvor hlavnú stránku používateľa (stránka manažovania     To review       Project management     projektov)     8.00 in_progress     Vytvor sidemenu     Martin Nagy     To review       Project management     projektov)     8.00 in_progress     Vytvor sidemenu     Martin Nagy     To review       Project management     projektov)     8.00 in_progress     Vytvor sidemenu     Martin Nagy     To review       Project management     projektov)     8.00 in_progress     Vytvor sidemenu     Martin Nagy     To review       Bezpečnosť     SSL pripojenie     done     SSL     Igor Vereš     Done                                                                                                    |                          | Inštalácia softvéru na server a konfigurácia           | 8.00   | in progress  | Príprava servera na deployment       | Dávid Beňo              | In progress |
| Project management     projektov)     8.00     in_progress     Vytvor hlavné stránku používateľa (stránka manažovania     Vytvor hlavné stránku používateľa (stránka manažovania     Vytvor sidemenu     Martin Nagy     To review       Project management     projektov)     8.00     in_progress     Vytvor sidemenu     Martin Nagy     To review       Project management     projektov)     8.00     in_progress     Vytvor sidemenu     Martin Nagy     To review       Project management     projektov)     8.00     in_progress     Vytvor sidemenu     Martin Nagy     To review       Bezpečnosť     SSL pripojenie     done     SSL     Igor Vereš     Done                                                                                                    |                          | Vytvor hlavnú stránku používateľa (stránka manažovania |        |              |                                      |                         |             |
| Project management     projektov)     8.00 in_progress     Vytvor sidemenu     Martin Nagy     To review       Project management     projektov)     8.00 in_progress     Vytvor sidemenu     Martin Nagy     To review       Project management     projektov)     8.00 in_progress     Vytvor sidemenu     Martin Nagy     To review       Project management     projektov)     8.00 in_progress     Vytvor sidemenu     Martin Nagy     To review       Bezpečnosť     SSL pripojenie     done     SSL     Igor Vereš     Done                                                                                                    | Project management       | projektov)                                             | 8.00   | in progress  | Vytvor hlavnei stranky               | Martin Nagy             | To review   |
| Project management     projektov)     8.00     in_progress     Vytvor sidemenu     Martin Nagy     To review       Project management     projektov)     8.00     in_progress     Vytvor okno na projekty     Martin Nagy     To review       Bezpečnosť     SSL pripojenie     done     SSL     Igor Vereš     Done                                                                                                    |                          | Vytvor hlavnú stránku používateľa (stránka manažovania |        |              | .,,                                  |                         |             |
| Vytvor hlavnú stránku používateľa (stránka manažovania         vytvor hlavnú stránku používateľa (stránka manažovania         vytvor hlavnú stránku používateľa (stránka manažovania         vytvor hlavnú stránku používateľa (stránka manažovania         vytvor hlavnú stránku používateľa (stránka manažovania         vytvor hlavnú stránku používateľa (stránka manažovania         vytvor hlavnú stránku používateľa (stránka manažovania         vytvor hlavnú stránku používateľa (stránka manažovania         vytvor hlavnú stránku používateľa (stránka manažovania         vytvor klavnú stránku používateľa (stránka manažovania         vytvor klavnú stránku používateľa (stránka manažovania         vytvor klavnú stránku používateľa (stránka manažovania         vytvor klavnú stránku používateľa (stránka manažovania         vytvor klavnú stránku používateľa (stránka manažovania         vytvor klavnú stránku používateľa (stránka manažovania         vytvor klavnú stránku používateľa (stránka manažovania         vytvor klavnú stránku používateľa (stránka manažovania         vytvor klavnú stránku používateľa (stránka manažovania         vytvor klavnú stránku používateľa (stránka manažovania         vytvor klavnú stránku používateľa (stránka manažovania)         vytvor klavnú stránku používateľa (stránka manažovania)         vytvor klavnú stránku používateľa (stránka manažovania)         vytvor klavnú stránku používateľa (stránka manažovania)         vytvor klavnú stránku používateľa (stránka manažovania)         vytvor klavnú stránku používateľa (stránka manažovania)         vytvor klavnú stránku používateľa (stránka manažovania)         vytvor klavnú stránku používateľa (stránka manažovania)         vytvor klavnú stránku používateľa (stránka manažovania) <t< td=""><td>Project management</td><td>projektov)</td><td>8.00</td><td>in progress</td><td>Vytyor sidemenu</td><td>Martin Nagy</td><td>To review</td></t<>                                                                                                    | Project management       | projektov)                                             | 8.00   | in progress  | Vytyor sidemenu                      | Martin Nagy             | To review   |
| Project management         projektov)         8.00 in_progress         Vytvor okno na projekty         Martin Nagy         To review           Bezpečnosť         SSL pripojenie         done         SSL         Igor Vereš         Done                                                                                                    |                          | Vytvor hlavnú stránku používateľa (stránka manažovania | 0.00   | _p. 08.035   | - j                                  |                         |             |
| Bezpečnosť         SSL         Igor Vereš         Done                                                                                                    | Project management       | projektov)                                             | 8.00   | in progress  | Vytvor okno na projekty              | Martin Nagy             | To review   |
|                                                                                                    | Bezpečnosť               | SSL pripojenie                                         | 0.00   | done         | SSI                                  | lgor Vereš              | Done        |
| Definition of done done Patrik Pindes Done                                                                                                    |                          | Definition of done                                     |        | done         |                                      | Patrik Pindeš           | Done        |

### 4.2.5. Burndown chart pre šprint

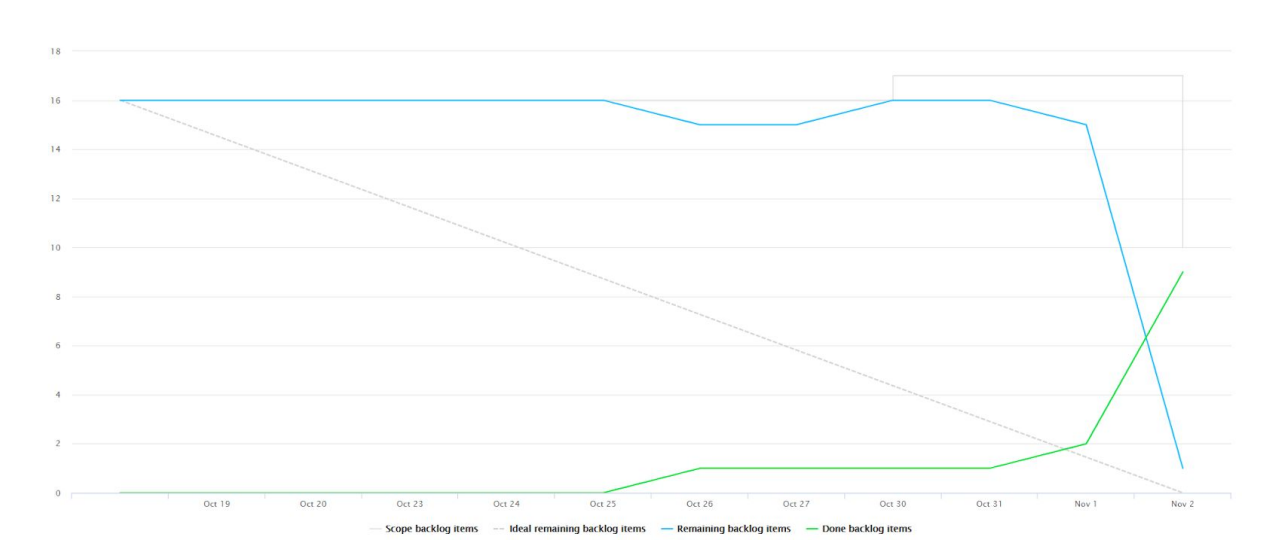

Obrázok č. 3: Burndown chart pre stories

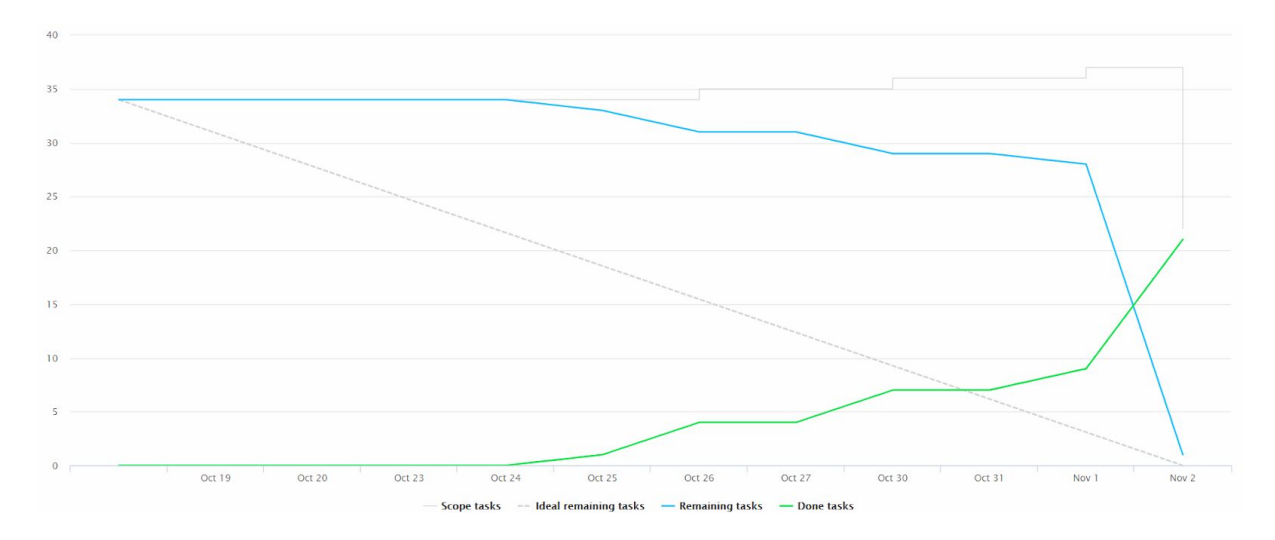

Obrázok č. 4: Burndown chart pre tasks

## 4.3. Šprint 3 - Radegast

#### 4.3.1. Ciel' šprintu

Ciele tretieho šprintu boli rozdelené na niekoľko častí, ktoré bolo potrebné pridať do vyvíjaného projektu:

- Dokončenie metodík testovania a vytvorenie style guide pre web (člen tímu odišiel)
- Vytvorenie a editácia projektov používateľa
- Editácia profilu používateľa
- Tímový manažment (pridanie, editácia a vymazanie členov tímu)

Okrem spomenutých cieľov boli identifikované menšie úlohy, ktoré bolo potrebné v rámci šprintu splniť. Bolo potrebné vytvoriť vzor pre posielanie e-mailov, aby sa vytváranie takejto funkcionality zjednodušilo. Rovnako bolo potrebné zabezpečiť prístup k databáze na serveri pomocou prostredia PgAdmin, aby sa zjednodušila práca s databázou. Taktiež sme identifikovali nutnosť posielať používateľovi notifikácie o pozvaní na projekt.

#### 4.3.2. Sumarizácia

V treťom šprinte sa nám podarilo splniť takmer všetky úlohy ktoré sme si vzali do šprintu. Podarilo sa nám pridať do aplikácie funkcie pre vytvorenie, editáciu a zmazanie projektu. Okrem tejto funkcionality sme pridali možnosť začleniť do práce na projekte viac používateľov s rolou používateľ a do budúcnosti úpravu role používateľa na projekte. Takisto sme pridali možnosť editácie profilu spolu so zmenou hesla. Okrem manažmentu projektu a používateľa bola pridaná možnosť zvoliť si aktívny projekt z pomedzi svojich projektov. Pomocou tejto funkcionality bude možné zobrazovať štatistiky pre jednotlivé projekty.

Nepodarilo sa nám však implementovať notifikácie používateľa, kde môže akceptovať pozvánky na projekt. Taktiež napriek veľkej snahe sa nám nepodarilo zabezpečiť pripojenie medzi aplikáciou PgAdmin a databázou na aplikačnom serveri. Okrem týchto úloh bola revidovaná implementácia výberu aktívneho projektu nakoľko implementácia nebola kompletná, bola však z časti funkčná a preto bola rozdelená na hotovú časť a časť ktorú je potrebné dokončiť.

#### 4.3.3. Retrospektíva

V retrospektíve na konci šprintu zhodnotil tím výstup šprintu pozitívne. Niektorí členovia mali negatívne pripomienky pre podporu pre poskytnutý server. Výstupom hodnotenia podpory bola dohoda o presunutí aplikácie na vlastný server počas ďalšieho šprintu. Členovia tímu zhodnotili, že sa tím zlepšil pri odhadovaní náročnosti jednotlivých úloh. Členom sa páčilo, že aj po výpadku jedného člena z tímu sa úlohy člena prevzali a v šprinte vypracovali a neostali visieť nevypracované alebo sa nepresunuli do ďalšieho šprintu.

### 4.3.4. Výpis úloh na konci šprintu

| Epic                     | Story title                                        | Effort | Story status | Task title                      | Task assignee full name | Task status |
|--------------------------|----------------------------------------------------|--------|--------------|---------------------------------|-------------------------|-------------|
| Metodika testovania      | Testovanie PHP                                     | 8.00   | done         | Unit test                       | Dávid Beňo              | Done        |
| Metodika testovania      | Testovanie PHP                                     | 8.00   | done         | How to                          | Dávid Beňo              | Done        |
| Metodika testovania      | Testovanie PHP                                     | 8.00   | done         | Integruj                        | Dávid Beňo              | Done        |
| Metodika testovania      | Testovanie JS                                      | 8.00   | done         | Unit test                       | Patrik Pindeš           | Done        |
| Metodika testovania      | Testovanie JS                                      | 8.00   | done         | How to                          | Patrik Pindeš           | Done        |
| Metodika testovania      | Testovanie JS                                      | 8.00   | done         | Integruj                        | Patrik Pindeš           | Done        |
| Metodika UI style guides | Style guide promo pages                            | 3.00   | done         | Koncept                         | Tomáš Anda              | Done        |
| Metodika UI style guides | Style guide promo pages                            | 3.00   | done         | Style guide promo pages         | Tomáš Anda              | Done        |
| Metodika UI style guides | Style guide klientskej zóny                        | 3.00   | done         | Koncept                         | Tomáš Anda              | Done        |
|                          | Základné pokyny na zabezpečenie kvality            |        |              |                                 |                         |             |
| Metodika kvality         | produktu                                           | 2.00   | done         | Pokyny                          | Matúš Buzássy           | Done        |
| Project management       | Vytvorenie projektu                                | 5.00   | done         | Vytvor tabuľku na projekty      | Martin Nagy             | Done        |
| Project management       | Vytvorenie projektu                                | 5.00   | done         | Vytvor logiku                   | Matúš Buzássy           | Done        |
| Project management       | Vytvorenie projektu                                | 5.00   | done         | Pridať možnosť vytvoriť projekt | Matúš Buzássy           | Done        |
| Project management       | Vytvorenie projektu                                | 5.00   | done         | Zobrazovanie mena používateľa   | Tomáš Anda              | Done        |
| Project management       | Editácia projektov                                 | 8.00   | done         | Vytvor zobrazenie projektov     | Martin Nagy             | Done        |
| Project management       | Editácia projektov                                 | 8.00   | done         | Vytvor logiku                   | Matúš Buzássy           | Done        |
|                          | Vytvor hlavnú stránku používateľa (stránka         |        |              |                                 |                         |             |
| Project management       | manažovania projektov)                             | 8.00   | done         | Vytvor hlavnej stranky          | Martin Nagy             | Done        |
|                          | Vytvor hlavnú stránku používateľa (stránka         |        |              |                                 |                         |             |
| Project management       | manažovania projektov)                             | 8.00   | done         | Vytvor sidemenu                 | Martin Nagy             | Done        |
|                          | Vytvor hlavnú stránku používateľa (stránka         |        |              |                                 |                         |             |
| Project management       | manažovania projektov)                             | 8.00   | done         | Vytvor okno na projekty         | Martin Nagy             | Done        |
| User management          | Editácia profilu                                   | 20.00  | done         | Vytvorenie okna                 | Martin Nagy             | Done        |
| User management          | Editácia profilu                                   | 20.00  | done         | úprava DB                       | Matúš Buzássy           | Done        |
| User management          | Editácia profilu                                   | 20.00  | done         | Vytvor logiku                   | Matúš Buzássy           | Done        |
|                          | Pridanie používateľa do projektu cez email         |        |              |                                 |                         |             |
| Team management          | pozvánku                                           | 20.00  | done         | Frontend                        | Martin Nagy             | Done        |
|                          | Pridanie používateľa do projektu cez email         |        |              |                                 |                         |             |
| Team management          | pozvánku                                           | 20.00  | done         | Db a logika                     | Matúš Buzássy           | Done        |
| Team management          | Editácia tímu                                      | 13.00  | done         | Frotend                         | Martin Nagy             | Done        |
| Team management          | Editácia tímu                                      | 13.00  | done         | Logika                          | Igor Vereš              | Done        |
| Project management       | Výber aktívneho projektu                           | 20.00  | in_progress  | Vytvorenie dropdown             | Patrik Pindeš           | To review   |
| Project management       | Výber aktívneho projektu                           | 20.00  | in_progress  | Zobrazenie ikony                | Patrik Pindeš           | Done        |
| Project management       | Výber aktívneho projektu                           | 20.00  | in_progress  | DB                              |                         | Todo        |
| Project management       | Výber aktívneho projektu                           | 20.00  | in_progress  | Logika                          | Patrik Pindeš           | In progress |
| Project management       | Výber aktívneho projektu                           | 20.00  | in_progress  | Animácie loadovania             | Patrik Pindeš           | Done        |
| Project management       | Výber aktívneho projektu                           | 20.00  | in_progress  | Prepínanie okien menu           | Patrik Pindeš           | Done        |
| Team management          | Odobratie používateľa z tímu sám sebou             | 5.00   | done         | Odobratie sám seba              | Igor Vereš              | Done        |
|                          | Pripojenie PGAdmin na databázu na serveri          |        | in_progress  | Pgadmin server                  | Dávid Beňo              | In progress |
|                          | Email template                                     | 5.00   | todo         | Template                        |                         | Todo        |
|                          | SPLIT Code style guidlines                         | 5.00   | todo         | UI                              |                         | Todo        |
|                          |                                                    |        |              |                                 |                         |             |
|                          | SPLIT Inštalácia softvéru na server a konfigurácia | 8.00   | done         | Príprava servera na deployment  | Dávid Beňo              | Done        |
|                          | Notifikácie                                        |        | todo         | Zobrazovanie času               |                         | Todo        |
|                          | Notifikácie                                        |        | todo         | Notifikačná ikona               |                         | Todo        |

4.3.5. Burndown chart pre šprint

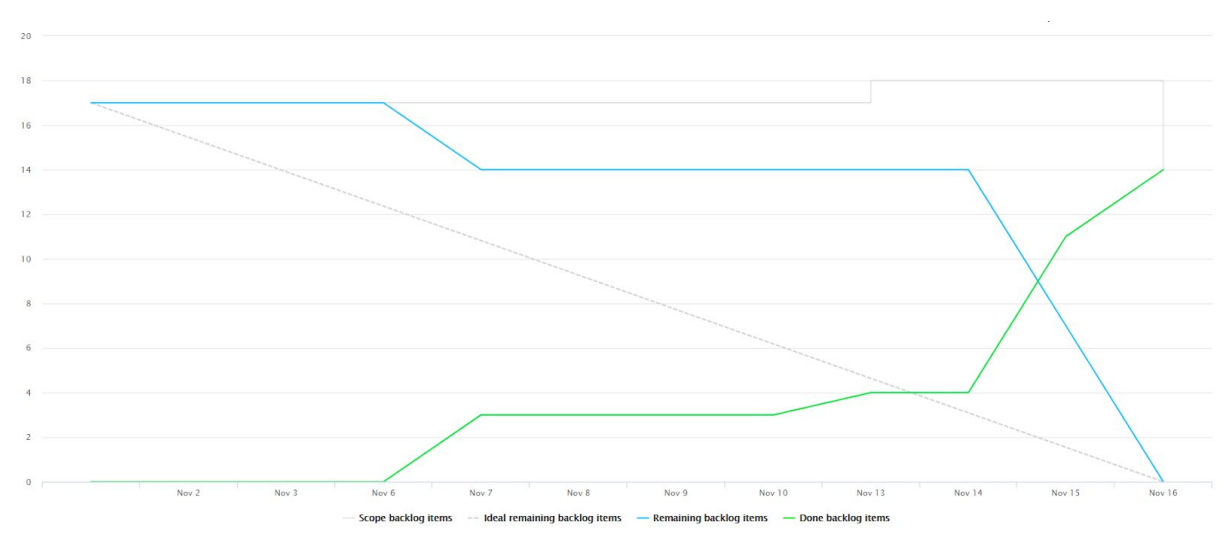

Obrázok č. 5: Burndown chart pre stories

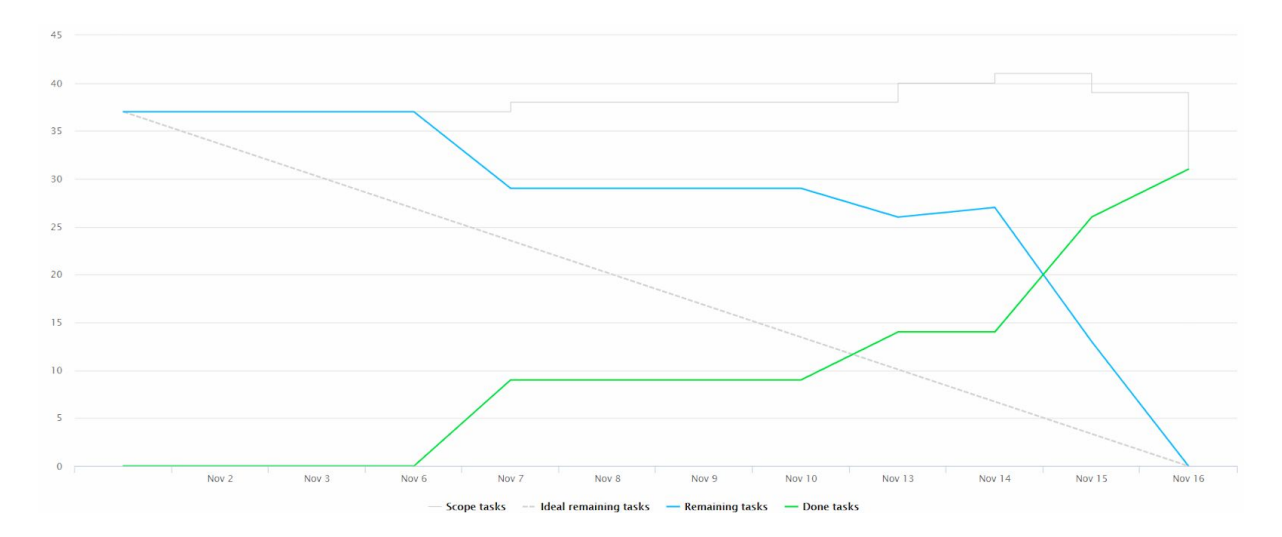

Obrázok č. 6: Burndown chart pre tasks

## 4.4. Šprint 4 - Morena

#### 4.4.1. Ciel' šprintu

Hlavnými cieľmi tohto šprintu bolo:

- Skontaktovať osobu, ktorá vyvíja android aplikáciu, získať od neho vzor dát
- Zobrazenie zoznamu nahrávok (sessions)
- Prehrávanie záznamu (videa)
- Modifikácia ľavej lišty v klientskej zóne
- Odovzdanie dokumentácie k tímovému projektu (1. kontrolný bod)
- Oboznámenie členov tímu s testovaním

Okrem toho na základe review predchádzajúceho šprintu pribudli drobné úlohy týkajúce sa dizajnu, potvrdzovania dôležitých úloh v projekte a nastavenia niektorých polí ako "požadované".

#### 4.4.2. Sumarizácia

V tomto šprinte sa podarilo presunúť aplikáciu a databázu na vlastný server, ktorý poskytol jeden z členov tímu. Nový server funguje správne, podarilo sa na ňom nastaviť a nakonfigurovať aj PgAdmin na jednoduchšiu prácu s databázou a taktiež nainštalovať NoSql databázu Cassandra. Nový server nemá žiadne problémy s uzavretými sieťovými portmi. Story "Výber aktívneho projektu" bol kompletne dokončený. Úspešne sa pripravil dizajn pre "Zobrazovanie zoznamu nahrávok pre aktívny projekt" a začala sa práca aj na logike tejto story. Po ukončení predchádzajúceho šprintu sa identifikoval problém s AJAX volaniami, ktorý bol pohotovo vyriešený. Okrem toho boli porobené niektoré úlohy spojené so story "Prehrávanie záznamu". Vytvoril sa "Návod na logovanie v PHP", ktorý má pomôcť členom tímu pri vývoji pomocou CakePHP. Taktiež bola kontaktovaná osoba vyvíjajúca Android aplikáciu, od ktorej boli vyžiadané vzorové dáta (sessions, video).

Každý člen tímu bol v malej miere oboznámený s testovaním Knockout a CakePHP. Po dohode s členmi tímu boli explicitne vytvorené úlohy na testovanie a dokumentáciu stories.

Nepodarilo sa nám dokončiť stories "Prehrávanie záznamu", "Zobrazenie zoznamu nahrávok pre aktívny projekt" a ani "Integrácia android pluginu do mobux".

#### 4.4.3. Retrospektíva

Členovia tímu sa dohodli na explicitnom vytváraní úloh "Dokumentácia" a "Testovanie" pre relevantné story. Niektorý členovia nepresúvali úlohy do stavu "In progress", toto sa trochu

zlepšilo koncom tohto šprintu. PO nebol spokojný s výkonom týmu za tento šprint. Jeden z členov tímu ešte stále nenahral svoju fotku do nástroja ScrumDesk.

| 4.4.4. | Výpis | úloh | na | konci | šprintu |
|--------|-------|------|----|-------|---------|
|--------|-------|------|----|-------|---------|

| Epic               | Story title                                     | Effort  | Story status | Task title                       | Task assignee full name | Task status |
|--------------------|-------------------------------------------------|---------|--------------|----------------------------------|-------------------------|-------------|
|                    | Pripojenie PGAdmin na databázu na serveri       |         | done         | Pgadmin server                   | Dávid Beňo              | Done        |
|                    | Migrácia na nový server                         | 3.00    | done         | Spustenie mobux aplikacie        | Dávid Beňo              | Done        |
|                    | Migrácia na nový server                         | 3.00    | done         | Instalacia VPN na server         | Igor Vereš              | Done        |
|                    | Migrácia na nový server                         | 3.00    | done         | Cassandra support                | Igor Vereš              | Done        |
|                    | Minor changes                                   |         | done         | Highlight                        | Patrik Pindeš           | Done        |
|                    | Minor changes                                   |         | done         | Hotfix ajax volaní               | Martin Nagy             | Done        |
|                    | Minor changes                                   |         | done         | Ajax volania                     | Patrik Pindeš           | Done        |
|                    | Minor changes                                   |         | done         | Návod na logovanie v cakePHP     | Patrik Pindeš           | Done        |
|                    | Minor changes                                   |         | done         | Carret na aktive project element | Patrik Pindeš           | Done        |
|                    | Minor changes                                   |         | done         | Oprav poskocenie                 | Patrik Pindeš           | Done        |
|                    | Integrácia android pluginu do mobux             | 8.00    | done         | Oboznámenie s dátovou schémo     | J Dávid Beňo            | Done        |
| Recordings         | Zobrazenie zoznamu nahrávok pre aktívny projekt | t 20.00 | done         | FE                               | Tomáš Anda              | Done        |
| Recordings         | Prehrávanie záznamu                             | 8.00    | done         | Investiguj možnosti synchronizác | Martin Nagy             | Done        |
| Recordings         | Prehrávanie záznamu                             | 8.00    | done         | Investiguj spôsoby prehrávania   | Martin Nagy             | Done        |
| Recordings         | Prehrávanie záznamu                             | 8.00    | done         | Rotácia videa                    | Martin Nagy             | Done        |
| Project management | SPLIT Výber aktívneho projektu                  | 20.00   | done         | Vytvorenie dropdown              | Patrik Pindeš           | Done        |
| Project management | SPLIT Výber aktívneho projektu                  | 20.00   | done         | DB                               | Patrik Pindeš           | Done        |
| Project management | SPLIT Výber aktívneho projektu                  | 20.00   | done         | Logika                           | Patrik Pindeš           | Done        |

4.4.5. Burndown chart pre šprint

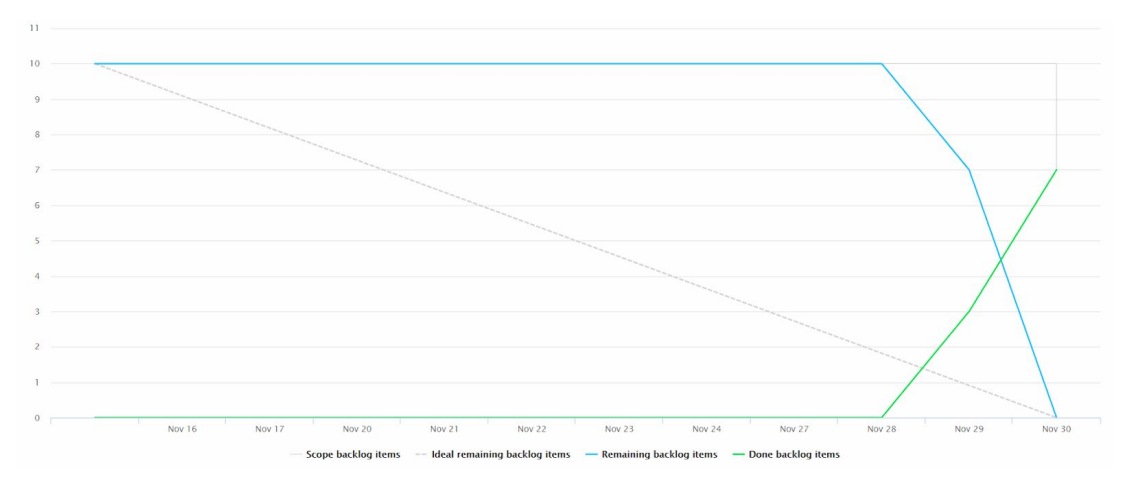

Obrázok č. 7: Burndown chart pre stories

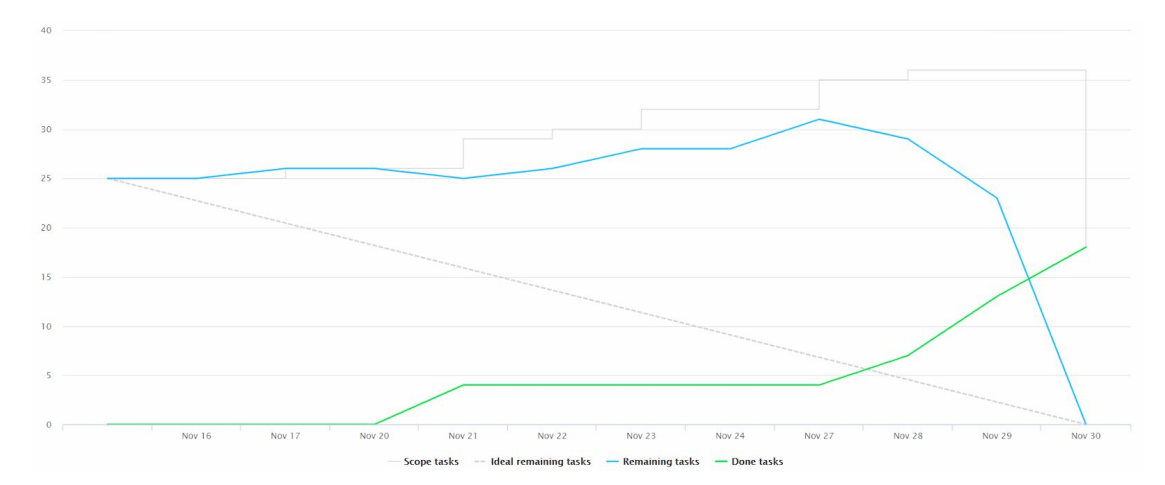

Obrázok č. 8: Burndown chart pre tasks

## 4.5. Šprint 5 - Simargel

Tento šprint v čase odovzdávania dokumentácie ešte nebol dokončený, výpis je priebežný.

#### 4.5.1. Cieľ šprintu

- Dokončiť "Prehrávanie záznamu"
- Dokončiť "Zobrazenie zoznamu nahrávok pre aktívny projekt"
- Dokončiť všetky rozpracované stories
- Odovzdať dokumentáciu k TP za zimný semester.

#### 4.5.2. Sumarizácia

Pridali sa nové požadované funkcie aplikácie do backlogu: Zdieľanie session, Filtrovanie sessions, Export do CSV, Breadcrumb.

Takmer všetky backlog položky sa dali do šprintu. PO sa vyjadril k prehrávaniu videí a k responzívnemu správaniu UI, vyžiadal si niekoľko zmien.

V priebehu dvojmesačného šprintu boli odkončené všetky úlohy zadané Product Ownerom okrem Breadcrumbov. Implementovali sme generovanie a editáciu avatarov, notifkácie, informácie o prehrávanom videu. Taktiež boli doplnené šablóny pri prehrávaní videa o rozlíšenie tabletu. Okrem toho bol implementovaný export nahrávok do CSV súboru, zdieľanie videí a filtrovanie zoznamu nahrávok na FE. Taktiež bolo dokončené prehrávanie nahrávky a šablóna na posielanie e-mailov.

#### 4.5.3. Retrospektíva

Tím sa z dôvodu dochádzajúcih finančných prostriedkov rozhodol pre presunutie servera k inému členovi tímu.

## 4.5.4. Výpis úloh na konci šprintu

| Epic            | ▼ Stor | y title                                          | ▼ Effort ▼ | Story status | Task title                                  | Task assignee full nam | Task status |
|-----------------|--------|--------------------------------------------------|------------|--------------|---------------------------------------------|------------------------|-------------|
| User management | Gen    | erovanie avatarov                                | 13,00      | done         | Investigovať spôsoby generovania avatarov   | Tomáš Anda             | Done        |
| User management | Gen    | erovanie avatarov                                | 13,00      | done         | Upraviť DB                                  | Tomáš Anda             | Done        |
| User management | Gen    | erovanie avatarov                                | 13,00      | done         | Vytvoriť FE                                 | Tomáš Anda             | Done        |
| User management | Gen    | erovanie avatarov                                | 13,00      | done         | Vytvoriť BE na získavanie dát z DB          | Tomáš Anda             | Done        |
| User management | Gen    | erovanie avatarov                                | 13,00      | done         | Zobraziť obrázok na FE                      | Tomáš Anda             | Done        |
| User management | Gen    | erovanie avatarov                                | 13,00      | done         | Dokumentácia                                | Tomáš Anda             | Done        |
| User management | Gen    | erovanie avatarov                                | 13,00      | done         | Testovanie                                  | Tomáš Anda             | Done        |
| User management | Edit   | ácia avataru                                     | 8,00       | done         | Vytvoriť nahrávanie obrázka                 | Tomáš Anda             | Done        |
| User management | Edit   | ácia avataru                                     | 8,00       | done         | Vytvoriť FE                                 | Tomáš Anda             | Done        |
| User management | Edit   | ácia avataru                                     | 8,00       | done         | Ukladanie obrázkov                          | Tomáš Anda             | Done        |
| User management | Edit   | ácia avataru                                     | 8,00       | done         | Dokumentácia                                | Tomáš Anda             | Done        |
| User management | Edit   | ácia avataru                                     | 8,00       | done         | Testovanie                                  | Tomáš Anda             | Done        |
|                 | SPLI   | T Code style guidlines                           | 5.00       | done         | UI                                          | Martin Nagy            | Done        |
| User management | Not    | ifikácie                                         | 20.00      | done         | Zobrazovanie času                           | Martin Nagy            | Done        |
| User management | Not    | ifikácie                                         | 20,00      | done         | Notifikačná ikona                           | Martin Nagy            | Done        |
| User management | Not    | ifikácie                                         | 20.00      | done         | Úprava databázy                             | Igor Vereš             | Done        |
| User management | Not    | ifikácie                                         | 20.00      | done         | Logika                                      | Igor Vereš             | Done        |
| User management | Not    | ifikácie                                         | 20.00      | done         | Dokumentácia                                | Martin Nagy            | Done        |
| User management | Not    | ifikácie                                         | 20,00      | done         | Testovanie PHP                              | Matúč Buzássy          | Done        |
| Recordings      | Info   | rmácie o prebrávanom videu                       | 20,00      | done         | FE                                          | Martin Namy            | Done        |
| Recordings      | Info   | rmácie o prehrávanom videu                       | 20,00      | done         | Zictif kompletnesť dát                      | Martin Nagy            | Done        |
| Recordings      | Info   | rmácie o prehrávanom videu                       | 20,00      | done         | Zohrazovať aktuálov ovost                   | Martin Nagy            | Done        |
| Recordings      | Info   | macie o prenravanom videu                        | 20,00      | done         | Zobrazovat aktualny event                   | Martin Nagy            | Done        |
| Recordings      | info   | rmácie o prenravanom videu                       | 20,00      | done         | Oprava dat na BE                            | Martin Nag             | Done        |
| Recordings      | Info   | rmacie o prenravanom videu                       | 20,00      | done         | Dokumentacia                                | Martin Nagy            | Done        |
| Recordings      | Info   | rmacie o prehravanom videu                       | 20,00      | done         | Testy JS                                    | Martin Nagy            | Done        |
| Recordings      | Info   | rmácie o prehrávanom videu                       | 20,00      | done         | Zobraziť informácie o vídeu                 | Martin Nagy            | Done        |
| Recordings      | Info   | rmácie o prehrávanom videu                       | 20,00      | done         | Testy php                                   | Matúš Buzássy          | Done        |
| Recordings      | Tem    | iplates pri prehrávaní videa                     | 8,00       | done         | Pripraviť template na tablet                | Martin Nagy            | Done        |
| Recordings      | Tem    | iplates pri prehrávaní videa                     | 8,00       | done         | Obohatiť dáta na BE                         | Matúš Buzássy          | Done        |
| Recordings      | Tem    | plates pri prehrávaní videa                      | 8,00       | done         | Zobrazovať template                         | Martin Nagy            | Done        |
| Recordings      | Tem    | iplates pri prehrávaní videa                     | 8,00       | done         | Dokumentácia                                | Martin Nagy            | Done        |
| Recordings      | Tem    | plates pri prehrávaní videa                      | 8,00       | done         | Testovanie JS                               | Martin Nagy            | Done        |
| Recordings      | Expo   | ort do CSV                                       | 20,00      | done         | Pripraviť formu CSV                         | Patrik Pindeš          | Done        |
| Recordings      | Expo   | ort do CSV                                       | 20,00      | done         | Vytvoriť file na download                   | Patrik Pindeš          | Done        |
| Recordings      | Expo   | ort do CSV                                       | 20,00      | done         | Vytvoriť FE tlačidlo                        | Patrik Pindeš          | Done        |
| Recordings      | Zdie   | lanie session                                    | 13,00      | done         | Vytvoriť link na public view                | Martin Nagy            | Done        |
| Recordings      | Zdie   | lanie session                                    | 13,00      | done         | Upraviť databázu                            | Martin Nagy            | Done        |
| Recordings      | Zdie   | lanie session                                    | 13,00      | done         | FE                                          | Martin Nagy            | Done        |
| Recordings      | Zdie   | lanie session                                    | 13,00      | done         | Dokumentácia                                | Martin Nagy            | Done        |
| Recordings      | Zdie   | lanie session                                    | 13,00      | done         | Testovanie                                  | Matúš Buzássy          | Done        |
| Recordings      | Filtr  | ovanie sessions                                  | 20,00      | done         | Vytvoriť okno na filtrovanie                | Patrik Pindeš          | Done        |
| Recordings      | Filtr  | ovanie sessions                                  | 20.00      | done         | Vytyoriť pagination                         | Patrik Pindeš          | Done        |
| Recordings      | Filtr  | ovanie sessions                                  | 20.00      | done         | Zobrazovať celkový počet záznamov           | Patrik Pindeš          | Done        |
| Recordings      | Filtr  | ovanie sessions                                  | 20.00      | done         | Zobraziť explicitne video filter            | Patrik Pindeš          | Done        |
| Recordings      | Filtr  |                                                  | 20,00      | done         | Vytyorif filter                             | Patrik Pindeš          | Done        |
| Recordings      | SPLI   | T Zobrazenie zoznamu nabrávok pre aktívov projek | t 20,00    | done         | Spracovanie dát                             | Patrik Pindeš          | Done        |
| Recordings      | SPLI   | T Zobrazenie zoznamu nahrávok pre aktivny projek | t 20,00    | done         | Controller pre EF                           | Datrik Dindeč          | Done        |
| Recordings      | SPLI   | T Probrávania záznamu                            | 20,00      | dono         | Dokumontácia                                | Martin Nam             | Dono        |
| Recordings      | SPLI   | T Probrávanie ZdZildillu                         | 20,00      | dono         | Tostovania IS                               | Martin Nagy            | Done        |
| Recordings      | SPLI   | T Premavanie záznamu                             | 20,00      | done         | Zickavania dát z DB                         | Maturi Nagy            | Done        |
| Recordings      | SPLI   | r Premavanie Zaznamu<br>T Deskutura in oference  | 20,00      | uone         | Ziskavanie dat Z DB                         | watus Buzassy          | Done        |
| Recordings      | SPLI   | i Prenravanie zaznamu                            | 20,00      | done         | Napojenie na cassandru                      | Matús Buzássy          | Done        |
| Recordings      | SPLI   | i Prenravanie zaznamu                            | 20,00      | aone         | FE CONTRACTOR                               | Martin Nagy            | Done        |
| Recordings      | SPLI   | i Prenravanie zaznamu                            | 20,00      | aone         | Transformacia dat pre frontend              | Matus Buzassy          | Done        |
| Recordings      | SPLI   | T Prehrávanie záznamu                            | 20,00      | done         | Zobrazenie eventov vo videu                 | Martin Nagy            | Done        |
| Recordings      | SPLI   | T Prehrávanie záznamu                            | 20,00      | done         | Testy php                                   | Matúš Buzássy          | Done        |
|                 | SPLI   | T Minor changes                                  |            | done         | Required                                    | Martin Nagy            | Done        |
|                 | SPLI   | T Minor changes                                  |            | done         | Fix landing page layout                     | Martin Nagy            | Done        |
|                 | SPLI   | T Minor changes                                  |            | done         | Potvrdenie dôležitých akcií                 | Martin Nagy            | Done        |
|                 | SPLI   | T Minor changes                                  |            | done         | Odstrániť sidemenu na stránke videa         | Martin Nagy            | Done        |
|                 | SPLI   | T Minor changes                                  |            | done         | PHP unit testy pre existujúcu funkcionalitu | Matúš Buzássy          | Done        |
|                 | SPLI   | T Email template                                 | 5,00       | done         | Unifikovať posielanie emailov               | Matúš Buzássy          | Done        |
|                 | SPLI   | T Email template                                 | 5,00       | done         | HTML template                               | Martin Nagy            | Done        |
|                 | SPLI   | T Email template                                 | 5,00       | done         | Dokumentácia                                | Matúš Buzássy          | Done        |
|                 | SPLI   | T Email template                                 | 5,00       | done         | Testovanie                                  | Matúš Buzássy          | Done        |

4.5.5. Burndown chart pre šprint

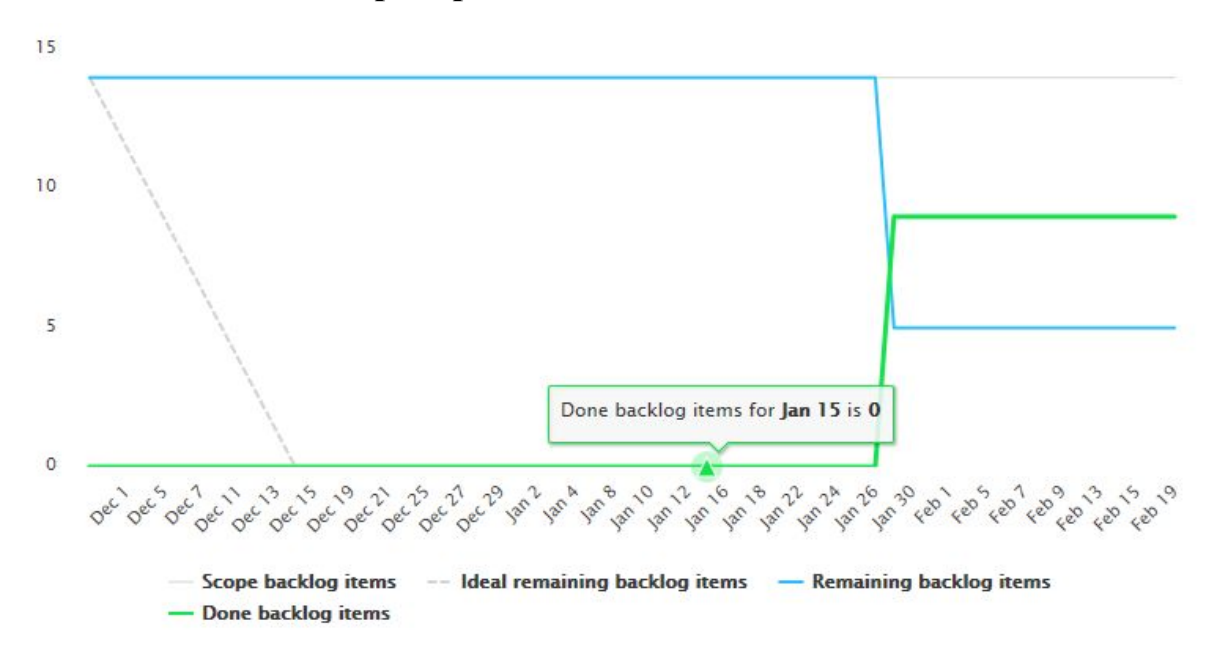

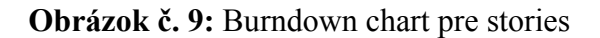

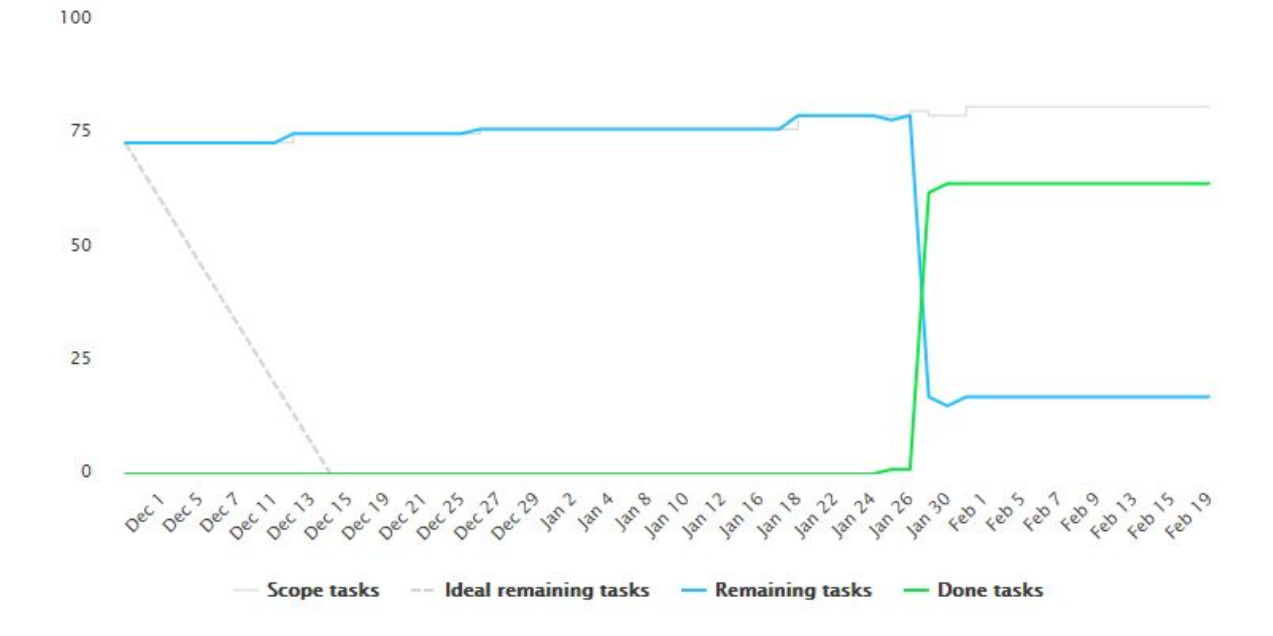

Obrázok č. 10: Burndown chart pre tasks

## 4.6. Šprint 6 - Mokoš

#### 4.6.1. Ciel' šprintu

- Spravit' funnely
- Prerobiť zobrazovanie sessions aby boli dáta filtorvané na BE
- Spravit' continuos intergation
- Spracovanie dát vyťahovanie obrázkov obrazoviek z videí

#### 4.6.2. Sumarizácia

Začali sme s vytváraním funnelov. Opravili sme veľké množstvo bugov a nedokončenej funkcionality. Dorobili sme exportovanie zoznamu nahrávok do CSV a ich filtrovanie na FE, čo Product Owner označil za nevhodné a považoval za potrebné prerobiť túto funkcionalitu tak aby sa nachádzala na BE. Začali sme s implementáciou skriptu na extrahovanie obrazoviek aplikácií z videí na serveri, keďže bolo potrebné tieto obrázky zobrazovať pri vytváraní krokov funnelu. Z dôvodu problémov pri poslednom nasadzovaní aplikácie na server, sa tím rozhodol pre investigáciu a následné zavednie continuous integrácie na projekte.

#### 4.6.3. Retrospektíva

Z dôvodu jednoduchosti a nízkych nákladov sme sa rozhodli pre použitie Bitbucket Pipelines na continous integration.

## 4.6.4. Výpis úloh na konci šprintu

| Epic               | Story title                                                 | Effort | Story status | Task title                                                   | Task assignee full name | Task status |
|--------------------|-------------------------------------------------------------|--------|--------------|--------------------------------------------------------------|-------------------------|-------------|
| Recordings         | SPLIT Export do CSV                                         | 20,00  | ) done       | Dokumentácia                                                 | Patrik Pindeš           | Done        |
| Recordings         | SPLIT Export do CSV                                         | 20,00  | done         | Testy                                                        | Patrik Pindeš           | Done        |
| Recordines         | SPLIT Filtrovanie sessions                                  | 20.00  | done         | Namapovať filter na tabuľku                                  | Patrik Pindeš           | Done        |
| Recordings         | SPLIT Filtrovanie sessions                                  | 20.00  | done         | Dokumentácia                                                 | Patrik Pindeš           | Done        |
| Recordings         | SPLIT Filtrovanie sessions                                  | 20.00  | done         | Testovanie                                                   | Patrik Pindeš           | Done        |
| Recordings         | SPLIT Filtrovanie sessions                                  | 20.00  | done         | Získavanie informácii pre filtrovanie zo serveru             | Patrik Pindeš           | Done        |
| Recordings         | SPLIT SPLIT Zobrazenie zoznamu nahrávok pre aktívny projekt | 20.00  | done         | Dokumentácia                                                 | Patrik Pindeš           | Done        |
| Recordings         | SPLIT SPLIT Zobrazenie zoznamu nahrávok pre aktívny projekt | 20.00  | done         | Testovanie                                                   | Patrik Pindeš           | Done        |
| Recordings         | SPLIT SPLIT Zobrazenie zoznamu nabrávok pre aktívny projekt | 20.00  | done         | Dodatočné informácie                                         | Patrik Pinder           | Done        |
| necoroniga         | SPLIT SPLIT Integracia android pluginu do mobuy             | 8.00   | in progress  | Rozhehanie testovacej anlikácie                              | David Beno              | Todo        |
| -                  | SPLIT SPLIT Integracia android pluginu do mobux             | 8.00   | in progress  | Oboznámenie sa s plusinom                                    | Dávid Beño              | Todo        |
|                    | SPLIT SPLIT Integracia android pluginu do mobux             | 0,00   | in_progress  | Chidaainenie sa s programmi                                  | Mature Burgerou         | Dono        |
|                    | Mines the set                                               | 0,00   | in_progress  | Interni takufu session                                       | Divid Bails             | Dene        |
|                    | Minor changes                                               |        | in_progress  | Organization session                                         | David Dello             | Tede        |
|                    | Minor changes                                               |        | in_progress  | Oprav ajax response v debug mode                             | Mantin Name             | Dana        |
|                    | Minor changes                                               |        | in_progress  | Stiahoutis ince side and stafe at                            | Martin Magy             | Done        |
|                    | Minor changes                                               |        | in_progress  | Stiannutie json suboru s udalostami                          | Martin Nagy             | Done        |
|                    | Minor changes                                               |        | in_progress  | Fix json parse error                                         | Martin Nagy             | Done        |
|                    | Minor changes                                               |        | in_progress  | Zobrazit flash errory v customer zone                        | Martin Nagy             | Done        |
|                    | Minor changes                                               |        | in_progress  | Accept project notification neupdatine active project        | Martin Nagy             | Done        |
| r                  | Minor changes                                               |        | in_progress  | Naparovat videa na projekty                                  | Martin Nagy             | Done        |
|                    | Minor changes                                               |        | in_progress  | Stahovanie videi a eventov aj v session tabulke              | Patrik Pindes           | Done        |
|                    | Minor changes                                               |        | in_progress  | Keď mizne lavé menu tak nech sa názov projektu newrapuje     | Martin Nagy             | Done        |
|                    | Minor changes                                               |        | in_progress  | Disable timezone v relative móde                             | Martin Nagy             | Done        |
|                    | Minor changes                                               |        | in_progress  | Zmeniť poradie timezone a time mode                          | Martin Nagy             | Done        |
|                    | Minor changes                                               |        | in_progress  | Overflow akcii pri prehrávaní videa                          | Martin Nagy             | Todo        |
|                    | Minor changes                                               |        | in_progress  | Premenovať session na session number v tabulke sessions (UI) | Patrik Pindeš           | Done        |
|                    | Minor changes                                               |        | in_progress  | Pridať indexy do db sessionu                                 |                         | Todo        |
|                    | Minor changes                                               |        | in_progress  | Migracia servera                                             | lgor Vereš              | Done        |
|                    | Minor changes                                               |        | in_progress  | Zmeniť umiestnenie videí do iného projektu                   | Martin Nagy             | Done        |
| Convertion Funnels | Vytvaranie funnelov                                         | 40,00  | done         | Modálne okno na napísanie základného popisu funnelu          | Martin Nagy             | Done        |
| Convertion Funnels | Vytvaranie funnelov                                         | 40,00  | done         | View model na FE                                             | Tomáš Anda              | Done        |
| Convertion Funnels | Vytvaranie funnelov                                         | 40,00  | done         | Vytvoriť výber screenov a eventov                            | Martin Nagy             | Done        |
| Convertion Funnels | Vytvaranie funnelov                                         | 40,00  | done         | Vytvoriť kroky funnelu                                       | Martin Nagy             | Done        |
| Convertion Funnels | Vytvaranie funnelov                                         | 40,00  | done         | Pridať tabulku na funnely do DB                              | Matúš Buzássy           | Done        |
| Convertion Funnels | Vytvaranie funnelov                                         | 40,00  | done         | Spraviť BE na vytváranie funnelu                             | Matúš Buzássy           | Done        |
| Convertion Funnels | Vytvaranie funnelov                                         | 40,00  | done         | Testovanie PHP                                               | Matúš Buzássy           | Done        |
| Convertion Funnels | Vytvaranie funnelov                                         | 40,00  | done         | Dokumentácia                                                 | Tomáš Anda              | Done        |
| Convertion Funnels | Zoznam funnelov                                             | 8,00   | done         | FE tabulka                                                   | Tomáš Anda              | Done        |
| Convertion Funnels | Zoznam funnelov                                             | 8,00   | done         | BE query                                                     | Tomáš Anda              | Done        |
| Convertion Funnels | Zoznam funnelov                                             | 8,00   | done         | Testovanie                                                   | Tomáš Anda              | Done        |
| Convertion Funnels | Zoznam funnelov                                             | 8,00   | done         | Dokumentácia                                                 | Tomáš Anda              | Done        |
| Convertion Funnels | Zoznam funnelov                                             | 8.00   | done         | Pridať stromčekovanie                                        | Tomáš Anda              | Done        |
| Convertion Funnels | Detail funnelu                                              | 13.00  | in progress  | Zobrazenie štatistik                                         | Martin Nagy             | To review   |
| Convertion Funnels | Detail funnelu                                              | 13.00  | in progress  | Zobrazenie funnelu                                           | Martin Nagy             | To review   |
| Convertion Funnels | Detail funnelu                                              | 13.00  | in progress  | Vypočítanie štatistik                                        | Matúš Buzássy           | To review   |
| Convertion Funnels | Detail funnelu                                              | 13.00  | in progress  | BE cassandra query                                           | Matúš Buzássy           | To review   |
| Convertion Funnels | Detail funnelu                                              | 13.00  | in progress  | Testovanie PHP                                               | Matúš Buzássy           | To review   |
| Convertion Funnels | Detail funnelu                                              | 13.00  | in progress  | dokumentácia                                                 | matas bacasy            | Todo        |
| Convertion Funnels | Spracovanie dat                                             | 13.00  | in progress  | Php funkcia na zistenie názvov a obrázkov screenov           | David Beňo              | In progress |
| Convertion Funnels | Spracovanie dat                                             | 13.00  | in progress  | Pridať tabulku do DB na screeny, ffmper                      | Dávid Beňo              | in progress |
| Convertion Funnels | Spracovania dat                                             | 13,00  | in progress  | Soraviť script, ktorý spustí pho funkciu                     | Dávid Beňo              | in progress |
| Convertion Funnels | Spracovanie dat                                             | 12.00  | in_progress  | Spravit script, ktory spost prip terikcio                    | David Beno              | Todo        |
| Convertion Funnels | Spracovanie dat                                             | 13,00  | in progress  | Staticke a manualne tectovanie                               | David Delio             | Todo        |
| Convertion Funnels | Spracovanie dat                                             | 13,00  | in_progress  | Dekumenticia                                                 |                         | Todo        |
| Convertion Funnels | Spracovanie dat                                             | 13,00  | in_progress  | Dokumentacia<br>Michané analyza Cl                           | Inne Manež              | Togo        |
|                    | Continuous integration                                      | 13,00  | in_progress  | Deploy code                                                  | Igor Veres              | In process  |
|                    | Continuous integration                                      | 13,00  | in_progress  | Central and a sector                                         | igor veres              | in progress |
|                    | Continuous integration                                      | 13,00  | in_progress  | opustame unit testov                                         | igor veres              | in progress |
|                    | Continuous integration                                      | 13,00  | in_progress  | Depioy database                                              | igor Veres              | in progress |
|                    | Continuous integration                                      | 13,00  | in_progress  | Dokumentacia                                                 |                         | lodo        |
| Refactoring        | Zobrazovanie nahrávok pre aktívny projekt pomocou BE        | 20,00  | in_progress  | Server side pagination                                       | Patrik Pindes           | In progress |
| Refactoring        | Zobrazovanie nahrávok pre aktívny projekt pomocou BE        | 20,00  | in_progress  | Filtrovanie nad DB                                           |                         | Todo        |
| Refactoring        | Zobrazovanie nahrávok pre aktívny projekt pomocou BE        | 20,00  | in_progress  | Export csv z DB                                              |                         | Todo        |
| Refactoring        | Zobrazovanie nahrávok pre aktívny projekt pomocou BE        | 20,00  | in_progress  | Testovanie Zobrazovania                                      |                         | Todo        |
| Refactoring        | Zobrazovanie nahrávok pre aktívny projekt pomocou BE        | 20,00  | in_progress  | Testovanie Filtrovania                                       |                         | Todo        |
| Refactoring        | Zobrazovanie nahrávok pre aktívny projekt pomocou BE        | 20,00  | in_progress  | Dokumentacia                                                 |                         | Todo        |

4.6.5. Burndown chart pre šprint

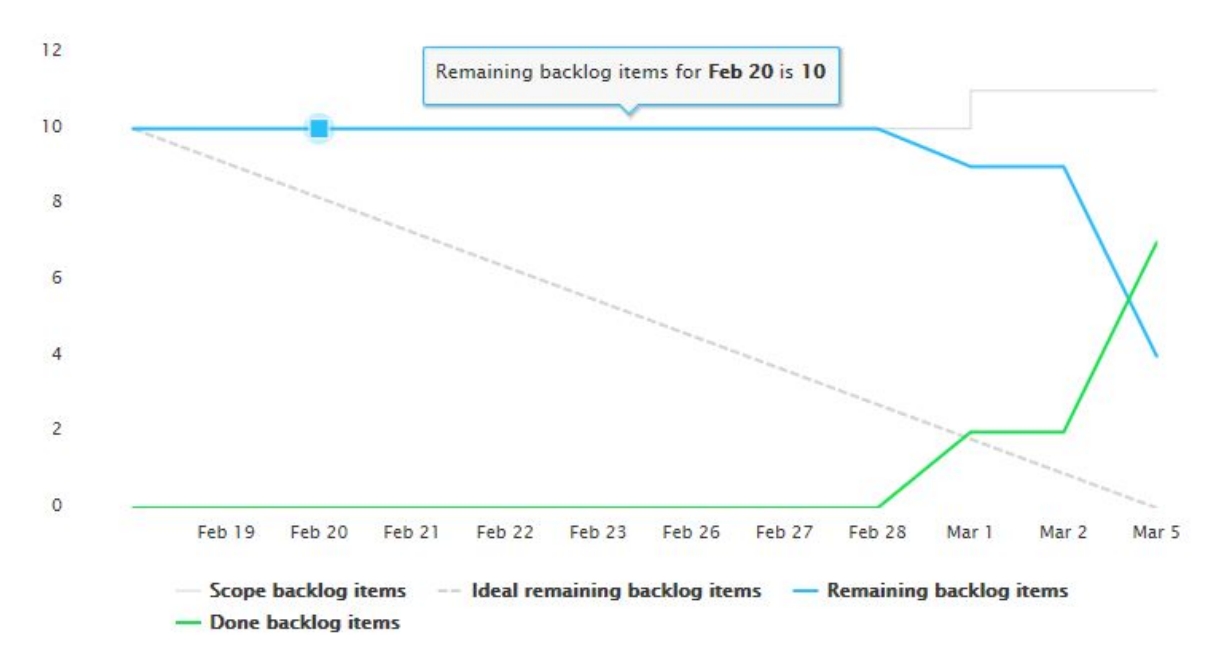

Obrázok č. 11: Burndown chart pre stories

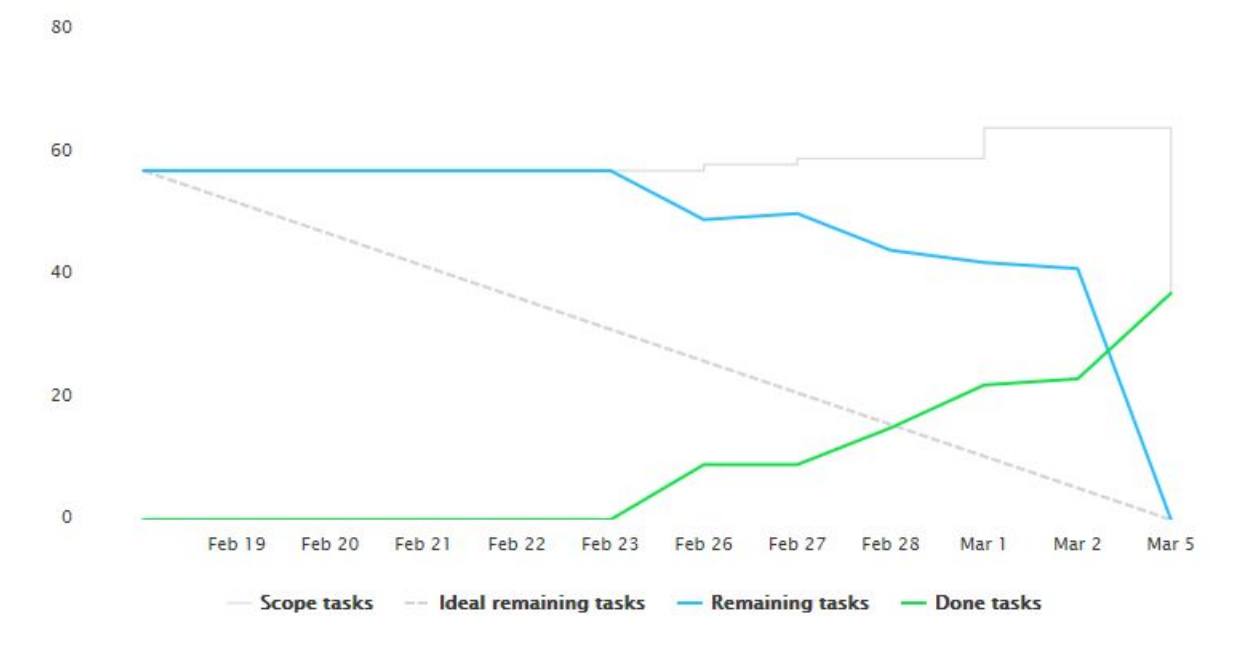

Obrázok č. 12: Burndown chart pre tasks

## 4.7. Šprint 7 - Flin

#### 4.7.1. Ciel' šprintu

- Dokončiť funnely
- Spraviť analytiku používania aplikácie
- Dokončiť continous integration

#### 4.7.2. Sumarizácia

Podarilo sa nám uzavrieť prácu na funneloch. Ďalej sme vytvorili generický FE pre používanie aplikácie aby bolo možné ho znovupoužiť v nasledujúcich úlohách a implementovať analytiku na BE. Podarilo sa mám dokončiť spracovanie dát a implementovať depoyment kódu na server pomocou Bitbucket Pipelines. Zatvorili sme zobrazovanie nahrávok pre aktívny projekt pomocou filtrácie na BE.

#### 4.7.3. Retrospektíva

Rozhodli sme sa, že review implementačných user story bude môcť robiť len ten, kto sa na vývoji user story nepodieľal aby sme sa vyhli pre vývojára neviditeľným chybám.

## 4.7.4. Výpis úloh na konci šprintu

| Epic               | Story title                                                | Effort | Story status  | Task title                                                             | Task assignee full name | Task status |
|--------------------|------------------------------------------------------------|--------|---------------|------------------------------------------------------------------------|-------------------------|-------------|
| Convertion Funnels | Uprava funnelu                                             | 8,0    | 0 done        | BE vymazanie funnelu                                                   | Tomáš Anda              | Done        |
| Convertion Funnels | Uprava funnelu                                             | 8,0    | 0 done        | BE update info o funneli                                               | Matúš Buzássy           | Done        |
| Convertion Funnels | Uprava funnelu                                             | 8,0    | 0 done        | FE rovnaký ako pri vytváraní + predvyplnené dáta                       | Martin Nagy             | Done        |
| Convertion Funnels | Uprava funnelu                                             | 8,0    | 0 done        | Testovanie PHP                                                         | Matúš Buzássy           | Done        |
| Convertion Funnels | Uprava funnelu                                             | 8,0    | 0 done        | Dokumentácia                                                           | Tomáš Anda              | Done        |
| Convertion Funnels | Uprava funnelu                                             | 8,0    | 0 done        | BE vymazanie funnel kroku                                              | Matúš Buzássy           | Done        |
| Analytics          | Používanie aplikácie                                       | 40,0   | 0 in_progress | Dokumentácia                                                           | Tomáš Anda              | In progress |
| Analytics          | Používanie aplikácie                                       | 40,0   | 0 in_progress | Testovanie PHP                                                         | Matúš Buzássy           | In progress |
| Analytics          | Používanie aplikácie                                       | 40,0   | 0 in_progress | FE Panel s filtrami                                                    | Martin Nagy             | Done        |
| Analytics          | Používanie aplikácie                                       | 40,0   | 0 in_progress | FE highlighty                                                          | Martin Nagy             | Done        |
| Analytics          | Používanie aplikácie                                       | 40,0   | 0 in_progress | FE na line grafy (daily app launches a daily users)                    | Martin Nagy             | Done        |
| Analytics          | Používanie aplikácie                                       | 40,0   | 0 in_progress | FE na kruhove grafy (new/returning users a App versions)               | Martin Nagy             | Done        |
| Analytics          | Používanie aplikácie                                       | 40,0   | 0 in_progress | FE bar charty (session duration)                                       | Martin Nagy             | Done        |
| Analytics          | Používanie aplikácie                                       | 40,0   | 0 in_progress | FE countries                                                           | Tomáš Anda              | In progress |
| Analytics          | Používanie aplikácie                                       | 40,0   | 0 in_progress | BE filtrovanie                                                         | Martin Nagy             | Done        |
| Analytics          | Používanie aplikácie                                       | 40,0   | 0 in_progress | BE highlighty                                                          | Martin Nagy             | Done        |
| Analytics          | Používanie aplikácie                                       | 40,0   | 0 in_progress | BE daily app launches                                                  | Martin Nagy             | Done        |
| Analytics          | Používanie aplikácie                                       | 40,0   | 0 in_progress | BE daily users                                                         | Martin Nagy             | Done        |
| Analytics          | Používanie aplikácie                                       | 40,0   | 0 in_progress | BE new/returning users                                                 | Martin Nagy             | Done        |
| Analytics          | Používanie aplikácie                                       | 40,0   | 0 in_progress | BE app verions                                                         | Martin Nagy             | Done        |
| Analytics          | Používanie aplikácie                                       | 40,0   | 0 in_progress | BE session duration                                                    | Martin Nagy             | Done        |
| Analytics          | Používanie aplikácie                                       | 40,0   | 0 in_progress | BE countries                                                           | Martin Nagy             | Done        |
| Analytics          | Používanie aplikácie                                       | 40,0   | 0 in_progress | Najst vhodne 3rd party library na countries                            | Tomáš Anda              | Done        |
| Analytics          | Používanie aplikácie                                       | 40,0   | 0 in progress | Najst vhodne 3rd party library na grafy                                | Martin Nagy             | Done        |
| Analytics          | Používanie aplikácie                                       | 40,0   | 0 in progress | Export csv dát                                                         | Martin Nagy             | Done        |
| Analytics          | Používanie aplikácie                                       | 40,0   | 0 in progress | FE panel rozdelenia na okna grafov                                     | Martin Nagy             | Done        |
|                    | SPLIT Minor changes                                        |        | in_progress   | Oprav ajax response v debug mode                                       | 100 C                   | Todo        |
|                    | SPLIT Minor changes                                        |        | in_progress   | Overflow akcii pri prehrávaní videa                                    |                         | Todo        |
|                    | SPLIT Minor changes                                        |        | in_progress   | Pridať indexy do db sessionu                                           |                         | Todo        |
|                    | SPLIT Minor changes                                        |        | in_progress   | Odstrániť menu zbytočné taby                                           | Martin Nagy             | Done        |
|                    | SPLIT Minor changes                                        |        | in progress   | Redirect z funnels na project home ak používateľ nemá nastavený aktívr | Martin Nagy             | Done        |
|                    | SPLIT Minor changes                                        |        | in progress   | Update funnelov                                                        | Martin Nagy             | Done        |
|                    | SPLIT Minor changes                                        |        | in progress   | Fix filter na počet dní pri ťahaní dát z cassandry (Funnels)           |                         | Todo        |
|                    | SPLIT Minor changes                                        |        | in progress   | Vymazanie používateľa z projektu neupdatene jeho active project        |                         | Todo        |
|                    | SPLIT Minor changes                                        |        | in progress   | Sysadmin veci                                                          | lgor Vereš              | Done        |
|                    | SPLIT Minor changes                                        |        | in progress   | Pridať obrázky do funnelov                                             | _                       | Todo        |
|                    | SPLIT Minor changes                                        |        | in progress   | Pridať datepicker do usage                                             |                         | Todo        |
|                    | SPLIT Minor changes                                        |        | in progress   | Pridať datepicker do funnels                                           |                         | Todo        |
| Convertion Funnels | SPLIT Detail funnelu                                       | 13.0   | 0 done        | Zobrazenie štatistík                                                   | Martin Nagy             | Done        |
| Convertion Funnels | SPLIT Detail funnelu                                       | 13.0   | 0 done        | Zobrazenie funnelu                                                     | Martin Nagy             | Done        |
| Convertion Funnels | SPLIT Detail funnelu                                       | 13.0   | 0 done        | Vypočítanie štatistík                                                  | Matúš Buzássy           | Done        |
| Convertion Funnels | SPLIT Detail funnelu                                       | 13.0   | 0 done        | BE cassandra query                                                     | Matúš Buzássy           | Done        |
| Convertion Funnels | SPLIT Detail funnelu                                       | 13.0   | 0 done        | Testovanie PHP                                                         | Matúš Buzássy           | Done        |
| Convertion Funnels | SPLIT Detail funnelu                                       | 13.0   | 0 done        | Dokumentácia                                                           | Martin Nagy             | Done        |
|                    | SPLIT SPLIT SPLIT Integrácia android pluginu do mobuy      | 80     | 0 todo        | Rozhehanie testovacej anlikácie                                        | Dávid Beňo              | Todo        |
|                    | SPLIT SPLIT SPLIT Integrácia android pluginu do mobux      | 80     | 0 todo        | Oboznámenie sa s pluginom                                              | Dávid Beňo              | Todo        |
| Convertion Funnels | SPLIT Sprarovanie dat                                      | 13.0   | in progress   | Php funkcia na zistenie názvov a obrázkov screenov nomocou ffmpeg      | Dávid Beňo              | Done        |
| Convertion Funnels | SPLIT Spracovanie dat                                      | 13.0   | 0 in progress | Pridať tabulku do DB na screeny                                        | Dávid Beňo              | Done        |
| Convertion Funnels | SPLIT Spracovanie dat                                      | 13.0   | 0 in progress | Spraviť script, ktorý spustí pho funkciu                               | Dávid Beňo              | Done        |
| Convertion Funnels | SPLIT Spracovanie dat                                      | 13.0   | 0 in progress | Spraviť parametre                                                      | Dávid Beňo              | Done        |
| Convertion Funnels | SPLIT Spracovanie dat                                      | 13.0   | in progress   | Staticke a manualne testovanie                                         |                         | Todo        |
| Convertion Funnels | SPLIT Spracovanie dat                                      | 13.0   | 0 in progress | Dokumentácia                                                           |                         | Todo        |
|                    | SPLIT Continuous integration                               | 13.0   | D in progress | Vybrať správny Cl                                                      | leor Vereš              | Done        |
|                    | SPLIT Continuous integration                               | 13.0   | D in progress | Deploy code                                                            | leor Vereš              | Done        |
|                    | SPLIT Continuous integration                               | 13.0   | D in progress | Spúšťanie unit testov                                                  | løor Vereš              | Todo        |
|                    | SPLIT Continuous integration                               | 13.0   | 0 in progress | Deploy database                                                        | lgor Vereš              | Todo        |
|                    | SPLIT Continuous integration                               | 13.0   | 0 in progress | Dokumentácia                                                           |                         | Todo        |
| Refactoring        | SPLIT Zobrazovanie nahrávok pre aktívny projekt pomocou BF | 20.0   | 0 done        | Server side pagination                                                 | Patrik Pindeš           | Done        |
| Refactoring        | SPLIT Zobrazovanie nahrávok pre aktívny projekt pomocou BF | 20.0   | 0 done        | Filtrovanie nad DB                                                     | Patrik Pindeš           | Done        |
| Refactoring        | SPLIT Zobrazovanie nahrávok pre aktívny projekt pomocou BF | 20.0   | 0 done        | Export csv z DB                                                        | Patrik Pindeš           | Done        |
| Refactoring        | SPLIT Zobrazovanie nabrávok pre aktívny projekt pomocou BE | 20.0   | 0 done        | Testovanie                                                             | Patrik Pindeš           | Done        |
| Refactoring        | SPLIT Zobrazovanie nabrávok pre aktívny projekt pomocou BE | 20.0   | 0 done        | Dokumentacia                                                           | Patrik Pindeš           | Done        |
| Refactoring        | SPLIT Zobrazovanie nahrávok pre aktívny projekt pomocou BF | 20.0   | 0 done        | Server side sorting                                                    | Patrik Pindeš           | Done        |
| Refactoring        | SPLIT Zobrazovanie nahrávok pre aktívny projekt pomocou BF | 20.0   | 0 done        | Server side search term                                                | Patrik Pindeš           | Done        |
|                    | and not of presenting project pointed be                   | 20,0   |               |                                                                        |                         |             |

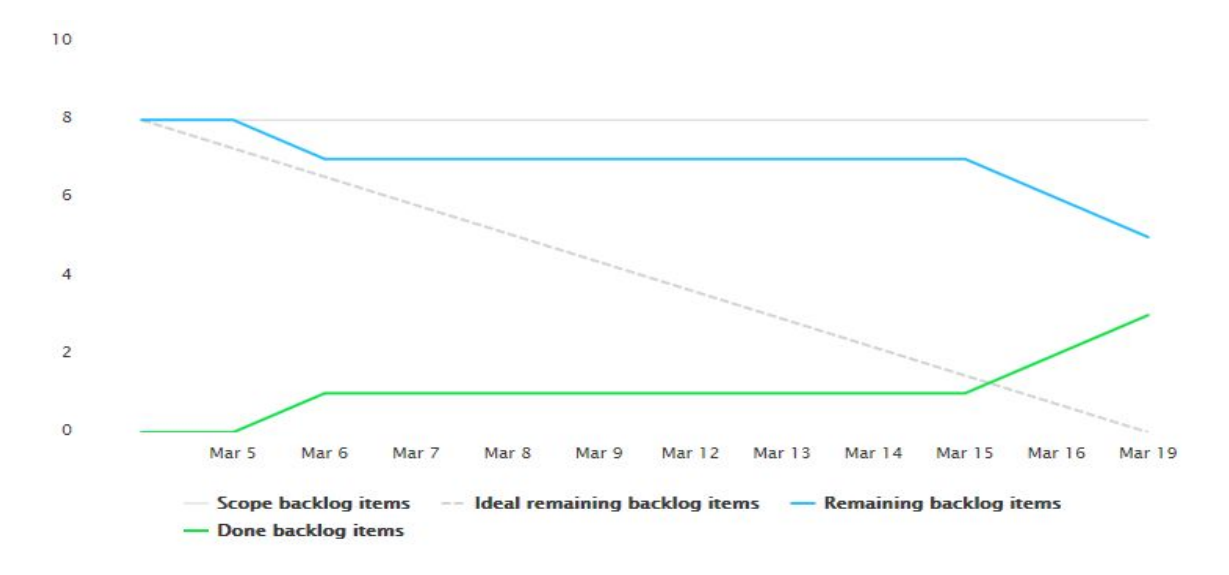

4.7.5. Burndown chart pre šprint

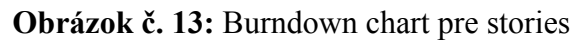

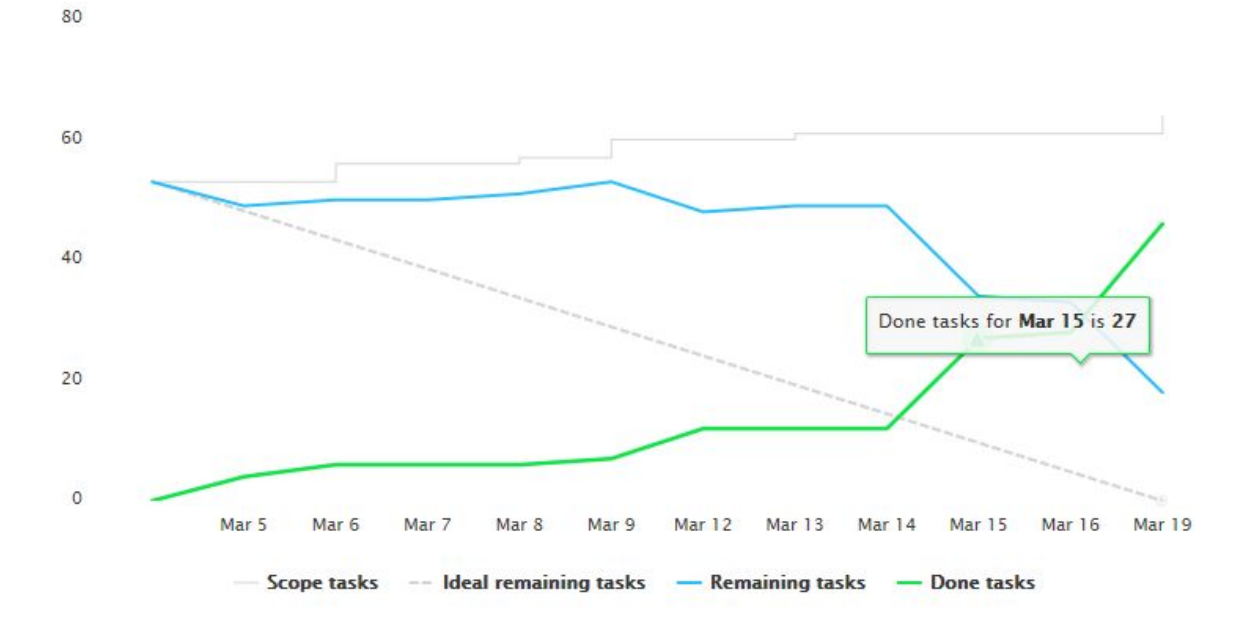

Obrázok č. 14: Burndown chart pre tasks

## 4.8. Šprint 8 - Dašbog

#### 4.8.1. Ciel' šprintu

- Refaktor controlerov, zastaralých funkcií a nedostatkov v štruktúre projektu
- Spraviť analytiku technických informácií
- Spraviť analytiku retencie
- Dokončiť continous integration

#### 4.8.2. Sumarizácia

V tomto šprinte sa nám podarilo spraviť breadcrumb a refaktorovať zdrojový kód, nakoľko bolo potrebné vytvoriť viac separátnych kontrolerov, aby sa aplikácia stala prehľadnejšou a ľahšou na udržiavanie. Ďalej sme implementovali stránku technických informácií a retencie znovupoužítím FE z predchádzajúcich úloh na analytiku a dorobili sme k tomu BE. Na základe požiadaviek Product Ownera sme pridali aj vyberač dátumu k funnelom a všetkým analytickým stránkam. Keďže v minulom šprinte neboli k dispozícií dáta o krajinách bola mapa v používaní aplikácie doimplementovaná v tomto šprinte. Taktiež sa nám podarilo spojazdniť testovaciu android aplikáciu u viacerých členov tímu. V tomto šprinte boli zaradené aj vývojárom nastavené udalosti ale z dôvodu nefunkčnosti aplikácie nebolo možné ich implementovať včas.

#### 4.8.3. Retrospektíva

Dohodli sme sa že je treba dorobiť aj deployment databázy v úlohe continuous integration.

### 4.8.4. Výpis úloh na konci šprintu

| Epic               | Story title                                | Effort | Story status | Task title                                                                                                    | Task assignee full name | Task status |
|--------------------|--------------------------------------------|--------|--------------|----------------------------------------------------------------------------------------------------|-------------------------|-------------|
| Navigation         | Breadcrumb                                 | 8.00   | done         | Documentation                                                                                                  | Patrik Pindeš           | Done        |
| Navigation         | Breadcrumb                                 | 8.00   | done         | Frontend                                                                                                    | Patrik Pindeš           | Done        |
| Navigation         | Breadcrumb                                 | 8.00   | done         | Loric                                                                                                    | Patrik Pindeš           | Done        |
| Navigation         | Breadcrumb                                 | 8.00   | done         | Testovanie                                                                                                    | Patrik Pindeš           | Done        |
| Refactoring        | Refaktorovanie controllerov                | 2,00   | done         | Refaktor controllerov                                                                                          | Matúš Buzássy           | Done        |
| Refactoring        | Minor refaktor                             | 8,00   | done         | Refaktor ajax handling v php                                                                                   | Matúš Buzássy           | Done        |
| Refactoring        | Minor refaktor                             | 8,00   | done         | return new NotfoundException namiesto return null v ajaxoch                                                    | Matúš Buzássy           | Done        |
| Refactoring        | Minor refaktor                             | 8,00   | done         | Spraviť getLoggedUser ako staticku public funkciu v project controlleri a vymazať všade inde                   | Matúš Buzássy           | Done        |
| Refactoring        | Minor refaktor                             | 8,00   | done         | Refaktor responseText                                                                                          | Patrik Pindeš           | Done        |
| Refactoring        | Minor refaktor                             | 8,00   | done         | NotFound stranka FE                                                                                            | Martin Nagy             | Done        |
| Refactoring        | Minor refaktor                             | 8,00   | done         | Prerobiť dynamické loadovanie scriptov a css na stránkach kde to je možné                                      | Martin Nagy             | Done        |
| Refactoring        | Minor refaktor                             | 8,00   | done         | Organizovať JS súbory                                                                                          | Martin Nagy             | Done        |
| Refactoring        | Minor refaktor                             | 8,00   | done         | Organizovať CSS súbory                                                                                         | Martin Nagy             | Done        |
| Analytics          | Technické informácie                       | 13,00  | in_progress  | Testovanie                                                                                                    |                         | Todo        |
| Analytics          | Technické informácie                       | 13,00  | in_progress  | Dokumentacia                                                                                                   | Tomas Anda              | Done        |
| Analytics          | Technické informácie                       | 13,00  | in_progress  | Adaptovať FE z používania aplikácie                                                                            | Tomáš Anda              | Done        |
| Analytics          | Technické informácie                       | 13,00  | in_progress  | BE funkcionalita                                                                                               | Tomáš Anda              | Done        |
| Analytics          | Technické informácie                       | 13,00  | in_progress  | Dokoncovanie                                                                                                   | Patrik Pindeš           | Done        |
| Analytics          | Retencia                                   | 13,00  | done         | Testovanie                                                                                                    | Matúš Buzássy           | Done        |
| Analytics          | Retencia                                   | 13,00  | done         | Dokumentácia                                                                                                   | Martin Nagy             | Done        |
| Analytics          | Retencia                                   | 13,00  | done         | Adaptovať FE z používania aplikácie                                                                            | Martin Nagy             | Done        |
| Analytics          | Retencia                                   | 13,00  | done         | BE funkcionalita                                                                                               | Matúš Buzássy           | Done        |
| Analytics          | Retencia                                   | 13,00  | done         | FE pre priemerný čas medzi sessionami                                                                          | Martin Nagy             | Done        |
| Analytics          | SPLIT Používanie aplikácie                 | 40,00  | done         | Dokumentácia                                                                                                   | Tomáš Anda              | Done        |
| Analytics          | SPLIT Používanie aplikácie                 | 40,00  | done         | Testovanie PHP                                                                                                 | Matús Buzássy           | Done        |
| Analytics          | SPLIT Používanie aplikácie                 | 40,00  | done         | FE countries                                                                                                   | Tomáš Anda              | Done        |
|                    | Minor changes                              |        | in_progress  | Oprav ajax response v debug mode                                                                               | Patrik Pindeš           | Done        |
|                    | Minor changes                              |        | in_progress  | Overflow akcii pri prehrávaní videa                                                                            |                         | Todo        |
|                    | Minor changes                              |        | in_progress  | Pridat indexy do do sessionu                                                                                   | Patrik Pindeš           | Done        |
|                    | Minor changes                              |        | in_progress  | Fix filter na počet dní pri ťahaní dát z cassandry (Funnels)                                                   | Martin Nagy             | Done        |
|                    | Minor changes                              |        | in_progress  | Pridať obrázky do funnelov                                                                                     | Martin Nagy             | Done        |
|                    | Minor changes                              |        | in_progress  | Pridat datepicker do usage                                                                                     | Martin Nagy             | Done        |
|                    | Minor changes                              |        | in_progress  | Pridat datepicker do funnels                                                                                   | Martin Nagy             | Done        |
|                    | Minor changes                              |        | in_progress  | Fix menà aktivit funnelov                                                                                      | Martin Nagy             | Done        |
|                    | Minor changes                              |        | in_progress  | LocalSeparator not working                                                                                     | Patrik Pindes           | Done        |
|                    | Minor changes                              |        | in_progress  | Generovanie CSV v grafoch má používať všeobecný separátor                                                      | Martin Nagy             | Done        |
|                    | Minor changes                              |        | in_progress  | Namapuj mapy v analytics na db                                                                                 | Martin Nagy             | Done        |
|                    | Minor changes                              |        | in_progress  | Zmena farebnej schémy v mape na zeleno-sčervenů                                                                | Martin Nagy             | Done        |
|                    | Minor changes                              |        | in_progress  | SSL certificate troubleshooting                                                                                | Igor Veres              | Done        |
|                    | Minor changes                              |        | in_progress  | Opravit filter                                                                                                 |                         | Todo        |
|                    | Minor changes                              |        | in_progress  | Pri grafoch selectovať iba top 6 a ostatné budú pod Other                                                      |                         | Todo        |
|                    | Minor changes                              |        | in_progress  | Pridať otáznik ku grafom s podrobnosťami o grafe                                                               |                         | Todo        |
|                    | Minor changes                              |        | in_progress  | Graf avg time between sessions -> treba zmenšiť jeho výšku keď sa dajú elementy pod seba keď sa zúži obrazovka |                         | Todo        |
|                    | Minor changes                              |        | in_progress  | Pridat filter na typ eventu v prehrävani videa                                                                 |                         | Todo        |
|                    | Minor changes                              |        | in_progress  | Zmen breadcumbs                                                                                                |                         | Todo        |
|                    | Minor changes                              |        | in_progress  | Menit return time po nejakych inteligentnych intervaloch                                                       |                         | Todo        |
| Convertion Funnels | SPUT SPUT Spracovanie dat                  | 13,00  | in_progress  | Staticke a manualne testovanie                                                                                 | David Beno              | Done        |
| Convertion Funnels | SPLIT SPLIT Spracovanie dat                | 13,00  | in_progress  | Dokumentacia                                                                                                   | David Beno              | Done        |
| Convertion Funnels | SPLIT SPLIT Spracovanie dat                | 13,00  | in_progress  | Zmena času vytvárania obrázku z videa                                                                          | David Beno              | In progress |
| -                  | SPLIT SPLIT Continuous integration         | 13,00  | in_progress  | Sputtanie unit testov                                                                                          | Igor Veres              | In progress |
|                    | SPUT SPUT Continuous integration           | 13,00  | in_progress  | Deploy database                                                                                                | Igor Veres              | In progress |
|                    | SPLIT SPLIT Continuous integration         | 13,00  | in_progress  | Dokumentacia                                                                                                   | Igor Veres              | In progress |
|                    | SPUT SPUT Continuous integration           | 13,00  | in_progress  | Otestuj kompatibilitu dumpov medzi pgsql                                                                       |                         | Todo        |
| Convertion Funnels | Custom eventy                              | 20,00  | todo         | Dokumentacia                                                                                                   |                         | Todo        |
| Convertion Funnels | Custom eventy                              | 20,00  | todo         | lestovane                                                                                                    |                         | 1000        |
| Convertion Funnels | Custom eventy                              | 20,00  | todo         | vytvorit script na vytanovanie eventov z cassandry                                                             |                         | Todo        |
| Convertion Funnels | Custom eventy                              | 20,00  | todo         | Aktualizovat DB                                                                                                |                         | 1000        |
| Convertion Funnels | Custom eventy                              | 20,00  | todo         | DE na ziskavanie eventov podla projektu                                                                        | Martin                  | Todo        |
| Convertion Funnels | Custom eventy                              | 20,00  | todo         | FC upravit detail runneu                                                                                       | Martin Nagy             | 1000        |
| Convertion Funnels | Custom eventy                              | 20,00  | todo         | DE upravit detail tunnelu                                                                                      | of the la               | Todo        |
|                    | Rozbenat piùgin u aspon jedneho clena timu | 2,00   | cone         | Dokumentada<br>Bashada di Ministri                                                                             | David Beno              | Done        |
|                    | Rozpenat prugin u aspon jedneho ciena timu | 2,00   | oone         | Kotoenat aplikaciu                                                                                             | David Deno              | Done        |
|                    | Nozbenat piugin u aspon jedneho clena timu | 2,00   | cone         | veciet spravit viceo                                                                                           | David beno              | Done        |
|                    | Bashahat alugia u agant indaite itana tinu | 2.00   | daga         | Nadefine of custom manh.                                                                                       | Daniel Basic            | Dene        |

4.8.5. Burndown chart pre šprint

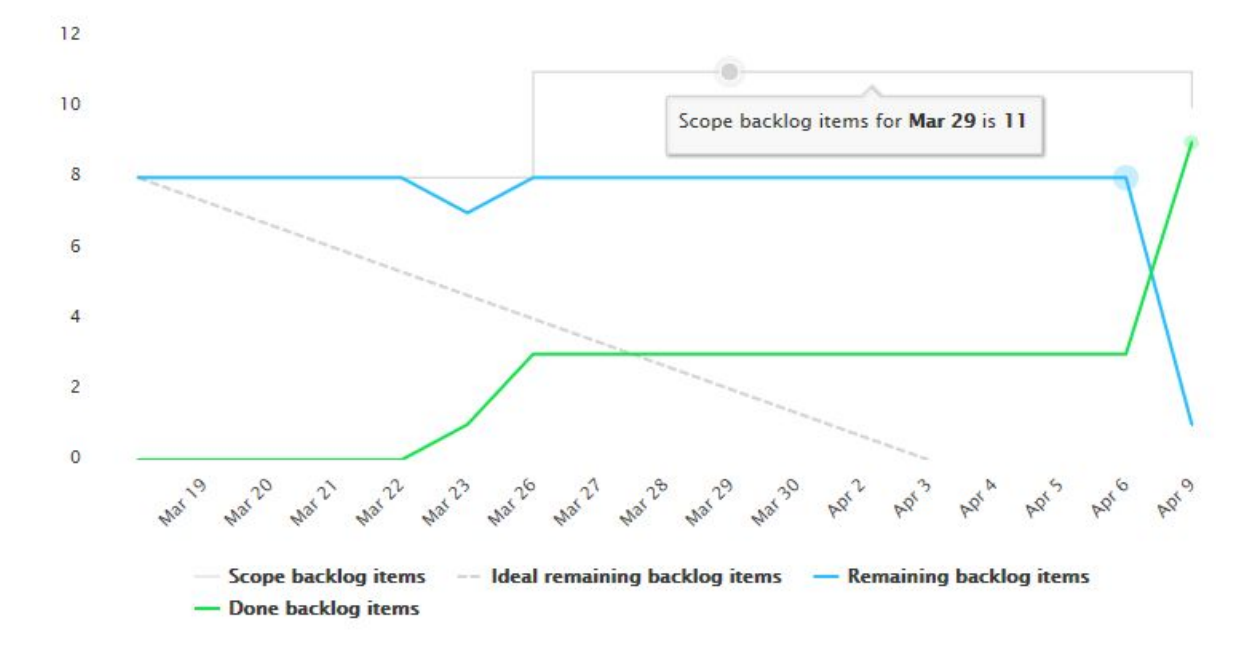

Obrázok č. 15: Burndown chart pre stories
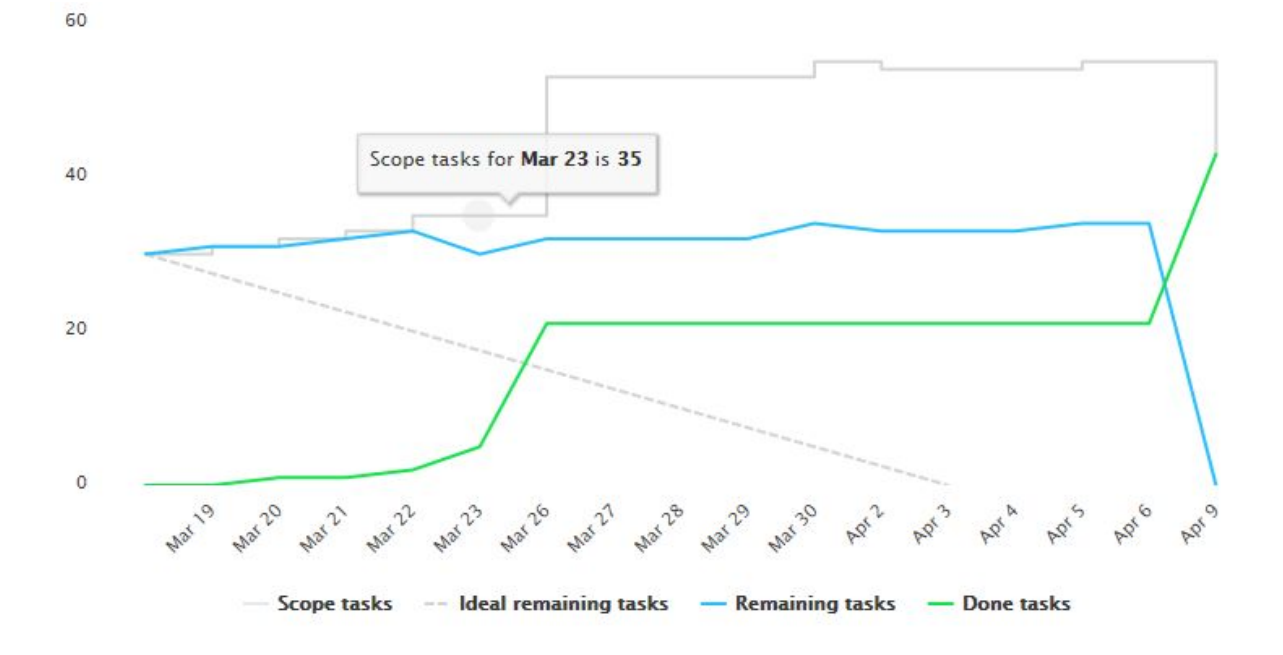

Obrázok č. 16: Burndown chart pre tasks

# 4.9. Šprint 9 - Karevít

### 4.9.1. Ciel' šprintu

- Implementácia custom eventov
- Doplniť dokumentáciu aby sa dala zverejneniť na stránke
- Spraviť testovanie testovanie
- Opravovanie bugov

#### 4.9.2. Sumarizácia

V tomto šprinte sme začali s testovanie aplikácie treťou stranov. Podarilo sa nám vytvoriť scenár a otestovať dvoch ľudí. Výsledky boli zapísané do vytvoreného dokumentu pre ďalšiu analýzu. Do aplikácie boli v časti funnelov implementované custom eventy umožňujúce vývojárovi android mobilnej aplikácie v zdrojovom kóde definovať záchytné body, slúžiace na analýzu pokroku používateľa v aplikácii. Z tohoto dôvodu bolo nutné upraviť získavanie detailu funnelu a pridať skript na získavanie týchto eventov z NoSQL databázy. Nakoľko bolo požadované zverejnenie dokumentácie k produktu na stránke tímu, sa tým zameral na doplnenie dokumentácie. Z dôvodu nejasností pri exportovaní databázy od vývojárov a zo serveru bolo nutné otestovať kompatibilitu týchto exportov. K continuous integration bola dokončená dokumentácia a doimplementované spúšťanie unit testov. Tím sa taktiež zameral opravovanie malých bugov pripomienkovaných majiteľom produktu. Okrem toho bolo opravené získavanie obrázkov aktivít z videí, nakoľko nebol braný do úvahy správny čas.

### 4.9.3. Retrospektíva

Tím sa dohodol na ukončení práce na continous integration, keďže z dôvodu ukončenia práce na projekte už nie je potrebná a vyžadovala by si zbytočné množstvo času, ktoré bude potrebné na opravu bugov.

# 4.9.4. Výpis úloh na konci šprintu

| Enic                | Story title                                    | Effort | Story status | Task title                          | Task assignee full name | Task status |
|---------------------|------------------------------------------------|--------|--------------|-------------------------------------|-------------------------|-------------|
| Convertion Europels | Custom quantu                                  | 20.00  | dono         | Dokumontácia                        | Martin Nagy             | Dono        |
|                     | Custom eventy                                  | 20.00  | uone         | Dokumentacia                        | Wartin Nagy             | Done        |
| Convertion Funnels  | custom eventy                                  | 20.00  | done         | Testovanie                          | Watus Buzassy           | Done        |
| Convertion Funnels  | Custom eventy                                  | 20.00  | done         | Vytvorit script na vytanovanie ev   | e David Beno            | Done        |
| Convertion Funnels  | Custom eventy                                  | 20.00  | done         | Aktualizovat DB                     | Martin Nagy             | Done        |
| Convertion Funnels  | Custom eventy                                  | 20.00  | done         | BE na ziskavanie eventov podla p    | r Matúš Buzássy         | Done        |
| Convertion Funnels  | Custom eventy                                  | 20.00  | done         | FE upravit detail funnelu           | Martin Nagy             | Done        |
| Convertion Funnels  | Custom eventy                                  | 20.00  | done         | BE upraviť detail funnelu           | Matúš Buzássy           | Done        |
|                     | Testovanie tretej strany                       | 20.00  | in_progress  | Skontaktuj 3 stranu                 | Tomáš Anda              | Done        |
|                     | Testovanie tretej strany                       | 20.00  | in_progress  | Vytvor testovacie scenare           | Patrik Pindeš           | Done        |
|                     | Testovanie tretej strany                       | 20.00  | in_progress  | Vykonaj testovanie                  | Patrik Pindeš           | Done        |
|                     | Testovanie tretej strany                       | 20.00  | in_progress  | Vykonaj testovanie                  | Tomáš Anda              | Done        |
|                     | Testovanie tretej strany                       | 20.00  | in_progress  | Vyhodnotenie testovania             | Patrik Pindeš           | In progress |
|                     | Testovanie tretej strany                       | 20.00  | in_progress  | Vykonaj testovanie                  | Tomáš Anda              | Todo        |
|                     | Testovanie tretej strany                       | 20.00  | in_progress  | Vykonaj testovanie                  | Matúš Buzássy           | Todo        |
|                     | Upraviť dokumentáciu do podoby aby sa dala odo | 40.00  | done         | Pridať use case diagramy            | Patrik Pindeš           | Done        |
|                     | Upraviť dokumentáciu do podoby aby sa dala odo | 40.00  | done         | Pridať diagramy na architektúru     | Martin Nagy             | Done        |
|                     | Upraviť dokumentáciu do podoby aby sa dala odo | 40.00  | done         | Update componenty                   | Martin Nagy             | Done        |
|                     | Upraviť dokumentáciu do podoby aby sa dala odo | 40.00  | done         | Pridať popis pových use casov       | Martin Nagy             | Done        |
|                     | Upraviť dokumentáciu do podoby aby sa dala odo | 40.00  | done         | Update dátový model systému         | Patrik Pindeš           | Done        |
|                     | Upraviť dokumentáciu do podoby aby sa dala odo | 40.00  | done         | Pridať popis pových eptít           | Patrik Pindeš           | Done        |
|                     | Upraviť dokumentáciu do podoby aby sa dala odo | 40.00  | done         | Preisť technickú dokumentáciu či    | Tomáš Anda              | Done        |
|                     | Upravit dokumentáciu do podoby aby sa dala odo | 40.00  | done         | Drideť do technickej dokumentáci    | Tomáš Anda              | Done        |
|                     | Upravit dokumentáciu do podoby aby sa dala odo | 40.00  | done         | CLONE Dridet penie peutieb use a    | a Dotrik Dindoč         | Done        |
|                     | Upravit dokumentaciu do podoby aby sa dala odo | 40.00  | done         | CLONE Pridat popis novych use ca    | A Patrik Pindes         | Done        |
|                     | Opravit dokumentaciu do podoby aby sa dala odo | 40.00  | done         | Pridat vyhodnotenia sprintov        | Matus Buzassy           | Done        |
|                     | Upravit dokumentaciu do podoby aby sa dala odo | 40.00  | done         | Upravit zaver Projektovej dokum     | e Martin Nagy           | Done        |
|                     | Upravit dokumentaciu do podoby aby sa dala odo | 40.00  | done         | Upravit celkovu retrospektivu v d   | c Matus Buzassy         | Done        |
| Analytics           | Cohorty                                        | 13.00  | todo         | Testovanie                          |                         | lodo        |
| Analytics           | Conorty                                        | 13.00  | todo         | Dokumentacia                        |                         | lodo        |
| Analytics           | Cohorty                                        | 13.00  | todo         | Zistit ako fungujú v appsee         |                         | Todo        |
| Analytics           | Cohorty                                        | 13.00  | todo         | FE tabulka                          |                         | lodo        |
| Analytics           | Cohorty                                        | 13.00  | todo         | BE Počítanie + DB procka ak treba   |                         | Todo        |
|                     | SPLIT SPLIT SPLIT Continuous integration       | 100.00 | in_progress  | Spustanie unit testov               | Igor Veres              | Done        |
|                     | SPLIT SPLIT SPLIT Continuous integration       | 100.00 | in_progress  | Deploy database                     | Igor Vereš              | In progress |
|                     | SPLIT SPLIT SPLIT Continuous integration       | 100.00 | in_progress  | Dokumentacia                        | Igor Veres              | Done        |
|                     | SPLIT SPLIT Continuous integration             | 100.00 | in_progress  | Otestuj kompatibilitu dumpov me     | e Igor Veres            | Done        |
| Analytics           | SPLIT Technické informácie                     | 13.00  | done         | Testovanie                          | Patrik Pindeš           | Done        |
|                     | SPLIT Minor changes                            |        | in_progress  | Overflow akcii pri prehravani vide  | 2                       | lodo        |
|                     | SPLIT Minor changes                            |        | in_progress  | Opravit filter                      |                         | Todo        |
|                     | SPLIT Minor changes                            |        | in_progress  | Pri pie gratoch selectovat iba top  | t Wartin Nagy           | Done        |
|                     | SPLIT Minor changes                            |        | in_progress  | Pridat otaznik ku grafom s podrol   | Patrik Pindes           | Done        |
|                     | SPLIT Minor changes                            |        | in_progress  | Graf avg time between sessions -    | > Martin Nagy           | Done        |
|                     | SPLIT Minor changes                            |        | in_progress  | Pridat filter na typ eventu v prehr | 2                       | Todo        |
|                     | SPLIT Minor changes                            |        | in_progress  | Zmen breadcumbs                     | Patrik Pindes           | Done        |
|                     | SPLIT Minor changes                            |        | in_progress  | Menit return time po nejakých in    | t                       | Todo        |
|                     | SPLIT Minor changes                            |        | in_progress  | Omedzit velkost avataru             | Martin Nagy             | Done        |
|                     | SPLIT Minor changes                            |        | in_progress  | Zobrazovat response text pri zme    | r Martin Nagy           | Done        |
|                     | SPLIT Minor changes                            |        | in_progress  | Fixnút veľkost mapky                | Martin Nagy             | Done        |
|                     | SPLIT Minor changes                            |        | in_progress  | Fixnút prekrývajúci sa text v deta  | I Martin Nagy           | Todo        |
|                     | SPLIT Minor changes                            |        | in_progress  | Error výpis pri pomenovávaní pro    | j Martin Nagy           | lodo        |
|                     | SPLIT Minor changes                            |        | in_progress  | Overit či ide delete projektu       |                         | Todo        |
|                     | SPLIT Minor changes                            |        | in_progress  | Preverit či máme všade vypísané     | C                       | Todo        |
|                     | SPLIT Minor changes                            |        | in_progress  | Opraviť modal okná tak aby na m     | a                       | Todo        |
|                     | SPLIT Minor changes                            |        | in_progress  | Neukazovať cancel pri vytváraní p   | n Patrik Pindeš         | Done        |
|                     | SPLIT Minor changes                            |        | in_progress  | Namiesto null v sessionoch ukazo    | • Patrik Pindeš         | Done        |
|                     | SPLIT Minor changes                            |        | in_progress  | Resize videa                        |                         | Todo        |
|                     | SPLIT Minor changes                            |        | in_progress  | Sessions - Order podľa dátumu ni    | e Patrik Pindeš         | Done        |
|                     | SPLIT Minor changes                            |        | in_progress  | Aplikovať filter na sessions po ná  | v Patrik Pindeš         | Done        |
|                     | SPLIT Minor changes                            |        | in_progress  | Pridať stlpec Actions               |                         | Todo        |
|                     | SPLIT Minor changes                            |        | in_progress  | Default order v sessionoch podla    | ¢                       | Todo        |
|                     | SPLIT Minor changes                            |        | in_progress  | Skontrolovať či funnely ukazujú s   | p                       | Todo        |
|                     | SPLIT Minor changes                            |        | in_progress  | Dať dropdown namiesto downloa       | li i                    | Todo        |
|                     | SPLIT Minor changes                            |        | in_progress  | Upraviť csv                         |                         | Todo        |
|                     | SPLIT Minor changes                            |        | in_progress  | Loadbar vycentrovať na pracovnú     | I                       | Todo        |
| Convertion Funnels  | SPLIT SPLIT SPLIT Spracovanie dat              | 13.00  | done         | Zmena času vytvárania obrázku z     | v Dávid Beňo            | Done        |

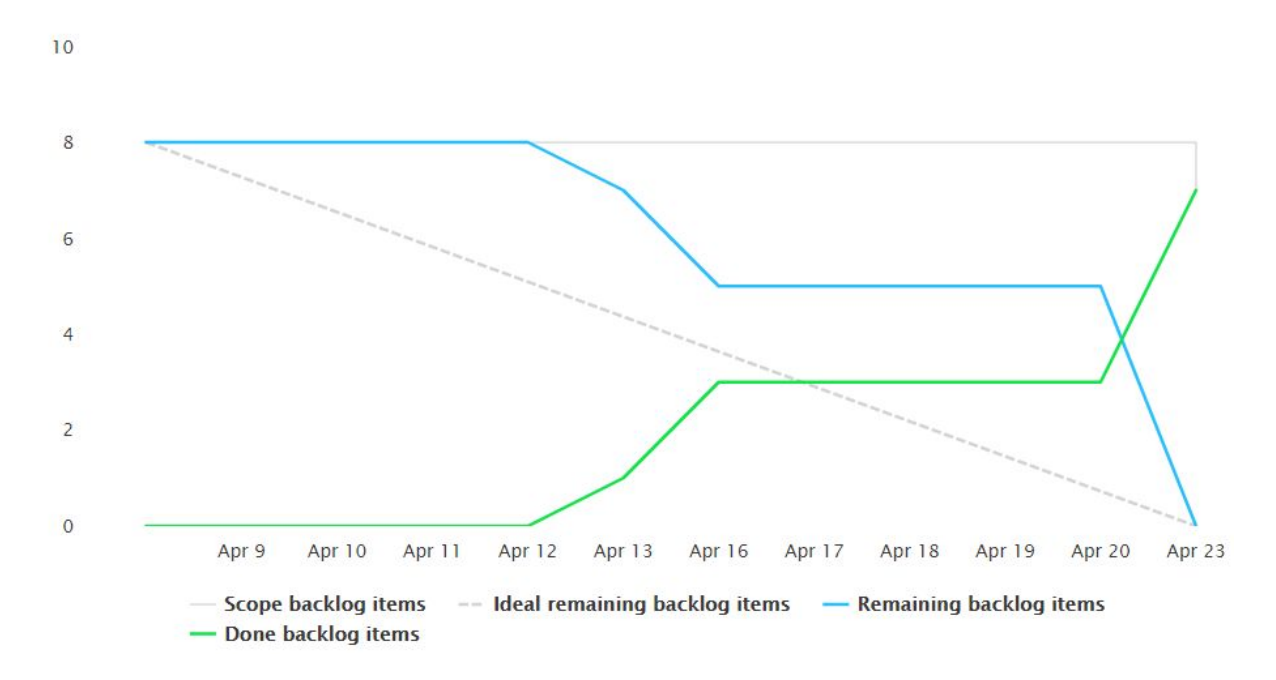

4.9.5. Burndown chart pre šprint

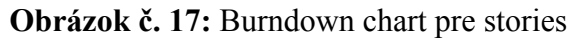

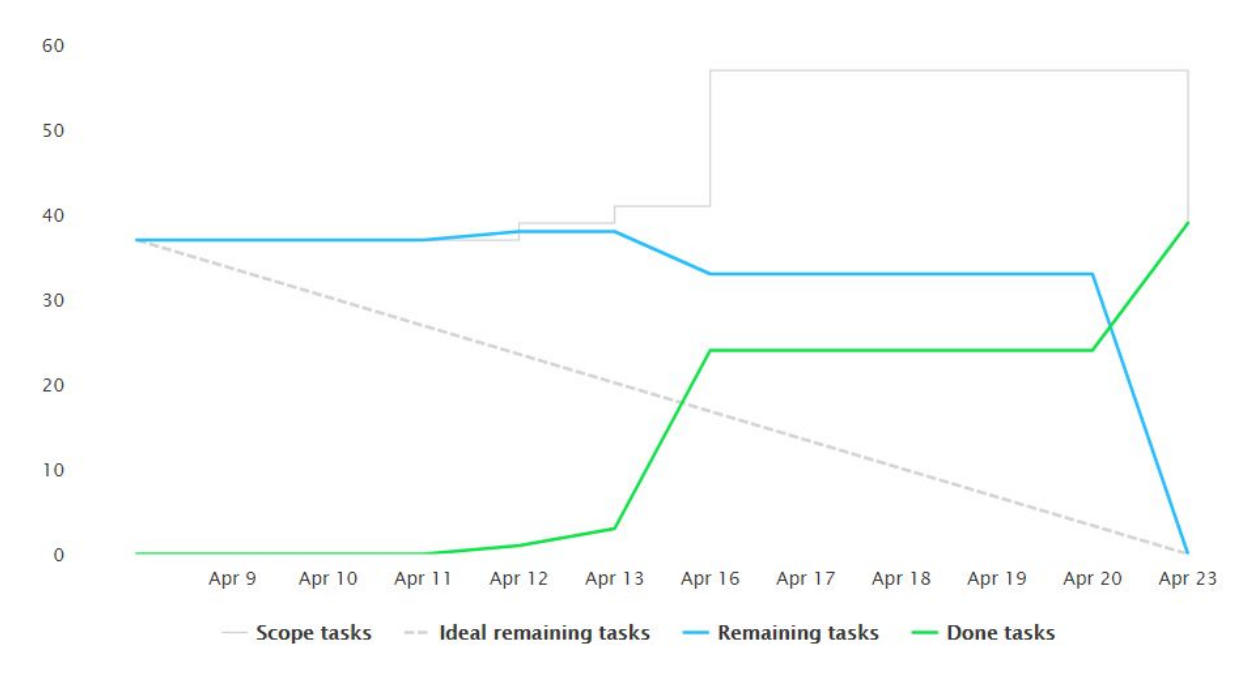

Obrázok č. 18: Burndown chart pre tasks

# 4.10. Šprint 10 - Belboh

#### 4.10.1. Cieľ šprintu

- Opravovanie bugov
- Dokončiť a zosumarizovať testovanie tretej strany
- Spraviť analytiku kohortov

#### 4.10.2. Sumarizácia

Na základe požiadaviek majiteľa produktu sa tím prioritne zaoberal opravou bugov a doplnením dodatočnej funkcionality ako napríklad odstránenie relácií. Taktiež sa tímu podarilo otestovať ďalších štyroch ľudí a vyhodnotiť testovanie, z ktorého boli získané poznatky pre ďalšiu prácu na produkte. Tímu sa podarilo opraviť veľkú väčšinou bugov ale nepodarilo sa doimplementovať analytiku kohortov.

#### 4.10.3. Retrospektíva

Nakoľko sa jedná o posledný šprint, retrospektíva nebola vykonaná.

### 4.10.4. Výpis úloh na konci šprintu

| Epic      | Story title                                    | Effort | Story status | Task title                         | Task assignee full name | Task status |
|-----------|------------------------------------------------|--------|--------------|------------------------------------|-------------------------|-------------|
| Analytics | Cohorty                                        | 13.00  | todo         | Testovanie                         |                         | Todo        |
| Analytics | Cohorty                                        | 13.00  | todo         | Dokumentácia                       |                         | Todo        |
| Analytics | Cohorty                                        | 13.00  | todo         | Zistiť ako fungujú v appsee        |                         | Todo        |
| Analytics | Cohorty                                        | 13.00  | todo         | FE tabulka                         |                         | Todo        |
| Analytics | Cohorty                                        | 13.00  | todo         | BE Počítanie + DB procka ak treb   | a                       | Todo        |
|           | SPLIT Testovanie tretej strany                 | 20.00  | done         | Vyhodnotenie testovania            | Patrik Pindeš           | Done        |
|           | SPLIT Testovanie tretej strany                 | 20.00  | done         | Vykonaj a popis testovanie         | Tomáš Anda              | Done        |
|           | SPLIT Testovanie tretej strany                 | 20.00  | done         | Vykonaj a popis testovanie         | Matúš Buzássy           | Done        |
|           | SPLIT Testovanie tretej strany                 | 20.00  | done         | Vykonaj a popis testovanie         | Dávid Beňo              | Done        |
|           | SPLIT Testovanie tretej strany                 | 20.00  | done         | Vykonaj a popis testovanie         | Igor Vereš              | Done        |
|           | SPLIT SPLIT SPLIT SPLIT Continuous integration | 100.00 | todo         | Deploy database                    | Igor Vereš              | Todo        |
|           | SPLIT SPLIT Minor changes                      |        | in_progress  | Overflow akcii pri prehrávaní vic  | e: Martin Nagy          | Done        |
|           | SPLIT SPLIT Minor changes                      |        | in_progress  | Opravit filter                     | Martin Nagy             | Done        |
|           | SPLIT SPLIT Minor changes                      |        | in_progress  | Pridať filter na typ eventu v preł | rá Martin Nagy          | Done        |
|           | SPLIT SPLIT Minor changes                      |        | in_progress  | Meniť return time po nejakých i    | nt                      | Todo        |
|           | SPLIT SPLIT Minor changes                      |        | in_progress  | Fixnúť prekrývajúci sa text v deta | ail Martin Nagy         | Done        |
|           | SPLIT SPLIT Minor changes                      |        | in_progress  | Error výpis pri pomenovávaní pr    | oj Martin Nagy          | Done        |
|           | SPLIT SPLIT Minor changes                      |        | in_progress  | Overiť či ide delete projektu      | Tomáš Anda              | Done        |
|           | SPLIT SPLIT Minor changes                      |        | in_progress  | Preveriť či máme všade vypísane    | c Igor Vereš            | Done        |
|           | SPLIT SPLIT Minor changes                      |        | in_progress  | Opraviť modal okná tak aby na r    | na Martin Nagy          | Done        |
|           | SPLIT SPLIT Minor changes                      |        | in_progress  | Resize videa                       | Martin Nagy             | Done        |
|           | SPLIT SPLIT Minor changes                      |        | in_progress  | Default order v sessionoch podla   | a c Patrik Pindeš       | Done        |
|           | SPLIT SPLIT Minor changes                      |        | in_progress  | Skontrolovať či funnely ukazujú    | sp Matúš Buzássy        | Done        |
|           | SPLIT SPLIT Minor changes                      |        | in_progress  | Dať dropdown namiesto downlo       | aı Patrik Pindeš        | Done        |
|           | SPLIT SPLIT Minor changes                      |        | in_progress  | Upraviť csv                        | Martin Nagy             | Done        |
|           | SPLIT SPLIT Minor changes                      |        | in_progress  | Loadbar vycentrovať na pracovn     | ú Igor Vereš            | Done        |
|           | SPLIT SPLIT Minor changes                      |        | in_progress  | Doplniť delete check na sessiono   | oc Matúš Buzássy        | Done        |

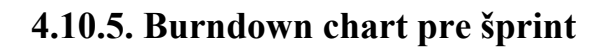

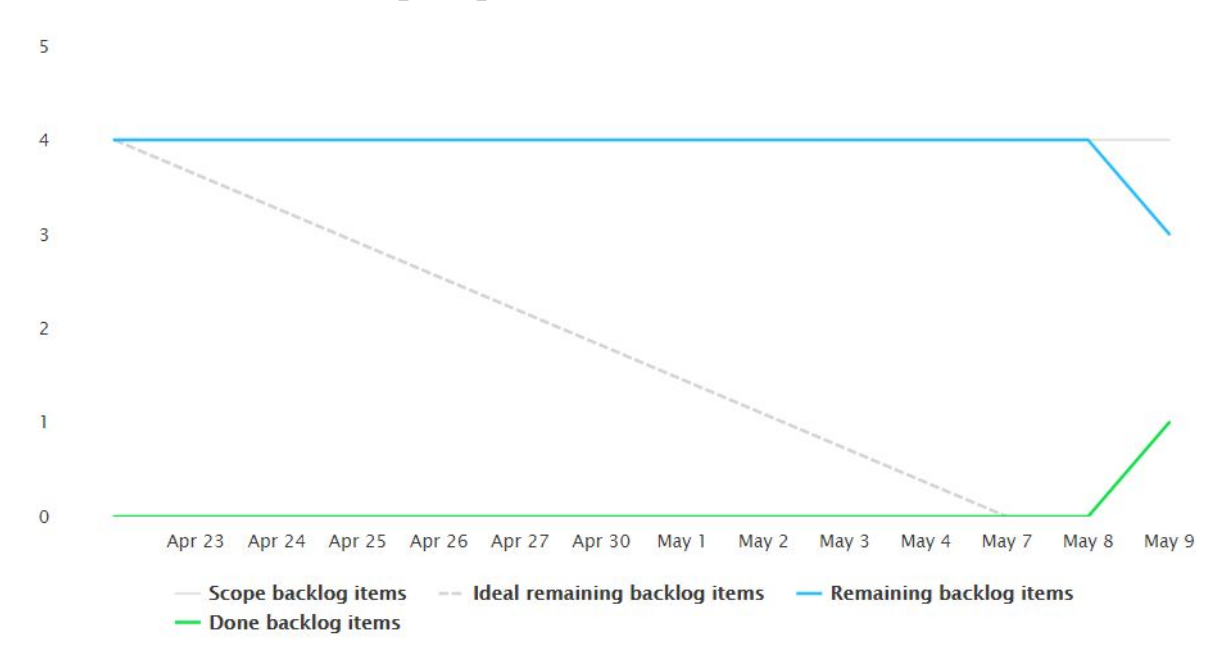

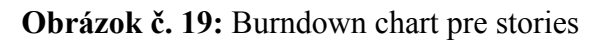

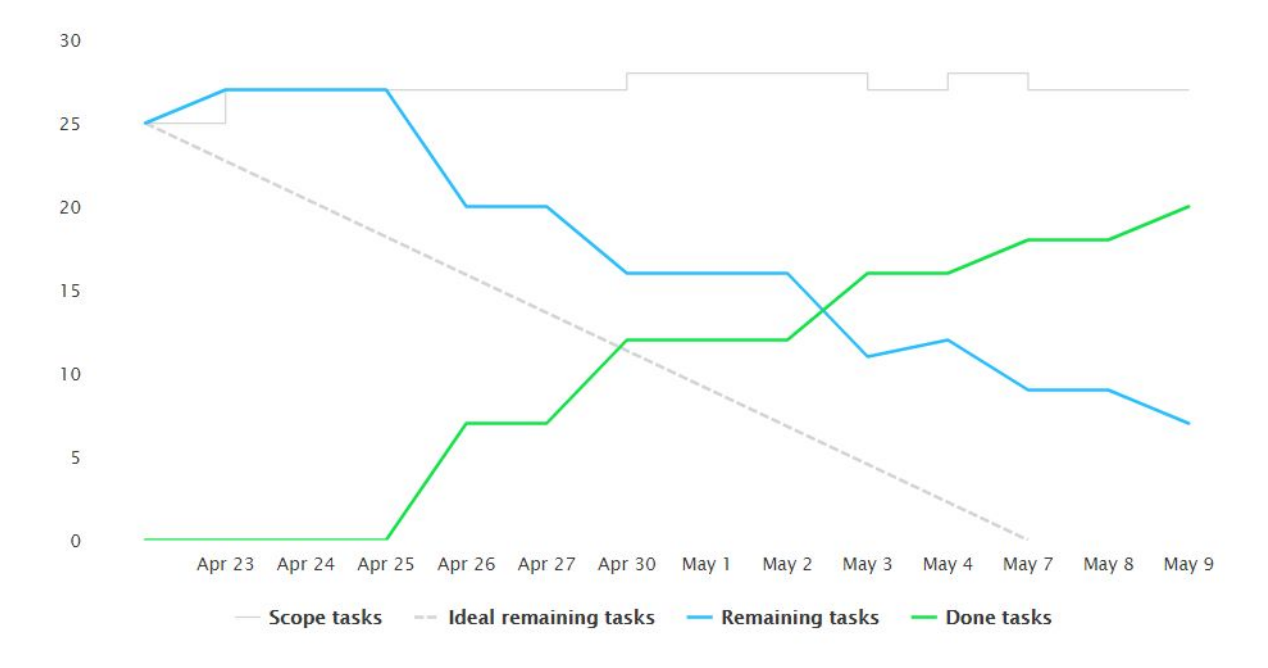

Obrázok č. 20: Burndown chart pre tasks

# 5. Používané metodiky

V tejto kapitole sú zosumarizované metodiky pre každý manažment používaný pri tvorbe softvéru. Metodiky sú určené aby zabezpečili konzistentnosť celého projektu. Slúžia ako štandard, ktorého sa drží každý člen tímu a celý projekt tak pôsobí ako práca jedného človeka.

Jednotlivé podkapitoly venujúce sa metodikám obsahujú stručný popis. Jednotlivé metodiky sú priložené na konci tohto dokumentu.

## 5.1. Metodika písania dokumentácie

Metodika je písaná ako šablóna pre ostatné metodiky. Obsahuje informácie o štylizácii textu, formátovanie textu a nadpisov. Okrem týchto informácii obsahuje taktiež vzorové tabuľky a obrázky spolu s ich popismi a štruktúru zoznamov.

Metodika taktiež obsahuje informácie o štruktúre projektu v nástroji Enterprise Architect, používanom na vytváranie diagramov, zaradených do dokumentácie. Obsahuje tiež informácie o vytváraní nových diagramov a kolaborácii medzi členmi tímu.

## 5.2. Metodika kvality

Metodika kvality popisuje kritériá, ktoré sa majú dodržiavať na to aby sa dosiahla čo najvyššia kvalita a vychádza zo štandardu ISO/IEC 25010. Okrem popisu týchto kritérií popisuje aj metriky, akými sa bude merať miera dosiahnutia týchto kritérií a tým pádom dosiahnutia určitej kvality produktu.

## 5.3. Metodika konvencií zdrojového kódu a databáz

Metodika konvencií zdrojového kódu a databáz popisuje pravidlá a konvencie pri vytváraní nových stĺpcov, tabuliek, relácií alebo číselníkov a taktiež konvencie pri písaní kódu v CakePHP a Knockout. Okrem toho sa tu tiež nachádzajú konvencie dizajnu pri vytváraní stránok nachádzajúcich sa v klientskej zóne aplikácie.

## 5.4. Metodika integrácie a migrácie databáz

Metodika integrácie a migrácie popisuje kedy a ako sa vytvárajú zálohy databáz ktoré sa potom prenášajú do buď testovacej alebo produkčnej databázy.

## 5.5. Metodika komunikácie

Metodika komunikácie opisuje pravidlá komunikácie a komunikačných procesov v tíme. Metodika obsahuje informácie o základných komunikačných kanáloch a o ich používaniu.

Jednotlivé komunikačné kanály sú podrobne popísané v dokumente spolu aj zo zdrojmi na ne. Okrem popisu kanálov popisuje aj nástroje slúžiace na zálohovanie dokumentov a iných súborov vytvorených tímom.

## 5.6. Metodika kód review

Rozoberá presné postupy a zodpovednosti jednotlivých členov tohto procesu. Nachádza sa v ňom aj code review checklist.

# 5.7. Metodika práce

Metodika práce obsahuje informácie spojené s workflow v rámci nášho tímu, napríklad nasadzovanie softvéru.

Taktiež sa tu nachádza "Definition of Done". Metodika vznikla ako reakcia na objasnenie nespísaných postupov.

## 5.8. Metodika testovania

Táto metodika opisuje spôsoby ako vytvárať jednotkové testy pre CakePHP spolu s návodom ako ich integrovať do prostredia. Metodika testovania JS opisuje štruktúru jednotkového testovania pre JS v našom projekte, obsahuje príklady, konvencie testovania a základný postup pri testovaní.

## 5.9. Metodika verziovania a mergovania

Táto metodika opisuje spôsoby práce s verziovacím systémom git v IDE PhpStorm. V metodike sa nájdu konvencie pri vytváranie vetiev, mergovanie a aj postupy pre jednotlivé akcie.

## 5.10. Metodika prístupu na server

Táto metodika opisuje spôsoby ako pristupovať na server, na ktorom sa nachádza aplikácia MobUX. Vznikla z dôvodu aby každý člen tímu bol v prípade potreby schopný obnoviť verziu na serveri na aktuálnu verziu z repozitára.

# 5.11. Metodika logovania

Táto metodika má pomôcť s vývojom aplikácií vo framework CakePHP, popisuje spôsoby výpisu pomocných premenných a taktiež popisuje CakePHP nástrojovú lištu pre debugovanie.

# 6. Retrospektíva

Prácu na tímovom projekte môžeme počas 10 šprintov pokladať za progresívnu. Postupne sme sa zlepšovali vo všetkých oblastiach tímového projektu. Naučili sme sa používať nové podporné nástroje a aplikácie týkajúce sa riadenia, postupne sme sa zoznámili s novými technológiami, na ktorých zakladá náš projekt. Treba podotknúť, že s veľkou časťou týchto technológií sme mali žiadne až minimálne skúsenosti a ich úplná znalosť si vyžaduje viac času.

Každý člen tímu vykonával činnosti spojené so svojou rolou na dobrej úrovni, postupne si osvojil povinnosti a zlepšoval sa v ich napĺňaní. Snažili sme sa o dodržiavanie metodík a neboli sme uzavretí ani voči zmenám, ktoré boli identifikované a implementované pre zefektívnenie práce.

Medzi hlavné problémy, ktoré sa vyskytli počas prvých 4 šprintov, patrí:

- nedostatočný popis jednotlivých úloh
- nesprávny odhad náročnosti úloh
- problémy s infraštruktúrou
- problémy s testovaním kódu
- neurobené úlohy UX dizajnéra a jeho následný odchod

Úlohy spojené s dizajnom stránky, metodík a style guide neboli urobené, čo spôsobilo nejednoznačnosť a neurčitosť dizajnu aplikácie, nezhody medzi členmi tímu. Člen tímu zodpovedný za tieto úlohy opustil tím na začiatku 3. šprintu a jeho zodpovednosti boli prebrané.

Popis a definícia jednotlivých user stories sa začalo vykonávať aj na stretnutiach s PO v strede šprintu, vďaka tomu sú podrobnejšie popísané a vysvetlené. Hlavným dôvodom pre ich nedostatočný popis bol hlavne nedostatok času.

Problémy s infraštruktúrou sa týkajú hlavne školského servera, na ktorom veľa vecí nefungovalo, tak ako malo. Presunuli sme niektoré časti infraštruktúry na vlastný server, ktorý netrpí problémami s kompatibilitou alebo s uzavretými portmi.

V odhade náročnosti úloh sa budeme naďalej zlepšovať a presnosť našich odhadov by mala priamo stúpať s narastajúcimi skúsenosťami na vývoji aplikácie, čiže nepresnosť odhadov sa dá pripísať hlavne chýbajúcim skúsenostiam a vedomostiam s použitými technológiami.

Počas štvrtého šprintu sa členovia tímu dohodli na explicitnom vytváraní úloh "Dokumentácia" a "Testovanie" pre relevantné story.

Po piatich šprintoch sme tak zlepšili prácu tímu, že už veľké zmeny v riadení tímu nenastávali, vyskytli sa iba ojedinelé malé zmeny v organizácii poprípade metodikách.

V rámci rotácie rolí po zimnom semestri, si dvaja členovia tímu vymenili role vedúceho a scrum mastera, čo malo za následok oživenie manažmentu a organizácie tímu.

V siedmom šprinte sme sa rozhodli, že review implementačných user story bude môcť robiť len ten, kto sa na vývoji user story nepodieľal aby sme sa vyhli pre vývojára neviditeľným chybám.

V deviatom šprinte sa tím dohodol na ukončení práce na continous integration, keďže z dôvodu ukončenia práce na projekte už nie je potrebná a vyžadovala by si zbytočné množstvo času, ktoré bude potrebné na opravu bugov.

Slovenská technická univerzita v Bratislave Fakulta informatiky a informačných technológií Iľkovičova 2, 842 16, Bratislava 4

> Tímový projekt MOB-UX

Projektová dokumentácia - Inžinierske dielo

| Vedúci projektu: | Ing. Eduard Kuric, PhD. |
|------------------|-------------------------|
| Názov tímu:      | MOB-UX                  |
| Členovia tímu:   | Bc. Tomáš Anda          |
|                  | Bc. Dávid Beňo          |
|                  | Bc. Matúš Buzássy       |
|                  | Bc. Martin Nagy         |
|                  | Bc. Patrik Pindéš       |
|                  | Bc. Ľuboš Štefunko      |
|                  | Bc. Igor Vereš          |
| Kontakt:         | team11fiittp@gmail.com  |
| Akademický rok:  | 2017/2018               |

# Obsah

| 1. Úvod                                                               | 4  |
|-----------------------------------------------------------------------|----|
| 1.1. Ciele projektu                                                   | 4  |
| 2. Celkový pohľad na systém                                           | 5  |
| 2.1. Architektúra systému                                             | 5  |
| 2.2. Biznis architektúra systému                                      | 6  |
| 2.2.1. Používateľský manažment                                        | 6  |
| 2.2.1.1. UC01_Registrácia                                             | 6  |
| 2.2.1.2. UC02_Prihlásenie                                             | 7  |
| 2.2.1.3. UC03_Reset hesla                                             | 8  |
| 2.2.1.4. UC04_Editácia profilu                                        | 8  |
| 2.2.1.5. UC05_Zmena hesla                                             | 9  |
| 2.2.1.6. UC22_Zmena avatara                                           | 9  |
| 2.2.1.7. UC23_Reset avatara                                           | 10 |
| 2.2.2. Projektový manažment                                           | 11 |
| 2.2.2.1. UC06_Vytvorenie projektu                                     | 11 |
| 2.2.2.2. UC07_Premenovanie projektu                                   | 12 |
| 2.2.2.3. UC08_Vymazanie projektu                                      | 12 |
| 2.2.2.4. UC09_Pozvanie používateľa do projektu                        | 13 |
| 2.2.2.5. UC10_Odobratie iného používateľa projektu majiteľom projektu | 13 |
| 2.2.2.6. UC11_Zmena role používateľa projektu majiteľom projektu      | 14 |
| 2.2.2.7. UC12_Odobratie samého seba z projektu                        | 14 |
| 2.2.2.8. UC13_Výber aktívneho projektu                                | 14 |
| 2.2.3. Manažment relácií a práce s videom                             | 15 |
| 2.2.3.1. UC14_Zobrazenie relácií o vybranom projekte                  | 16 |
| 2.2.3.2. UC15_Zobrazenie videa                                        | 16 |
| 2.2.3.3. UC16_Filtrovanie relácií                                     | 17 |

| 2.2.3.4. UC17_Export relácií                     | 18 |
|--------------------------------------------------|----|
| 2.2.3.5. UC18_Zdiel'anie videa                   | 18 |
| 2.2.3.6. UC19_Stiahnutie videa                   | 19 |
| 2.2.3.7. UC20_Prehrávanie videa                  | 19 |
| 2.2.3.8. UC21_Stiahnutie interakcie používateľov | 20 |
| 2.2.3.9. UC38_Vymazanie relácie                  | 20 |
| 2.2.4. Konverzie                                 | 21 |
| 2.2.4.1. UC24_Zobrazenie zoznamu funnelov        | 21 |
| 2.2.4.2. UC25_Pridanie funnelu                   | 22 |
| 2.2.4.3. UC26_Správa krokov funnelu              | 22 |
| 2.2.4.4. UC27_Pridanie kroku funnelu             | 23 |
| 2.2.4.5. UC28_Odobranie kroku funnelu            | 24 |
| 2.2.4.6. UC29_Editovanie kroku funnelu           | 24 |
| 2.2.4.7. UC30_Úprava funnelu                     | 25 |
| 2.2.4.8. UC36_Zobrazenie detailu funnelu         | 25 |
| 2.2.4.9. UC37_Odobranie funnelu                  | 26 |
| 2.2.5. Analytika                                 | 27 |
| 2.2.5.1. UC31_Zobrazenie štatistík používania    | 27 |
| 2.2.5.2. UC32_Filtrovanie štatistík              | 28 |
| 2.2.5.3. UC33_Exportovanie štatistík             | 29 |
| 2.2.5.4. UC34_Zobrazenie technických štatistík   | 29 |
| 2.2.5.5. UC35_Zobrazenie štatistík rentecie      | 30 |
| 2.3. Dátový model systému                        | 32 |
| 2.3.1. Popis entít dátového modelu               | 33 |
| 3. Komponenty systému                            | 38 |
| 3.1. CakePHP                                     | 38 |
| 3.2. KnockoutJS                                  | 38 |
| 3.3. PostgreSQL                                  | 39 |
|                                                  |    |

2

| 3.4.    | Cassandra                                                                            | 39 |
|---------|--------------------------------------------------------------------------------------|----|
| 3.5.    | Script získavania dodatočných dát                                                    | 39 |
| 4. Použ | ívateľské testovanie                                                                 | 40 |
| 4.1.    | Priebeh testovania                                                                   | 40 |
| 4.2.    | Dokument s úlohami pre testerov                                                      | 40 |
| 4.3.    | Scenáre úloh                                                                         | 42 |
| 4.4.    | Dotazník                                                                             | 46 |
| 4.5.    | Záznamy z testovania                                                                 | 47 |
| 4.6.    | Vyhodnotenie testovania                                                              | 51 |
| 2       | 4.6.1. Sumarizácia výsledkov dotazníka                                               | 51 |
| 2       | 4.6.2. Sumarizácia zistených nedostatkov portálu                                     | 53 |
|         | 4.6.2.1. Prehliadnutie notifikácie                                                   | 53 |
|         | 4.6.2.2. Manažment členov tímu                                                       | 53 |
|         | 4.6.2.3. Element na výber dátumu s 2 kalendármi                                      | 54 |
|         | 4.6.2.4. Vytvorenie projektu                                                         | 54 |
|         | 4.6.2.5. Americký formát dátumu                                                      | 54 |
|         | 4.6.2.6. Problémy pri vytváraní funnelu                                              | 54 |
|         | 4.6.2.7. Nejasné elementy na stiahnutie videa a jeho akcií.                          | 54 |
|         | 4.6.2.8. Prázdne políčko pre zadávanie rozsahu trvania videa vo filtroch             | 55 |
|         | 4.6.2.9. Nájdenie odkazu na zdieľanie videa                                          | 55 |
|         | 4.6.2.10. Zobrazenie detailov funnelu                                                | 55 |
|         | 4.6.2.11. Nemožnosť potvrdiť vytvorenie projektu tlačidlom enter                     | 55 |
|         | 4.6.2.12. Tester nevyužil možnosť zoradenia pri hľadaní najdlhšej session            | 55 |
|         | 4.6.2.13. Element na výber dátumu nevyzerá ako klikateľné tlačidlo                   | 55 |
|         | 4.6.2.14. Mätúci názov tlačidla "Add" pri potvrdzovaní vytvárania kroku vo funneloch | 55 |
|         | 4.6.2.15. Zvolený aktívny projekt                                                    | 56 |
| 5. Záve | r                                                                                    | 57 |

# 1. Úvod

Jednou z možností testovania použiteľnosti mobilných aplikácií je sledovanie správania sa používateľa (jeho aktivít) v cieľovej aplikácii. Toto je možné realizovať pomocou rozšírenia (angl. plugin) integrovateľného do cieľovej aplikácie, ktoré zaznamenáva interakcie používateľa s aplikáciou a odosiela ich na server. Ten agreguje prijaté udalosti a poskytuje rozhranie na analýzu údajov za účelom identifikácie potenciálnych problémov použiteľnosti.

# 1.1. Ciele projektu

Cieľom projektu je podporiť testovanie používateľského zážitku v mobilných (Android) aplikáciách vytvorením unikátnej webovej služby. Klient služby (analytik, výskumník) sa zaregistruje a integruje poskytované rozšírenie do svojej mobilnej aplikácie. Bežní používatelia budú – ich prirodzeným používaním aplikácie - generovať údaje, ktoré bude služba agregovať. Služba poskytne analytikovi rozhranie na analýzu zozbieraných údajov. Riešenie bude pozostávať z dvoch hlavných častí, a to klient (rozšírenie) a server.

# 2. Celkový pohľad na systém

V tejto kapitole je popísaný celkový pohľad na systém a jeho časti z pohľadu architektúry, biznis architektúry, práce s dátami a jednotlivých komponentov.

# 2.1. Architektúra systému

Aplikácia MobUX je vytváraná ako webová aplikácia, z čoho sa odvíja aj jej základná štruktúra. Základné prvky aplikácie tvorí frontend, pozostávajúci zo základného zobrazenia pomocou HTML a CSS obohateného o javascript pomocou frameworku KnockoutJS a knižnicami od tretích strán slúžiacimi na vytváranie grafov a podvytvorené časti zdrojového kódu.. Ďalším prvkom je backend, ktorý v našej aplikácii tvorí framework CakePHP. Tu sa nachádzajú ovládače pre jednotlivé časti aplikácie. V súčasnom stave obsahuje backend ovládače pre analytiku, retenciu, používateľské upozornenia, projekty, relácie, používateľov a video. Ovládače obsahujú akcie špecifické pre tieto časti aplikácia Dužívateľov, relačnú databázu PostgreSQL. V tejto aplikácii sa nachádzajú informácie o používateľoch, projektoch, ich vzťahoch a rolách, o nahrávkach získaných z android aplikácie a ich detailoch, taktiež sú tu informácie o funneloch vytvorených pre projekty a informácie o obrazovkách a vývojármi definovaných udalostiach pre aplikácie jednotlivých projektov. Popri relačnej databáze sa v projekte používa aj NoSQL databáza Cassandra, v ktorej sa nachádzajú informácie o aktivitách používateľa v android aplikácii.

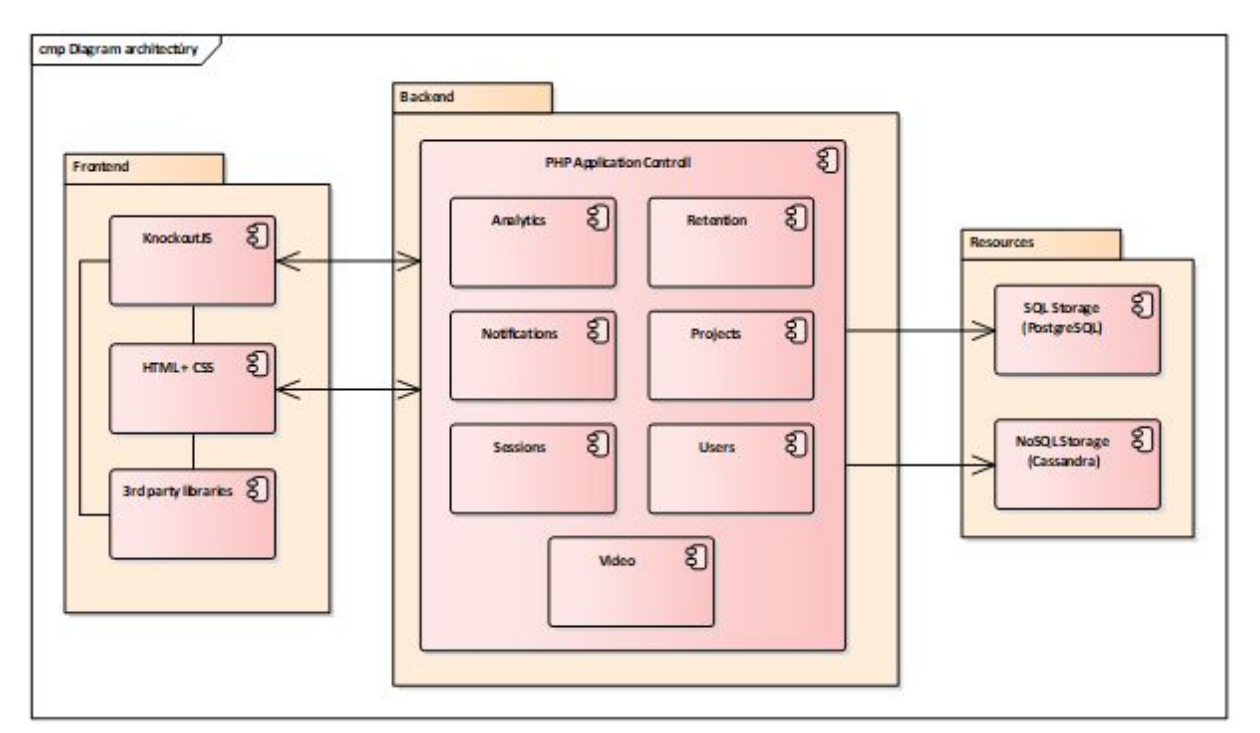

Obrázok č.1: Diagram architektúry

## 2.2. Biznis architektúra systému

Biznis architektúra je v tomto dokumente reprezentovaná diagramami prípadov použitia a ich opisom. Keďže je aplikácia rozdelená na dve hlavné časti, v kapitole sa nachádzajú aj dva diagramy prípadov použitia viažuce sa k používateľovi, k projektu a k reláciám. Pri každom prípade použitia sú informácie o primárnom používateľovi, predpokladoch a dôsledkoch prípadu použitia. Okrem týchto informácii sa tu nachádza aj opis priebehu prípadu použitia aplikácie.

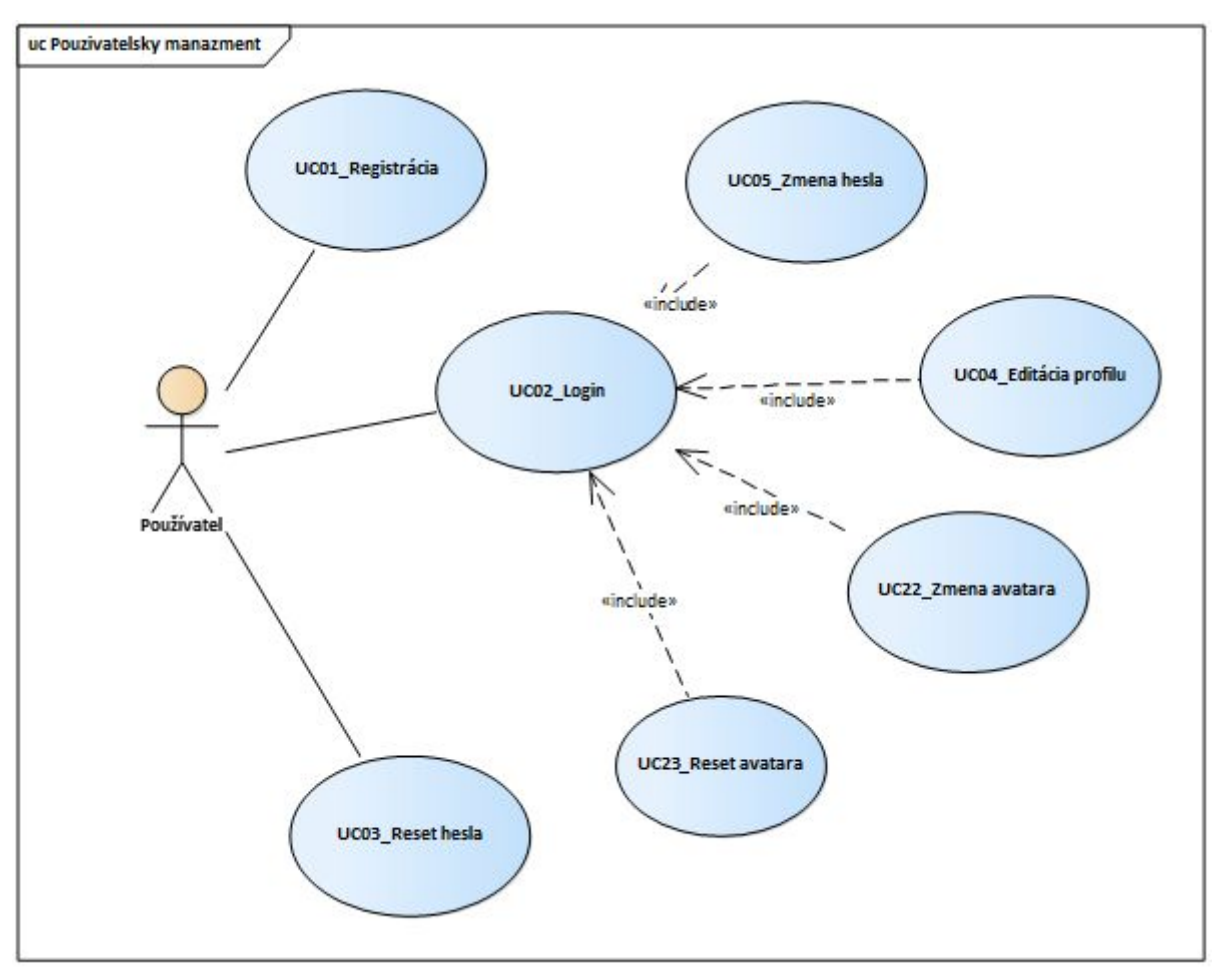

## 2.2.1. Používateľský manažment

Obrázok č.2: Diagram prípadov použitia pre používateľský manažment

#### 2.2.1.1. UC01\_Registrácia

Vývojárovi android aplikácie, prípadne členovi tímu vývoja aplikácie, webová aplikácia umožní vytvoriť si vlastný účet pod ktorým bude môcť sledovať aktivitu používateľ a android aplikácie a nájsť tak jej slabiny alebo priestor na vylepšenie. Registrácia vyžaduje zadanie mena, priezviska, e-mailu a hesla.

| Primárny používateľ | Vývojár android aplikácie, člen tímu vývoja aplikácie (ďalej<br>len používateľ)                                 |
|---------------------|----------------------------------------------------------------------------------------------------|
| Predpoklady         | <ul> <li>Prístup na internet</li> <li>Účet so zadaným e-mailom ešte neexistuje</li> </ul>                       |
| Dôsledky            | <ul> <li>Zaregistrovaný používateľ (pomocou zadaných údajov<br/>sa bude môcť prihlásiť do aplikácie)</li> </ul> |

Používateľ zadá do prehliadača URL adresu aplikácie MobUX. Webový prehliadač zobrazí úvodnú stránku aplikácie MobUX. Používateľ zvolí možnosť registrácie. Do registračného formulára zadá povinné údaje a zvolí možnosť registrovať. V prípade nezadania povinných údajov je používateľ upozornený varovnou správou. Ak účet so zadaným e-mailom existuje, je používateľ informovaný o tejto skutočnosti a o možnosti prihlásiť sa. Ak je heslo nedostatočné (minimálna dĺžka 8 znakov), používateľ obdrží upozornenie aby svoje heslo zmenil. V prípade, že sú všetky údaje správne zadané, je používateľ presmerovaný na stránku prihlásenia do aplikácie spolu s oznamom o úspešnej registrácii.

#### 2.2.1.2. UC02\_Prihlásenie

Každému zaregistrovanému používateľovi webovej aplikácie MobUX, aplikácia umožňuje opätovné prihlásenie sa do aplikácie prostredníctvom e-mailu a hesla zadaného pri registrácii. V prípade zadania nesprávnych prihlasovacích údajov je používateľ informovaný chybovou hláškou. Počet pokusov o prihlásenie nie je limitovaný, preto nie je možné aby sa konto zablokovalo.

| Primárny používateľ | Zaregistrovaný používateľ aplikácie MobUX                                     |  |
|---------------------|-------------------------------------------------------------------------------|--|
| Predpoklady         | <ul><li>Prístup na internet</li><li>Zaregistrovaný účet v aplikácii</li></ul> |  |
| Dôsledky            | • Používateľ je prihlásený v aplikácii MobUX                                  |  |

Používateľ po zobrazení domovskej stránky aplikácie MobUX klikne na tlačidlo pre prihlásenie. Následne je presmerovaný na prihlasovaciu stránku. Po zadaní údajov a potvrdení tlačidlom prihlásiť, prebehne okamžitá validácia údajov. V prípade, že účet neexistuje alebo je heslo k danému účtu nesprávne je o tom používateľ informovaný prostredníctvom upozornenia na stránke. Po úspešnom prihlásení je používateľ presmerovaný na svoj dashboard.

#### 2.2.1.3. UC03\_Reset hesla

Zaregistrovanému používateľovi, webová aplikácia umožní v prípade zabudnutia hesla jeho zmenu.

| Primárny používateľ | Zaregistrovaný používateľ aplikácie MobUX                                        |  |
|---------------------|----------------------------------------------------------------------------------|--|
| Predpoklady         | <ul> <li>Prístup na internet</li> <li>Zaregistrovaný účet v aplikácii</li> </ul> |  |
| Dôsledky            | <ul> <li>Nové heslo pre používateľov účet</li> </ul>                             |  |

Používateľ na prihlasovacej stránke klikne na tlačidlo pre zabudnuté heslo. Následne je používateľ presmerovaný na stránku, kde zadá e-mail, s ktorým sa zaregistroval. Po potvrdení sa pošle e-mail na danú e-mailovú adresu s URL odkazom. Na danej stránke používateľ zadá dva krát svoje nové heslo a potvrdí. Na heslá sa vzťahujú rovnaké podmienky ako pri registrácii do systému. V prípade, že sú heslá zadané správne, pri najbližšom prihlasovaní do systému sa môže daný používateľ prihlásiť novým heslom.

#### 2.2.1.4. UC04\_Editácia profilu

Zaregistrovanému používateľovi aplikácie MobUX je umožnené editovať vybrané informácie v jeho profile. Medzi tieto informácie patrí: meno, priezvisko, kontaktný e-mail, krajina, časová zóna a formát zobrazovania časových údajov (Relatívne alebo Absolútne zobrazenie).

| Primárny používateľ | Zaregistrovaný používateľ aplikácie MobUX                                                   |  |
|---------------------|---------------------------------------------------------------------------------------------|--|
| Predpoklady         | <ul> <li>Prístup na internet</li> <li>Používateľ je prihlásený v aplikácii MobUX</li> </ul> |  |
| Dôsledky            | <ul> <li>Aktualizované nastavenia profilových informácií<br/>používateľa</li> </ul>         |  |

Prihlásený používateľ v aplikácii klikne na svoje meno (alebo obrázok na mobilných zariadeniach) v pravom hornom rohu aplikácie. Po kliknutí sa používateľovi rozbalí menu možností z ktorých vyberie možnosť všeobecných nastavení. Aplikácia používateľovi zobrazí modálne okno s profilovými informáciami. V prípade že sa v databáze nenachádzajú údaje o krajine, časovej zóne, aplikácie tieto informácie získa na základe polohy používateľa. Hodnota formátu času je predvolená na absolútne zobrazenie. Kontaktný e-mail je nastavený na rovnakú hodnotu ako registračný e-mail, ktorý nie je možné zmeniť, nakoľko sa jedná o identifikačný údaj pri prihlásení. Všetky ostatné údaje môže používateľ meniť. Po potvrdení zmien, aplikácia verifikuje zadané údaje. Ak niektoré údaje chýbajú, je o tom používateľ

informovaný prostredníctvom chybovej hlášky. V prípade správnosti údajov sú zapísané do databázy a používateľ informovaný o úspechu operácie.

#### 2.2.1.5. UC05\_Zmena hesla

Zaregistrovanému používateľovi aplikácie MobUX je umožnené zmeniť si svoje prístupové heslo do aplikácie v nastaveniach.

| Primárny používateľ | Zaregistrovaný používateľ aplikácie MobUX                                                   |  |
|---------------------|---------------------------------------------------------------------------------------------|--|
| Predpoklady         | <ul> <li>Prístup na internet</li> <li>Používateľ je prihlásený v aplikácii MobUX</li> </ul> |  |
| Dôsledky            | • Zmenené prístupové heslo do aplikácie                                                     |  |

Prihlásený používateľ v aplikácii klikne na svoje meno (alebo obrázok na mobilných zariadeniach) v pravom hornom rohu aplikácie. Po kliknutí sa používateľovi rozbalí menu možností z ktorých vyberie možnosť zmeny hesla. Aplikácia používateľovi zobrazí modálne okno s formulárom obsahujúcim potrebné informácie pre zmenu hesla. Používateľ vyplní svoje pôvodné heslo, nové heslo a potvrdí nové heslo jeho opätovným zadaním. Pre nové heslo platia rovnaké kritériá ako pri registrácii, heslo musí mať minimálne 8 znakov. V prípade, že sa pôvodné heslo nezhoduje s používateľovým vstupom, nové heslo nemá dostatočnú dĺžku, alebo sa nové heslá nezhodujú, je o tejto skutočnosti používateľ informovaný prostredníctvom chybovej hlášky. V opačnom prípade aplikácia zmení heslo používateľa a vypíše informáciu o úspešnosti operácie.

#### 2.2.1.6. UC22\_Zmena avatara

Prihlásený používateľ si vie zmeniť svoj avatar (profilovú fotku)

| Primárny používateľ | Prihlásený používateľ aplikácie                                                                                                    |
|---------------------|----------------------------------------------------------------------------------------------------|
| Predpoklady         | <ul><li>Zaregistrovaný účet v aplikácii</li><li>Prihlásený používateľ</li></ul>                                                                    |
| Dôsledky            | <ul> <li>Avatar používateľa je zmenený a nahratý do databázy.<br/>Používateľ vidí svoj avatar v pravom hornom rohu pri<br/>svojom mene.</li> </ul> |

Používateľ po prihlásení klikne na dropdown v pravom hornom rohu pri svojom mene. Z menu zvolí možnosť change avatar. Po stlačení tejto položky sa objaví nové modálne okno. V tomto okne si používateľ vyberie obrázok ktorý chce nahrať. Ak má obrázok nepodporovaný formát alebo je príliš veľký aplikácia ho upozorní. Následne používateľ klikne na možnosť upload. Po tomto kliknutí začne aplikácia nahrávať obrázok na server. O celom priebehu a

prípadných chybách je používateľ informovaný pomocou hlásení nad obrázkom. Po úspešnom nahratí obrázka sa používateľovi zmení obrázok pri mene v pravom hornom roku.

#### 2.2.1.7. UC23\_Reset avatara

Prihlásený používateľ si vie svoj avatar zmeniť na pôvodný obrázok generovaný podľa jeho emailovej adresy.

| Primárny používateľ | Prihlásený používateľ aplikácie                                                                                                    |
|---------------------|----------------------------------------------------------------------------------------------------|
| Predpoklady         | <ul><li>Zaregistrovaný účet v aplikácii</li><li>Prihlásený používateľ</li></ul>                                                                                       |
| Dôsledky            | • Avatar používateľa je zmenený na pôvodný generovaný podľa emailovej adresy a nahratý do databázy. Používateľ vidí svoj avatar v pravom hornom rohu pri svojom mene. |

Používateľ po prihlásení klikne na dropdown v pravom hornom rohu pri svojom mene. Z menu zvolí možnosť change avatar. Po stlačení tejto položky sa objaví nové modálne okno. V tomto okne používateľ klikne na možnosť reset avatar. Aplikácia vygeneruje nový obrázok na základe emailovej adresy používateľa a tento obrázok odošle na server. O úspešnej zmene je používateľ informovaný hláseniami nad obrázkom. Po odoslaní na server je obrázok zmenený aj v modálnom okne aj pri mene používateľa v pravom hornom rohu.

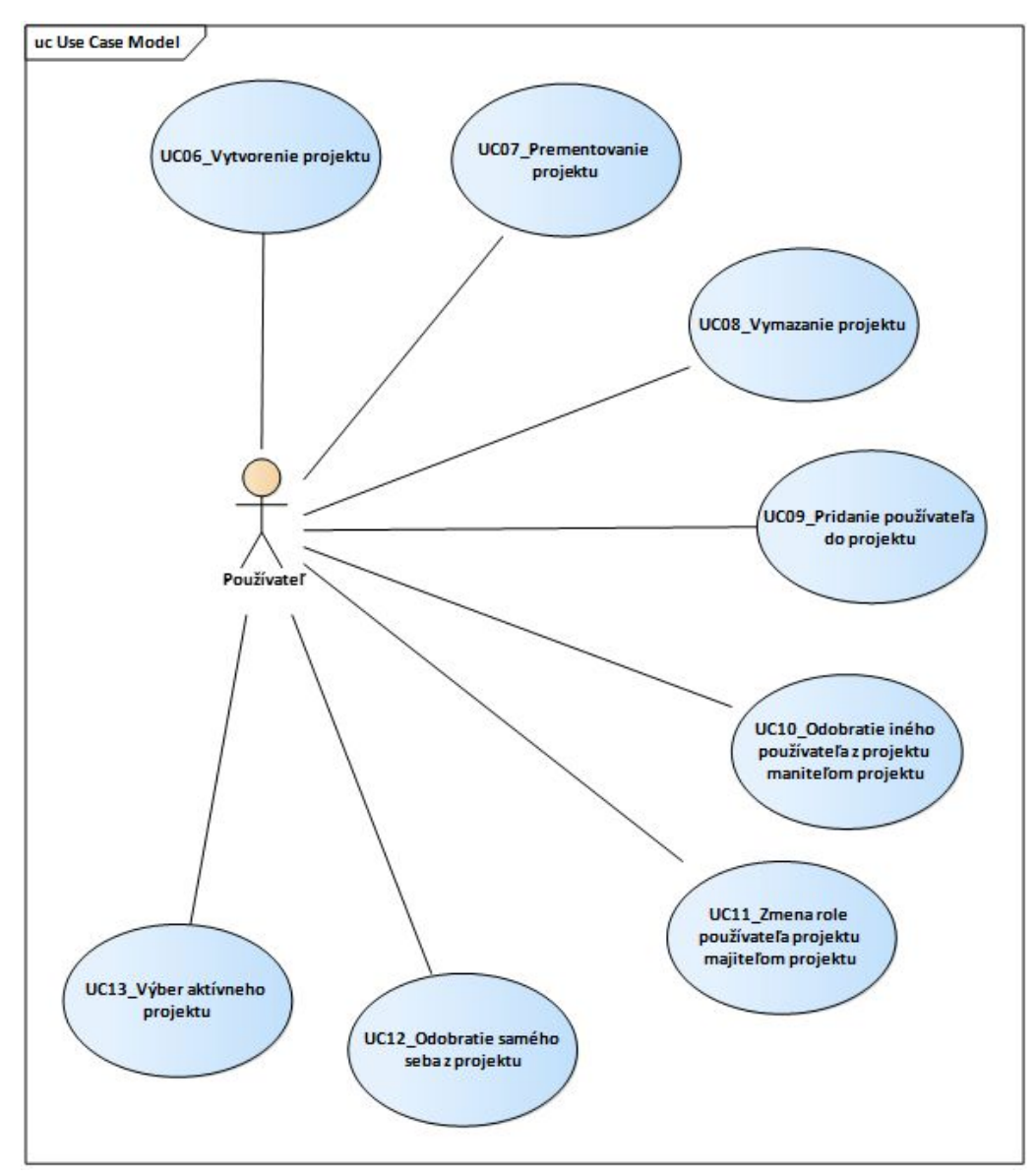

## 2.2.2. Projektový manažment

Obrázok č.3: Diagram prípadov použitia pre projektový manažment

#### 2.2.2.1. UC06\_Vytvorenie projektu

Zaregistrovaný vývojár android aplikácie si môže v systéme vytvoriť projekt, spolu s jeho API kľúčom. Na tento projekt je následne možné pozývať ľudí a pozerať si jeho štatistiky.

| Primárny používateľ | Zaregistrovaný používateľ aplikácie MobUX                                     |
|---------------------|-------------------------------------------------------------------------------|
| Predpoklady         | <ul><li>Prístup na internet</li><li>Zaregistrovaný účet v aplikácii</li></ul> |
| Dôsledky            | <ul> <li>Vytvorený projekt v aplikácii</li> </ul>                             |

Používateľ po prihlásení klikne na dropdown výberu projektu v ľavej časti obrazovky. Následne vyberie z položiek možnosť spravovať projekty, ktorá otvorí modálne okno, kde je možné vytvoriť nový projekt tlačidlom pridať. Po zadaní mena sa vytvorí projekt a vygeneruje sa jeho API kľúč a zobrazí sa v menu.

#### 2.2.2.2. UC07\_Premenovanie projektu

Zaregistrovaný používateľ aplikácie MobUX môže v systéme premenovať sebou vytvorený projekt.

| Primárny používateľ | Zaregistrovaný používateľ aplikácie MobUX vlastniaci projekt                                                |
|---------------------|----------------------------------------------------------------------------------------------------|
| Predpoklady         | <ul> <li>Prístup na internet</li> <li>Zaregistrovaný účet v aplikácii</li> <li>Vytvorený projekt</li> </ul> |
| Dôsledky            | Premenovaný projekt v aplikácii                                                                             |

Používateľ po prihlásení klikne na dropdown výberu projektu v ľavej časti obrazovky. Následne vyberie z položiek možnosť spravovať projekty, ktorá otvorí modálne okno, kde je možné premenovať projekt tlačidlom upraviť. Po kliknutí na tlačidlo bude používateľovi umožnené upravovať názov projektu v sprístupnenom textovom okne. Po upravení a potvrdení sa projekt premenuje.

#### 2.2.2.3. UC08\_Vymazanie projektu

Zaregistrovaný používateľ aplikácie MobUX môže v systéme vymazať sebou vytvorený projekt. Na zabránenie neúmyselnému vymazaniu je nutné túto voľbu potvrdiť vo vytvorenom modálnom okne.

| Primárny používateľ | Zaregistrovaný používateľ aplikácie MobUX vlastniaci projekt                                                |
|---------------------|----------------------------------------------------------------------------------------------------|
| Predpoklady         | <ul> <li>Prístup na internet</li> <li>Zaregistrovaný účet v aplikácii</li> <li>Vytvorený projekt</li> </ul> |
| Dôsledky            | <ul> <li>Vymazaný projekt</li> </ul>                                                                        |

Používateľ po prihlásení klikne na dropdown výberu projektu v ľavej časti obrazovky. Následne vyberie z položiek možnosť spravovať projekty, ktorá otvorí modálne okno, kde je možné premenovať projekt tlačidlom vymazať. Po kliknutí na tlačidlo sa zobrazí nové modálne okno, kde je nutné potvrdiť túto voľbu. Po potvrdení sa projekt vymaže zo systému.

#### 2.2.2.4. UC09\_Pozvanie používateľa do projektu

Zaregistrovaný používateľ aplikácie MobUX vlastniaci projekt, môže pozvať iného používateľa do projektu.

| Primárny používateľ | Zaregistrovaný používateľ aplikácie MobUX vlastniaci projekt                                                                     |
|---------------------|----------------------------------------------------------------------------------------------------|
| Predpoklady         | <ul> <li>Prístup na internet</li> <li>Zaregistrovaný účet v aplikácii</li> <li>Vytvorený projekt s potrebnými právami</li> </ul> |
| Dôsledky            | <ul> <li>Používateľ pridaný do projektu</li> </ul>                                                                               |

Používateľ po prihlásení klikne na dropdown pri svojom mene v pravom hornom rohu aplikácie. Následne z menu vyberie položku spravovanie tímu. Po stlačení tejto položky sa objaví nové modálne okno. V tomto okne si používateľ vyberie projekt, do ktorého chce niekoho pozvať. Ak má dostatočné práva, objaví sa možnosť pozvania používateľa podľa vloženého e-mailu do projektu. Po potvrdení sa pozve pozvánka danému používateľovi. Ak nie je tento používateľ zaregistrovaný, na zadanú e-mailov adresu bude poslaný e-mail, kde sa môže používateľ zaregistrovať a po zaregistrovaní a prihlásení môže túto pozvánku potvrdiť alebo zamietnuť.

#### 2.2.2.5. UC10\_Odobratie iného používateľ a projektu majiteľ om projektu

Zaregistrovaný používateľ aplikácie MobUX vlastniaci projekt, môže odobrať iného používateľ a z projektu.

| Primárny používateľ | Zaregistrovaný používateľ aplikácie MobUX vlastniaci projekt                                                                     |
|---------------------|----------------------------------------------------------------------------------------------------|
| Predpoklady         | <ul> <li>Prístup na internet</li> <li>Zaregistrovaný účet v aplikácii</li> <li>Vytvorený projekt s potrebnými právami</li> </ul> |
| Dôsledky            | <ul> <li>Používateľ je odobratý z projektu</li> </ul>                                                                            |

Používateľ s potrebnými právami na projekte môže po prihlásení kliknúť na dropdown pri svojom mene v pravom hornom rohu aplikácie. Následne z menu vyberie položku spravovanie tímu. Po stlačení tejto položky sa objaví nové modálne okno. V tomto okne si používateľ vyberie projekt, z ktorého chce používateľa odobrať. Ak má dostatočné práva, uvidí pri menách používateľov možnosť ich odobrať z projektu. Po kliknutí na tlačidlo odstrániť sa objaví potvrdzujúce modálne okno. Po potvrdení je daný používateľ odstránený z projektu.

#### 2.2.2.6. UC11\_Zmena role používateľa projektu majiteľom projektu

Zaregistrovaný používateľ aplikácie MobUX vlastniaci projekt, môže zmeniť rolu inému používateľovi, či už na takú s vyššími alebo nižšími právami.

| Primárny používateľ | Zaregistrovaný používateľ aplikácie MobUX vlastniaci projekt                                                |
|---------------------|----------------------------------------------------------------------------------------------------|
| Predpoklady         | <ul> <li>Prístup na internet</li> <li>Zaregistrovaný účet v aplikácii</li> <li>Vlastník projektu</li> </ul> |
| Dôsledky            | Používateľovi je zmenená rola                                                                               |

Používateľ s potrebnými právami na projekte môže po prihlásení kliknúť na dropdown pri svojom mene v pravom hornom rohu aplikácie. Následne z menu vyberie položku spravovanie tímu. Po stlačení tejto položky sa objaví nové modálne okno. V tomto okne si používateľ vyberie projekt, na ktorom chce spraviť zmeny. Ak je majiteľom projektu, pri menách uvidí tlačidlo upraviť. Po stlačení tohoto tlačidla sa objaví dropdown v stĺpci role. Následne z výberu majiteľ vyberie žiadanú rolu a potvrdí tlačidlom uložiť. Následne je nová rola používateľa uložená v systéme.

#### 2.2.2.7. UC12\_Odobratie samého seba z projektu

Zaregistrovaný používateľ aplikácie MobUX, ktorý je členom tímu podieľajúcom sa na projekte a nie je jeho majiteľom, môže tento projekt opustiť.

| Primárny používateľ | Zaregistrovaný používateľ aplikácie, ktorý je členom tímu                                           |
|---------------------|----------------------------------------------------------------------------------------------------|
| Predpoklady         | <ul> <li>Prístup na internet</li> <li>Zaregistrovaný účet v aplikácii</li> <li>Člen tímu</li> </ul> |
| Dôsledky            | • Používateľ je odobratý z projektu                                                                 |

Používateľ projektu môže po prihlásení kliknúť na dropdown pri svojom mene v pravom hornom rohu aplikácie. Následne z menu vyberie položku spravovanie tímu. Po stlačení tejto položky sa objaví nové modálne okno. V tomto okne si používateľ vyberie projekt, z ktorého chce odísť. Pri svojom mene uvidí tlačidlo odísť. Po kliknutí na toto tlačidlo sa objaví potvrdzujúce modálne okno. Po potvrdení je používateľ odstránený z projektu.

#### 2.2.2.8. UC13\_Výber aktívneho projektu

Zaregistrovaný používateľ aplikácie MobUX si môže v systéme vybrať aktívny projekt zo zoznamu projektov, ktorých je súčasťou.

| Primárny používateľ | Zaregistrovaný používateľ aplikácie, ktorý je členom tímu                                                        |
|---------------------|----------------------------------------------------------------------------------------------------|
| Predpoklady         | <ul> <li>Zaregistrovaný účet v aplikácii</li> <li>Prihlásený používateľ</li> <li>Člen tímu (projektu)</li> </ul> |
| Dôsledky            | <ul> <li>Vyberie sa aktívny projekt, nad ktorým sa budú<br/>vykonávať ďalšie úlohy</li> </ul>                    |

Prihlásený používateľ klikne na okienko aktívneho projektu v ľavej hornej časti obrazovky. V prípade, že nie je vybratý žiadny aktívny projekt je toto okno zvýraznené textom "Choose a project". Používateľ je upozornený na výber projektu aj v hlavnom kontextovom okne. Po kliknutí na toto okno sa zobrazí zoznam projektov, ktorých je prihlásený používateľ členom. Poslednou položkou tohto zoznamu je odkaz na úpravu projektov. V prípade, že používateľ klikne na niektorý z týchto projektov, zoznam sa zatvorí a okienko aktívneho projektu bude zobrazovať názov zvoleného projektu.

## 2.2.3. Manažment relácií a práce s videom

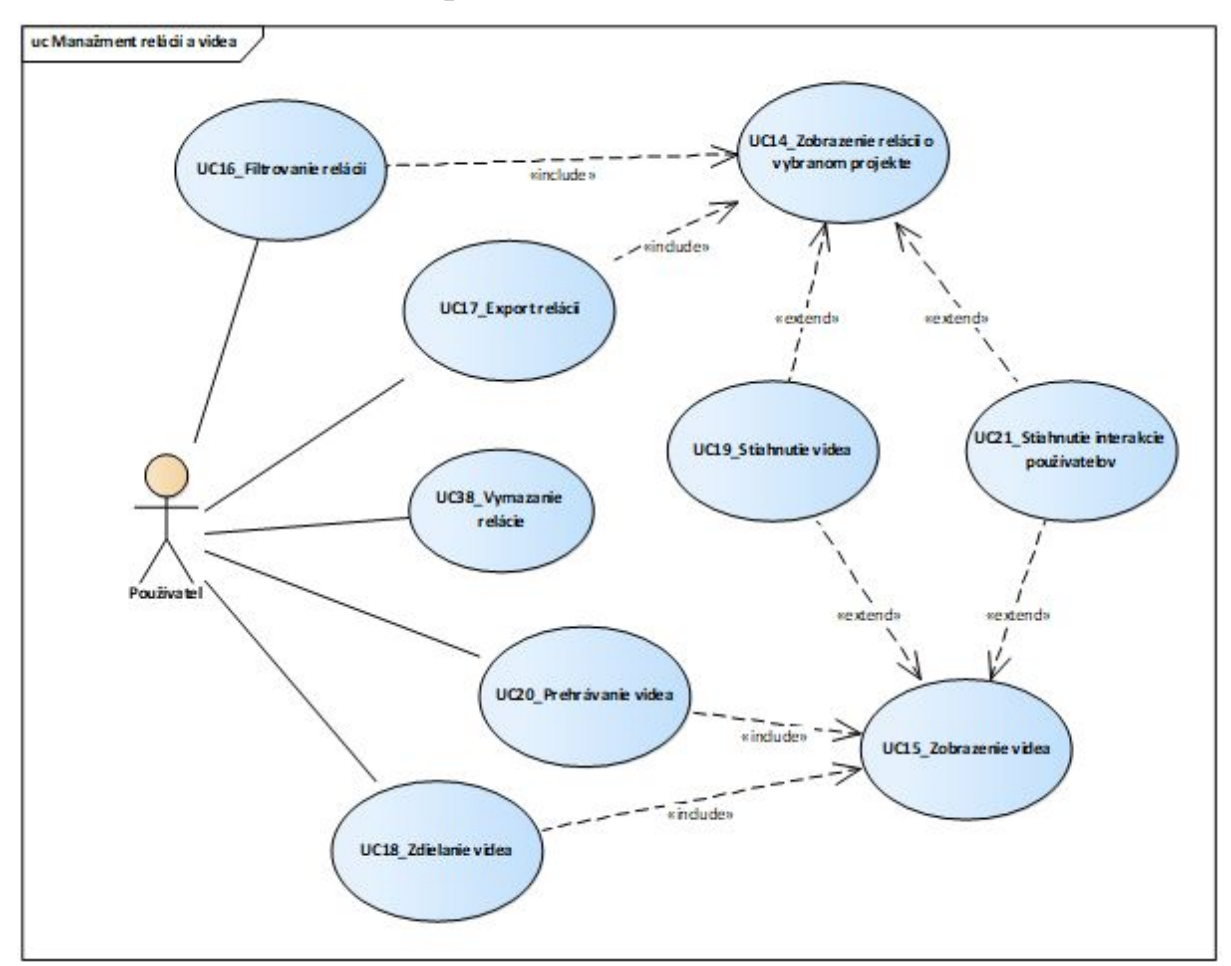

Obrázok č.4: Diagram prípadov použitia pre manažment relácií a prácu s videom

#### 2.2.3.1. UC14\_Zobrazenie relácií o vybranom projekte

Prihlásený používateľ v aplikácii MobUX má možnosť zobraziť a prezerať relácie o vybranom projekte a vykonávať nad nimi iné úlohy, ako je usporiadanie, stránkovanie a filtrovanie.

| Primárny používateľ | Prihlásený používateľ aplikácie, ktorý je členom projektového<br>tímu                                                                             |
|---------------------|----------------------------------------------------------------------------------------------------|
| Predpoklady         | <ul> <li>Zaregistrovaný účet v aplikácii</li> <li>Prihlásený používateľ</li> <li>Člen tímu (projektu)</li> <li>Vybraná položka relácií</li> </ul> |
| Dôsledky            | <ul> <li>Zobrazia sa relácie pre aktívny projekt, nad ktorými sa<br/>budú vykonávať ďalšie úlohy</li> </ul>                                       |

Prihlásený používateľ klikne na tlačidlo "Sessions" v ľavej časti obrazovky. Používateľovi je zobrazený zoznam relácií pre vybraný projekt, kde jednotlivé relácie obsahujú čas vykonania relácie, čas trvania relácie, verziu aplikácie, identifikátor testovacieho používateľa, číslo relácie, typ zariadenia, polohu vykonania relácie, počet obrazoviek, počet vykonaných akcií testovacím používateľom a prehrávania videa používateľom. Používateľ má umožnené vykonávanie akcií ako filtrovanie nad reláciami a prehrávanie a sťahovanie videa a relácie.

Zobrazovanie relácií podporuje stránkovanie. Používateľ si môže zvoliť počet relácií zobrazených na stranu v ľavom hornom rohu tabuľky. Následne sa dokáže posúvať medzi stránkami šípkami v pravom dolnom rohu.

Zobrazené relácie sa taktiež dajú usporiadať. Pre usporiadanie stačí kliknúť na názov stĺpca. Opakovaním klikaním sa mení spôsob usporiadania. Podržaním klávesy *Ctrl* a kliknutím na viacero stĺpcov je možné vykonávať usporiadania na základe viacerých atribútov.

#### 2.2.3.2. UC15\_Zobrazenie videa

Prihlásený používateľ v aplikácii MobUX má možnosť prehrávania jednotlivých dostupných videí pre vybrané relácie v tabuľke relácií.

| Primárny používateľ | Prihlásený používateľ aplikácie, ktorý je členom tímu                                                                                        |
|---------------------|----------------------------------------------------------------------------------------------------|
| Predpoklady         | <ul> <li>Prihlásený používateľ</li> <li>Člen tímu (projektu)</li> <li>Vybraná položka relácií</li> <li>Dostupné video pre reláciu</li> </ul> |
| Dôsledky            | • Zobrazí sa okno s možnosťou prehrávania videa                                                                                              |

Prihlásený používateľ po kliknutí na "Sessions" v ľavej časti obrazovky má dostupné tlačidlo prehrávania videa pre jednotlivé relácie. Prehrávanie videa pre používateľa je umožnené pri relácie, kde je video z relácie dostupné. Používateľ si vyberie zo zoznamu príslušnú reláciu a klikne na tlačidlo videa v pravom rohu riadka v tabuľke relácií. Po kliknutí sa používateľovi zobrazí okno a má dostupné prehrávanie videa pre vybranú reláciu.

Na tejto stránke sa v ľavej časti zobrazujú detaily o prehrávanom videu, vrátane timeline zobrazujúci postupnosť akcií vykonaných počas relácie.

#### 2.2.3.3. UC16\_Filtrovanie relácií

Prihlásený používateľ môže filtrovať zobrazené relácie pre aktívny projekt viacerými spôsobmi.

| Primárny používateľ | Prihlásený používateľ aplikácie, ktorý je členom projektového<br>tímu                                                                             |
|---------------------|----------------------------------------------------------------------------------------------------|
| Predpoklady         | <ul> <li>Zaregistrovaný účet v aplikácii</li> <li>Prihlásený používateľ</li> <li>Člen tímu (projektu)</li> <li>Vybraná položka relácií</li> </ul> |
| Dôsledky            | Zobrazia sa vyfiltrované relácie                                                                                                    |

Filtrovanie relácií sa dá vykonávať viacerými spôsobmi, tieto spôsoby sú konjunktívne.

Používateľ si môže odfiltrovať relácie na základe toho, či sú k nim dostupné videá. Filtrovanie sa vykoná okamžite po kliknutí na talčidlá *With Video* a *All Sessions*. Je možné vykonať filtrovanie na základe ďalších atribútov a to cez tlačidlo *Filter*. Toto tlačidlo zobrazí dialógové okno, kde sa môžu zadefinovať hodnoty jednotlivých atribútov: dátum, časový rozsah, verzia aplikácie, verzia operačného systému, lokácia, názov zariadenia, číslo relácie, identifikátor používateľa. Po kliknutí na tlačidlo *Apply* sa aplikuje filter. Ďalší spôsob filtrovania je pomocou vyhľadávacieho okna *Search*. Po zadaní časti textu do tohto okna a stlačením klávesy enter alebo odklinutím z neho sa aplikuje další filter na viacero stĺpcov tabuľky relácií.

Všetky filtre sa dajú zrušiť buď kliknutím na talčidlo *Reset* v dialógovom okne filtrov alebo po obnovení webovej stránky.

#### 2.2.3.4. UC17\_Export relácií

Prihlásený používateľ si dokáže exportovať relácie.

| Primárny používateľ | Prihlásený používateľ aplikácie, ktorý je členom projektového<br>tímu                                                                             |
|---------------------|----------------------------------------------------------------------------------------------------|
| Predpoklady         | <ul> <li>Zaregistrovaný účet v aplikácii</li> <li>Prihlásený používateľ</li> <li>Člen tímu (projektu)</li> <li>Vybraná položka relácií</li> </ul> |
| Dôsledky            | <ul> <li>Všetky aktuálne zobrazené relácie sú exportované do<br/>CSV súboru a pripravené k stiahnutiu</li> </ul>                                  |

Po kliknutí na tlačidlo *Export CSV* sa vygeneruje súbor typu CSV na stiahnutie, ktoré obsahuje aktuálne relácie. Berú sa do ohľadu filtre a aj spôsob usporiadania relácií. Okrem informácii o reláciách obsahuje súbor CSV aj informácie o projekte do ktorého dané relácie patria.

#### 2.2.3.5. UC18\_Zdiel'anie videa

Prihlásený používateľ môže zdieľať video pomocou súkromného alebo verejného URL odkazu.

| Primárny používateľ | Prihlásený používateľ aplikácie, ktorý je členom tímu                                                                                            |
|---------------------|----------------------------------------------------------------------------------------------------|
| Predpoklady         | <ul> <li>Prihlásený používateľ</li> <li>Člen tímu (projektu)</li> <li>Na stránke zobrazenia videa</li> <li>Dostupné video pre reláciu</li> </ul> |
| Dôsledky            | <ul> <li>Používateľ obdrží URL na zdieľanie videa s inými<br/>používateľmi portálu MOBUX alebo s hocijakým iným<br/>človekom</li> </ul>          |

Pomocou verejného URL je možné zdieľať video ľuďom, ktorí nie sú používateľmi portálu MOBUX. Verejné aj súkromné URL sú dostupné v dialógovom okne, ktoré sa zobrazí po kliknutí na tlačidlo s ikonou zdieľania v ľavej hornej časti obrazovky v sekcii detailov k videu.

#### 2.2.3.6. UC19\_Stiahnutie videa

Prihlásený používateľ vie stiahnuť video k danej relácií.

| Primárny používateľ | Prihlásený používateľ aplikácie, ktorý je členom tímu                                                                                                    |
|---------------------|----------------------------------------------------------------------------------------------------|
| Predpoklady         | <ul> <li>Prihlásený používateľ</li> <li>Člen tímu (projektu)</li> <li>Na stránke zobrazenia videa alebo na stránke relácií</li> <li>Dostupné video pre reláciu</li> </ul> |
| Dôsledky            | <ul> <li>Video súbor vo formáte MP4 k zvolenej relácií je<br/>pripravené k stiahnutiu.</li> </ul>                                                                         |

Sťahovanie je umožnené z 2 rôznych miest. Na stránke Sessions sa vykoná kliknutím na ikonu pre zvolenú reláciu v stĺpci *Downloads*. Na stránke zobrazenie videa je dostupné pod tlačidlom s ikonou stiahnutia, ktoré zobrazí dialógové okno. V tomto okne treba kliknúť na tlačidlo *Download video file*.

#### 2.2.3.7. UC20\_Prehrávanie videa

Prehrávanie videa je umožnené prihláseným používateľom a aj človeku, ktorý nie je používateľom portálu MOBUX (pomocou verejnej URL).

| Primárny používateľ | Prihlásený používateľ aplikácie, ktorý je členom tímu                                      |
|---------------------|--------------------------------------------------------------------------------------------|
| Predpoklady         | <ul><li>Na stránke zobrazenia videa</li><li>Dostupné video pre reláciu</li></ul>           |
| Dôsledky            | <ul> <li>Používateľ vidí prehrávané video spolu s<br/>vykonávanými interakciami</li> </ul> |

Prehrávanie videa podporuje bežné operácie ako je play, pause, stop, fullScreen. Na prehrávanom video sa zobrazuje interakcia používateľa zvolenej relácie. Vykonané akcie sa tiež vizualizujú počas prehrávania na *Timeline* akcií. Používateľovi je umožnené vyberať udalosti, ktoré chce aby boli vo videu zobrazené. V zozname udalostí a videu sa následne zobrazujú iba zadané udalosti.

#### 2.2.3.8. UC21\_Stiahnutie interakcie používateľov

| Primárny používateľ | Prihlásený používateľ aplikácie, ktorý je členom projektového tímu                                                                                                    |
|---------------------|----------------------------------------------------------------------------------------------------|
| Predpoklady         | <ul> <li>Zaregistrovaný účet v aplikácii</li> <li>Prihlásený používatel'</li> <li>Člen tímu (projektu)</li> <li>Na stránke zobrazenia videa alebo na stránke relácií</li> </ul> |
| Dôsledky            | <ul> <li>Všetky interakcie používateľa s mobilnou aplikáciou<br/>pre zvolenú reláciu (video) sú exportované do JSON<br/>súboru a pripravené k stiahnutiu</li> </ul>             |

Prihlásený používateľ vie stiahnuť interakcie používateľov k danej relácií.

Interakcie používateľov sú vygenerované k stiahnutiu vo formáte JSON. Sťahovanie je umožnené z 2 rôznych miest. Na stránke Sessions sa vykoná kliknutím na ikonu pre zvolenú reláciu v stĺpci *Downloads*. Na stránke zobrazenie videa je dostupné pod tlačidlom s ikonou stiahnutia, ktoré zobrazí dialógové okno. V tomto okne treba kliknúť na tlačidlo *Download actions*.

#### 2.2.3.9. UC38\_Vymazanie relácie

Prihlásený používateľ vie vymazať reláciu z projektu tak, že relácia ostane v databáze ale nebude sa brať do úvahy pri žiadnych ďalších úkonoch.

| Primárny používateľ | Prihlásený používateľ aplikácie, ktorý je členom projektového<br>tímu                                                                        |
|---------------------|----------------------------------------------------------------------------------------------------|
| Predpoklady         | <ul> <li>Zaregistrovaný účet v aplikácii</li> <li>Prihlásený používateľ</li> <li>Člen tímu (projektu)</li> <li>Na stránke relácií</li> </ul> |
| Dôsledky            | Relácii je nastavený dátum vymazania                                                                                                    |

Po kliknutí používateľa na tlačidlo vymazanie relácie sa v databáze nastaví dátum vymazania. Takáto relácia následne nie je braná do úvahy v žiadnej analytickej stránke ani v detailoch funnelu a taktiež sa ďalej nezobrazuje v zozname relácii pre projekt. Funkcionalita umožňujúca obnovenie vymazaných relácií zatiaľ nie je implementovaná v produkte.

## 2.2.4. Konverzie

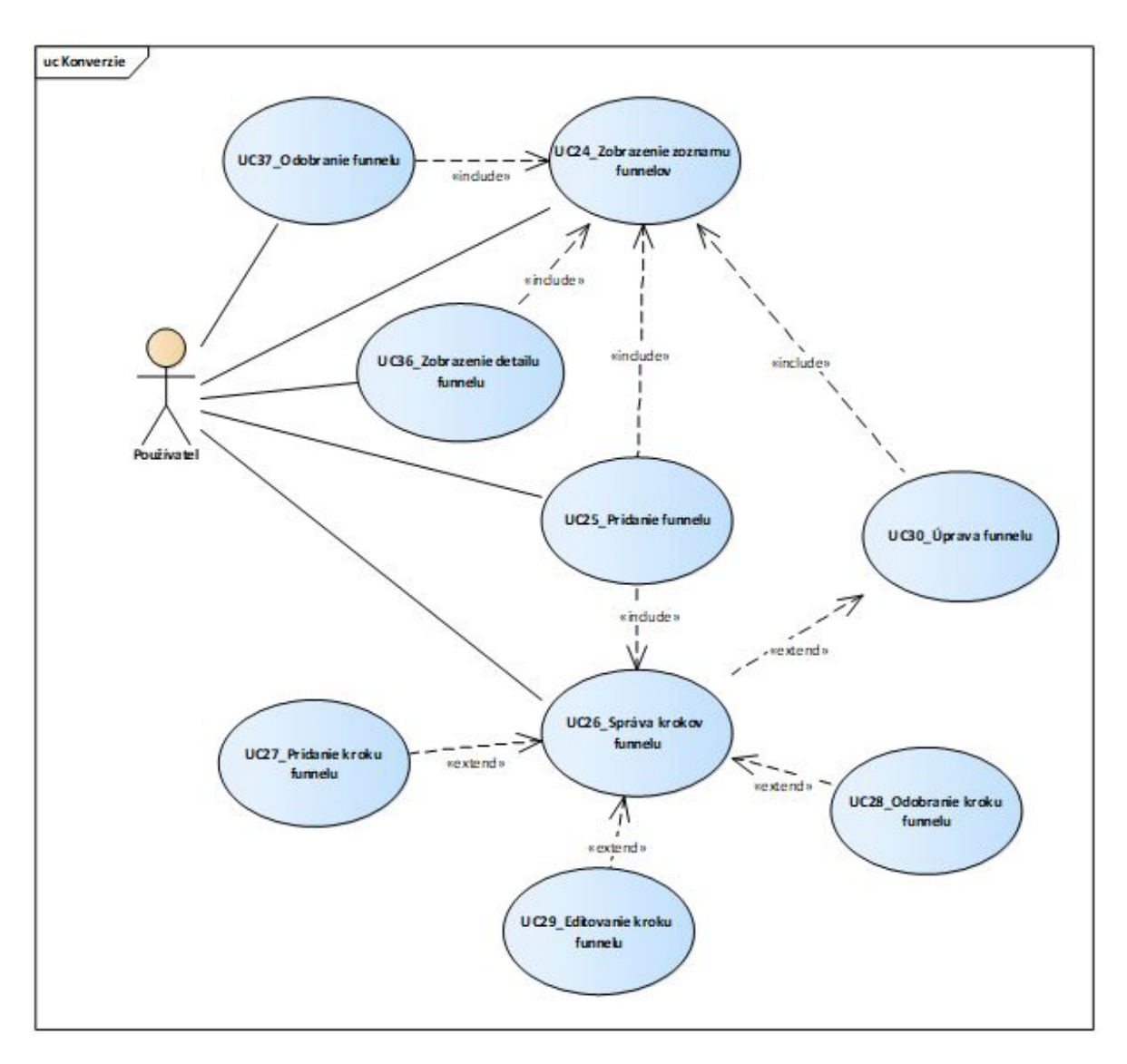

Obrázok č.5: Diagram prípadov použitia pre konverzie

### 2.2.4.1. UC24\_Zobrazenie zoznamu funnelov

Prihlásený používateľ v aplikácii MobUX má možnosť zobraziť a prezerať funnely vytvorené pre projekt.

| Primárny používateľ | Prihlásený používateľ aplikácie, ktorý je členom projektového<br>tímu                                            |
|---------------------|----------------------------------------------------------------------------------------------------|
| Predpoklady         | <ul> <li>Zaregistrovaný účet v aplikácii</li> <li>Prihlásený používateľ</li> <li>Člen tímu (projektu)</li> </ul> |
| Dôsledky            | <ul> <li>Používateľ má možnosť prezerať vytvorené funnely<br/>priradené k projektu.</li> </ul>                   |

Používateľ je po kliknutí na položku hlavného menu Funnels nachádzajúcu sa v podmenu Conversion. Po kliknutí je používateľ presmerovaný na stránku funnelov. Stránka je rozdelená na dve hlavné časti. V ľavej strane sa nachádza zoznam všetkých funnelov, ktoré je možné zobrazovať, editovať alebo vymazávať. V pravej časti sa nachádza detail funnelu.

#### 2.2.4.2. UC25\_Pridanie funnelu

Prihlásený používateľ v aplikácii MobUX má možnosť pridať funnel pre projekt.

| Primárny používateľ | Prihlásený používateľ aplikácie, ktorý je členom projektového<br>tímu                                                                         |
|---------------------|----------------------------------------------------------------------------------------------------|
| Predpoklady         | <ul> <li>Zaregistrovaný účet v aplikácii</li> <li>Prihlásený používateľ</li> <li>Člen tímu (projektu)</li> <li>Na stránke funnelov</li> </ul> |
| Dôsledky            | • Vytvorený funnel je pridaný do zoznamu funnelov                                                                                             |

Používateľ na stránke funnelov klikne na tlačidlo *Create a new funnel*. Aplikácia zobrazí modálne okno s požiadavkou o zadanie mena funnelu. Po zadaní mena funnelu používateľ klikne na tlačidlo *Next*. Aplikácia okamžite po kliknutí volá vytvorenie funnelu v databáze a prepne zobrazenie modálneho okna na úpravu funnelu, odkiaľ pokračuje vykonávaním **UC26 Správa krokov funnelu**.

#### 2.2.4.3. UC26\_Správa krokov funnelu

Prihlásený používateľ v aplikácii MobUX má možnosť editovať existujúci funnel.

| Primárny používateľ | Prihlásený používateľ aplikácie, ktorý je členom projektového<br>tímu                                                                                                    |
|---------------------|----------------------------------------------------------------------------------------------------|
| Predpoklady         | <ul> <li>Zaregistrovaný účet v aplikácii</li> <li>Prihlásený používateľ</li> <li>Člen tímu (projektu)</li> <li>Na stránke funnelov</li> <li>Zobrazené modálne okno editovania funnelu</li> </ul> |
| Dôsledky            | • Funnel je upravený podľa požiadaviek používateľa                                                                                                    |

V modálnom okne editovanie funnelu po potvrdení mena funnelu má používateľ možnosť pridávať kroky funnelu, odstraňovať kroky alebo ich meniť. Tieto aktivity sú súčasťou UC27\_Pridanie kroku funnelu, UC28\_Odobranie kroku funnelu a UC29\_Editovanie kroku funnelu. Každý zo spomenutých prípadov použitia je možné zrušiť a vykonané zmeny

zahodiť. Po dokončení úpravy krokov funnelu používateľ klikne na tlačidlo *Finish* alebo *Cancel*. Podľa toho či chce zmeny zachovať alebo zahodiť. Tlačidlo *Finish* je prístupné iba ak má funnel definovaný aspoň 1 krok. Po potvrdení sa všetky zmeny uložia alebo zahodia.

#### 2.2.4.4. UC27\_Pridanie kroku funnelu

Prihlásený používateľ v aplikácii MobUX má možnosť pridať kroky do existujúceho funnelu.

| Primárny používateľ | Prihlásený používateľ aplikácie, ktorý je členom projektového<br>tímu                                                                                                    |
|---------------------|----------------------------------------------------------------------------------------------------|
| Predpoklady         | <ul> <li>Zaregistrovaný účet v aplikácii</li> <li>Prihlásený používateľ</li> <li>Člen tímu (projektu)</li> <li>Na stránke funnelov</li> <li>Zobrazené modálne okno editovania funnelu</li> </ul> |
| Dôsledky            | • Krok funnelu je pridaný medzi ostatné kroky funnelu                                                                                                    |

V modálnom okne úpravy funnelu v časti úpravy krokov funnelu má používateľ možnosť pridať krok funnelu. Ak sa jedná o prvý krok funnelu, používateľ má otvorený krok funnelu na úpravu. Ak chce používateľ pridať ďalší krok funnelu, musí kliknúť na tlačidlo *Add Step*, po čom mu aplikácia zobrazí krok funnelu na úpravu. Používateľ vyberie typ kroku (*Screen view* alebo *Custom event*). Po vybratí typu kroku mu aplikácia ponúkne na výber hodnotu. V prípade *Screen view* sa jedná o obrázky obrazoviek spolu s ich názvami a v prípade *Custom event* sa jedná o názvy udalostí definovaných vývojárom android aplikácie pre ktorú je projekt vytvorený. Po vyplnení týchto hodnôt má možnosť používateľ kliknúť na tlačidlo *Add* (ktoré je prístupné iba po vyplnení všetkých hodnôt) a potvrdiť vytvorenie kroku, alebo na tlačidlo *Cancel* (ktoré je prístupné počas celého vytvárania kroku) a zmeny zahodiť. V prípade kliknutia na tlačidlo *Add* sú zmeny uložené, zobrazené medzi existujúce kroky funnelu a vytváranie kroku je zatvorené. V prípade kliknutia na tlačidlo *Cancel* je zatvorené výtváranie kroku a všetky zmeny sú zahodené.

#### 2.2.4.5. UC28\_Odobranie kroku funnelu

Prihlásený používateľ v aplikácii MobUX má možnosť vymazať kroky existujúceho funnelu.

| Primárny používateľ | Prihlásený používateľ aplikácie, ktorý je členom projektového<br>tímu                                                                                                    |
|---------------------|----------------------------------------------------------------------------------------------------|
| Predpoklady         | <ul> <li>Zaregistrovaný účet v aplikácii</li> <li>Prihlásený používateľ</li> <li>Člen tímu (projektu)</li> <li>Na stránke funnelov</li> <li>Zobrazené modálne okno editovania funnelu</li> </ul> |
| Dôsledky            | • Krok funnelu je vymazaný                                                                                                    |

V modálnom okne úpravy funnelu v časti úpravy krokov funnelu má používateľ možnosť vymazať krok funnelu. Používateľ si vyberie existujúci krok funnelu ktorý chce vymazať a klikne na tlačidlo s ikonou koša v jeho oblasti. Po kliknutí aplikácia vymaže krok zo zobrazených krokov funnelu. Zmeny v databáze sa však udejú až po kliknutí na tlačidlo *Finish* a ukončení editácie funnelu.

#### 2.2.4.6. UC29\_Editovanie kroku funnelu

Prihlásený používateľ v aplikácii MobUX má možnosť upraviť kroky existujúceho funnelu.

| Primárny používateľ | Prihlásený používateľ aplikácie, ktorý je členom projektového tímu                                                                                                    |
|---------------------|----------------------------------------------------------------------------------------------------|
| Predpoklady         | <ul> <li>Zaregistrovaný účet v aplikácii</li> <li>Prihlásený používateľ</li> <li>Člen tímu (projektu)</li> <li>Na stránke funnelov</li> <li>Zobrazené modálne okno editovania funnelu</li> </ul> |
| Dôsledky            | <ul> <li>Krok funnelu je upravený podľa požiadaviek<br/>používateľa</li> </ul>                                                                                                    |

V modálnom okne úpravy funnelu v časti úpravy krokov funnelu má používateľ možnosť upraviť krok funnelu. Používateľ si vyberie existujúci krok funnelu a klikne na tlačidlo *Edit* v jeho oblasti. Aplikácia sprístupní používateľovi úpravu kroku funnelu. Používateľ môže zmeniť typ kroku (*Screen view* alebo *Custom event*). Po vybratí typu kroku mu aplikácia ponúkne na výber hodnotu. V prípade *Screen view* sa jedná o obrázky obrazoviek spolu s ich názvami a v prípade *Custom event* sa jedná o názvy udalostí definovaných vývojárom android aplikácie pre ktorú je projekt vytvorený. Po vyplnení týchto hodnôt má možnosť používateľ kliknúť na tlačidlo *Edit* (ktoré je prístupné iba po vyplnení všetkých hodnôt) a

potvrdiť úpravu kroku, alebo na tlačidlo *Cancel* (ktoré je prístupné počas celej úpravy kroku) a zmeny zahodiť. V prípade že používateľ klikne na tlačidlo *Edit*, všetky zmeny sú uložené a zobrazené. V prípade kliknutia na tlačidlo *Cancel*, aplikácia načíta pôvodné hodnoty a zobrazí ich v prehľade krokov.

### 2.2.4.7. UC30\_Úprava funnelu

Prihlásený používateľ v aplikácii MobUX má možnosť upraviť existujúci funnel.

| Primárny používateľ | Prihlásený používateľ aplikácie, ktorý je členom projektového<br>tímu                                                                         |
|---------------------|----------------------------------------------------------------------------------------------------|
| Predpoklady         | <ul> <li>Zaregistrovaný účet v aplikácii</li> <li>Prihlásený používateľ</li> <li>Člen tímu (projektu)</li> <li>Na stránke funnelov</li> </ul> |
| Dôsledky            | • Funnel je upravený podľa požiadaviek používateľa                                                                                            |

Používateľ si v zozname funnelov vyberie ten ktorý chce editovať a klikne na žlté tlačidlo s ikonou úpravy. Aplikácia zobrazí modálne okno úpravy funnelu. Používateľ má v prvej časti možnosť upraviť meno funnelu. Po úprave (alebo ponechaní) mena funnelu používateľ klikne na tlačidlo *Next*. Systém zobrazí druhú časť úpravy funnelu a to správu krokov funnelu, ktorá je súčasťou **UC26\_Správa krokov funnelu**.

#### 2.2.4.8. UC36\_Zobrazenie detailu funnelu

Prihlásený používateľ v aplikácii MobUX má možnosť zobraziť vizualizáciu pre existujúci funnel.

| Primárny používateľ | Prihlásený používateľ aplikácie, ktorý je členom projektového<br>tímu                                                                         |
|---------------------|----------------------------------------------------------------------------------------------------|
| Predpoklady         | <ul> <li>Zaregistrovaný účet v aplikácii</li> <li>Prihlásený používateľ</li> <li>Člen tímu (projektu)</li> <li>Na stránke funnelov</li> </ul> |
| Dôsledky            | <ul> <li>Vizualizácia funnelu je zobrazená v pravej časti<br/>aplikácie.</li> </ul>                                                           |

Používateľ si v zozname funnelov vyberie ten pre ktorý chce zobraziť vizualizáciu a klikne na neho. Aplikácia odošle požiadavku na server, ktorý podľa nastavených filtrov v hornej časti aplikácie vyberie vhodné záznamy z databázy a na základe ich počtu vypočíta štatistiku. Tieto štatistiky následne odošle aplikácii ktorá ich zobrazí používateľovi. Pre každý krok
funnelu je zobrazená vizualizácia predstavujúca percentuálny počet používateľov ktorý dosiahli vo vyvíjanej aplikácii definovaný krok. Okrem tohto počtu sa vo vizualizácii pre každý krok nachádza aj percentuálny počet používateľov, ktorý krok nedosiahli. V spodnej časti sa nachádza percentuálny počet používateľov ktorý v aplikácii dosiahli všetky kroky funnelu. Ak funnel žiadne kroky neobsahuje je o tom používateľ informovaný prostredníctvom upozornenia namiesto vizualizácie.

#### 2.2.4.9. UC37\_Odobranie funnelu

Prihlásený používateľ v aplikácii MobUX má možnosť vymazať existujúci funnel.

| Primárny používateľ | Prihlásený používateľ aplikácie, ktorý je členom projektového tímu                                                                            |  |  |  |  |
|---------------------|----------------------------------------------------------------------------------------------------|--|--|--|--|
| Predpoklady         | <ul> <li>Zaregistrovaný účet v aplikácii</li> <li>Prihlásený používateľ</li> <li>Člen tímu (projektu)</li> <li>Na stránke funnelov</li> </ul> |  |  |  |  |
| Dôsledky            | • Funnel je vymazaný zo zoznamu funnelov pre projekt                                                                                          |  |  |  |  |

Používateľ si v zozname funnelov vyberie ten ktorý chce vymazať a klikne na červené tlačidlo s ikonou koša v jeho oblasti. Aplikácia používateľovi zobrazí potvrdzovacie okno, v ktorom používateľ svoje rozhodnutie potvrdí. Po tom ako vymazanie funnelu potvrdí je funnel vymazaný zo zoznamu funnelov a aj z databázy aplikácie.

## 2.2.5. Analytika

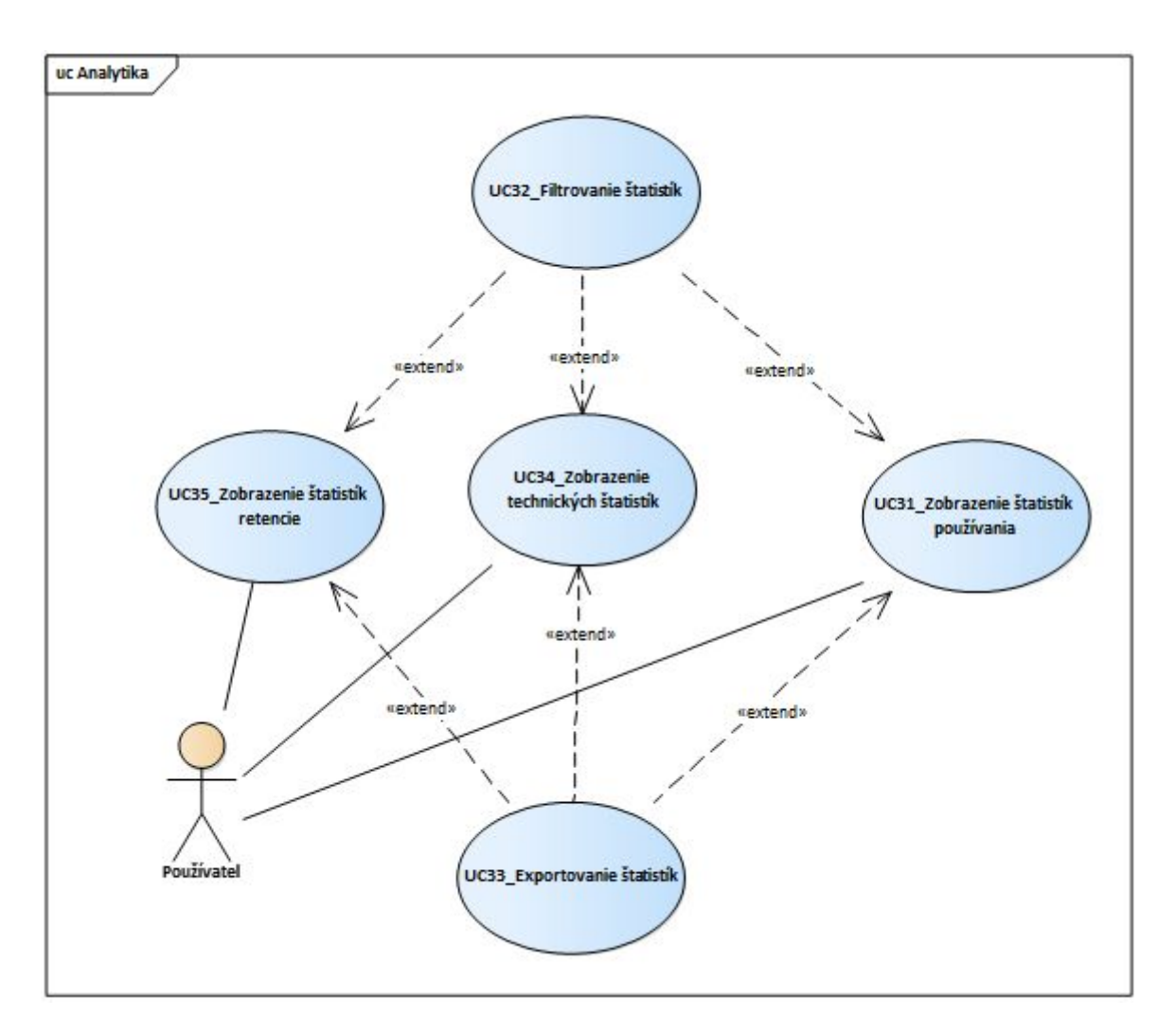

Obrázok č.6: Diagram prípadov použitia pre analytiku

#### 2.2.5.1. UC31\_Zobrazenie štatistík používania

Prihlásený používateľ v aplikácii MobUX má možnosť prezerať si štatistiky používania vyvíjanej aplikácie.

| Primárny používateľ | Prihlásený používateľ aplikácie, ktorý je členom projektového tímu                                               |  |  |  |  |
|---------------------|----------------------------------------------------------------------------------------------------|--|--|--|--|
| Predpoklady         | <ul> <li>Zaregistrovaný účet v aplikácii</li> <li>Prihlásený používateľ</li> <li>Člen tímu (projektu)</li> </ul> |  |  |  |  |
| Dôsledky            | <ul> <li>Používateľ vidí štatistiky používania vyvíjanej<br/>aplikácie v grafoch</li> </ul>                      |  |  |  |  |

Používateľ v hlavnom menu aplikácie zvolí položku *Usage* nachádzajúcu sa v skupine položiek *Analytics*. Aplikácia zobrazí hlavnú obrazovku zobrazenia štatistík používania. Na tejto obrazovke sa nachádzajú grafy zobrazujúce štatistiky pre vyvíjanú android aplikáciu medzi ktoré patrí: počet spustení aplikácie, počet používateľov aplikácie, počet a pomer nových a existujúcich používateľov, počet a pomer využívaných verzií aplikácie, na základe počtu relácií, dĺžka relácií a mapa zobrazujúca pôvod jednotlivých relácií používateľov android aplikácie. Pri názve každého grafu sa nachádza ikona "i" reprezentujúca informácie. Pri prejdení myšou cez túto ikonu sa používateľovi zobrazí popis daného grafu.

Okrem grafov sa v hornej časti aplikácie zobrazujú vybrané štatistiky pre používanie aplikácie (highlights). Medzi tieto patrí: počet všetkých a nových používateľov, počet spustení aplikácie, priemerný počet spustení za deň, priemerný počet prepnutí obrazoviek v aplikácii, priemerný počet interakcií na obrazovku a priemerná dĺžka relácie používateľa.

V prípade že chce používateľ štatistiky filtrovať môže použiť filter v hornej časti aplikácie. V tomto prípade sa spúšťa UC32\_Filtrovanie štatistík používania. Pre každú štatistiku si taktiež môže používateľ stiahnuť súbor s hodnotami vo formáte CSV a to pomocou UC33\_Exportovanie štatistík používania.

#### 2.2.5.2. UC32\_Filtrovanie štatistík

Prihlásený používateľ v aplikácii MobUX má možnosť zobrazené štatistiky filtrovať pomocou ponúkaných filtrov.

| Primárny používateľ | Prihlásený používateľ aplikácie, ktorý je členom projektového tímu                                                                                       |  |  |  |  |
|---------------------|----------------------------------------------------------------------------------------------------|--|--|--|--|
| Predpoklady         | <ul> <li>Zaregistrovaný účet v aplikácii</li> <li>Prihlásený používateľ</li> <li>Člen tímu (projektu)</li> <li>Na jednej zo stránok analytiky</li> </ul> |  |  |  |  |
| Dôsledky            | <ul> <li>Používateľ vidí štatistiky používania vyvíjanej<br/>aplikácie v grafoch filtrované podľa zvoleného filtra</li> </ul>                            |  |  |  |  |

Používateľ v pravej hornej časti aplikácie zvolí jednu alebo viacero možností filtrovania záznamov z ktorých sa štatistiky vytvárajú. Používateľ má možnosť filtrovať verziu aplikácie a čas kedy boli používateľské relácie vytvorené. Pri filtrovaní verzie aplikácie má používateľ na výber možnosť *All versions* reprezentujúcu žiadne filtrovanie verzie, alebo konkrétne verzie android aplikácie. Tie sú zoradené podľa frekvencie používateľ zobraziť pri kliknutí na tlačidlo *More*. Po vybratí verzie sa automaticky všetky štatistiky prepočítajú a nanovo zobrazia. Pri filtrovaní času vytvorenia relácie má používateľ na výber 3 základné možnosti a to 30 dní, 7 dní a 24 hodín. Ak používateľovi tieto hodnoty nevyhovujú, môže si nastaviť

vlastné rozmedzie dátumov v ktorom sa relácie budú zarátavať do štatistík. Rovnako ako pri filtrovaní verzie, aj pri filtrovaní času sa automaticky po vybraní filtra všetky štatistiky prepočítajú a na novo zobrazia. Pred prepočítaním štatistík je overené, či sa v danom časovom období nachádza aspoň jedna relácia. V opačnom prípade aplikácia nájde poslednú reláciu a upraví filter tak, aby zahŕňal časové obdobie vo vybranom časovom intervale končiacom v čase vytvorenia poslednej relácie.

#### 2.2.5.3. UC33\_Exportovanie štatistík

Prihlásený používateľ v aplikácii MobUX má možnosť každú zo zobrazených štatistík exportovať do formátu CSV.

| Primárny používateľ | Prihlásený používateľ aplikácie, ktorý je členom projektového tímu                                                                                       |  |  |  |  |
|---------------------|----------------------------------------------------------------------------------------------------|--|--|--|--|
| Predpoklady         | <ul> <li>Zaregistrovaný účet v aplikácii</li> <li>Prihlásený používateľ</li> <li>Člen tímu (projektu)</li> <li>Na jednej zo stránok analytiky</li> </ul> |  |  |  |  |
| Dôsledky            | <ul> <li>Používateľ má k dispozícii súbor CSV s vybranými<br/>štatistikami na stiahnutie.</li> </ul>                                                     |  |  |  |  |

Používateľ si vyberie graf pre ktorý chce exportovať štatistiky a následne klikne na tlačidlo *CSV* nachádzajúce sa pri jeho názve na pravej strane. Aplikácia zobrazené (ak je aplikovaný filter tak iba filtrované) štatistiky uloží do vytvoreného súboru vo formáte CSV a tento poskytne na stiahnutie používateľovi. Vo vytvorenom CSV súbore sa okrem daných dát nachádzajú aj informácie o projekte a aktívnom filtri, ktoré boli nastavené v čase exportu.

#### 2.2.5.4. UC34\_Zobrazenie technických štatistík

Prihlásený používateľ v aplikácii MobUX má možnosť prezerať si technické štatistiky vyvíjanej aplikácie.

| Primárny používateľ | Prihlásený používateľ aplikácie, ktorý je členom projektového tímu                                               |  |  |  |  |
|---------------------|----------------------------------------------------------------------------------------------------|--|--|--|--|
| Predpoklady         | <ul> <li>Zaregistrovaný účet v aplikácii</li> <li>Prihlásený používateľ</li> <li>Člen tímu (projektu)</li> </ul> |  |  |  |  |
| Dôsledky            | <ul> <li>Používateľ vidí technické štatistiky vyvíjanej aplikácie<br/>v grafoch</li> </ul>                       |  |  |  |  |

Používateľ v hlavnom menu aplikácie zvolí položku *Technical* nachádzajúcu sa v skupine položiek *Analytics*. Aplikácia zobrazí hlavnú obrazovku zobrazenia technických štatistík. Na tejto obrazovke sa nachádzajú grafy zobrazujúce štatistiky pre vyvíjanú android aplikáciu medzi ktoré patrí: počet a pomer verzií operačného systému, počet a pomer zariadení z ktorých boli relácie nahraté, počet a pomer rozlíšenia týchto zariadení, počet a pomer pripojenia k internetu a početnosť relácií v ktorých bola aplikácia ukončená kvôli chybe. Pri názve každého grafu sa nachádza ikona "i" reprezentujúca informácie. Pri prejdení myšou cez túto ikonu sa používateľovi zobrazí popis daného grafu.

Okrem grafov sa v hornej časti aplikácie zobrazujú vybrané štatistiky pre používanie aplikácie (highlights). Medzi tieto patrí: počet všetkých a nových používateľov, najpoužívanejšie rozlíšenie zariadenia, počet neočakávane ukončených relácií z dôvodu pádu aplikácie, ich percentuálny pomer zo všetkých relácií, a ich priemerný počet za deň.

V prípade že chce používateľ štatistiky filtrovať môže použiť filter v hornej časti aplikácie. V tomto prípade sa spúšťa UC32\_Filtrovanie štatistík používania. Pre každú štatistiku si taktiež môže používateľ stiahnuť súbor s hodnotami vo formáte CSV a to pomocou UC33\_Exportovanie štatistík používania.

#### 2.2.5.5. UC35\_Zobrazenie štatistík rentecie

Prihlásený používateľ v aplikácii MobUX má možnosť prezerať si štatistiky retencie vyvíjanej aplikácie.

| Primárny používateľ | Prihlásený používateľ aplikácie, ktorý je členom projektového tímu                                               |  |  |  |  |
|---------------------|----------------------------------------------------------------------------------------------------|--|--|--|--|
| Predpoklady         | <ul> <li>Zaregistrovaný účet v aplikácii</li> <li>Prihlásený používateľ</li> <li>Člen tímu (projektu)</li> </ul> |  |  |  |  |
| Dôsledky            | <ul> <li>Používateľ vidí štatistiky retencie vyvíjanej aplikácie v<br/>grafoch</li> </ul>                        |  |  |  |  |

Používateľ v hlavnom menu aplikácie zvolí položku *Retention* nachádzajúcu sa v skupine položiek *Analytics*. Aplikácia zobrazí hlavnú obrazovku zobrazenia štatistík retencie. Na tejto obrazovke sa nachádzajú grafy zobrazujúce štatistiky pre vyvíjanú android aplikáciu medzi ktoré patrí: priemerný počet relácií používateľa za týždeň, priemerný čas medzi reláciami od prvej po šiestu a analýza kohort. Pri názve každého grafu sa nachádza ikona "i" reprezentujúca informácie. Pri prejdení myšou cez túto ikonu sa používateľovi zobrazí popis daného grafu.

Okrem grafov sa v hornej časti aplikácie zobrazujú vybrané štatistiky pre používanie aplikácie (highlights). Medzi tieto patrí: počet nových a všetkých používateľov, percentuálny a konkrétny počet používateľov ktorý spustili aplikáciu raz a už sa nevrátili, percentuálny a

konkrétny počet používateľov ktorý sa k aplikácii vrátili po týždni a priemerný čas medzi prvou a druhou reláciou.

V prípade že chce používateľ štatistiky filtrovať môže použiť filter v hornej časti aplikácie. V tomto prípade sa spúšťa UC32\_Filtrovanie štatistík používania. Pre každú štatistiku si taktiež môže používateľ stiahnuť súbor s hodnotami vo formáte CSV a to pomocou UC33\_Exportovanie štatistík používania.

## 2.3. Dátový model systému

Dátový model nášho projektu je vytváraný v iteráciách podľa požiadaviek na funkcionalitu majiteľa projektu. Dátovy model na konci 8. šprintu je zobrazený na obrázku č 3. Obsahuje entity zastrešujúce používateľov aplikácie, projekty a ich role na projektoch, funnely a ich kroky , a taktiež pozvánky používateľov do tímu, ktorý môže v aplikácii analyzovať jeden projekt.

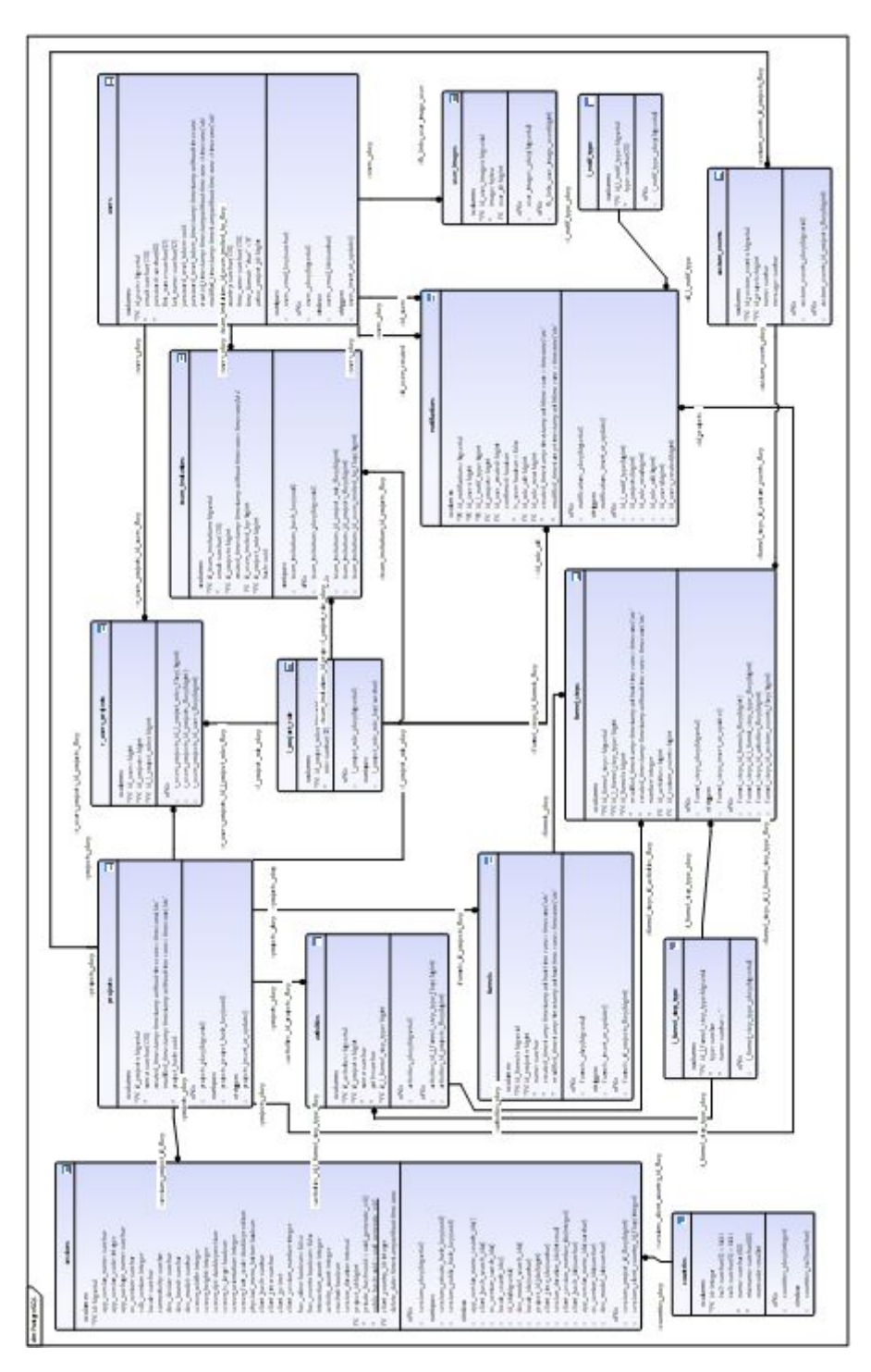

Obrázok č.7: Diagram modelu relačnej databázy PostgreSQL

## 2.3.1. Popis entít dátového modelu

#### users:

Používatelia aplikácie MobUX, identifikovaní podľa e-mailu, ktorý tu vystupuje ako unikátna hodnota a bol zadaný pri registrácii. Entita obsahuje všetky osobné údaje používateľa (email a heslo sú povinné údaje) ako aj hash hesla. Entita tiež obsahuje token používaný pri resete hesla, token je platný iba 24 hodín. Tento čas je uvedený v stĺpci password\_reset\_timestamp. Trigger *users\_insert\_or\_update()* automaticky zmení *modified\_timestamp* na aktuálny čas.

Popis stĺpcov:

- email E-mail s ktorým sa používateľ prihlasuje
- password Heslo uložené vo formáte hash
- <u>first\_name</u> Meno
- <u>last\_name</u> Priezvisko
- <u>password\_reset\_token</u> V prípade požiadania o zmenu hesla sa sem uloží token na základe ktorého si používateľ môže resetovať heslo
- <u>password\_reset\_token\_timestamp</u> Platnosť tokenu na resetovanie hesla
- created\_timestamp Čas vytvorenia záznamu v databáze
- <u>modified\_timestamp</u> Čas poslednej úpravy záznamu
- <u>contact\_email</u> Kontaktný email, na ktorý používateľ dostane notifikácie
- <u>country</u> Krajina nastavená používateľom
- time\_zone Časová zóna používateľa
- <u>time\_format</u> Formát zobrazovania času ('A' absolútne zobrazenie, 'R' relatívne zobrazenie)
- <u>active\_project\_id</u> ID projektu, ktorý mal používateľ aktívny pri poslednom prihlásení

#### user\_images:

Obsahuje obrázky (avatar) používateľov v portály.

Popis stĺpcov:

- <u>user\_id</u> id používateľa
- <u>image</u> obrázok avataru používateľa

#### projects:

Projekty používateľov aplikácie. Projekt je identifikovaný jedinečným reťazcom *uuid* ktorý zároveň slúži aj ako identifikácia Android aplikácie v nerelačnej databáze. Entita okrem toho obsahuje doplňujúce údaje o čase vytvorenia a modifikovania projektu.

Popis stĺpcov:

- <u>name</u> meno projektu
- <u>created\_timestamp</u> dátum a čas vytvorenia projektu
- <u>modified\_timestamp</u> dátum a čas poslednej úpravy projektu

• <u>project\_hash</u> - identifikačný API kľúč projektu, podľa ktorého sa môže pozvať ďalší používateľ do projektu

#### team\_invitations:

Pozvánky používateľov na projekt. Pozvánky je nutné udržiavať nakoľko je z aplikácie MobUX pozvať do projektu aj používateľa, ktorý ešte nebol zaregistrovaný. Rovnako je nutné aby používateľ pozvánku pred vstúpením do tímu akceptoval.

Popis stĺpcov:

- <u>email</u> E-mail na ktorý bola poslaná pozvánka
- <u>id\_projects</u> ID projektu, na ktorý bol používateľ pozvaný
- created\_timestamp Čas vytvorenia záznamu v databáze
- <u>id\_users\_invited\_by</u> ID používateľa ktorý poslal pozvánku
- id\_project\_role: id roly používateľa

#### l\_project\_role:

Zoznam rolí používateľov na projekte. Každý používateľ zaregistrovaný v aplikácií a pracujúci na nejakom projekte, má v tomto projekte svoju rolu. Rola je definovaná len svojím menom. Tabuľka je číselník aby sa zjednotil prístup k rolám. Zatiaľ existujú role "User" a "Owner".

#### r\_users\_projects:

Relačná entita spájajúca používateľov, projekty a ich roly na týchto projektoch.

#### sessions:

Entita obsahuje dáta zozbierané z relácií používateľov mobilných aplikácií. Udalosti interakcie používateľov sa však ukladajú do NoSql Cassandra databázy. Trigger *sessions\_insert()* automaticky vytvorí hash, podľa ktorého sa bude hľadať video, ktoré je taktiež odoslané z mobilnej aplikácie a je uložené na serveri.

Popis stĺpcov:

- <u>app\_version\_name</u> verzia aplikácie
- <u>app\_version\_code</u> zakódovaná verzia aplikácie
- app\_package\_name meno balíka aplikácie
- <u>os\_version</u> verzia operačného systému, na ktorom beží aplikácia
- <u>sdk\_version</u> verzia súboru nástrojov pre vývoj softvéru
- locale jazyková lokalizácia
- <u>connectivity</u> akým spôsobom bolo zariadenie pripojené na internet (wifi/data)
- <u>dev\_device</u> typ zariadenia
- <u>dev\_brand</u> značka zariadenia
- <u>screen\_width</u> šírka displeju zariadenia v pixeloch
- <u>screen\_height</u> výška displeju zariadenia v pixeloch
- <u>screen\_dpi</u> rozlíšenie zariadenia v bodoch na palec
- <u>screen\_is\_large</u> či je zariadenie tablet alebo nie

- <u>screen\_orientation</u> východzia orientácia videa
- <u>screen\_font\_scale</u> veľkosť fontu
- <u>physical\_menu\_button</u> či má zariadenie fyzické tlačidlo na menu
- client\_hash idnetifikačné číslo klienta (mobilného zariadenia), alias použtívateľa
- <u>client\_time</u> dátum a čas začatia relácie
- <u>client\_ip</u> identifikačné číslo klienta
- <u>client\_session\_number</u> poradie relácie
- <u>has\_video</u> či má relácia korešpondujúce video
- <u>has\_events</u> či má relácia korešpondujúce udalosti
- <u>interaction\_count</u> počet vykonaných interakcií
- <u>activity\_count</u> počet zobrazených obrazoviek mobilnej aplikácie
- <u>crashed</u> či relácia spadla
- <u>session\_duration</u> dĺžka trvania
- project\_id id projektu, ku ktorému sa viaže relácia
- <u>private\_hash</u> identifikačný hash podľa ktorého sa vyhľadáva video (taktiež súkromné zdieľanie)
- <u>public\_hash</u> identifikačný hash je súčasťou linky pre verejné zdieľanie videa
- <u>client\_country\_id</u> pk štátu
- <u>delete\_date</u> ak bola relácia vymazaná, obsahuje dátum vymazania, v opačnom prípade *null*

#### countries:

Obsahuje označenia pre všetky krajiny podľa štandardu ISO. Príklad záznamu: AFGHANISTAN, Afghanistan, 4, AF, AFG

Popis stĺpcov:

- <u>name</u> názov krajiny s veľkými písmenami
- <u>nicename</u> názov krajiny
- <u>numcode</u> kód krajiny
- <u>iso2</u> dvojpísmenkové označnenie krajiny
- <u>iso3</u> trojpísmenkové označenie krajiny

#### activities:

Entita obsahuje zobrazené obrazovky mobilnej aplikácie počas relácie extrahované z NoSQL databázy.

Popis stĺpcov:

- <u>id\_projects</u> id prislúchajúceho projektu
- <u>name</u> názov obrazovky
- path cesta k obrázku obrazovky uloženej na servery
- <u>id\_l\_funnel\_step\_type</u> typ aktivity

#### custom\_events:

Entita obsahuje vývojárom android aplikácie vytvorené custom eventy extrahované z NoSQL databázy

Popis stĺpcov:

- <u>id\_projects</u> id prislúchajúceho projektu
- <u>name</u> názov eventu
- <u>message</u> správa nesená vytvoreným eventom

#### funnels:

Entita obsahuje informácie o funneloch. Funnel predstavuje postupnosť vykonaných krokov(aktivít) používateľa mobilnej aplikácie.

Popis stĺpcov:

- <u>id\_projects</u> id prislúchajúceho projektu
- <u>name</u> názov
- <u>created\_timestamp</u> čas vytvorenia
- <u>modified\_timestamp</u> čas modifikácie

#### funnel\_steps:

Obsahuje zadefinované kroky k nejakému funnel-u. Kroky sú nejaké aktivity používateľa na mobilnej aplikácii (napr. zobrazenie obrazovky, zavolanie nejakej metódy pri dokončení nákupu). Je to väzobná tabuľka na prepojenie *funnels, l\_funnel\_step\_type, activity*.

Popis stĺpcov:

- <u>id\_funnels</u> id pridslúchajúceho funnel-u
- <u>id\_l\_funnel\_step\_type</u> id na typ kroku
- <u>id\_activities</u> id na aktivitu
- <u>id\_custom\_events</u> id custom eventu
- <u>created\_timestamp</u> čas vytvorenia
- <u>modified\_timestamp</u> čas modifikácie

#### l\_funnel\_step\_type:

Číselník obsahujúce typ kroku(aktivity) funnelu.

#### Popis stĺpcov:

- <u>type</u> typ kroku
- <u>name</u> názov kroku

#### notifications:

Táto entita uchováva údaje o notifikáciách v portály. Nofikácia nastane napríklad pri pozvaní používateľa do projektu.

Popis stĺpcov:

• <u>id\_users</u> - id používateľa, ktorý obdržal túto notifikáciu

- <u>id\_l\_notif\_type</u> id na typ notifikácie
- <u>id\_projects</u> id na projekt
- <u>id\_user\_created</u> používateľ, ktorý vyvolal notifikáciu
- <u>confirmed</u> bola notifikácia potvrdená
- <u>is\_seen</u> bola notifikácia videná
- <u>id\_role\_old</u> id starej roly (relevantné napr. pre notifikáciu typu roleChange)
- <u>id\_role\_new</u> id novej roly (relevantné napr. pre notifikáciu typu roleChange)
- <u>created\_timestamp</u> čas vytvorenia
- <u>modified\_timestamp</u> čas modifikácie

#### l\_notif\_type:

Číselník pre rôzne typy notifikácií. Type notifikácií: invite, roleChange, kick, invitationResponse, leave

Popis stĺpcov:

• <u>type</u> - typ notifikácie

## 3. Komponenty systému

Systém sa skladá z nasledujúcich komponentov:

- CakePHP
- KnockouJS
- PostgreSQL
- Cassandra
- Script získavania dodatočných dát (Obrazovky, Custom eventy)

## 3.1. CakePHP

Komponent CakePHP je otvorený framework, ktorý je určený pre prácu s PHP. Slúži na jednoduché vyvíjanie udržiavateľných webových aplikácií. Využíva architektúru MVC (model-view-controller), s ktorou sa pracuje jednoducho a oddeľuje biznis logiku aplikácie od zobrazovania používateľského rozhrania a riadiacej jednotky (controller). Framework poskytuje mnoho zabudovaných funkcií, ktoré nám dokážu uľahčiť a zefektívniť prácu. Výhodami frameworku CakePHP sú:

- aktívna komunita okolo projektu
- má flexibilnú licenciu (MIT licencia)
- je kompatibilná s PHP verziami 5 a 7
- pre prácu s DB je integrovaný CRUD
- automatická generácia kódu
- používanie MVC architektúry
- obsahuje zabudované validačné funkcie
- lokalizácia
- pomocník pre AJAX, JavaScript a HTML
- riadiace komponenty pre email, cookie, zabezpečenie a iné

CakePHP sme si vybrali z dôvodu, že si to žiadal product owner a aj z dôvodu že má mnoho užitočných funkcií, ktoré nám zefektívnia prácu a dokumentácia je na vysokej úrovni. Komponent slúži primárne na vývoj webovej aplikácie.

## **3.2. KnockoutJS**

Komponent KnockoutJS predstavuje JavaScriptovú implementáciu architektúry MVVM (mode-view-viewmodel). KnockoutJS využíva obojsmerné prepájanie, čo je technika, pri ktorej sa prepoja hodnoty modelu s používateľským rozhraním a naopak, používateľské rozhranie s modelom. Výhodou frameworku je predovšetkým automatické obnovovanie UI v prípade zmeny stavu modelu.

Výhodami KnockoutJS frameworku sú:

- jednoduchosť
- dobre spracovaná dokumentácia
- má flexibilnú licenciu (MIT)
- mnoho príručných materiálov
- rýchlo naučiteľný
- kompatibilný s väčšinou prehliadačov (Chrome, Safari, Edge, IE, Firefox a iné)

Vybrali sme si ho z dôvodu žiadosti product ownera a aj z dôvodu vyššie vymenovaných výhod. Pri implementácii nie je potrebné meniť architektúru aplikácie a je jednoduché ho implementovať do existujúcej a bežiacej aplikácie. Komponent je integrovaný s komponentom CakePHP a využíva sa pri vývoji webovej aplikácie.

## 3.3. PostgreSQL

PostgreSQL predstavuje relačný databázový server, ktorý je rozšírený, robustný a má mnoho užitočných funkcií. PostgreSQL má mnoho rozšírení ako PLPgSQL, transakcie, pohľady a iné. Je aktívne vyvíjaný a podporovaný, je kompatibilný so všetkými majoritne používanými operačnými systémami. Podporuje aj mnoho aj mnoho programovacích jazykov. Bol zvolený pre náš systém na žiadosť product ownera. Komponent je nasadený na serveri a slúži ako primárna databáza pre vyvíjanú webovú aplikáciu.

## 3.4. Cassandra

Cassandra predstavuje v projekte NoSQL dátový sklad, ktorý umožňuje jednoduché ukladanie veľkého množstva neštruktúrovaných dát. Bol zvolený pre náš systém na žiadosť product ownera. Komponent je nasadený na serveri a slúži ako sekundárna databáza obsahujúca dáta o interakciách používateľov s android aplikáciami pre vyvíjanú webovú aplikáciu.

## 3.5. Script získavania dodatočných dát

Keďže dáta sú do NoSQL databázy posielané automaticky android aplikáciou bolo nutné vytvoriť script, ktorý potrebné dáta ako sú napríklad zoznam obrazoviek spolu s ich zobrazením alebo zoznam vývojármi definovaných udalostí, prekopíruje do relačnej databázy, nakoľko je potrebné s týmito dátami často a hlavne rýchlo pracovať čo bohužiaľ v nerelačnej databáze nie je možné.

Script je možné spúšťať v pravidelných intervaloch pre jeden alebo všetky projekty. Taktiež je možné nastaviť či budú dáta extrahované predošlým spustením scriptu zmazané alebo k nim budú pridané iba nové dáta.

## 4. Používateľské testovanie

Vykonávali sme kvalitatívne moderované testovanie. Testovanie sa vykonávalo lokálne v nerušenej miestnosti na našich zariadeniach (notebooky s MacOS a Windows) a použitím internetových prehliadačov Chrome, Firefox. Na testovanie sme vybrali 6 študentov II. stupňa štúdia na STU FIIT. Súčasne sa vykonávali 2 testovania (2 testeri a 2 moderátori), pričom testeri boli usadení čo najďalej od seba. Celkový priemerný čas testovania aj s retrospektívou bol 45 minút.

Na testovanie boli pripravené úlohy pokrývajúce väčšinu aktuálnej funkcionality portálu MobUX. Pri testovaní sa nahrávala interakcia testera s portálom a hlas kvôli retrospektíve. Okrem toho sme sa opýtali aj na názory testerov formou dotazníka a otázok.

## 4.1. Priebeh testovania

- 1. Slovný opis webového portálu MobUX (bez opisu konkrétnych detailov alebo používateľského rozhrania)
- 2. Odoslanie a prijatie pozvánky do projektu. Otvorenie registračného odkazu z pozvánky.
- 3. Nahrávanie videa začína od registrácie používateľa. Video sa nahráva aj so zvukom.
- 4. Vykonávanie komplexných úloh. Úlohy vykonáva tester na základe dokumentu pre testerov (User Testing). Moderátor sleduje vykonávanie úloh. V prípade, že si tester dlho nevie poradiť s úlohou (okolo 30 sekúnd), moderátor mu napovie. Moderátor si robí poznámky o prvotných pozorovaniach.
- 5. Nahrávanie končí po ukončení poslednej úlohy pred vypĺňaním dotazníka.
- 6. Po nahrávaní sa moderátor opýta testera o jeho názore, slovnom hodnotení a návrhoch na zlepšenie.
- 7. Potom nastáva retrospektíva prehranie videa a diskusia o jednotlivých akciách testera spolu s ním. Pri tomto bode tester opisuje aj svoje uvažovanie.

## 4.2. Dokument s úlohami pre testerov

Webový portál MOBUX Vám bude slovne opísaný v tomto bode. Prosím, počúvajte pozorne.

#### Úvod

Prišla Vám pozvánka na registráciu do webového portálu https://mobux.team/mobux\_dev/

Po zobrazení registračného formulára ohláste moderátora na spustenie nahrávania.

Po registrácii budete automaticky súčasťou projektu TPProjekt.

## Úloha 1

- 1. Registrujte sa do webového portálu a vyberte si aktívny projekt TPProjekt.
- 2. Pozrite si všetkých členov Vášho aktívneho projektu.
- 3. Zmeňte si meno.
- 4. Zmeňte si profilovú fotku.

## Úloha 2

- 1. Nájdite všetky sessions s videami, ktoré trvali aspoň 2 sekundy. Stiahnite si tieto sessiony vo formáte CSV.
- 2. Pozrite si video z najdlhšej session a stiahnite si dáta interakcie k session s najväčším počtom interakcií.
- 3. Skopírujte si url odkaz na verejné zdieľanie videa.

## Úloha 3

- 1. Vytvorte nový Funnel Test a pridajte 3 ľubovoľné kroky do funnelu.
- 2. Pozrite si štatistiky (detaily) novo vytvoreného funnelu.

## Úloha 4

Nasledujúce úlohy sa vykonávajú v časti Analytics.

- 1. Zistite priemernú dĺžku trvania všetkých sessions za posledných 30 dní.
- Aké sú denné počty aktívnych prihlásených používateľov v období od 1. 4. 2018 do dnešného dňa.
- Exportujte dáta zobrazujúce denný počet spustení aplikácie verzie 1.3.6 v časovom období 4.4.2018 - 10.4.2018
- 4. Zistite pomer a počet rôznych zariadení, ktoré využívali aplikáciu od 1.3.2018
- 5. Aké sú priemerné časy medzi sessions za posledných 30 dní?

### Úloha 5

1. Vytvorte nový projekt TestProjekt a navigujte sa na miesto kde pozvete nových kolaborátorov do vášho projektu (nie je však potrebné nikoho pozvať).

### Ukončenie

Ohláste moderátora na ukončenie nahrávania.

Prosím Vás, vyplňte formulár na tomto odkaze https://goo.gl/forms/VbfSW8zjsBTQOO2v2

## 4.3. Scenáre úloh

Úloha 1 až 5 predstavujú skupiny úloh. Ku každej úlohe v týchto skupinách je napísaná ideálna očakávaná sekvencia krokov (označené písmenami malej abecedy) na ich splnenie.

#### Úloha 1

- 1. Registrujte sa do webového portálu a vyberte si aktívny projekt TPProjekt.
  - a. klikni na registračný odkaz
  - b. nastane presmerovanie na stránku registrácie
  - c. zadaj prihlasovacie údaje
  - d. potvrď registráciu tlačidlom Register
  - e. nastane presmerovanie na stránku prihlásenia
  - f. zadaj údaje na prihlásenie sa do systému
  - g. prihlás sa do systému pomocou tlačidla Login
  - h. klikni na ikonu notifikácie
  - i. potvrď pozvánku do projektu TPProjekt
  - j. v navigačnom menu zobraz zoznam projektov kliknutím na názov "Choose project..."
  - k. vyber projekt TPProjekt zo zoznamu projektov
- 2. Pozrite si všetkých členov Vášho aktívneho projektu.
  - a. klikni na svoje meno v pravom hornom rolu
  - b. zo zobrazenej ponuky akcií vyber Manage team
  - c. z dropdown listu pre výber projektu na karte *Manage team* vyber projekt TPProjekt
- 3. Zmeňte si meno.
  - a. preklikni sa na kartu General settings
  - b. zmeň si meno v políčku Name alebo Surname
  - c. ulož nastavenia tlačidlom Save
- 4. Zmeňte si profilovú fotku.
  - a. preklikni sa na kartu Change avatar
  - b. tlačidlom Browse zvoľ prichystanú fotku z priečinka
  - c. klikni na tlačidlo Upload

#### Úloha 2

- 1. Nájdite všetky sessions s videami, ktoré trvali aspoň 2 sekundy. Stiahnite si tieto sessiony vo formáte CSV.
  - a. z ľavého navigačného menu zvoľ Sessions
  - b. klikni na Filter a zadaj do políčka Duration-From hodnotu 2
  - c. potvrď filter tlačidlom Apply

- d. klikni na Export CSV a potvrď uloženie súboru
- 2. Pozrite si video z najdlhšej session a stiahnite si dáta interakcie k session s najväčším počtom interakcií.
  - a. klikni na názov stĺpca Duration dva-krát
  - b. v prvom riadku tabuľky v stĺpci Video klikni na ikonu play
  - c. na stránke prehrávania videa klikni na tlačidlo s ikonou play
  - d. vráť sa na stránku Sessions
  - e. zoraď záznamy zostupne kliknutím dva-krát na názov stĺpca Interactions
  - f. klikni na ikonu stiahnutia interakcií videa v stĺpci *Downloads* na riadku s najväčším počtom interakcií
- 3. Skopírujte si url odkaz na verejné zdieľanie videa.
  - a. otvor stránku prehrávania videa
  - b. klikni na ikonu zdieľania videa
  - c. skopíruj odkaz v políčku Public link

#### Úloha 3

- 1. Vytvorte nový Funnel Test a pridajte 3 ľubovoľné kroky do funnelu.
  - a. v navigačnom menu klikni na Conversion
  - b. v navigačnom menu klikni na Funnels
  - c. klikni na Create a new Funnel
  - d. zadaj názov funnelu
  - e. klikni na tlačidlo Next
  - f. zvoľ typ kroku pre *Step 1*. Ak si zvolil typ *Screen View*, klikni na jeden z ponúknutých obrázkov. Ak si zvolil *Custom Event*, vyber zo zoznamu jeden z ponúknutých možností.
  - g. potvrď pridanie kroku tlačidlom Add
  - h. klikni na tlačidlo Add Step a vykonaj kroky f a g pre Step 2
  - i. klikni na tlačidlo Add Step a vykonaj kroky f a g pre Step 3
  - j. potvrď vytvorenie funnelu so zvolenými krokmi tlačidlom Finish
- 2. Pozrite si štatistiky (detaily) novo vytvoreného funnelu.
  - a. na stránke Funnels klikni v zozname na svoj vytvorený funnel
  - b. zobrazia sa detaily funnelu na pravej časti stránky

#### Úloha 4

Nasledujúce úlohy sa vykonávajú v časti Analytics.

- 1. Zistite priemernú dĺžku trvania všetkých sessions za posledných 30 dní.
  - a. z navigačného ľavého menu zvoľ Usage (pod Analytics)
  - b. prečítaj hodnotu Avg. Session Duration z elementu v pravom hornom rohu

- 2. Aké sú denné počty aktívnych prihlásených používateľov v období od 1. 4. 2018 do dnešného dňa.
  - a. v pravom hornom rohu klikni na ikonu kalendára
  - b. v kalendári pre apríl zvoľ deň 1.4.2018 kliknutím na číslo 1
  - c. v kalendári pre máj zvoľ dnešný deň kliknutím na číslo dňa
  - d. potvrď výber rozsahu dní tlačidlom Apply
  - e. ukáž myškou na graf Daily users
- 3. Exportujte dáta zobrazujúce denný počet spustení aplikácie verzie 1.3.6 v časovom období 4.4.2018 10.4.2018
  - a. klikni na číslo verzie 1.3.6 v pravom hornom rohu
  - b. v pravom hornom rohu klikni na ikonu kalendára
  - c. v kalendári pre apríl zvoľ deň 4.4.2018 kliknutím na číslo 4
  - d. v kalendári pre apríl zvoľ deň 10.4.2018 kliknutím na číslo 10
  - e. potvrď výber rozsahu dní tlačidlom *Apply*
  - f. pri grafe Daily app launches klikni na CSV
- 4. Zistite pomer a počet rôznych zariadení, ktoré využívali aplikáciu od 1.3.2018
  - a. z navigačného ľavého menu zvoľ *Technical*(pod *Analytics*)
  - b. v pravom hornom rohu klikni na ikonu kalendára
  - c. prelistuj sa na mesiac marec pomocou šípok pri názvoch mesiacov
  - d. v kalendári pre apríl zvoľ deň 1.3.2018 kliknutím na číslo 1
  - e. prelistuj sa na aktuálny mesiac pomocou šípok pri názvoch mesiacov
  - f. v kalendári pre aktuálny mesiac zvoľ dnešný deň kliknutím na číslo dňa
  - g. potvrď výber rozsahu dní tlačidlom Apply
  - h. ukáž na diagram Devices
  - i. prechádzaním myškou po diagrame zobraz počty rôznych zariadení
- 5. Aké sú priemerné časy medzi sessions za posledných 30 dní?
  - a. z navigačného ľavého menu zvoľ Retention (pod Analytics)
  - b. prečítaj hodnoty v diagrame Average time between sessions

#### Úloha 5

- 1. Vytvorte nový projekt TestProjekt a navigujte sa na miesto kde pozvete nových kolaborátorov do vášho projektu (nie je však potrebné nikoho pozvať).
  - a. v navigačnom menu zobraz zoznam projektov kliknutím na názov aktívneho projektu
  - b. v zozname zvoľ *Edit*
  - c. klikni na tlačidlo Add
  - d. zadaj "TestProjekt" ako názov projektu
  - e. potvrď vytvorenie projektu tlačidlom Save
  - f. zatvor okno úpravy projektov

- g. v navigačnom menu zobraz zoznam projektov kliknutím na názov aktívneho projektu
- h. v zozname zvoľ "TestProjekt"
- i. klikni na svoje meno v pravom hornom rolu
- j. zo zobrazenej ponuky akcií vyber Manage team
- k. z dropdown listu pre výber projektu na karte *Manage team* vyber projekt "TestProjekt"
- 1. do políčka Invite user by email zadaj email
- m. ukáž na tlačidlo *Invite*

## 4.4. Dotazník

| Dotazní                                      | k Te                                                                                                  | stova        | ania         | portá        | ilu M       | IOBUX        |
|----------------------------------------------|----------------------------------------------------------------------------------------------------|--------------|--------------|--------------|-------------|--------------|
| Veľmi si ceníme Váš<br>vyplnenie tohto dota  | doterajší č<br>zníka.                                                                                 | as venovany  | í testovaniu | našej apliká | cie. Prosím | e Vás ešte o |
| * Required                                   |                                                                                                    |              |              |              |             |              |
| Meno a Priezv                                | visko *                                                                                               |              |              |              |             |              |
| Your answer                                  |                                                                                                    |              |              |              |             |              |
| Páčil sa Vám                                 | portál p                                                                                              | o vizuá      | lnej strá    | inke? *      | 5           |              |
|                                              | 0                                                                                                    | 2            | 3            | 4            | 0           |              |
| Rozhodnie nie                                | 0                                                                                                    | 0            | 0            | 0            | 0           | Rozhodne áno |
| Bolo používar                                | nie port                                                                                              | álu resp     | onzívne      | ?*           |             |              |
|                                              | 1                                                                                                    | 2            | 3            | 4            | 5           |              |
| Rozhodne nie                                 | 0                                                                                                    | 0            | 0            | 0            | 0           | Rozhodne áno |
| Zdalo sa Vám<br>(používateľmi                | Zdalo sa Vám používanie portálu jednoduché a intuitívne ?<br>(používateľmi portálu sú analytici UX) * |              |              |              |             |              |
|                                              | 1                                                                                                    | 2            | 3            | 4            | 5           |              |
| Rozhodne nie                                 | 0                                                                                                    | 0            | 0            | 0            | 0           | Rozhodne áno |
| Ste celkovo spokojný s používaním portálu? * |                                                                                                    |              |              |              |             |              |
|                                              | 1                                                                                                    | 2            | 3            | 4            | 5           |              |
| Rozhodne nie                                 | 0                                                                                                    | 0            | 0            | 0            | 0           | Rozhodne áno |
| SUBMIT<br>Never submit passwor               | ds through (                                                                                          | Google Forms | 3.           |              |             |              |

**Obrázok č.8:** Dotazník pre testerov

## 4.5. Záznamy z testovania

## 4.4.1. Test 1

Meno testera: Peter Písecký

Trvanie: 14:30

#### Návrhy na zlepšenie, odhalené problémy a hodnotenie od testera

- Manažment členov tímu by tester očakával buď na homepage projektu alebo v "edit" projektu
- Breadcrumbs by mal zobrazovať aj názov aktuálneho projektu, možno aj nejaký dropdown s možnosťou výberu iných projektov.
- Na homepage projektu by mohli byť informácie o členoch projektu, a aj možnosti úpravy projektu a manažment členov projektu.
- V dropdowne pre výber projektu by mohol byť aktívny projekt nejakým spôsobom zvýraznený.

#### Pozorovanie testera

- Nevedel si vybrať aktívny projekt, žiadny tam nebol, lebo si nevšimol notifikáciu pozvania a nepotvrdil ju. Bolo potrebné mu napovedať.
  - Komentár neintuitívne
- Pri zadávaní filtra session duration zaváhal
  - Komentár keď nezadám nič, tak to berie neobmedzene?
- Využil zoradenie záznamov v tabuľke sessions
- Problém pri nájdení odkazu na zdieľanie videa
- Pri zobrazení detailov funnelu, nevedel kde má kliknúť, nevšimol si nápis "To view funnel detail please select funnel"
- Pri nastavovaní v Analytike bol tester zmätený
  - Komentár Zvláštne, prečo 2 kalendáre?
- Pri vytváraní nového projektu po zadaní názvu stlačil enter, nič sa nestalo, následne manuálne klikol na tlačidlo.

#### Retrospektíva

- Čakal, že manažment členov tímu bude v okne na editovanie projektov.
- Nečakal, že zoznam funnelov bude na stránke, ale že bude v ľavom menu ako projekty.
- Zmiatol ho americký formát dátumu. Pri nastavení dátumu najprv prepisoval dátum, až neskôr sa rozhodol použiť možnosť vybratia rozsahu z kalendára.
- Resize okna bol vykonaný omylom.

#### Odhalené problémy a náznaky problémov

- Umiestnenie tlačidla na manažmentu tímu neintuitívne
- Nájdenie odkazu na zdieľanie videa bolo náročné
- Zmätenie testera americký formát dátumu
- Zmätenie testera 2 kalendáre boli spočiatku neintuitívne, no tester sa to naučil používať rýchlo
- Notifikácia bola prehliadnutá
- Problém nájsť zobrazenie detailov vytvoreného funnelu
- Prázdny input text pri filtroch zmiatol testera
- Vytvorenie projektu sa nepotvrdilo tlačidlom enter, ale kliknutím na tlačidlo

#### 4.4.2. Test 2

Meno Testera: Miloslav Smetana

Trvanie: 17:00

#### Návrhy na zlepšenie od testera

- Notifikácia o pozvaní do projektu by mohla byt výraznejšia alebo zvýraznená niekde na dashboarde
- Manažovanie tímu cez profil je neintuitívne
- Bolo by dobré mať dashboard so zobrazením projektov
- Bolo by dobré pridať šípku dole do ľavého tabu aby tam bol jasnejší dropdown
- Pridanie ikoniek pre analytics tlačidlá by ulahčilo orientáciu v ľavom okne

#### Retrospektíva

- Predpokladal, že manažment členov tímu bude prepojený s konkrétnym projektom v okne projektu a nie v tabuľke s profilovými informáciami
- Nie moc príjemné narábanie s dátumom a jeho nastavovaním, bolo to mätúce
- Po dlhšej práci s aplikáciou sa v nej už človek vyzná

#### Odhalené problémy a náznaky problémov

- Mätúci kalendár pre výber filtra v analytics
- Prehliadnutie notifikácie
- Pri vytváraní funnelu je potrebné kliknúť vedľa a až potom na tlačidlo ďalej

## 4.4.3. Test 3

Meno testera: Michal Melúch

Trvanie: 18:15

#### Návrhy na zlepšenie, odhalené problémy a hodnotenie od testera

- Manažment členov tímu by tester rád videl v ľavom paneli pod vybraným projektom.
- Tester hodnotil timeline pri prehrávaní videa ako intuitívny a čitateľný.
- Ako návrh na zlepšenie je pridanie tooltipu na ikony stiahnutia videa a akcií v sessions.
- Ako návrh je zmenenie tlačidla Edit pri vytváraní projektu na Manage project. Tlačidlo Edit nevyvoláva pocit, že je možné týmto spôsobom vytvoriť projekt.

#### Pozorovanie testera

- Tester si nevšimol notifikáciu na pozvanie do nového projektu. Bolo potrebné testerovi napovedať.
- Tester čakal, že user management bude v ľavom paneli pod vybraným projektom.
- V časti analytics nevedel nájsť (kalendár) filtrovanie podľa presného dátumu, myslel si, že ikonka kalendára nie je klikateľné tlačidlo.
- Mierne mätúci americký formát dátumu pri filtrovaní analytics
- Páčilo sa mu prehrávanie videa a timeline, hodnotil to ako intuitívny a pochopitelný prvok.

#### Retrospektíva

- Notifikáciu by tester zvýraznil
- Funkciu manažmentu členov tímu očakával v editovacom okne projektu
- Intuitívny timeline pri prehrávaní videa
- Pochopiteľná obrazovka pri prehrávaní videa
- Zvýraznenie výberu kalendára pri analytics

#### Odhalené problémy a náznaky problémov

- Notifikácie nie sú výrazné
- Americký formát mierne zmiatol testera pri filtrovaní analytics podľa dátumu
- Neintuitívny spôsob manažmentu tímu

## 4.4.4. Test 4

Meno Testera: Tomáš Mňačko

Trvanie: 15:00

#### Návrhy na zlepšenie od testera

- Odstrániť Lorem Ipsum na prvej strane
- Prodať tooltipy pri sessionoch (download video/json)
- Premenovať Edit na niečo iné lebo nevedel že to aj vytvára projekt
- Filtrácia sessionov podla viacerých stĺpcov naraz (teraz sa dá len 1 naraz)
- Pri vytváraní funnel stepov premenovať buď add alebo add step na niečo zrozumiteľ nejšie lebo nevedel sa na prvý pohlad rozhodnúť čo kliknúť

#### Odhalené problémy a náznaky problémov

• Notifikácia po akceptovaní nezmizla až po ďalšom hoveri

#### 4.4.5. Test 5

Meno testera: Ján Kušnír

Trvanie: 18:33

#### Návrhy na zlepšenie, odhalené problémy a hodnotenie od testera

- Manažment členov tímu by tester rád videl v ľavom paneli pod vybraným projektom.
- Dlhé hľadanie spôsobu vytvorenia nového projektu. Vôbec to nehľadal v EDIT.
- Problém pri vytváraní funnelu je treba kliknúť vedľa
- Analytics celkovo pôsobí neintuitívne.
- Tažkopádne riešenie úloh, ktoré vyžadovali prácu s Analytics

#### Retrospektíva

- Zvýrazniť notifikáciu
- Funkciu manažmentu členov tímu očakával v editovacom okne projektu
- Zvýraznenie kalendára v analytics

#### Odhalené problémy a náznaky problémov

- Ťažkopádna práca s kalendárom
- Nevýrazná notifikácia
- Manažment tímu nelogicky rozdelený na dve rôzne miesta v aplikácii
- Tester nevedel intuitivne zoradiť sessions podľa dĺžky trvania

## 4.4.6. Test 6

Meno testera: Peter Bobovský

Trvanie: 15:24

#### Návrhy na zlepšenie, odhalené problémy a hodnotenie od testera

- Po registrácii automatické prihlásenie, alebo aspoň email vyplniť automaticky na prihlasovacom okne.
- Vo filtri na session možnosť "do" by mala mať možnosť nekonečno je neintuitívne nechať prázdne pre všetky.
- V dropdowne "actions" je iba slovo "video" nejasné

#### Retrospektíva

- Zvýrazniť notifikáciu na invite to projektu
- Neočakával editáciu tímu v dropdowne pod vlastným menom

#### Odhalené problémy a náznaky problémov

- Ťažkopádna práca s kalendárom
- Nevýrazná notifikácia

## 4.6. Vyhodnotenie testovania

#### 4.6.1. Sumarizácia výsledkov dotazníka

Najhoršie v dotazníku bola hodnotená intuitívnosť a jednoduchosť používania aplikácie.

#### Páčil sa Vám portál po vizuálnej stránke?

6 responses

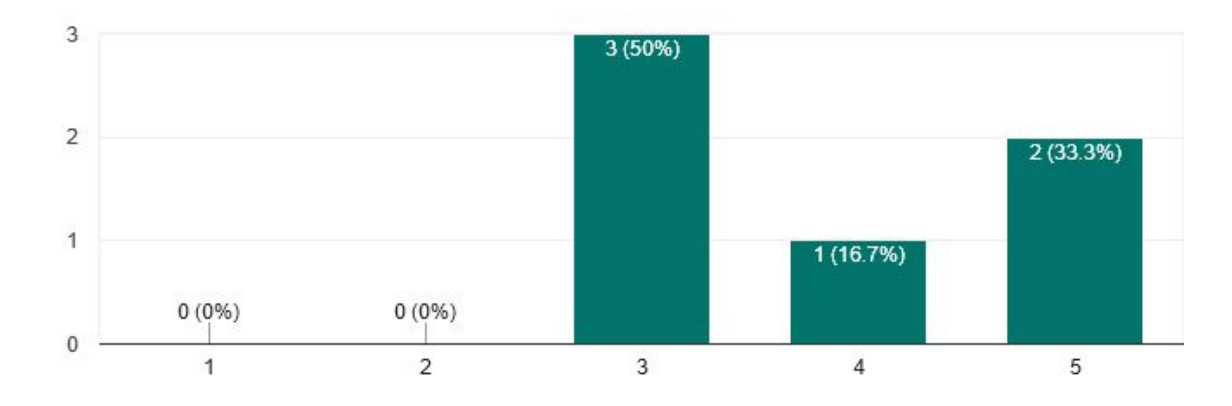

• Po vizuálnej stránke sa portál zdá byť priemerný, až nadpriemerný.

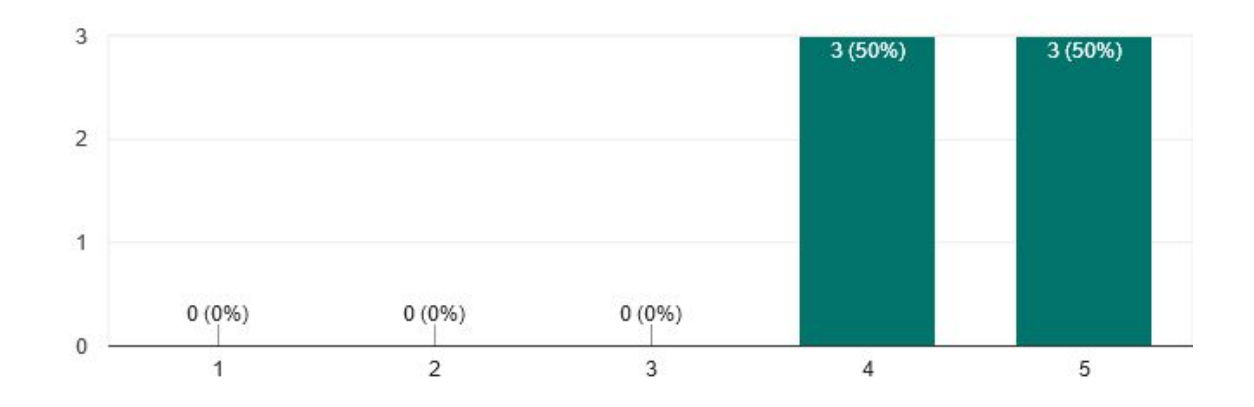

## Bolo používanie portálu responzívne?

• Neboli žiadne problémy s responzívnosťou aplikácie.

Zdalo sa Vám používanie portálu jednoduché a intuitívne ? (používateľmi portálu sú analytici UX)

6 responses

6 responses

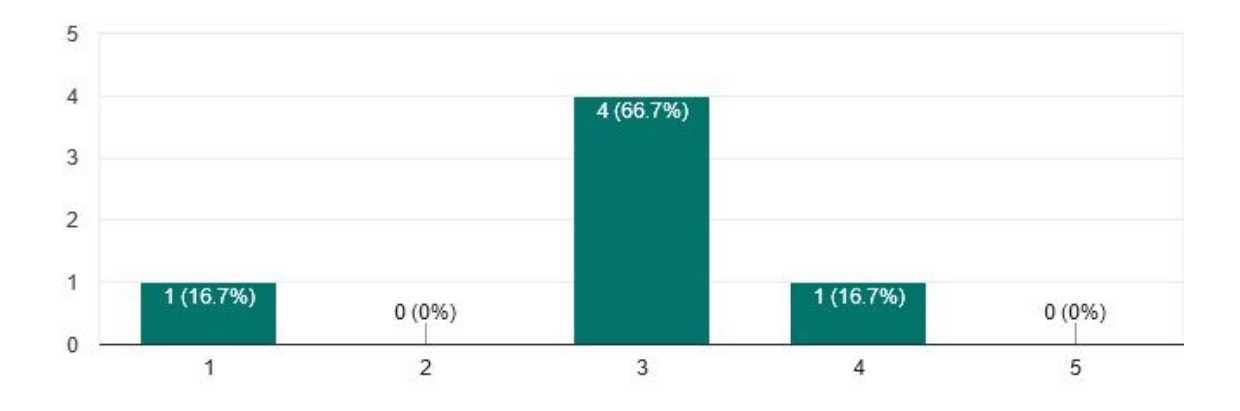

• Väčšina respondentov mala neutrálny postoj

## Ste celkovo spokojný s používaním portálu?

6 responses

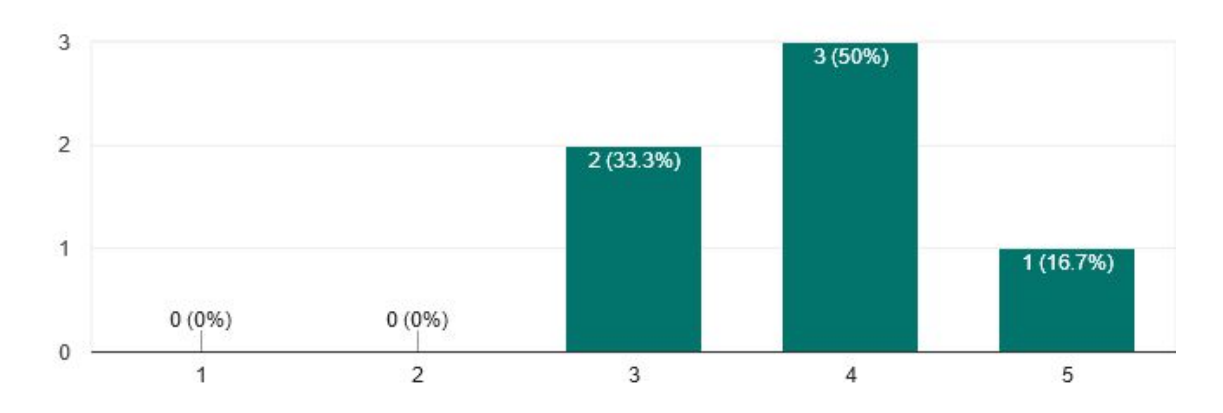

• Používatelia boli celkovo spokojní s používaním portálu.

### 4.6.2. Sumarizácia zistených nedostatkov portálu

Nižšie opisujeme problémy zoradené podľa frekvencie výskytu. Dokopy sa nám podarilo odhaliť 14 problémov. Ku každému problému pridávame návrh na jeho odstránenie alebo zmiernenie.

#### 4.6.2.1. Prehliadnutie notifikácie

Počet výskytu: 6

Prehliadnutie je spojené s nedostatočným zvýraznením notifikačnej ikony.

Návrhom na zlepšenie je zvýraznenie notifikačnej ikony farbou alebo animáciou.

Ďalším návrhom na zlepšenie by mohlo byť automatické zobrazenie notifikácii na krátku chvíľu v prípade, že je nejaká nová, ktorá ešte nebola videná používateľom, alebo automatické zobrazenie špecifických notifikácií po prihlásení, napríklad tých, čo vyžadujú akciu používateľa.

#### 4.6.2.2. Manažment členov tímu

Počet výskytu: 4

Testeri mali problém nájsť manažment členov tímu. Problém bude spojený so zlým umiestnením tejto funkcionality.

Odkaz na nastavenie by sa mohol nachádzať na dashboarde (hlavnej stránke) každého projektu možno aj so zobrazenými členmi tímu. Dashboard je momentálne placeholder a

neobsahuje žiadne informácie.Ďalší z návrhov je presunúť manažment pod tlačidlo úpravy projektov.

#### 4.6.2.3. Element na výber dátumu s 2 kalendármi

Počet výskytu: 4

Bol problém s výberom časového rozsahu, nebolo to intuitívne avšak testeri celkom rýchlo prišli na to, ako sa to používa.

Návrhom na zlepšenie je tradičnejšie 2 políčkové rozdelenie, teda voľba dátumu od - do.

#### 4.6.2.4. Vytvorenie projektu

Počet výskytu: 3

Testerom trvalo dlho nájsť funkcionalitu pridania nového projektu. Dôvodom je umiestnenie, respektíve nejasná navigácia k tejto funkcionalite.

Vytváranie nového projektu sa vykonáva cez tlačidlo "Edit" v dropdown zozname projektov. Toto tlačidlo by malo byť premenované na "Manage projects". Funkcionalita pridania projektu by sa mohla nachádzať aj na stránke, ktorá sa zobrazuje v prípade, ak používateľ nemá zvolený žiadny projekt.

#### 4.6.2.5. Americký formát dátumu

Počet výskytu: 2

Americký formát dátumu v okne výbere dátumu je mätúci.

Treba zmeniť formát manuálne, alebo automaticky podľa nastaveného štátu.

#### 4.6.2.6. Problémy pri vytváraní funnelu

Počet výskytu: 2

Po zadaní názvu funnelu je potrebné kliknúť vedľa, inak je tlačidlo "Next" deaktivované.

Tlačidlo "Next" by malo byť aktívne akonáhle je zadaný nejaký názov funnelu.

#### 4.6.2.7. Nejasné elementy na stiahnutie videa a jeho akcií.

Počet výskytu: 2

Ikony na stiahnutie videa a akcií nie sú dostatočne samo-opisné, testeri zaváhali pri voľbe správneho elementu.

Táto funkcionalita bola medzitým prerobená - bol pridaný rozbaľovací (dropdown) zoznam akcií do stĺpca "Actions". Okrem ikoniek sa tam teraz nachádza aj text "video", "video

actions". Ďalšie testovanie však preukázalo, že by sa to malo premenovať na "download video" a "download video actions" alebo by sa mala pridať sekcia s hlavičkou "Downloads".

#### 4.6.2.8. Prázdne políčko pre zadávanie rozsahu trvania videa vo filtroch

Počet výskytu: 2

Nastavenie filtra rozsahu trvania sessions bolo mätúce. Testeri si neboli istí, čo sa stane, ak je políčko prázdne.

V prípade, že je políčko od alebo do nezadané, mohol by tam byť placeholder text "Unlimited" alebo východzie hodnoty 0 a 999

#### 4.6.2.9. Nájdenie odkazu na zdieľanie videa

Počet výskytu: 1

Pridať tooltip alebo zmeniť ikonu tlačidla.

#### 4.6.2.10. Zobrazenie detailov funnelu

Počet výskytu: 1

Používateľ prehliadol veľký nápis "To view funnel detail please select funnel".

#### 4.6.2.11. Nemožnosť potvrdiť vytvorenie projektu tlačidlom enter

Počet výskytu: 1

Pridať možnosť potvrdenia tlačidlom enter.

#### 4.6.2.12. Tester nevyužil možnosť zoradenia pri hľadaní najdlhšej session

Počet výskytu: 1

Východzie nastavenie je už teraz nastavené na zoradenie podľa dátumu. V tomto prípade sa zobrazí caret (znamienko pre zoradenie) v danom stĺpci. Používatelia by už mali byť schopní odhadnúť možnosť zoraďovania riadkov tabuľky pomocou kliknutia na názov stĺpca.

#### 4.6.2.13. Element na výber dátumu nevyzerá ako klikateľné tlačidlo

Počet výskytu: 1

Zvýrazniť/zmeniť vizuálnu stránku tlačidla.

#### 4.6.2.14. Mätúci názov tlačidla "Add" pri potvrdzovaní vytvárania kroku vo funneloch

Počet výskytu: 1

Zmeniť názov tlačidla na "Confirm" alebo "Done".

#### 4.6.2.15. Zvolený aktívny projekt

Počet výskytu: 1

Keď je projekt aktívny (zvolený), stále sa nachádza v rozbaľovacom (dropdown) zozname pre výber projektu. Projekt by mal byť v tomto rozbaľovacom zozname buď zvýraznený alebo odstránený.

## 5. Záver

Aplikácia MobUX predstavuje webovú aplikáciu, ktorá sa zameriava na analýzu správania sa používateľa v mobilných aplikáciách. Medzi základné funkcionality aplikácie patrí manažment projektov a manažment používateľov. Tieto funkcionality aplikácie umožňujú používateľom registráciu, prihlásenie, spravovanie projektov a spravovanie používateľov kolaborujúcich na týchto projektoch. Taktiež umožňujú spravovanie základných informácií o používateľovi nachádzajúcich sa v jeho profile. Okrem zmeny všeobecných informácií používateľa nachádzajúcich sa v profile, ako je e-mailová adresa, meno, priezvisko, štát, časová zóna a heslo, má používateľ taktiež možnosť zmeny avataru.

Pri funkcionalite manažmentu projektov má používateľ možnosť podľa príslušnej roly pozvanie, úpravu a odstránenie jednotlivých používateľov. Pri zmenách týkajúcich sa projektu sú používateľom rozposielané notifikácie o zmene stavu projektu. Tieto notifikácie sú dôležité aj z hľadiska pozývania nových používateľov ako kolaborátorov na projekt, keďže je nutné túto pozvánku prostredníctvom notifikácie potvrdiť.

Aplikácia umožňuje prehliadanie relácii používateľa s android aplikáciou a prehrávanie videa s interakciami v základnej forme. Tieto interakcie je možné filtrovať v závislosti od ich typu. Video je možné taktiež zdieľať pomocou súkromného odkazu, kde je video viditeľné iba pre členov projektu, alebo pomocou verejného odkazu, kedy je video viditeľné komukoľvek s odkazom. Používateľ má možnosť stiahnuť si video a taktiež aj interakcie používateľa. Pri prehliadaní relácií je možné ich filtrovať a sťahovať filtrované zoznamy relácií.

Okrem spomenutej funkcionality poskytuje aplikácia možnosť vytvárania funnelov a sledovania používateľových interakcií s aplikáciou na základe stanovených krokov. Pri funneloch má používateľ možnosť vybrať si krok ako funnelu aj vývojárom definovanú udalosť. Dané funkcionality poskytujú kvalitnú spätnú väzbu o situáciách kedy používatelia aplikáciu opúšťajú.

Používateľ webovej aplikácie má taktiež k dispozícii rôzne štatistiky od používania aplikácie, retencie až po technické štatistiky týkajúce sa zariadení na ktorých boli relácie vytvorené.

Na zlepšenie orientácie vo webovej aplikácii má používateľ k dispozícii breadcrumb, pomocou ktorého sa môže jednoducho orientovať v akej hĺbke aplikácie sa nachádza a jednoducho sa vrátiť na predchádzajúcu stránku.

Ku koncu semestra sa vykonávalo kvalitatívne moderované testovanie aplikácie na používateľoch, ktorí neboli zainteresovaný do vývoja aplikácie. Testovala sa väčšina funkcionality aplikácie MobUX. Vďaka testovaniu sme získali dôležitú spätnú väzbu od testerov. Všetky zistené pripomienky sa zdokumentovali, kde niektoré z nich boli po celkovom testovaní opravené a implementované do aplikácie. Celkové hodnotenie aplikácie zo strany testerov bolo kladné.

Slovenská technická univerzita v Bratislave Fakulta informatiky a informačných technológií Iľkovičova 2, 842 16, Bratislava 4

> Tímový projekt MOB-UX

## Technická dokumentácia

| Vedúci projektu: | Ing. Eduard Kuric, PhD. |  |  |
|------------------|-------------------------|--|--|
| Názov tímu:      | MOB-UX                  |  |  |
| Členovia tímu:   | Bc. Tomáš Anda          |  |  |
|                  | Bc. Dávid Beňo          |  |  |
|                  | Bc. Matúš Buzássy       |  |  |
|                  | Bc. Martin Nagy         |  |  |
|                  | Bc. Patrik Pindéš       |  |  |
|                  | Bc. Ľuboš Štefunko      |  |  |
|                  | Bc. Igor Vereš          |  |  |
| Kontakt:         | team11fiittp@gmail.com  |  |  |
| Akademický rok:  | 2017/2018               |  |  |
|                  |                         |  |  |

## Obsah

| 1. Úvod                                                  | 3  |
|----------------------------------------------------------|----|
| 2. User management                                       | 4  |
| 2.1. Reset heslo                                         | 4  |
| 2.2. Registrácia                                         | 4  |
| 2.3. Editácia profilu                                    | 5  |
| 2.4. Generovanie avataru                                 | 5  |
| 2.5. Úprava avataru                                      | 6  |
| 2.6. Notifikácie                                         | 6  |
| 3. Project management                                    | 8  |
| 3.1. Vytvorenie projektu                                 | 8  |
| 3.2. Editácia projektov                                  | 8  |
| 3.2.1. Vytvor zobrazenie projektu                        | 8  |
| 3.3. Výber aktívneho projektu                            | 9  |
| 3.4. Pridanie používateľa do projektu cez email pozvánku | 9  |
| 3.4.1. Posielanie e-mailu                                | 9  |
| 3.5. Zmena role používateľa v projekte                   | 9  |
| 3.6. Odstránenie používateľa z projektu                  | 10 |
| 4. Session management                                    | 10 |
| 4.1. Zobrazenie relácií (sessions) o vybranom projekte   | 10 |
| 4.2. Prehrávanie videa                                   | 11 |
| 4.3. Zdieľanie videa                                     | 12 |
| 4.4. Filtrovanie sessions                                | 13 |
| 4.5. Exportovanie sessions do CSV                        | 14 |
| 4.6. Vymazanie session                                   | 14 |
| 5. Funnels management                                    | 16 |
| 5.1. Zobrazenie zoznamu funnelov                         | 16 |

| 5.2. Vytváranie funnelov  | 16 |
|---------------------------|----|
| 5.3. Detail funnelu       | 16 |
| 5.4. Úprava funnelu       | 17 |
| 6. Analytics              | 18 |
| 6.1. Využívanie aplikácie | 18 |
| 6.2. Technické štatistiky | 18 |
| 6.3. Retencia             | 19 |
| 6.4. Filtrovanie záznamov | 20 |
| 6.5. Export CSV           | 20 |
| 7. Breadcrumbs            | 22 |

# 1. Úvod

Dokument obsahuje technickú dokumentácie pre projekt aplikácie MobUX. Dokumentácia sa vytvára postupne popri vytváraní funkcionality v aplikácii. Každá úloha sa pokladá za splnenú až po tom, čo sa v tomto dokumente nachádza dokumentácia k funkcionalite ktorú úloha implementovala.
## 2. User management

### 2.1. Reset heslo

Reset hesla prebieha tak, že používateľ klikne na forgot password na login stránke a následne zadá svoj email. Na tento email sa pošle link na ktorom si môže používateľ zmeniť heslo.

#### Implementácia:

Implementácia je rozdelená na 2 časti, databázovú a cakePHP časť. V databáze je tabuľka ktorá má okrem ai stĺpce password. password reset token users iných а Password reset token sa vytvorí v procedúre password reset token timestamp. generate token(email). V tejto procedúre sa vygeneruje unique ID, ktoré sa vloží do tohoto stĺpca spolu s dátumom vytvorenia. Procedúra vracia kurzor kde prvá hodnota určuje, či sa podarilo vygenerovať token a druhá je token samotný. Validnosť tokenu sa kontroluje v procedúre check token(token). Táto procedúra vracia kurzor s tromi hodnotami. Prvá hodnota je informácia o tom či je token či je platný (0 alebo 1), druhá hodnota je informácia o výsledku (platnosť vypršala, token neexistuje alebo token sa našiel) a tretia hodnota sa vráti iba keď je token platný a vtedy to vráti email (kvôli pohodlnosti implementácie v php kóde). Reset hesla sa vykonáva v procedúre change password(email, nové heslo, staré heslo, isReset). Táto procedúra sa bude používať aj na zmenu hesla. Vracia dve hodnoty a to či sa podarilo zmeniť heslo a informáciu o to čo nastalo (heslo sa nezhoduje, email sa nenašiel atď).

Tieto procedúry sa volajú z UserController.php. Do databázy sa pristupuje pomocou ConnectionManagera, ktorého configuration sa nachádza v app.php. Mail sa posiela zatiaľ pomocou nášho team gmailu (bude treba zmeniť) a pomocou simple mail transport protokolu. Token sa ukladá do url ktorá sa pošle na mail. Pripojenie na gmail je zabezpečené pomocou TLS a využíva port 587.

Všetky chybové hlášky sa zobrazujú na stránke.

### 2.2. Registrácia

Zaregistrovaný používatelia sa uložia do tabuľky **users** (v EA). Heslo používateľa sa prenáša zo strany klienta vo formulári na server, odtiaľ sa pošle do databázy a až na tomto mieste prebieha hashovanie hesla. Heslo sa hešuje pomocou rozšírenia **pgcrypto**, metódou **crypt("heslo\_pouzivatela",gen\_salt("bf", 8)).** Táto metóda zahešuje heslo pomocou náhodne vygenerovaného **salt**. Po zahešovaní hesla nie je možné získať informáciu o hesle používateľa.

Heslo sa overí prehešovaním pomocou **crypt("heslo\_používatel'a","zahešované\_heslo"),** výsledkom tohto hešu je rovnaký ako uložené zahešované heslo.

Z bezpečnostného hľadiska treba zabezpečiť SSL komunikáciu medi klientom a serverom, keďže heslo prichádza v plain text. Komunikácia medzi serverom a databázou nemusí byť nejak extra zabezpečená, keďže sa nachádzajú na rovnakom serveri.

Zahešovanie sa automaticky spustí, keďže sa vytvoril trigger **users\_insert\_or\_update**, ktorý sa spúšťa pri zmene údajov v tabuľke users. Tento trigger spustí metódu **modifi\_user**, ktorá okrem **zahešovania hesla** mení aj **email** na **lowercase** a upraví **modified\_timestamp**.

### 2.3. Editácia profilu

Editácia profilu sa nachádza v general settings a change password taboch. Dá sa zmeniť meno, priezvisko, korešpondenčný email, časový formát a zóna a heslo. Na zmenu všetkého okrem hesla sa používa iba update databázy. Na zmenu hesla sa používa ako už bolo vyššie spomínané databázová procedúra change\_password s tým rozdielom že podľa poslednej premennej zistí, či že sa jedná o zmenu hesla a v tom prípade porovnáva aj staré heslo zo vstupu. Obe funkcie sa nachádzajú v user controlleri a sú voláne ajaxom z frontend knockoutJS a vracajú mu informácie o úspešnosti akcie.

| General settings      | Change password | Manage team             | Change avatar              |      |
|-----------------------|-----------------|-------------------------|----------------------------|------|
| eneral settings       |                 |                         |                            |      |
| Name                  | Tomas           |                         |                            |      |
| Surname               | Bluer           |                         |                            |      |
| Email address         | kk@kk.kk        |                         |                            |      |
| Contact email address | tomas.bluer@    | bluercom.com            |                            |      |
| Country               | Slovakia        |                         |                            |      |
| Time format           | Relative        |                         |                            |      |
| Time zone             | (UTC+01:00)     | Belgrade, Bratislava, B | udapest, Ljubljana, Prague |      |
|                       |                 |                         |                            | 🖪 Sa |

Obr. 1 Ukážka editácie profilu.

### 2.4. Generovanie avataru

Generovanie avataru prebieha po úspešnej registrácii používateľa a následnom prihlásení sa na stránku. Ako prvé sa zistí, či používateľ má avatara, ak nie, tak sa cez knižnicu **Identicon** vygeneruje avatar používateľa a uloží sa do databázy do tabuľky user\_images podľa user\_id. Do tabuľky sa ukladá formát base64 do stĺpca pod menom image, ktorý je typu bytea. Avatar používateľa typu png, jpeg alebo jpg je možné vyskladať podľa base64 reťazca nasledovným

spôsobom: "data:image/png;base64,str\_from\_db", kde str\_from\_db predstavuje base64 reťazec z databázy.

### 2.5. Úprava avataru

Upraviť avatar používateľom je možné v change avatar tabe. Používateľovi je umožnené nahrať fotku vo formátoch png, jpeg alebo jpg. Pri nesprávnom formáte fotky je používateľ upozornený. Po úspešnom nahratí vybranej fotky si používateľ dokáže prezrieť fotku a následne ju nahrať do databázy. Pri nahrávaní fotky do databázy sa z nej extrahuje base64 reťazec, kde daný reťazec podľa user\_id prepíše pôvodný reťazec v tabuľke user\_images v stĺpci image.

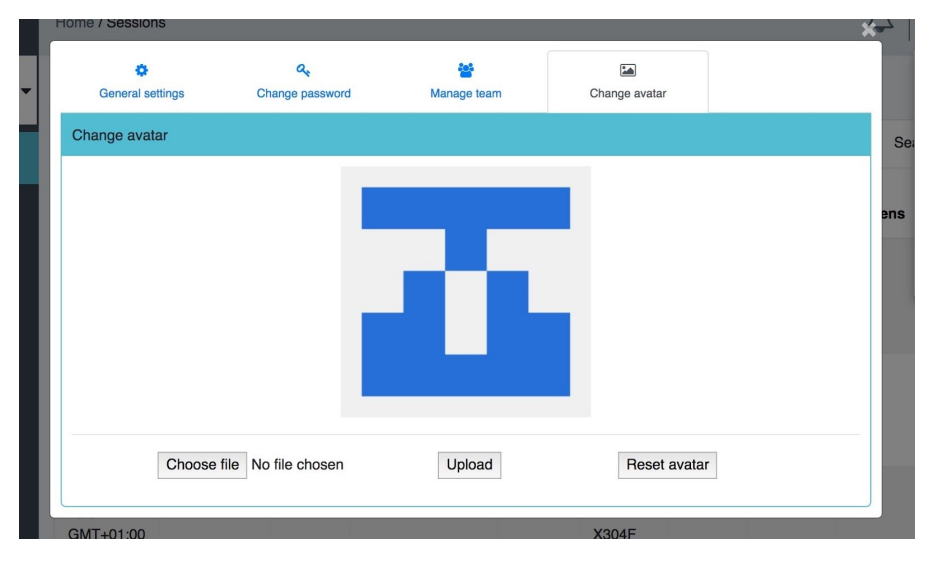

Obr. 2 Ukážka editácie avataru.

### 2.6. Notifikácie

Notifikácie pre používateľov sú uložené v tabuľke notifications obsahujúcej id notifikácie, id používateľa pre koho je notifikácia určená, id typu notifikácie a ďalej nepovinné stĺpce: id projektu ktorého sa notifikácia týka, id používateľa čo vykonal akciu, id starej a id novej roly (využívané na zobrazenie notifikácie pri zmene roly) a timestamp vytvorenia a modifikácie záznamu v databáze. Zobrazenie notifikácii sa kontoroluje v intervale 5 minút, ktorý je zadaný v konštante v NotificationsViewModel.js.

Pri vytváraní UC bolo identifikovaných 5 typov notifikácii, ktoré sú zaznamenané v tabuľke l\_notif\_type.

Pri príslušnej akcii sa do tabuľky notifications vytvorí záznam obsahujúci potrebné informácie na zobrazenie notifikácie. Ak sa jedná o pozvanie používateľa do projektu, bola pridaná funkcionalita zabezpečujúca možnosť prijatia a odmietnutia pozvánky do projektu. Používateľ môže každú notifikáciu vymazať. Pri vymazaní sa na BE nachádza kontrola či sa jedná o pozvánku do projektu. V tomto prípade sa vymazanie notifikácie považuje za

odmietnutie pozvánky a okrem vymazania notifikácie sa spustí aj odmietnutie pozvánky do projektu.

Pri prijatí alebo odmietnutí pozvánky do projektu je pozývateľ upovedomený spätnou notifikáciou vytvorenou pri tejto akcii.

V prípade, že je do projektu pozvaný neregistrovaný používateľ, je notifikácia zobrazujúca pozvánku do projektu vytvorená až po jeho registrácii, keď že používateľ sa musí zaregistrovať pomocou unikátneho linku, ktorý mu bol zaslaný na email.

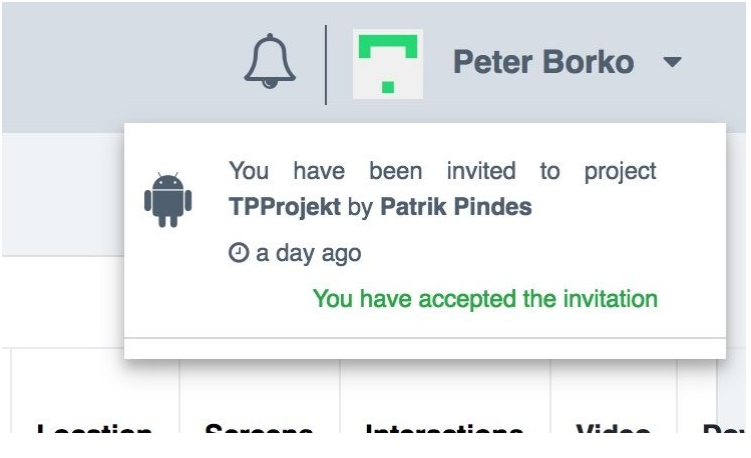

Obr. 3 Ukážka notifikácie.

## 3. Project management

### 3.1. Vytvorenie projektu

Na vytvorenie projektu je v databáze vytvorená procedúra create\_project(i\_varchar\_email varchar, i\_varchar\_name varchar, i\_varchar\_role varchar). Táto procedúra vytvorí nový projekt podľa mena na inpute, pridelí ho používateľovi ktorého email bol vložený do funkcie a pridelí mu jeho rolu na projekte (pri vytváraní je to vždy owner). Táto procedúra je volaná z project controllera cez ConnectionManagera. V ňom sa nachádza funkcia createProject ktorá je volaná frontendom pomocou ajax volania. V requeste v url pod 'data' dostane vstupné údaje o vytvorenom projekte. Po vykonaní výsledok o operácii posiela frontendu.

#### 3.2. Editácia projektov

Momentálne je možné vymazať a premenovať projekt. Logika je umiestnená v project controlleri pod názvami editProjectName a deleteProject, obe sú volané pomocou ajax volania. Edit funkcia potrebuje na vstupe hash (id projektu) a nový názov projektu. Delete funkcia potrebuje na vstupe iba hash.

| Projects                                                  | + Add             |
|-----------------------------------------------------------|-------------------|
| ProjektX<br>Api Key: 2ba08256-1511-401a-9779-26ee4108b261 | 🕝 Edit 💼 Delete S |
| Projekt Api Key: c0d43/5a-d510-48a8-a0/e-d5649158e6bb     | Crit Delete ens   |
|                                                           |                   |
|                                                           |                   |
|                                                           |                   |
| 2018                                                      |                   |

Obr. 4 Ukážka vytvorenia a editácie profilu.

#### 3.2.1. Vytvor zobrazenie projektu

Project controller obsahuje funkciu getAllProjects, ktorá získa obdobným spôsobom z databázy všetky projekty momentálne prihláseného používateľa. Funkcia je tiež volaná a vracia výsledky pomocou ajax volaní.

### 3.3. Výber aktívneho projektu

Aktívne vybraný projekt sa pamätá v user session (session parameter prehliadača). Keď sa používateľ prihlási v novom session, z databázy sa prečíta informácia o poslednom aktívnom projekte používateľa. Okrem toho pri výbere projektu sa zapíše údaj o aktívnom projekte do user session a aj do databázy (tabuľka *users*, pole *active\_project\_id*).

V rámci určitej stránky zvolenej z ľavého bočného menu sa pri zmene projektu neobnovuje táto stránka, ale sa načítajú a zobrazia údaje o novom aktívnom projekte pomocou javascriptu. Logika výberu aktívneho projektu sa nachádza v časti *ProjectViewModel* modulu *project\_controll*.

#### 3.4. Pridanie používateľa do projektu cez email pozvánku

Funkcia (inviteUserToProject) na pozvanie používateľa do projektu sa nachádza v project controlleri. Databáza je obohatená a o tabuľku project\_invites. Záznamy do tejto tabuľky pridáva db procedúra create\_invitation. Pozvanie používateľa prebieha tak, že sa najskôr overí či je email validný, či už náhodou nie je pozvaný alebo či už nie je súčasťou tímu. Ak týmito kontrolami prejde, zistí sa či je používateľ zaregistrovaný alebo nie, ak nie tak sa vytvorí pozvánka a pošle sa mail s registráciou a unikátnym linkom na email používateľa. Ak je používateľ už zaregistrovaný vytvorí sa pozvánka a notifikácia pre daného používateľa aby ju mohol pozvaný prijať alebo odmietnuť. O výsledku BE informuje FE a ten tento výsledok zobrazí. Funkcionalita je volaná pomocou ajaxových volaní.

#### 3.4.1. Posielanie e-mailu

E-mail sa posiela pomcou statickej funk sendMail v triede Mail. Využíva sa na to knižnica PHPMailer. Bola vytvorená generická html predloha emailu, do ktorej sa následne podla potreby vloží nadpis a obsah správy. Táto predloha sa nachádza v src/View/EmailView.htm.

### 3.5. Zmena role používateľa v projekte

Funkcia (editRole) sa nachádza v project controlleri. Ako parametre berie email používateľa ktorému sa má zmeniť rola, hash projektu (API key) a nová rola. Funkcia najprv skontroluje, či súčasný prihlásený používateľ je vlastníkom projektu v ktorom sa snaží zmeniť rolu (ak nie je funkcia vráti správu o neúspechu operácie), ak ale vlastníkom je, funkcia aktualizuje hodnotu v tabuľke r\_users\_projects, vytvorí záznam v tabuľke notifications aby bol používateľ ktorého rola bola zmenená informovaný o tejto skutočnosti a vráti správu o úspechu. Funkcia je volaná pomocou AJAX volaní.

### 3.6. Odstránenie používateľa z projektu

Funkcia (removeContributor) sa nachádza v project controlleri. Ako parametre berie email používateľ a ktorý sa má odstrániť a hash projektu (API key). Funkcia najprv skontroluje, či súčasný prihlásený používateľ je vlastníkom projektu v ktorom sa snaží zmeniť rolu. Tu sa funkcia rozdeľuje na 2 smery. V prípade že je používateľ vlastníkom projektu a používateľ ktorého sa snaží odstrániť z projektu nie je on sám (Majiteľ nemôže vymazať sám seba z projektu), funkcia zmaže príslušný riadok z tabuľky r\_users\_projects, vytvorí notifikáciou aby oboznámila používateľa o jeho odstránení z projektu a vráti správu o úspechu. V prípade že je používateľ nie je vlastníkom projektu, funkcia skontroluje či je email vymazávaného používateľa totožný s emailom prihláseného používateľa (Odstraňovať iných používateľov z projektu môže iba majiteľ) a spustí sa odstránenie samého seba z projektu. Tu je rovnako vymazaný záznam z tabuľky r\_users\_projects a vytvorená notifikácia pre majiteľa projektu, ktorý je informovaný o tom že jeden z členov projektu ho opustil. Funkcia je volaná pomocou AJAX volaní.

| MOB-UX     | Home / Session                              | s            |                     |                  |      |                        |       |               | ×  | 7   | Toma:       | s Bluer | •  |
|------------|---------------------------------------------|--------------|---------------------|------------------|------|------------------------|-------|---------------|----|-----|-------------|---------|----|
| Projekt    | General se                                  | ttings C     | م<br>hange password | Manage team      | n    | Change avatar          |       |               |    | 1   | 🔅 General s | ettings |    |
| Sassions   | Manage tean                                 | 1            |                     |                  |      |                        |       |               |    | Sei | 🔍 Change p  | assword |    |
|            | ProjektX                                    |              |                     | \$               |      |                        |       |               |    |     | 🐮 Manage t  | eam     |    |
| Conversion | Invite user                                 | oy email     |                     |                  |      |                        |       |               |    | ens | 🔚 Change a  | vatar   | )V |
| Analytics  | Email add                                   | ress         |                     | User             | \$   | 🖂 Invi                 | te    |               |    |     | ථ Logout    |         | -  |
|            | Name                                        |              | Email               |                  | Role | •                      |       |               |    |     |             |         |    |
|            | Martin Nag                                  | ıу           | mnagy112@g          | mail.com         | Own  | er                     |       | Bedit 🖻 Remov | ve |     |             |         |    |
|            | Tomas Blu                                   | er           | kk@kk.kk            |                  | Own  | er                     |       |               |    |     | 349         | 0       | *  |
|            |                                             |              |                     |                  |      |                        |       |               |    |     |             |         |    |
|            | 2018                                        |              |                     |                  |      |                        |       |               |    |     |             |         |    |
|            | Mon Feb 26<br>19:07:21<br>GMT+01:00<br>2018 | 00:00:22.233 | 1.3.6               | 3dfa87e501f17832 | 89   | Lenovo<br>TB-<br>X304F | 7.1.1 | sk            | 9  |     | 28          | 0       | *  |
|            | Mon Feb 26                                  | 00:00:21.845 | 1.3.6               | 3dfa87e501f17832 | 92   | Lenovo                 | 7.1.1 | sk            | 5  |     | 86          | 0       | +  |

Obr. 5 Ukážka pridania a odstránenia používateľa z projektu.

## 4. Session management

### 4.1. Zobrazenie relácií (sessions) o vybranom projekte

Zobrazovanie tabuľky relácií k aktívnemu projektu sa nachádza na stránke Sessions *SessionsViewModel* (sessions.ctp). Frontend logika sa nachádza v v súbore sessions view model.js. Jednotlivé session namapované do objektov sú triedv Sessions Session. Táto trieda sa taktiež stará o vytváranie tlačidiel s odkazmi v tabuľke na stiahnutie videa, pozeranie videa a stiahnutie akcií k videu. Na zobrazovanie sessions sa používa knižnica Dynatable . Inicializácia Dynatable nastáva pri vytvorení inštancie SessionsViewModel. JSON dáta o session sa požiadajú stále pri vykonaní akcií nad tabuľkou Dynatable (zoradenie podľa stĺpcov/stĺpca, nastavenie počtu riadkov na stránku v tabuľke, zmena stránky, zadanie slova do vyhľadávacieho poľa) alebo pri nastavení a aplikácií filtrov.

Funkcia *getAllFilteredSessionsForActiveProject()* (v *ProjectsController.php.*) sa stará o návrat vyfiltrovaného zoznamu sessions pre aktívny projekt. Request parametre zahŕňajú v sebe nastavené filtre, stránkovanie, zoradenie a vyhľadávané slovo. Na základe týchto parametrov sa vyskladá sql query a to pomocou funkcií:

- createSearchWordConditionClause()
- createSessionFilter()
- createSessionOrderBy()
- createSessionPagination()

Po vyskladaní query sa zavolá SqlStorage::getAllFilteredSessions() na získanie sessions.

Kvôli stránkovaniu sa musia vykonať aj sql dopyty *getAllSessionsCount()* a *getAllFilteredSessionsCount()*. To znamená, že pri získavaní sessions pre tabuľku na frontenede sa musia vykonania stále 3 dopyty do databázy.

| TFilter TAll Sessions With Video                          |              |                     |                  |                |                 |            |          |         |              |       | Export CSV |
|-----------------------------------------------------------|--------------|---------------------|------------------|----------------|-----------------|------------|----------|---------|--------------|-------|------------|
| Show 5 •                                                  |              |                     |                  |                |                 |            |          |         |              |       |            |
| Date                                                      | Duration     | App Version         | User             | Session Number | Device          | OS Version | Location | Screens | Interactions | Video | Downloads  |
| Mon Feb 26 18:48:59 GMT+01:00 2018                        | 00:00:18.725 | 1.3.6               | 3dfa87e501f17832 | 73             | Lenovo TB-X304F | 7.1.1      | sk       | 5       | 18           | 0     | 1 E        |
| Mon Feb 26 19:07:21 GMT+01:00 2018                        | 00:00:22.233 | 1.3.6               | 3dfa87e501f17832 | 89             | Lenovo TB-X304F | 7.1.1      | sk       | 9       | 28           | 0     | 1          |
| Mon Feb 26 19:32:22 GMT+01:00 2018                        | 00:00:21.845 | 1.3.6               | 3dfa87e501f17832 | 92             | Lenovo TB-X304F | 7.1.1      | sk       | 5       | 86           | 0     | <b>1</b> = |
| Mon Feb 26 19:35:19 GMT+01:00 2018                        | 00:00:23.499 | 1.3.6               | 3dfa87e501f17832 | 94             | Lenovo TB-X304F | 7.1.1      | sk       | 5       | 349          | 0     | * =        |
| Mon Feb 26 19:38:04 GMT+01:00 2018                        | 00:00:25.761 | <mark>1</mark> .3.6 | 3dfa87e501f17832 | 96             | Lenovo TB-X304F | 7.1.1      | sk       | 18      | 156          | 0     | 1 I        |
| Showing 1 to 5 of 28 records Pages: Previous 🚺 2 3 6 Next |              |                     |                  |                |                 |            |          |         |              |       |            |

Obr. 6 Ukážka zobrazovania sessions.

#### 4.2. Prehrávanie videa

Prehrávanie videa je zabezpečené HTML tagom video. Ako zdroj videa sú využité nahrávky odosielané na server pomocou android aplikácie. Okrem videa sú na obrazovke zobrazované ďalšie informácie o používateľovi, zariadení a aktivitách, ktoré boli počas vytvárania záznamu zaznamenané. Zaznamenané aktivity sa zo súboju typu JSON (dočasne, pracuje sa na pripojení do NoSQL databázy), získavajú v CakePHP controlleri video. Ako vstup pre tento controller slúži hash vytvorený pri vytváraní záznamu v SQL databáze. Na základe tohoto hashu sa z databázy získajú informácie o používateľovi a zariadení. Okrem týchto informácií sa na základe ID záznamu vytvorí aj cesta k videu. Z videa sa pomocou pluginu getID3 získa veľkosť, ktorá je použitá na prepočítanie relatívnych súradníc aktivít na obrazovke. Okrem prepočítaných súradníc sa z controllera posiela, v prípade akcie scroll, uhol ktorým používateľ posunul obrazovku. Všetky informácie sa vymieňajú medzi frontendom a backendom vymieňajú pomocou AJAX volania do ktorého ako identifikácia vstupuje hash projektu.

Zdroj videa sa pridáva do stránky dynamicky po načítaní, aby bolo možné vzor použiť pre všetky videá. Na frontend strane sa na základe hodnoty z databázy vyberie pozadie videa (tablet alebo mobil). Výška a šírka pozadia sa dynamicky prispôsobuje videu. Aktivity sú uložené v liste, ktorým sa v pravidelných intervaloch po spustení videa (150ms) iteruje a porovnáva sa čas aktivity s aktuálnym časom videa. Ďalej porovnáva typ aktivity na základe čoho ich zobrazuje ako elementy nad videom. Pomocou súradníc získaných z backendu sa vytvorí element a pridá sa mu animácia. Animácia typu scroll zobrazuje šípku smerom, ktorým sa obrazovka posunula. Táto animácia sa zobrazuje 500ms po ktorých zanikne. Otočenie videa je riešené vlastnou funkciou jQuery rotate, ktorá zabezpečí rovnaké správanie vo všetkých prehliadačoch.

Pri načítaní videa sa do premennej uloží pôvodná orientácia videa, na základe ktorej sú dynamicky počítané všetky vzdialenosti. Nakoľko je potrebné zobrazovať aktivity používateľa absolútne vzhľadom na rodičovský element, je nutné tieto vzdialenosti počítať rôzne pre rôznu orientáciu videa, nakoľko sa pri jeho otočení, zmení aj začiatok súradnicovej sústavy.

Akcie zobrazované na videu počas jeho prehrávania a v zozname akcii je možné filtrovať. Nad zoznamom akcií sa nachádza blok obsahujúci checkboxy s typmi akcií. Pri odkliknutí akcie sa nastaví boolean premenná na základe ktorej sa akcie vykresľujú nad videom a v zozname akcií.

#### 4.3. Zdiel'anie videa

Prehrávanie zdielaného videa funguje na rovnakom princípe ako prehrávanie videa pre účastníkov projektu. Je tu prepoužitý rovnaký KO viewModel s upravenými bindingami. HTML sa nachádza v súbore public\_video.ctp. Okrem obsahu stránky bolo potrebné upraviť layout aby používateľ nevidel funkcionalitu poskytovanú iba prihláseným používateľom. Z tohoto dôvodu bol vytvorený nový layout (aby bolo možné ho prepoužiť na akékoľvek zdielanie v budúcnosti), ktorý obsahuje iba základný vzhľad, obohatený o logo v ľavom hornom rohu a možnosťou prihlásenia/registrácie v pravom hornom rohu. Farebná schéma a štruktúra bola zachovaná. Okrem týchto úprav boli tiež okresané JS a CSS súbory a linky na nepotrebné súbory boli vymazané.

V databáze bol v tabuľke sessions zmenený názov stĺpca z hash na private\_hash a pridaný stĺpec public\_hash, oba s constraintom UNIQUE a typom UUID. Podľa typu zobrazenia (privátne/verejné), sa z tabuľky vyberá záznam na základe UUID hashu uvedeného v URL adrese.

V pôvodnom zobrazení bola pridaná funkcionalita pri kliknutí na tlačidlo zobrazujúce link. Vo vytvorenom dropdowne sa nachádza label s input fieldom. V prípade súkromného zobrazenia sa tu nachádza link na súkromné (viditeľné iba pre členov projektu) a link na verejné (viditeľné pre kohokoľvek). V prípade verejného zobrazenia nie je link na súkromné zobrazenie prítomný.

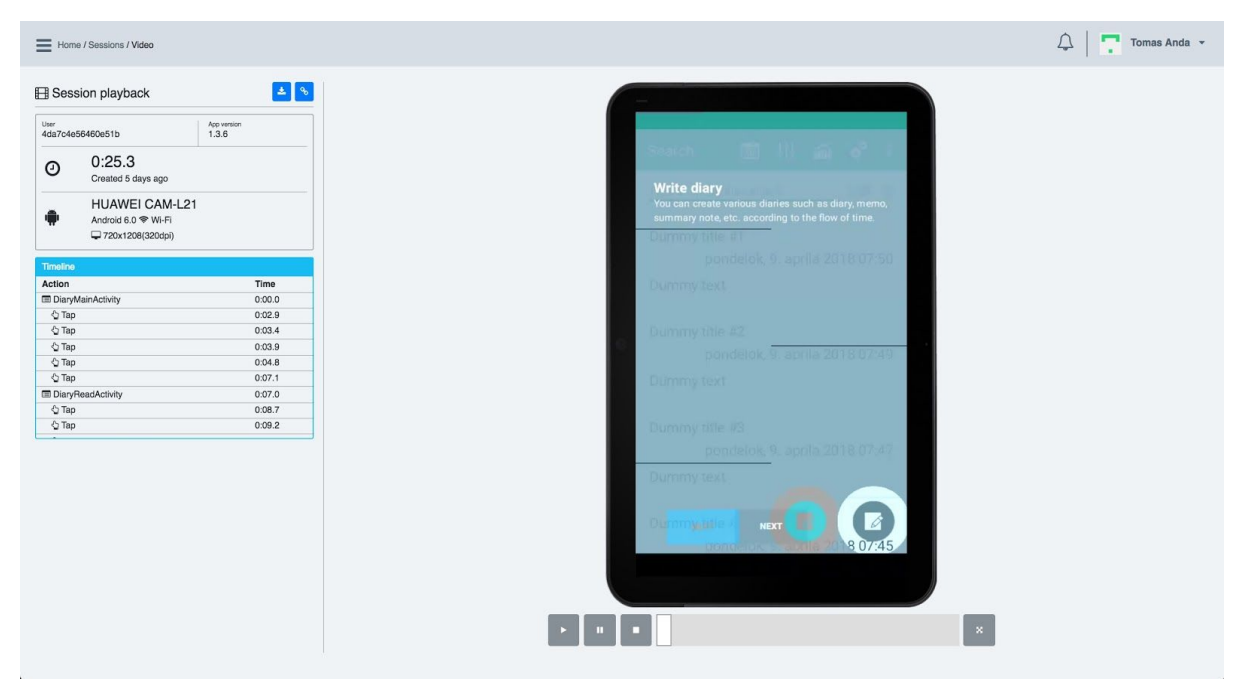

Obr. 7 Ukážka prehrávania a zdieľania videa.

#### 4.4. Filtrovanie sessions

Táto funkcionalita umožňuje filtrovanie sessions na stránke Sessions (4.1. Zobrazenie relácií (sessions) o vybranom projekte). Filtrovanie je dostupné pomocou tlačidla *Filter*. *Sessions\_Filter* trieda v *sessions\_view\_model.js* si pamätá hodnoty nastavené

používateľom. Na získavanie vyfiltrovaných sessions slúži metóda getAllFilteredSessionsForActiveProject() (v ProjectsController.php.)

Filtrovať sa dajú nasledovné stĺpce:

- Dátum (rozsah)
- Dĺžka (rozsah v sekundách)
- Zariadenie
- Používateľ
- Vezia aplikácie (dropdown options)
- Verzia operačného systému (dropdown options)
- Lokácia
- Číslo session

Okrem toho existuje explicitné prepínacie tlačidlo *All Sessions/ With video* na zobrazenie sessions s/bez videa.

Okrem týchto filtrov sú dostupné funkcie na zoraďovanie stĺpcov, stránkovanie a vyhľadávanie na základe slova. Všetky tieto údaje sú uchované v objekte dynatable (knižnica *Dynatable*) a pošlú sa spolu s nastavenými filtrami ako parametre ajax volania metódy *getAllFilteredSessionsForActiveProject()*.

| ▼ Filter ▼        | All Sessions | With Video |             |            |
|-------------------|--------------|------------|-------------|------------|
| Date:             | From: dd/mm/ | уууу       | To: dd/mm/y | ууу        |
| Duration[se       | c]:From:     |            | To:         |            |
| Version:          | Choose \$    |            |             |            |
| <b>OS</b> Version | : Choose \$  |            |             |            |
| Location:         | Choose \$    |            |             |            |
| Device:           |              |            |             |            |
| Session:          |              |            |             |            |
| User:             |              |            |             |            |
|                   |              |            | Apply Be    | set Close  |
|                   |              |            | при         |            |
| Mon Feb 26        | 00:00:22     | .233 1.3.6 | 3dfa87e50   | 1f17832 89 |

Obr. 8 Ukážka filtrovania sessions.

### 4.5. Exportovanie sessions do CSV

Exportovanie je dostupné cez tlačidlo *Export CSV* na stránke *Sessions*. Exportujú sa všetky vyfiltrované sessiony, čiže nie len tie zobrazené na aktuálnej stránke tabuľky. Kód sa nachádza v triede *SessionsViewModel(sessions\_view\_model.js)*. Metóda *getLocalSeparator()* získa lokálny separátor, ktorý sa použije pri generovaní CSV súboru. Metóda *createContentOfCSV()* vygeneruje obsah CSV. Metóda *createCSVdownload()* obsahuje kód

na vytvorenie dočasného linku na stiahnutie CSV súboru. Metóda *downloadCSV()* získa sessions, ktoré majú byť obsahom CSV súboru, a to zavolaním metódy *getAllFilteredSessionsForActiveProject()* (v *ProjectsController.php*). Na koniec CSV súboru sa volaním funkcie *getProjectDataForCSV* vloží názov a identifikačný hash projektu.

### 4.6. Vymazanie session

Po kliknutí na tlačidlo delete v dropdowne nachádzajúcom sa pri každej session, sa pomocou voalnia deleteSession na backend s parametrom idSession nastaví v databáze v tabuľke sessions dátum v políčku delete\_date. V každom selecte, ktorý získava dáta z tejto tabuľky musí byť overenie delete\_date is null aby boli brané do úvahy iba nevymazané sessiony, nakoľko sa jedná o soft delete.

## 5. Funnels management

#### 5.1. Zobrazenie zoznamu funnelov

Funkcionalita zobrazenia funnelov sa nachádza na stránke *Funnels (funnels.ctp)*. Frontend logika sa nachádza v *FunnelsViewModel* v súbore *funnels\_view\_model.js*. Po otvorení stránky má používateľ možnosť prehliadať už vytvorené funnely a má možnosť vytvorenia funnelu, kliknutím na tlačidlo "Create new Funnel". Obrazovka je rozdelená na dve časti, na ľavej strane je zobrazená tabuľka funnelov a tlačidlo na pridanie funnelu a na pravej strane je zobrazený detail vybraného funnelu. Zoznam funnelov je volaný cez AJAX cez metódu *getAllFunnels*. Po získaní všetkých funnelov je premenná pre zoznam funnelov nimi naplnená a následne mapovaná na tabuľku funnelov.

#### 5.2. Vytváranie funnelov

Funkcionalita na vytvorenie funnelov sa nachádza na stránke *Funnels (funnels.ctp)*. Používateľ si môže vytvoriť funnel po otvorení stránky Funnels a kliknutí na tlačidlo "Create new Funnel". Po kliknutí na tlačidlo sa otvorí modálne okno, kde používateľ zadá názov funnelu a pokračuje po stlačení tlačidla ďalej. Používateľ ďalej vytvorí kroky funnelu a po ukončení pridávania krokov má možnosť vytvorenia funnel dokončiť. Po vytvorení funnelu je funnel pridaný do tabuľky funnelov na stránke, kde má možnosť používateľ funnel vymazať alebo modifikovať.

Aby boli dáta priebežne ukladané, do databázy sa ukladajú vždy po vytvorení funnelu a vytvorení každého kroku funnelu. Pre každý krok sa ukladá do databázy aj jeho číslo reprezentujúce poradie krokov.

Pre funnely bola vytvorená v databáze tabuľka pod názvom *funnels* a pre kroky funnelu bola vytvorená tabuľka *funnel\_steps*. Typy krokov funnelu sú uložené v číselníkovej tabuľke *l\_funnel\_step\_type*. V tomto číselníku sa nachádza typ screenView, ktorý bol neskôr doplnený aj o typ customEvent. ScreenView v číselníku je hodnotou nalinkovaná na tabuľku *activities,* ktorá obsahuje názvy obrazoviek, projekt ku ktorému patria a cestu k obrázku obrazovky. Rovnako ako screenView je v tabuľke *funnel\_steps* nalinkovaná aj tabuľka *custom\_events* obsahujúca názvy a popisy vývojárom vytvorených akcií. Unikátnosť týchto akcií je zabezpečená kombináciou id projektu, názvu akcie a správy akcie.

### 5.3. Detail funnelu

Detail funnelu sa na stránke zobrazuje v pravej časti vedľa zoznamu funnelov. Pre zobrazenie detailu je potrebné zvoliť funnel, pre ktorý sa má detail zobraziť. Po zvolení funnelu sa ajaxovým volaním získavajú dáta z databáz a transformujú sa do potrebnej podoby. Pre získanie dát je potrebné z tabuľky *users* získať id aktívneho projektu používateľa a potom ho

spolu s menom funnelu použiť na získanie id funnelu z tabuľky *funnels*, nakoľko mená funnelov sú unikátne pre projekt. Pomocou id funnelu sa z tabuľky *funnel\_steps* získajú jednotlivé kroky funnelu, ktoré sa napárujú na tabuľky *activities* a *custom\_events*, kde sa nachádzajú názvy obrazoviek a custom eventy.

Pre získanie dát z NoSQL databázy je potrebné získať id všetkých relácií viazaných na projekt. Tieto sa nachádzajú v tabuľke *sessions*. Následne sa uskutoční pripojenie na NoSQL databázu Cassandra z ktorej sa po jednom vyberajú záznamy pre projekt na základe id z tabuľky *sessions*. Pre každý z týchto záznamov sa následne analyzuje, či záznam obsahuje postupnosť krokov (s akýmikoľvek medzikrokmi), tak ako sú uvedené v krokoch funnelu.

Výstupom analýzy je pole hodnôt o dĺžke počtu krokov funnelu, z ktorých každá predstavuje koľko záznamov obsahovalo krok funnelu na danom mieste v poli. Z poľa hodnôt sa následne vytvoria štatistiky s percentuálnym podielom používateľov ktorí sa dostali na konkrétny krok špecifikovaný vo funnely. Tieto dáta sú následne navrátené na FE pomocou spomínaného ajaxového volania. Na FE sú tieto dáta uložené do poľa krokov, z ktorých každý obsahuje štatistiku vypočítanú na BE. Dáta sú následne zobrazené používateľovi. Používateľovi je umožnené filtrovanie opísané v kapitole 6.4.

## 5.4. Úprava funnelu

Funkcionalita na úpravu funnelov sa nachádza na stránke Funnels (funnels.ctp). Frontend logika sa nachádza v FunnelsViewModel v súbore funnels view model.js. Úprava funnelu je možná kliknutím na tlačidlo úpravy funnelu, ktoré sa nachádza v zozname funnelov vedľa každého funnelu. Po zvolení úpravy funnelu sa ajaxovým volaním získavajú dáta z databáz a transformujú sa do potrebnej podoby. Pre získanie dát je potrebné z tabuľky users získať id aktívneho projektu používateľa a potom ho spolu s menom funnelu použiť na získanie id funnelu z tabuľky funnels, nakoľko mená funnelov sú unikátne pre projekt. Pomocou id funnelu sa z tabuľky funnel steps získajú jednotlivé kroky funnelu, ktoré sa napárujú na tabuľky activities a custom events kde sa nachádzajú názvy obrazoviek a custom eventy. Tieto dáta sú následne odoslané na FE. Kroky úpravy funnelu sú podobné ako kroky pri vytváraní funnelu. Používateľ dokáže upraviť meno funnelu a taktiež obrazovky funnelu, podobnými krokmi ako pri vytváraní funnelu. Do stacku sa ako typ ukladá názov backendovej funkcie a dáta, ktoré je potrebné do tejto funkcie poslať. Pri kliknutí na tlačidlo "Finish" sa prechádza cez daný stack a postupne sa asynchrónne volajú AJAX funkcie. Pri vymazávaní kroku funnelu sa prečíslujú v databáze všetky kroky aby bolo zachované poradie.

## 6. Analytics

### 6.1. Využívanie aplikácie

Funkcionalita zobrazenia využívania aplikácie sa nachádza na stránke *Usage (usage.ctp)*. Frontend logika sa nachádza v *UsageViewModel* v súbore *usage\_view\_model.js*. Po otvorení stránky má používateľ možnosť prehliadať grafy, ktoré znázorňujú štatistiky o využívaní aplikácie používateľmi. Obrazovka je rozdelená na viac častí a obsahuje štatistiky o celkovom počte používateľov, spustení aplikácie, priemernom čase a trvaní sessions, dennom počte spustení aplikácie, ďalej obsahuje štatistiky o vracajúcich sa používateľoch a vizualizáciu používateľov podľa krajín. Príslušné dáta k štatistikám sú volané cez AJAX volania, ktoré sa nachádzajú v *usage\_view\_model*. Používateľovi je umožnené filtrovanie opísané v kapitole 6.4.

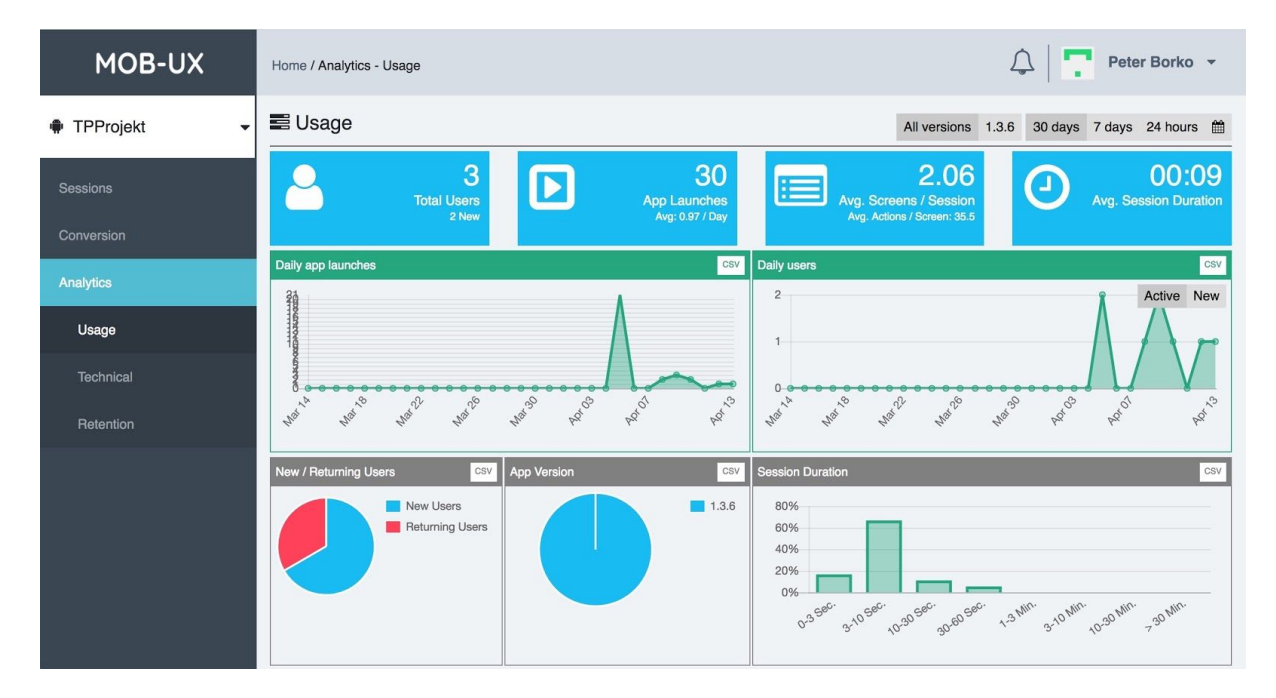

Obr. 9 Ukážka štatistík o využívaní aplikácie.

### 6.2. Technické štatistiky

Funkcionalita zobrazenia technických štatistík aplikácie sa nachádza na stránke *Technical* (*technical.ctp*). Frontend logika sa nachádza v *TechnicalViewModel* v súbore *technical\_view\_model.js*. Po otvorení stránky má používateľ možnosť prehliadať grafy, ktoré znázorňujú technické štatistiky získané zo zariadení používateľov. Obrazovka je rozdelená na viac častí a obsahuje štatistiky o celkovom počte používateľov, najviac používaným rozlíšením, celkových pádoch aplikácie a priemerných pádoch aplikácie, verzii operačného sytému zariadenia, typoch mobilných zariadení a štatistiky o type pripojení na internet.

Príslušné dáta k štatistikám sú volané cez AJAX volania, ktoré sa nachádzajú v *technical\_view\_model*. Používateľovi je umožnené filtrovanie opísané v kapitole 6.4.

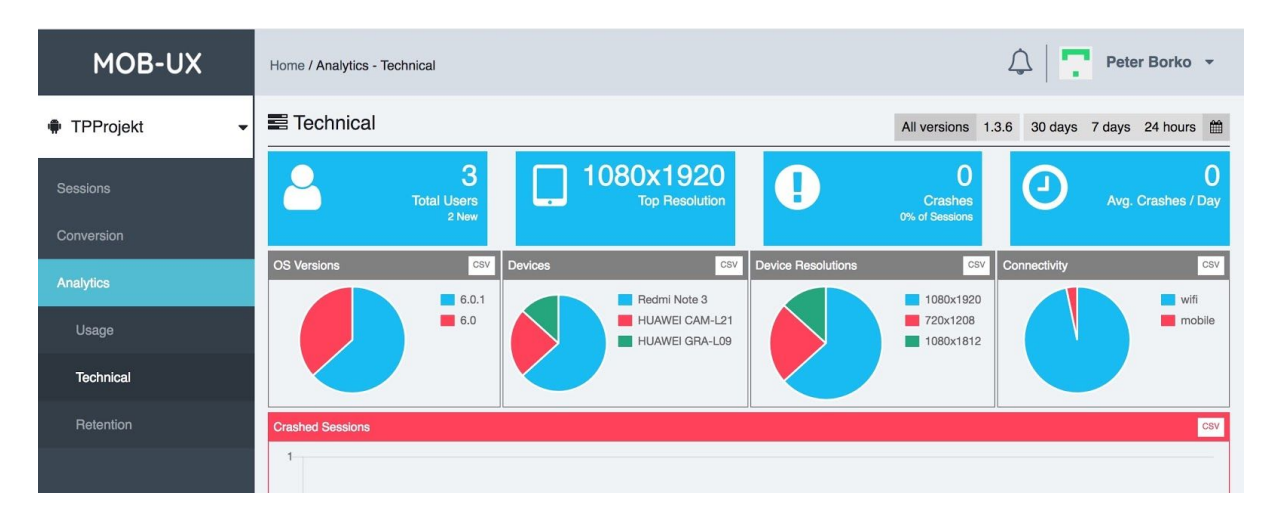

Obr. 10 Ukážka zbieraných technických štatistík.

#### 6.3. Retencia

Funkcionalita retencie používateľov sa nachádza na stránke Retention (retention.ctp). Frontend logika sa nachádza v RetentionViewModel v súbore retention view model.js. Pozostáva z grafu, vypichnutých štatistík na vrchu stránky a zobrazením času medzi sessions. Štatistiky realizované používateľovými sú volaním procedúry get retention highlight statistics for project, ktorá poskytuje všetky informácie potrebné pre výpis. V prípade neexistujúcej druhej session pre používateľa sa na frontend posiela hodnota null, ktorá je nahradená za symbol vyjadrujúci nekonečno. Tento čas spolu s časmi zobrazenými pre priemerný čas medzi používateľovými sessions je parsovaný do vhodnej podoby na frontende pomocou regExp matchingu. Na vytvorenie grafu priemerného počtu sessions za týždeň bol prepoužitý graf z využívania aplikácie. Získavanie údajov prebieha aj v prípade priemerného počtu sessions za týždeň aj priemerného času medzi sessions pomocou procedúry v databáze (get avg time between sessions a get avg sessions per week). V prípade prvej spomenutej sa procedúra volá 5 krát po sebe aby sa získali údaje pre 1 - 6 session. V prípade druhej spomenutej sa najprv zistia hashe unikátných používateľov pre projekt, ktoré sa následne posúvajú ako vstup pre túto procedúru. Výstupom je priemerný počet sessions používateľa za týždeň. Tieto hodnoty sa následne upravia do vhodnej formy a posielajú na frontend kde sú zobrazené. Používateľovi je umožnené filtrovanie opísané v kapitole 6.4.

| MOB-UX                 | Home / Analytics - Retention                                                                                                    | 🗘 📮 Peter Borko 👻                                                   |
|------------------------|----------------------------------------------------------------------------------------------------|---------------------------------------------------------------------|
| TPProjekt              | D Retention                                                                                                    | ersions 1.3.6 30 days 7 days 24 hours 🛗                             |
| Sessions<br>Conversion | 2     2     0%     0.0       New Users     30 all users     0 all users     0 users                                                                                    | Avg. time to 2nd session                                            |
| Analytics              | Sessions Frequency: average # of sessions / week CSV Average time between sessions                                                                                     | CSV                                                                 |
| Usage<br>Technical     | 70%<br>60%<br>50%<br>40%                                                                                                    | 1d 4h 1m 1h 22m                                                     |
| Retention              | 30%<br>20%<br>10%                                                                                                    | 3 <sup>10</sup> 23m 4 <sup>40</sup> 5 <sup>60</sup> 6 <sup>10</sup> |
|                        | 2 3 <sup>6</sup> 1 <sup>9</sup> 0 <sup>19</sup> 10 <sup>19</sup> 10 <sup>19</sup> 10 <sup>19</sup> 10 <sup>19</sup> 10 <sup>19</sup> 10 <sup>19</sup> 10 <sup>11</sup> |                                                                     |
|                        | Retention Cohorts Analysis                                                                                                    | CSV                                                                 |

Obr. 11 Ukážka štatistík retencie.

#### 6.4. Filtrovanie záznamov

Používateľ má možnosť filtrovať záznamy používateľských relácií, ktoré sa berú do úvahy pri počítaní štatistík. Filter pozostáva z verzie aplikácie a ohraničenia času z ktorého majú byť údaje započítané do štatistík. Pri zvolení filtra sú automaticky všetky zobrazené údaje prepočítané. Ak sa v databáze nachádzajú záznamy nahraté z rôznych verzií analyzovanej aplikácie, aplikácia v hlavnom zobrazení filtra zobrazí iba 2 najčastejšie používané verzie, pričom používateľovi umožní aj zobrazenie ostatných po kliknutí na tlačidlo *More*. Pri filtrovaní času sú používateľovi ponúknuté 3 základné možnosti: *30 dní, 7 dní* a *24 hodín*. Okrem týchto možností môže používateľ vybrať rozmedzie dátumov na základe svojho uváženia.

Pri filtrovaní na základe času, ak sa nenájdu žiadne záznamy v databáze aplikácia skontroluje či existuje aspoň 1 záznam pre tento projekt. Ak záznam existuje, aplikácia zobrazí záznamy v časovom rozmedzí do vytvorenia tohto záznamu a zistí aké časové rozmedzie bolo vyžiadané. Toto následne aplikuje ako začiatok filtrovaných údajov. Pri aplikovaní filtra teda aplikácia volá rozhranie *checkAppliedFilter*, ktoré skontroluje vyššie uvedené informácie a ak je to potrebné upraví zvolený filter tak aby zobrazenia obsahovali nejaké dáta a upozorní používateľa o zmene filtra kvôli nedostatku dát vo zvolenom období.

### 6.5. Export CSV

Pri každom grafe nachádzajúcom sa v sekcii Analytics je umiestnené tlačidlo umožňujúce stiahnutie dát z tohoto grafu ako CSV súbor. Do tohoto súboru sú vkladané všetky dáta z grafu po aplikovaní filtra, to znamená že ak sa v grafe nachádza položka *other* reprezentujúca ostatné dáta, je nahradená dátami, ktoré obsahuje. Na koniec CSV súboru sa volaním funkcie

*getProjectDataForCSV* vloží názov a identifikačný hash projektu a zo vstupného parametra *filter* informácie o aplikovanom filtri.

## 7. Breadcrumbs

Breadcrumbs ul'ahčuje navigáciu naprieč stromovou štruktúrou stránok webového portálu. Na pokrytie tejto funkcionality sme použili *Cake\View\Helper\HtmlHelper.* Do customer zone layout.ctp sa vloží php script "echo \$this->Html->getCrumbs()" ktorý nám vygeneruje počiatočný element breadcrumbs. Následne sa na začiatku každého view, kde chceme mať breadcrumb, pridáme "*\$this->Html->addCrumb()*". Stále sa pridáva len časť zodpovedajúca aktuálnej stránke. Napríklad pre zobrazenie breadcrumbs na stránke Funnels pridáme do /Funnels/index.ctp php skript "\$this->Html->addCrumb('Funnels', ['controller' => 'funnels', 'action' => 'index'])". V prípade, že chceme zahrnúť do breadcrumbs časť, ktorá nezodpovedá žiadnemu view v portály, môžeme to spraviť jednoducho *\$this->Html->addCrumb('Conversion')*.

Home / Conversion / Funnels

Obr. 12 Ukážka zobrazovania sessions.

Slovenská technická univerzita v Bratislave Fakulta informatiky a informačných technológií Iľkovičova 2, 842 16, Bratislava 4

> Tímový projekt MOB-UX

## Metodika dokumentácie

| Vedúci projektu: | Ing. Eduard Kuric, PhD.   |
|------------------|---------------------------|
| Názov tímu:      | MOB-UX                    |
| Členovia tímu:   | Bc. Tomáš Anda            |
|                  | Bc. Dávid Beňo            |
|                  | Bc. Matúš Buzássy         |
|                  | Bc. Martin Nagy           |
|                  | Bc. Patrik Pindéš         |
|                  | Bc. Ľuboš Štefunko        |
|                  | Bc. Igor Vereš            |
| Vypracoval:      | Bc. Martin Nagy           |
| Kontakt:         | team11fiittp@gmail.com    |
| Akademický rok:  | 2017/2018, zimný semester |
|                  |                           |

## Obsah

| 1. Účel dokumentu               | 2 |
|---------------------------------|---|
| 2. Formátovanie dokumentov      | 2 |
| 2.1. Štruktúra dokumentov       | 2 |
| 2.2. Formátovanie               | 2 |
| 2.2.1. Nadpisy                  | 2 |
| 2.2.2. Text                     | 3 |
| 2.2.3. Tabuľky                  | 3 |
| 2.2.4. Obrázky                  | 3 |
| 2.2.5. Zoznamy                  | 3 |
| 3. Vytváranie diagramov         | 4 |
| 3.1. Umiestnenie diagramov      | 4 |
| 3.2. Vytváranie diagramov       | 4 |
| 3.2.1. Typy diagramov           | 5 |
| Diagram prípadov použitia (UCD) | 5 |
| Dátový model (DM)               | 5 |
| Sekvenčný diagram (SD)          | 5 |
| Diagram tried (CD)              | 5 |
| Aktivitný diagram (AD)          | 5 |
| 3.3. Editovanie diagramu        | 6 |

# 1. Účel dokumentu

Dokument slúži ako metodika pre písanie oficiálnych dokumentov k predmetu tímový projekt. Okrem pravidiel formátovania a písania dokumentov obsahuje aj opis štýlu vytvárania a pomenovávania diagramov v programe Enterprise Architect, rovnako ako pravidlá kolaborácie v tomto programe.

## 2. Formátovanie dokumentov

### 2.1. Štruktúra dokumentov

Pri vytváraní každého oficiálneho dokumentu pre tento predmet bude použitá rovnaká úvodná strana ako v tomto dokumente. Úvodná strana musí obsahovať všetky informácie.

V každom dokumente sa bude ďalej nachádzať obsah, zobrazujúci jednotlivé kapitoly a podkapitoly do tretej úrovne hĺbky. Tieto kapitoly sú číslované arabskými číslicami oddelenými bodkou. Obsah bude taktiež obsahovať stranu na ktorej sa konkrétna kapitola nachádza.

Za obsahom dokumentu sa bude nachádzať kapitola prezentujúca úvod (účel) dokumentu. V tejto kapitole bude uvedený stručný popis, z akého dôvodu dokument vznikol, aký je jeho účel a čo obsahuje.

Za úvodnou štruktúrou dokumentu bude pokračovať hlavná časť dokumentu.

### 2.2. Formátovanie

#### 2.2.1. Nadpisy

Nadpisy v dokumente budú číslované arabskými číslicami do tretej úrovne hĺbky. Nadpisy hlbšej úrovne sa číslovať nebudú a rovnako sa nebudú ani objavovať v obsahu dokumentu. Všetky sú zarovnané na ľavý okraj strany a písané hrubým písmom.

| Nadpis   | Písmo           | Veľkosť písma | Číslovanie |
|----------|-----------------|---------------|------------|
| Nadpis 1 | Times New Roman | 20            | 1.         |
| Nadpis 2 | Times New Roman | 16            | 1.1.       |
| Nadpis 3 | Times New Roman | 14            | 1.1.1.     |
| Nadpis 4 | Times New Roman | 12            | -          |

Tabuľka č. 1: Prehľad formátovania nadpisov

V tabuľke č. 1 opísaný každý nadpis spolu s typom písma, jeho veľkosťou a príkladom číslovania.

#### 2.2.2. Text

Základný text dokumentu bude organizovaných do odsekov. Za každým odsekom sa bude nachádzať vertikálna medzera, aby bol text ľahšie čitateľný. Text bude rozložený po celej šírke strany. Formátovanie základného textu obsahuje písmo Times New Roman a veľkosť písma č. 12. V texte je možné použiť hrubé písmo alebo kurzívu v prípade, že je to potrebné na zvýraznenie alebo odlíšenie časti textu.

#### 2.2.3. Tabuľky

Každá tabuľka nachádzajúca sa v dokumente bude mať rovnaké formátovanie. Tabuľka bude zarovnaná na stred. Obsah tabuľky bude zarovnaný podľa potreby. Bunky budú ohraničené plnou čiarou a hrubé 1 bod.

Informácie v hlavičke tabuľky budú písané hrubým základným textom a pozadie hlavičky bude zafarbené jednotnou farbou. Obsah tabuľky bude písaný základným textom rovnakým ako vo zvyšku dokumentu. Tento text nebude zvýraznený hrubým ani kurzívou aby sa zachovala prehľadnosť tabuľky.

Každá tabuľka bude označená popisom s číslom tabuľky (Tabuľka č. X), napísaným hrubým písmom a krátkym popisom obsahu tabuľky. Tabuľky budú číslované od začiatku na koniec dokumentu jednotne.

Príklad tabuľky možno vidieť v kapitole 2.2.1. (Tabuľka č. 1).

#### 2.2.4. Obrázky

Obrázky v dokumente budú formátované rovnako ako tabuľky. Obrázok bude zarovnaný na stred, nebude ohraničený čiarou a bude obsahovať popis s označením čísla obrázka a krátkym popisom obsahu obrázka (**Obrázok č. X:** Popis), zarovnaný na stred pod obrázkom.

#### 2.2.5. Zoznamy

Pre formátovanie číslovaných a nečíslovaných zoznamov platia rovnaké pravidlá. Zoznam začína na ľavom okraji strany. Text je odsadený tak aby začínal na úrovni prvého tabulátora. Zoznam pokračuje maximálne do tretej úrovne hĺbky.

Za poslednú položku zoznamu, z dôvodu aby zoznam nesplýval s nasledujúcim textom bude pridaná vertikálna medzera. Toto neplatí ak sa za poslednou položkou zoznamu nachádza nadpis ktorejkoľvek úrovne. Nasleduje príklad pre číslovaný a nečíslovaný zoznam:

Tento text predstavuje posledný súvislý blok textu nachádzajúci sa pred číslovaným zoznamom.

- 1. Prvá úroveň
  - a. Druhá úroveň
    - i. Tretia úroveň
  - b. Druhá úroveň
- 2. Prvá úroveň

Tento text predstavuje posledný súvislý blok textu nachádzajúci sa pred nečíslovaným zoznamom.

- Prvá úroveň
  - Druhá úroveň
    - Tretia úroveň
  - Druhá úroveň
- Prvá úroveň

## 3. Vytváranie diagramov

Diagramy umiestňované do dokumentov, budú vytvárané iba v programe Enterprise Architect (EA). Diagramy budú do dokumentov umiestňované ako obrázky a rovnako aj pomenovávané. Pre pomenovávanie diagramov a elementov v diagramoch v projekte Enterprise Architekt platí nasledujúca konvencia.

#### 3.1. Umiestnenie diagramov

Diagram bude umiestnený v štruktúre balíkov aby bola zvýšená prehľadnosť. Na najvyššej úrovni bude balík s názvom dokumentu v ktorom sa diagram nachádza. V tomto balíku bude balík reprezentujúci kapitolu v ktorej je diagram umiestnený. Názov balíka bude korešpondovať s názvom kapitoly spolu s jej číslovaním v rámci dokumentu. Vo vnútri balíka reprezentujúcom kapitolu sa bude nachádzať balík reprezentujúci diagram.

#### 3.2. Vytváranie diagramov

Diagramy budú umiestnené v balíkoch vo vnútri balíka reprezentujúceho kapitolu v dokumente. V názve balíka obsahujúceho diagram budú nasledujúce informácie: Číslo diagramu v dokumente (číslo obrázka na ktorom sa diagram nachádza), typ diagramu (opísané v kapitole 3.2.1), názov diagramu (výstižný názov diagramu) a číslo user story z nástroja ScrumDesk. Tieto informácie budú oddelené pomlčkou. Základnú štruktúru EA projektu možno vidieť na obrázku č. 1.

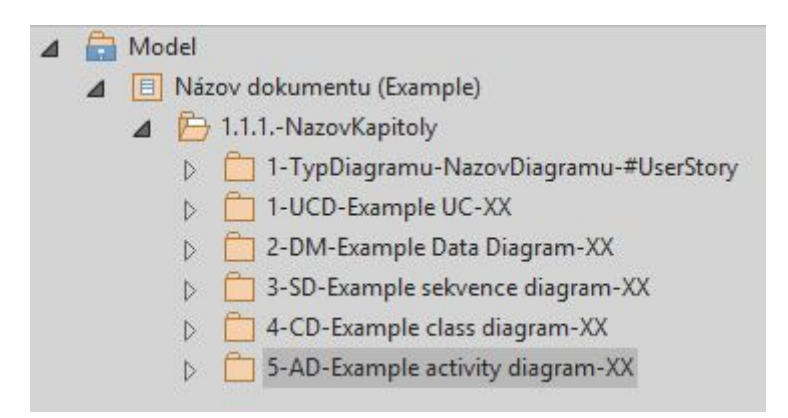

Obrázok č. 1: Štruktúra súborov v projekte EA

#### 3.2.1. Typy diagramov

V dokumente môžu byť použité rôzne typy diagramov. Identifikovali sme 5 základných typov, pre ktoré sú vytvorené príklady vrámci projektu v EA. Notácia diagramov a ich vytváranie bude prebiehať v súlade s notáciou UML 2.0, preto nie je potrebné opisovať štruktúru a tvorbu samotných diagramov.

#### Diagram prípadov použitia (UCD)

Každý prípad použitia opisuje jeden spôsob (dôvod) použitia systému z hľadiska používateľa. Súbor všetkých prípadov použitia potom reprezentuje všetky používateľské funkcie, ktoré budúci systém ponúkne.

#### Dátový model (DM)

Logický dátový model popisuje dátové štruktúry vo všeobecnej rovine, nezávisle na konkrétnej databáze. V prehľade vlastností sa tak nenachádzajú informácie o spôsobe uloženia dát ani náhľad SQL pre vytvorenie jednotlivých objektov.

#### Sekvenčný diagram (SD)

Sekvenčný diagram zobrazuje sekvencie správ, ktoré sa vymieňajú medzi úlohami, ktoré implementujú chovanie systému, usporiadané v čase. Ukazujú tok riadenia medzi mnohými objektami, ktoré sa zúčastňujú kontextu scenára.

#### **Diagram tried (CD)**

Diagram tried popisuje štruktúru systému zobrazením tried a vzťahov medzi nimi.

#### Aktivitný diagram (AD)

Diagram aktivít reprezentuje obchodný a operačný model systému.

#### 3.3. Editovanie diagramu

Keďže projekt je zdieľaný medzi všetkých členov tímu, je potrebné aby nad jedným diagramom pracoval naraz iba jeden človek. Toto je zabezpečené internou funkcionalitou programu Enterprise Architect.

Pred každou editáciou balíka alebo diagramu je nutné uzamknúť konkrétnu nadradenú časť projektu. Napríklad v prípade editácie diagramu je potrebné uzamknúť balík s názvom diagramu a celý jeho obsah. Pred uzamknutím balíka je však nutné ešte skontrolovať či je otvorená aktuálna verzia modelu. Toto je možné spraviť kliknutím na logo EA v ľavom hornom rohu a zvolením možnosti "Reload project".

Uzamknúť balík následne môže ktorýkoľvek člen tímu ak už nie je zamknutý. V prípade že už zamknutý je, možno v záložke "Configure" programu zvoliť možnosť "Locks", ktorá zobrazí aktívne zámky nad časťami projektu.

Pri kliknutí na balík pravým tlačidlom myši a vybratí "Package controll" kde je následne vybratá možnosť "Apply/Release user lock", je možné zablokovať alebo uvoľniť balík. Toto menu je možné vidieť na obrázku č. 2. Aby sa zamedzilo možným chybám, odporúča sa v nasledujúcom okne, pri potvrdení uzamknutia/odomknutia, zvoliť možnosť "Include child packages", ktorá uzamkne aj všetky časti nachádzajúce sa v tomto balíčku.

Pre správne fungovanie tímovej práce v tomto programe je nutné aby si každý člen tímu po ukončení úprav nad niektorým balíkom, tento balík odomkol aby si ho ostatní členovia mohlo zobraziť, prípadne ďalej upravovať.

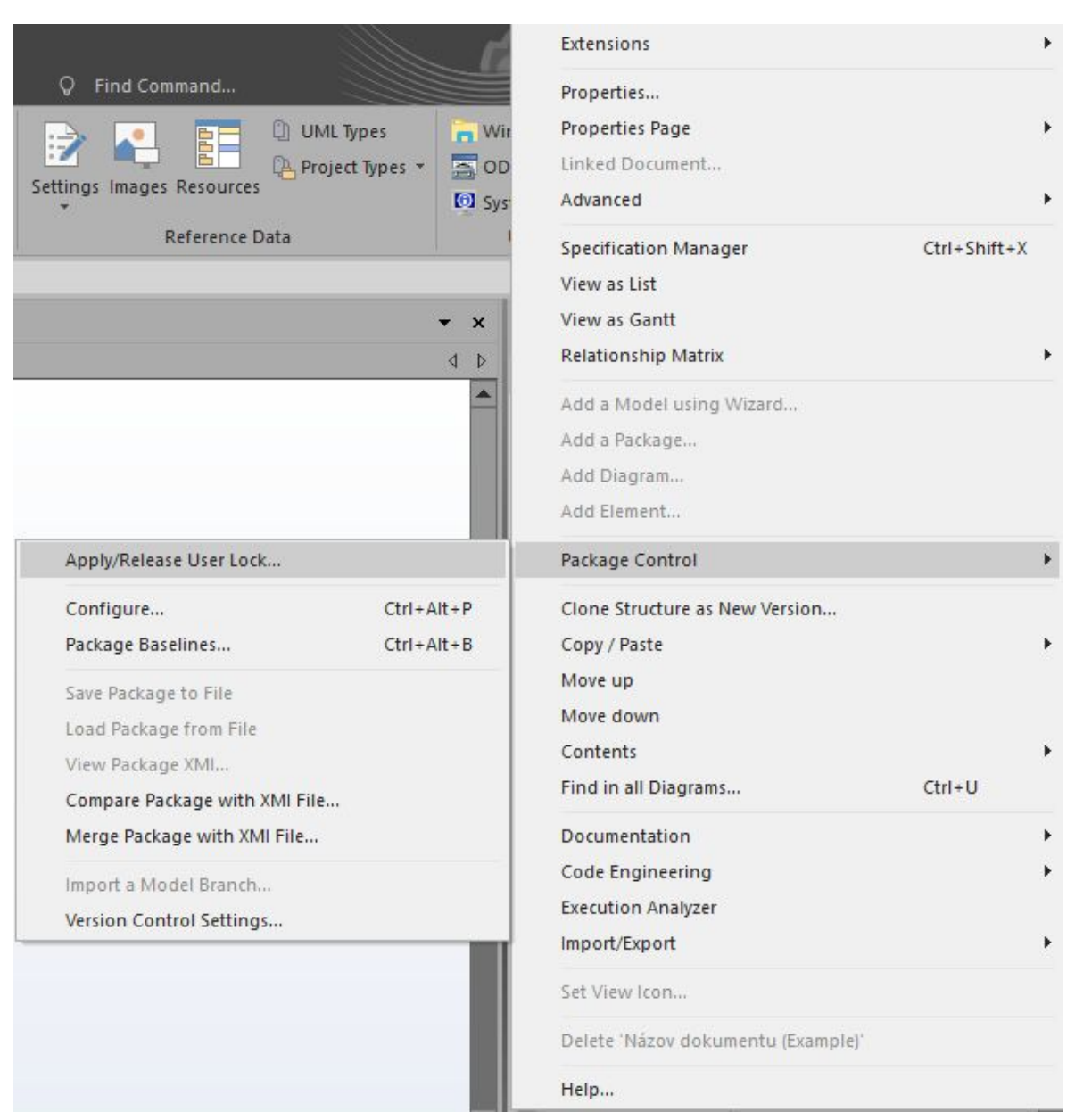

Obrázok č. 2: Zamknutie/Odomknutie balíka v projekte EA

Slovenská technická univerzita v Bratislave Fakulta informatiky a informačných technológií Iľkovičova 2, 842 16, Bratislava 4

> Tímový projekt MOB-UX

Metodika kvality

| Vedúci projektu: | Ing. Eduard Kuric, PhD.   |
|------------------|---------------------------|
| Názov tímu:      | MOB-UX                    |
| Členovia tímu:   | Bc. Tomáš Anda            |
|                  | Bc. Dávid Beňo            |
|                  | Bc. Matúš Buzássy         |
|                  | Bc. Martin Nagy           |
|                  | Bc. Patrik Pindéš         |
|                  | Bc. Ľuboš Štefunko        |
|                  | Bc. Igor Vereš            |
| Vypracoval:      | Bc. Matúš Buzássy         |
| Kontakt:         | team11fiittp@gmail.com    |
| Akademický rok:  | 2017/2018, zimný semester |
|                  |                           |

## Obsah

| 1. | Účel dokumentu                             | 2 |
|----|--------------------------------------------|---|
| 2. | Kritéria kvality                           | 2 |
|    | 2.1. Vhodnosť funkcionality a spoľahlivosť | 2 |
|    | 2.2. Efektivita výkonu a kompatibilita     | 2 |
|    | 2.4. Použiteľnosť                          | 2 |
|    | 2.6. Bezpečnosť                            | 2 |
|    | 2.7. Udržiavateľnosť                       | 2 |
|    | 2.8. Prenosnosť                            | 3 |

# 1. Účel dokumentu

V tomto dokumente sú zhrnuté základné pokyny k vývoju produkty tak, ktoré zabezpečujú dosiahnutie čo najvyššej kvality. Kvalita produktu sa posudzuje podľa určitých kritérií, ku ktorým sa tieto pokyny vyjadrujú.

## 2. Kritéria kvality

#### 2.1. Vhodnosť funkcionality a spoľahlivosť

Produkt bude navrhnutý a implementovaný tak, aby pokryl všetky požiadavky zákazníka a majiteľa produktu. Každá časť funkcionality viditeľná pre používateľa bude pokrytá user story. Spoľahlivosť a správnosť funkcionality bude dosiahnutá dostatočným testovaním logických celkov kódu.

Metriky:

- Každý user story označený ako done bude implementovaný
- Každá php funkcia obsahujúca logiku bude otestovaná
- Žiadne chyby v HTML validátore (https://validator.w3.org/)

#### 2.2. Efektivita výkonu a kompatibilita

Produkt bude navrhnutý tak, aby nezamedzoval spúšťanie iných aplikácií na počítači zákazníka a aby nebral zbytočne veľké množstvo zdrojov, či už pamäte alebo výpočtového času.

Metriky

- Spotrebovaná RAM
- Spotrebovaný výpočtový výkon
- Spotrebovaný bandwidth
- Rýchlosť načítania stránky (https://tools.pingdom.com)

### 2.4. Použiteľnosť

Aplikácia bude navrhnutá tak, aby s ňou používateľ naučil veľmi rýchlo pracovať. Komponenty používateľ ského rozhrania budú prehľadne rozložené v súlade s UI style guide tak, aby sa s nimi dalo ľahko narábať. Všetky podstatné chybové hlášky budú nahlásené používateľ ovi. Ich obsah bude postačujúci ale nie pri veľmi podrobný (vynechať veľmi podrobné informácie o výnimkách).

Metriky

- Aspoň 80/100 bodov v PageSpeed Insight teste (https://developers.google.com/speed/pagespeed/insights/)
- Stránky sú konzistetnté a v súľade s UI style guide

## 2.6. Bezpečnosť

Veľmi dôležité kritérium kvality je bezpečnosť softvéru, keďže aplikácia môže obsahovať aj citlivé údaje. Toto kritérium bude zabezpečené bezpečnou komunikáciou cez Internet pomocou SSL alebo TLS protokolu a hashovanie hesiel v databáze a na frontende.

Metriky

- Všetka komunikácia je v SSL
- Heslá nie sú ukladané v čistom texte

### 2.7. Udržiavateľ nosť

Udržiavateľnosť určuje koľko zdrojov musí byť vynaložených na to aby mohol produkt dlhodobo fungovať a vyvíjať sa. Aby sme dovŕšili čo najlepšiu udržiavateľnosť bude nutné navrhovať jednotlivé komponenty aby boli jednoducho zameniteľné alebo modifikovateľné a dali sa testovať. Všetky časti produktu musia byť zdokumentované do takej miery, aby ďalší programátor nemal problém pokračovať v práci na danej časti kódu.

Metriky

• Všetky logické časti kódu sú dostatočne zdokumentované v Technickej dokumentácii

### 2.8. Prenosnosť

Aplikácia bude navrhnutá aby sa dala spustiť vo všetkých prehliadačoch a na všetkých operačných systémoch. Bude adaptovaná aj na všetky rozlíšenia tak aby bola aplikácia stále prehľadná.

• Apoň 80/100 bodov v PageSpeed Insight teste v mobilnej verzii (https://developers.google.com/speed/pagespeed/insights/)

Slovenská technická univerzita v Bratislave Fakulta informatiky a informačných technológií Iľkovičova 2, 842 16, Bratislava 4

> Tímový projekt MOB-UX

Metodika konvencií zdrojového kódu a databáz

| Vedúci projektu: | Ing. Eduard Kuric, PhD.         |
|------------------|---------------------------------|
| Názov tímu:      | MOB-UX                          |
| Členovia tímu:   | Bc. Tomáš Anda                  |
|                  | Bc. Dávid Beňo                  |
|                  | Bc. Matúš Buzássy               |
|                  | Bc. Martin Nagy                 |
|                  | Bc. Patrik Pindeš               |
|                  | Bc. Igor Vereš                  |
| Vypracoval:      | Bc. Igor Vereš - Databázy       |
|                  | Bc. Patrik Pindeš - Knockout    |
|                  | Bc. Dávid Beňo - CakePHP        |
|                  | Bc. Tomáš Anda - Webové stránky |
|                  |                                 |
| Kontakt:         | team11fiittp@gmail.com          |
| Akademický rok:  | 2017/2018, zimný semester       |

# Úvod

| 1. Účel dokumentu                         | 2  |
|-------------------------------------------|----|
| 2. Pravidlá menovania v databáze Postgres | 2  |
| 3. PHP                                    | 2  |
| 4. CakePHP 3                              | 2  |
| 4.1 Názvy tried a súborov                 | 2  |
| 4.2 Štruktúra priečinkov                  | 3  |
| 4.3 Štruktúra priečinku /src              | 3  |
| 5. Knockout                               | 4  |
| 6. JavaScript                             | 6  |
| 7. Základné rozloženie stránky            | 6  |
| 8. Formátovanie prvkov na stránke         | 7  |
| 8.1. Typografia                           | 7  |
| 8.1.1. Fonty a základné nastavenie textu  | 7  |
| 8.1.2. Hlavičky                           | 7  |
| 8.1.2. Nastavenie textu                   | 8  |
| 8.1.2. Tlačidlá                           | 10 |

# 1. Účel dokumentu

Dokument slúži ako metodika, na opis pravidiel menovania databáz tímu č. 11 pod menom MobUX v predmete Tímový projekt.

Dokument slúži aj ako príručka pre formátovanie a upravovanie webových stránok a ich prvkov v rámci klientskej zóny. Pri vytváraní webových stránok je kvôli prehľadnosti a konzistentnosti potrebné, aby sa dodržiavali nasledujúce kritériá.

Okrem toho tento dokument opisuje style guide a best practices písania kódu v jazykoch PHP, JavaScript a vo frameworkoch CakePHP, Knockout. Dokument bude doplnený o nové poznatky v prípade zistenia nekonzistentnosti kódu.

## 2. Pravidlá menovania v databáze Postgres

- Každý stĺpec ktorý obsahuje kľúč musí byť nazvaný id\_<meno tabuľky ktorej je to primárny klúč>.
- Pre primárne klúče v postgreSQL používajte dátový typ "bigserial" ktorý sa automaticky inkrementuje, v každom prípade kde to je vhodné.
- Pre primárne klúče v postgreSQL vždy používajte direktívu NOT NULL.
- V prípadoch kedy hodnota stĺpca nemôže byť prázdna použite direktívu NOT NULL.
- V prípadoch kedy stĺpec má defultnú hodnotu, použite direktívu DEFAULT.
- Všetky názvy by mali byť čo najkratšie, ale zároveň výstižné.
- Ak názov obsahuje viacero slov oddelte ich podtržníkom (napr. priklad\_mena).

## **3. PHP**

Zatiaľ bolo definované použitie PHP len vrámci frameworku CakePHP 3.

## 4. CakePHP 3

### 4.1. Názvy tried a súborov

Vo všeobecnosti sa názvy súborov zhodujú s názvami tried a postupujú podľa normy PSR-4 pre autoloading. Nižšie sú uvedené niektoré príklady názvov tried a ich názvov súborov:

• Trieda Controller *LastArticlesController* bude v súbore s názvom LatestArticlesController.php

- Trieda Component *MyHandyComponent* bude v súbore s názvom **MyHandyComponent.php**
- Trieda View *SuperSimpleView* sa nájde v súbore s názvom **SuperSimpleView.php**

Znamená to, že súbor je možné pomenovať ľubovoľne ale musí mať príponu, ktorá jasne špecifikuje o aký typ súboru sa jedná.

### 4.2. Štruktúra priečinkov

/bin - obsahuje spustiteľné súbory konzoly Cake.

/*config* - obsahuje niekoľko konfiguračných súborov, ktoré CakePHP používa. Podrobnosti o pripojení k databáze, bootstrapping, základné konfiguračné súbory a podobne by mali byť uložené tu.

/plugins - obsahuje pluginy využívané v aplikácii.

/logs - obsahuje log súbory

/src - obsahuje zdrojové kódy aplikácie. Podrobnejšia štruktúra tohto priečinku je popísaná ďalej

/tests - obsahuje testovacie skripty aplikácie

/*tmp* - obsahuje dočasné súbory. Skutočné údaje, ktoré ukladá, závisia od toho, ako ste nakonfigurovali CakePHP, ale táto zložka sa zvyčajne používa na ukladanie prekladateľských správ, popisov modelov a niekedy aj informácií o reláciách.

/*vendor* - obsahuje závislosti nainštalované priamo od CakePHP alebo pomocou Composera. Neodporúča sa meniť tieto súbory - pri update bývajú prepísané.

/webroot - verejný priečinok. Obsahuje súbory, ktoré môžu byť verejne dostupné.

### 4.3. Štruktúra priečinku /src

Controller - obsahuje controller-y aplikácie a ich komponenty

Locale - obsahuje súbory s textami pre rôzne jazyky

Model - Obsahuje tabuľky, entity a správanie aplikácie.

Shell - Obsahuje príkazy konzoly a konzolové úlohy pre aplikáciu

View - Tu sú umiestnené prezentačné triedy: zobrazenia, bunky, pomocníci.

*Template* - Tu sú umiestnené prezentačné súbory: elementy, chybové stránky, rozloženia (layouts) a súbory šablón (templates) pre zobrazenie.

### 5. Knockout

1. Udržuj prepoužiteľné bindings vo zvlášť javascript súbore CustomBindings.js

```
// Reusable bindings - ideally kept in a separate file
ko.bindingHandlers.fadeVisible = {
    init: function(element, valueAccessor) {
        // Start visible/invisible according to initial value
        var shouldDisplay = valueAccessor();
       $(element).toggle(shouldDisplay);
   },
   update: function(element, valueAccessor) {
        // On update, fade in/out
        var shouldDisplay = valueAccessor();
        shouldDisplay ? $(element).fadeIn() : $(element).fadeOut();
   }
};
ko.bindingHandlers.jqButton = {
   init: function(element) {
      $(element).button(); // Turns the element into a jQuery UI button
   },
   update: function(element, valueAccessor) {
        var currentValue = valueAccessor();
        // Here we just update the "disabled" state, but you could update other properties too
        $(element).button("option", "disabled", currentValue.enable === false);
   }
};
```

#### Obrázok č. 1: Bindings

- 2. ViewModel s pomocnými triedami udržuj zvlášť v javascript súbore
- 3. ViewModel definuj ako funkciu
- 4. Pomocné triedy definuj ako funkciu, ukážka na obrázku č.2

Obrázok č. 2: Ukážka vievModel a pomocnej triedy

- 5. Zadeklaruj si "var self = this" na začiatku viewModel a odkazuj sa na definície zvyšného obsahu viewModel pomocou "self".
- 6. Všetky properties, observables a functions k viewModel definuj vo vnútri viewModel
- 7. Ukážka štruktúry spolu s naming konvenciou vidno na obrázku č.3
  - a. properties, methods, observables všetko cammelCase
  - b. viewModel,
  - c. pomocne triedy PascalCase, MojNazovViewModel
  - d. viewModel sa nachádza v js súbore moj\_nazov\_view\_model.js
```
//content of file WebMail.js
     //other support classes goes here
3
4
5
   □function WebmailViewModel() {
6
         // Data
7
         var self = this;
8
         self.folders = ['Inbox', 'Archive', 'Sent', 'Spam'];
9
         //Observables
11
         self.chosenFolderId = ko.observable();
         self.chosenFolderData = ko.observable();
13
         self.chosenMailData = ko.observable();
14
         self.firstName = ko.observable('Bob');
15
         self.lastName = ko.observable('Smith');
16
17
         //Computed
18
         self.fullName = ko.computed(function() {
   白
19
             return self.firstName() + " " + self.lastName();
         1):
21
22
         // Behaviours
23
         self.goToFolder = function(folder) { location.hash = folder };
24
         self.goToMail = function(mail) { location.hash = mail.folder + '/' + mail.id };
26
         // Client-side routes
27
         Sammy(function() {
             this.get('#:folder', function() {
28
   白
29
                 self.chosenFolderId(this.params.folder);
30
                 self.chosenMailData(null);
31
                 $.get("/mail", { folder: this.params.folder }, self.chosenFolderData);
32
             });
33
34
             this.get('#:folder/:mailId', function() {
35
                 self.chosenFolderId(this.params.folder);
36
                 self.chosenFolderData(null);
37
                 $.get("/mail", { mailId: this.params.mailId }, self.chosenMailData);
38
             });
39
40
             this.get('', function() { this.app.runRoute('get', '#Inbox') });
41
         }).run();
    11:
42
43
44 ko.applyBindings(new WebmailViewModel());
```

Obrázok č. 3: Štruktúra Knockout

## 6. JavaScript

Táto sekcia je prázdna. Zatiaľ bola identifikované využitie Javascriptu len v rámci frameworku KnockOut.

### 7. HTML a CSS

V projekte sa nachádzajú súbory s kombináciou HTML a PHP kódu ako šablóny pre CakePHP stránky. Tieto sú uložené s príponou .ctp v priečinku src/Template a príslušných podpriečinkoch. CSS súbory so štýlmi sa nachádzajú v zložke webroot/css prípadne v príslušných podpriečinkoch tejto zložky.

Ctp súbory sú nazývané podľa príslušnej funkcie v controlleri, pričom platí že camelCase v názve funkcie nahrádzajú podčiarkovníky (k funkcii projectHome() prislúcha šablóna project\_home). Toto je dané frameworkom CakePHP a je nutné túto konvenciu dodržiavať aby bola zachovaná funkčnosť aplikácie.

Pre vnútornú štruktúru ctp súborov (HTML kód) platia nasledujúce pravidlá:

- Odkazy na CSS štýly sa nachádzajú v hlavičke stránky
- Odkazy na JS súbory sa nachádzajú na konci stránky, tesne pred koncovým tagom 'body' tak, aby boli zachované ich závislosti
- Každý obrázok zobrazený pomocou tagu 'img' musí obsahovať atribút 'alt' s jeho popisom
- Štruktúra dokumentu spočíva v oddelení vnútorných elementov od vonkajších tabulátorom, kvôli prehľadnosti súboru
- Ak je to potrebné, pred každou väčšou časťou HTML kódu sa nachádza komentár s hlavičkou a za koncom časti komentár s pätou (Označený začiatok a koniec elementu)

Pre vnútornú štruktúru CSS súborov platia nasledujúce pravidlá:

- CSS štýly sú označované malými písmenami, slová oddelené pomlčkou (user-modal)
- Štýly sú zacielené vždy čo najkonkrétnejšie, aby sa nestalo že jeden štýl bude zacielený nechtiac na element s ktorým nesúvisí
- Názvy štýlov je možné prepoužívať, je však nutné ich presne zacieliť podľa predchádzajúceho bodu
- Štýly týkajúce sa jedného bloku stránky sú oddelené počiatočným komentárom, ktorý popisuje, aký blok je štýlmi upravovaný
- Pokial' je to možné a nie je to opodstatnené, nenachádzajú sa v HTML kóde explicitné štýly v tagu 'style'

## 8. Základné rozloženie stránky

Hlavná stránka klientskej zóny bude rozdelená na 3 hlavné časti:

- 1. Header hlavička, ktorá bude obsahovať informácie o klientskom účte
- 2. Sidebar menu s dôležitými funkciami aplikácie
- 3. Content obsah konkrétnej stránky

### 9. Formátovanie prvkov na stránke

Všetky štýly sa budú ukladať do css súborov, ktoré sa potom zavolajú v hlavičke html stránky, napr. <*link rel="stylesheet" href="css/vendor.css"*>.

### 9.1. Typografia

### 9.1.1. Fonty a základné nastavenie textu

Na stránkach sa budú implicitne používať generické fontové rodiny typu *sans-serif*. Štruktúra časti *body* v css súbore bude vyzerať nasledovne:

body {

font-family: -apple-system, BlinkMacSystemFont, "Segoe UI", Roboto, "Helvetica Neue", Arial, sans-serif; font-size: Irem; font-weight: normal; line-height: 1.5; color: #212529; background-color: #fff; }

Vzhľadom na to, aby sa zlepšil výkon používanej aplikácie sa budú používať systémové fonty. Preto je font-family nastavená týmto spôsobom. Takisto sa tento font bude používať aj v texte vyskakovacích okien a tooltipov.

### 9.1.2. Hlavičky

Nadpisy určitých sekcií a takisto nadpisy v bežnom texte budú formátované a označované ako hlavičky. Veľkosti daných hlavičiek sú znázornené nižšie v tabuľke:

| Hlavička | Veľkosť hlavičky    |
|----------|---------------------|
| H1       | font-size: 2.5rem;  |
| Н2       | font-size: 2rem;    |
| Н3       | font-size: 1.75rem; |
| H4       | font-size: 1.5rem;  |
| Н5       | font-size: 1.25rem; |
| Нб       | font-size: 1rem;    |

Tabul'ka č. 1: Prehl'ad formátovania veľkosti textu hlavičiek

Ďalšie informácie sú spoločné pre všetky typy hlavičiek:

```
h1, h2, h3, h4, h5, h6 {
  margin-bottom: 0.5rem;
  font-family: inherit;
  font-weight: 500;
  line-height: 1.1;
  color: inherit;
}
```

Kde farbu a font budú dediť z rodičovských elementov.

### 9.1.3. Nastavenie textu

#### Paragrafy

Súvislý text bude písaný vo forme 4 typov paragrafov, ktoré sa použijú podľa potreby. Text v paragrafe vložte do tagov podľa tabuľky:

| Typ paragrafu - tag | Css vlastnosti                           |
|---------------------|------------------------------------------|
| small               | small {<br>font-size: 80%;<br>}          |
| strong, b           | b, strong {<br>font-weight: bolder;<br>} |
| em                  |                                          |

Tabul'ka č. 2: Prehl'ad formátovania paragrafov

Small tag predstavuje zmenšený text, strong alebo b (bold) tučný text a em pre emphasized alebo italic.

#### Odkazy

Bežne sa budú používať odkazy v texte, ktoré budú mať tieto vlastnosti:

```
a {
	color: #007bff;
	text-decoration: none;
	background-color: transparent;
	-webkit-text-decoration-skip: objects;
}
a:hover {
	color: #0056b3;
	text-decoration: underline;
}
```

#### Zvýraznenie textu podľa typu správy

Ide taktiež o súvislý text napísaný paragrafom, ale pri týchto špeciálnych výpisoch sa ďalej použijú triedy podľa typu správy, a tým sa zmení farba daného textu. Každá trieda musí byť zadefinovaná, konkrétne takto (príklad):

```
Použitie:
This is an example of muted text.
```

```
Css súbor:
.text-muted {
color: #868e96 !important;
}
```

| Trieda       | Veľkosť hlavičky                                   | Farba textu |
|--------------|----------------------------------------------------|-------------|
| text-muted   | .text-muted {<br>color: #868e96 !important;<br>}   | sivá        |
| text-primary | .text-primary {<br>color: #007bff !important;<br>} | modrá       |
| text-success | .text-success {<br>color: #28a745 !important;<br>} | zelená      |
| text-info    | .text-info {<br>color: #17a2b8 !important;<br>}    | tyrkysová   |
| text-warning | .text-warning {<br>color: #ffc107 !important;<br>} | oranžová    |
| text-danger  | .text-danger {<br>color: #dc3545 !important;<br>}  | červená     |

Triedy môžete vidieť v tabuľke:

```
Tabuľka č. 3: Prehľad správ podľa typu
```

#### Zoznamy

Zoznamy budeme používať očíslované a neočíslované, kde hlavička bude typu h4. Neočíslované zoznamy sú označené párovým tagom , zatiaľ čo očíslované zoznamy sú označené párovým tagom . V oboch prípadoch platí, že sa položky pridávajú párovým tagom . Medzi jednotlivými položkami môžu vznikať kombinácie, ako vidíte na príklade:

```
    List Item
    List Item
    List Item
    List Item
    List Item
    List Item
```

### 9.1.4. Tlačidlá

Tlačidlá sa budú na html stránke zapisovať týmto štýlom:

<br/>
<button type="button" class="(nazov triedy – budú použité viaceré)">(text napísaný na tlačidle)</button>

Slovenská technická univerzita v Bratislave Fakulta informatiky a informačných technológií Iľkovičova 2, 842 16, Bratislava 4

> Tímový projekt MOB-UX

Metodika migrácie a integrácie databáz

| Vedúci projektu: | Ing. Eduard Kuric, PhD.   |
|------------------|---------------------------|
| Názov tímu:      | MOB-UX                    |
| Členovia tímu:   | Bc. Tomáš Anda            |
|                  | Bc. Dávid Beňo            |
|                  | Bc. Matúš Buzássy         |
|                  | Bc. Martin Nagy           |
|                  | Bc. Patrik Pindéš         |
|                  | Bc. Ľuboš Štefunko        |
|                  | Bc. Igor Vereš            |
| Vypracoval:      | Bc. Igor Vereš            |
| Kontakt:         | team11fiittp@gmail.com    |
| Akademický rok:  | 2017/2018, zimný semester |
|                  |                           |

## Úvod

| 1. Účel dokumentu            | 2 |
|------------------------------|---|
| 2. Migrácia DB               | 2 |
| 2.1. Kedy migrovať           | 2 |
| 2.2. Ako dumpovať databázu   | 2 |
| 2.2.1. PostgreSQL            | 2 |
| 2.2.2. Cassandra             | 3 |
| 2.3. Ako importovať databázu | 3 |
| 2.3.1. PostgreSQL            | 3 |
| 2.3.2. Cassandra             | 4 |
| 3. Integrácia databázy       | 4 |

## 1. Účel dokumentu

Dokument slúži ako metodika, na opis pravidiel, migrácie a integrácie databáz tímu č. 11 pod menom MobUX v predmete Tímový projekt.

## 2. Migrácia DB

Táto časť opisuje pravidlá, podmienky a postupy pri migrácii DB.

### 2.1. Kedy migrovať

Pri začatí práce na úlohe, ktorá vyžaduje zmenu schémy databázy, komunikujte začatie práce na Slack-u, aby ostatní členovia tímu vedeli, že nastane zmena schémy.

Po commitnutí úlohy vytvorte dump databázy (pozri časť 2.2), na google drive vytvorte nový priečinok v priečinku "database dumps" s názvom krátkeho hashu commitu (je to prvych 7 znakov hashu, napr. c26cf8a). V tomto priečinku vytvorte další priečinok s názvom "postgre" ak ide o dump postgreSQL databázy, alebo "cassandra" ak ide o dump cassandra databázy. Do tohto priečinku vložte svoje dumpy.

Po nahraní dumpov na google drive o tom napíšte na Slack, aby si ostatní členovia mohli importovať databázy.

Pred commitovaním skontrolujte, či máte aktuálnu verziu databáz.

### 2.2. Ako dumpovať databázu

### 2.2.1. PostgreSQL

- 1. Otvorte pgAdmin.
- 2. V prehliadači na pravej strane sa dostante až po danú schému, kliknite na schému pravým tlačidlom myši a zvoľte možnosť "Backup..." ako vidieť na Obrázku 1
- V nasledujúcom okne pomenujte súbor ako "<meno\_schemy.backup>" a ako formát zvoľte "tar"

| 🧊 pgAdmin 4 File 🗸 Object                                                                                                    | -        | Tools 🗸                | Help 🚽                           |                                                                                                    |            |            |
|----------------------------------------------------------------------------------------------------|----------|------------------------|----------------------------------|----------------------------------------------------------------------------------------------------|------------|------------|
| A Browser                                                                                                    | Ð        | Dashboard              | <b>0</b> ° Properti              | es 🖹 SQL                                                                                                    | <u>~</u> s | statistics |
| <ul> <li>Bervers (1)</li> <li>PostgreSQL 10</li> <li>Databases (1)</li> <li>Postgres</li> <li>Postgres</li></ul>                                                                                                    | Pos<br>1 | tgreSQL 10 -<br>SELECT | Q →<br>postgres - m<br>* FROM mo | Image: constraint of the second state of the second state of the second |            |            |
| Create<br>Refresh<br>Create<br>Refresh<br>Delete/Drop<br>Drop Cascade<br>CREATE Script                                                                                                    | ,<br>at  | a Output               | Explain Me<br>yesyes             | id_yesyesye                                                                                                    | ery Hi     | story      |
| Backup<br>Restore                                                                                                    |          | n<br>n                 | 1234-01<br>1234-01               | Integer                                                                                                    | 1          |            |
| Grant Wizard<br>Query Tool<br>Properties<br>Trigger Functions<br>Compositions<br>Composit |          |                        |                                  |                                                                                                    |            |            |

Obrázok č. 1: Kontextové menu schémy

### 2.2.2. Cassandra

### 2.3. Ako importovať databázu

### 2.3.1. PostgreSQL

- 1. Z kontextového menu schémy (obr. 1) vyberte možnosť "Restore...".
- 2. Zvoľte súbor z ktorého chcete importovať databázu.
- 3. Kliknite na tlačidlo restore.

### 2.3.2. Cassandra

## 3. Integrácia databázy

Na produkčné databázy sa importuje rovnako ako na developement databázy **ale iba až keď** sa commity v ktorých boli zmeny databázy vykonané mergnú do master vetvy.

Slovenská technická univerzita v Bratislave Fakulta informatiky a informačných technológií Iľkovičova 2, 842 16, Bratislava 4

> Tímový projekt MOB-UX

### Metodika komunikácie

| Vedúci projektu: | Ing. Eduard Kuric, PhD.   |
|------------------|---------------------------|
| Názov tímu:      | MOB-UX                    |
| Členovia tímu:   | Bc. Tomáš Anda            |
|                  | Bc. Dávid Beňo            |
|                  | Bc. Matúš Buzássy         |
|                  | Bc. Martin Nagy           |
|                  | Bc. Patrik Pindéš         |
|                  | Bc. Ľuboš Štefunko        |
|                  | Bc. Igor Vereš            |
| Vypracoval:      | Bc. Tomáš Anda            |
| Kontakt:         | team11fiittp@gmail.com    |
| Akademický rok:  | 2017/2018, zimný semester |
|                  |                           |

## Obsah

| 1. Účel dokumentu              | 2 |
|--------------------------------|---|
| 2. Základné komunikačné kanály | 2 |
| 2.1. Slack                     | 2 |
| 2.2. Gmail                     | 2 |
| 2.3. ScrumDesk                 | 3 |
| 3. Zálohovanie                 | 3 |
| 3.1. Google Drive              | 3 |
| 4. Odkazy                      | 3 |

## 1. Účel dokumentu

Dokument slúži ako metodika, na opis pravidiel, komunikačných procesov a kanálov tímu č. 11 pod menom MobUX v predmete Tímový projekt.

## 2. Základné komunikačné kanály

Táto časť opisuje používané základné komunikačné kanály.

### 2.1. Slack

Ako primárny neformálny komunikačný kanál pre tím sa používa služba Slack. Cez danú službu je každý člen z tímu zastihnuteľný kedykoľvek a kdekoľvek. V prípade potreby okamžitej odpovede je možné členov tímu cez službu zastihnúť telefonicky. V Slack sú vytvorené kanály, ktoré slúžia na komunikáciu medzi členmi tímu, kde každý kanál má špeciálny účel. Nižšie sú uvedené kanály a ich účel.

| Názov kanálu | Popis kanálu                                                                           |
|--------------|----------------------------------------------------------------------------------------|
| Announcments | Dôležité oznámenia pre celý tím                                                        |
| General      | Komunikácia medzi product ownerom a členmi tímu                                        |
| Help_me      | Komunikácia ohľadom pomoci pri vývoji na projekte alebo iných problémových záležitostí |
| Scrumdesk    | Oznámenia o akciách, ktoré nastali v službe ScrumDesk                                  |
| Random       | Neformálna komunikácia o akejkoľvek téme                                               |
| Reviews      | Posudzovanie dokončených úloh                                                          |
| Materials    | Zdielanie materiálov, ktoré pômôžu tímu pri zadaných úlohách                           |

Tabuľka č. 1: Prehľad používaných kanálov

### 2.2. Gmail

V službe Gmail je vytvorená primárna mailová schránka pre tím č. 11, cez ktorú prebieha formálna komunikácia za celý tím. Pošta prijatá na tejto adrese je automatizovaným procesom preposielaná na adresy všetkých členov tímu. Tým pádom je každý jeden člen tímu informovaný o prebiehajúcich komunikáciách.

Tímová e-mailová adresa slúžiaca na oficiálnu komunikáciu je nasledovná: team11fiittp@gmail.com.

### 2.3. ScrumDesk

Služba ScrumDesk umožňuje komentovať a pýtať sa otázky ohľadom nejasností pri určitých vytvorených úlohách pre členov tímu.

## 3. Zálohovanie

Kapitola popisuje nástroje použité na zálohovanie dokumentov a dát vytvorené tímom.

### **3.1. Google Drive**

Na zálohovanie a úpravu všetkých vytvorených dokumentov, obrázkov a iných dát sa používa služba Google Drive. Úložisko sa bude aktualizovať každý týždeň s pribúdajúcimi dokumentmi.

## 4. Odkazy

| Používaný nástroj | Odkaz na používaný nástroj    |
|-------------------|-------------------------------|
| ScrumDesk         | https://www.scrumdesk.com     |
| Gmail             | https://www.google.com/gmail  |
| Google Drive      | https://www.google.com/drive/ |
| Slack             | https://slack.com             |

Tabuľka č. 2: Prehľad odkazov na používané nástroje

Slovenská technická univerzita v Bratislave Fakulta informatiky a informačných technológií Iľkovičova 2, 842 16, Bratislava 4

> Tímový projekt MOB-UX

Metodika code review

| Vedúci projektu: | Ing. Eduard Kuric, PhD.   |
|------------------|---------------------------|
| Názov tímu:      | MOB-UX                    |
| Členovia tímu:   | Bc. Tomáš Anda            |
|                  | Bc. Dávid Beňo            |
|                  | Bc. Matúš Buzássy         |
|                  | Bc. Martin Nagy           |
|                  | Bc. Patrik Pindéš         |
|                  | Bc. Ľuboš Štefunko        |
|                  | Bc. Igor Vereš            |
| Vypracoval:      | Bc. Patrik Pindéš         |
| Kontakt:         | team11fiittp@gmail.com    |
| Akademický rok:  | 2017/2018, zimný semester |
|                  |                           |

## Obsah

| 1. Účel dokumentu                                            | 2 |
|--------------------------------------------------------------|---|
| 2. Workflow manažovania úloh ohľadom code review v ScrumDesk | 2 |
| 2.1. Určenie reviewera                                       | 2 |
| 2.2. Zodpovednosť vývojára                                   | 2 |
| 2.3. Zodpovednosť code reviewera                             | 3 |
| 2.4. Zodpovednosť Master code reviewera                      | 3 |
| 3. Code review checklist                                     | 3 |
| 3.1. JavaScript                                              | 4 |
| 3.2. PHP                                                     | 4 |

## 1. Účel dokumentu

Tento dokument sa zaoberá metodikou code review a rozoberá presné postupy a zodpovednosti jednotlivých členov tohto procesu.

## 2. Workflow manažovania úloh ohľadom code review v ScrumDesk

Ak vývojár pracuje na User Story alebo na jeho časti (Task) a úlohu alebo jej časť dokončil, tak sa presvedčí, že z funkčného hľadiska funguje a presunie ju do stavu "To review" v ScrumDesk. Žiadna z hotových úloh by sa nemala presúvať do stavu "To review" neskôr, ako 1 deň pred koncom šprintu (t.j. najneskôr v stredu ráno o 8). Tento vývojár následne skontaktuje osobu, ktorá je zodpovedná za vykonanie code review . Code review sa vykoná **neformálnou** metódou **"cez plece"** a to buď pri osobnom stretnutí alebo cez aplikáciu na zdielanie pracovnej plochy (Skype, Discord). Táto udalosť by mala trvať najdlhšie 30 minút. Po dokončení code review; veci, ktoré treba upraviť. Vývojár implementuje zmeny, a skontaktuje reviewera na následnú kontrolu. Rovnako sa zúčastnia spoločného stretnutia a po jeho skončení, ak je všetko v poriadku, reviewer pridá komentár #review: Ok. Toto druhé stretnutie samozrejme nie je potrebné, pokiaľ všetko bolo v poriadku hneď na začiatku, v tom prípade platí #review: Ok. Následne vývojár presunie svoju úlohu do stavu Done.

Pokiaľ nie je určené inak, code review budú vykonávať code review mastery. Toto platí hlavne pre počiatočné šprinty. Neskôr, keď ostatní členovia týmu nadobudnú dostatočné skúsenosti s danými technológiami, budú môcť vykonávať code review aj oni.

### 2.1. Určenie reviewera

Špecifické určenie reviewera na task/story sa môže dohodnúť dopredu na začiatku šprintu po plánovaní pri pridelovaní taskov/stories. Toto sa vykoná pridaním #reviewer:@Meno\_reviewera do komentáru.

### 2.2. Zodpovednosť vývojára

- Úlohu posúva na review iba v prípade, že z funkčného hľadiska je v poriadku, čiže spĺňa akceptačné kritériá a na čas (nie neskôr ako 24 hod pre koncom sprintu)
- Presúvanie úlohy/story do stavu "To review" a "Done"
- Skontaktovanie osoby zodpovednej za review
- Implementovanie zmien na základe poznámok reviewera
- Pripraví sa na review

- nájde súbory, v ktorých vykonal zmeny
- Opisuje kód reviewerovi zrozumiteľne a jasne
- Nezamlčí žiadne zmeny

### 2.3. Zodpovednosť code reviewera

- Vykoná review podľa checklist-u.
- Pridá svoje komentáre k danej úlohe, aby bolo jasné, aké zmeny musí vývojár vykonať
- Pýta sa otázky
- Musí porozumieť kódu
- Objektívne hodnotí

### 2.4. Zodpovednosť Master code reviewera

- Vykonáva code review pre danú technológiu, jazyk v ktorom je zručnejší ako ostatný
- Môže skontrolovať dodržiavanie metodiky inými code reviewermi a poučiť ich
- Môže vykonať zmeny v metodike, na ktoré musí upozorniť všetkých členov týmu.
- Pokiaľ nie je určené inak, vykonáva code review

## 3. Code review checklist

Code review sa vykonáva neformálnou formou, review "cez plece".

- 1. Skontroluj funkcionalitu (pre istotu)
- 2. Skontroluj architektúru riešenia
  - a. Zodpovedá frameworku alebo dohode?
  - b. Dodržala sa hierarchia súborov?
- 3. Skontroluj výskyt zložitého kódu (prehľadnosť kódu)
  - a. Nedá sa zjednodušiť
  - b. Ak sa nedá zjednodušiť, sú tam komentáre na udržanie prehľadnosti?
  - c. Dá sa niečo prepoužiť?
  - d. Nie sú tam opakujúce sa časti kódu?
- 4. Skontroluj scope premenných
- 5. Je kód pokrytý Unit Testmi? (Ak majú zmysel)
- 6. Skontroluj dodržiavanie code style guide
  - a. Zmysluplné názvoslovie premenných a hlavne funkcií
  - b. Odsadzovanie (pokiaľ nie je automatizované)
  - c. Ostatné praktiky code style guide
- 7. Skontroluj závislosť externých knižníc

### 3.1. JavaScript

Pre vývoj v jazyku JavaScript využívame framework **Knockout** JS. Pri code review skontroluj, či kód zodpovedá pravidlám nášho dokumentu **Knockout Style Guide.** 

### 3.2. PHP

Pre vývoj v jazyku PHP využívame framework **CakePHP3**. Pri code review skontroluj, či kód zodpovedá pravidlám nášho dokumentu **CakePHP3 Style Guide.** 

Slovenská technická univerzita v Bratislave Fakulta informatiky a informačných technológií Iľkovičova 2, 842 16, Bratislava 4

> Tímový projekt MOB-UX

Metodika práce

| Vedúci projektu: | Ing. Eduard Kuric, PhD.   |
|------------------|---------------------------|
| Názov tímu:      | MOB-UX                    |
| Členovia tímu:   | Bc. Tomáš Anda            |
|                  | Bc. Dávid Beňo            |
|                  | Bc. Matúš Buzássy         |
|                  | Bc. Martin Nagy           |
|                  | Bc. Patrik Pindéš         |
|                  | Bc. Ľuboš Štefunko        |
|                  | Bc. Igor Vereš            |
| Vypracoval:      | Bc. Patrik Pindéš         |
| Kontakt:         | team11fiittp@gmail.com    |
| Akademický rok:  | 2017/2018, zimný semester |
|                  |                           |

## Obsah

| 1. Účel dokumentu        | 1 |
|--------------------------|---|
| 2. Definition of Done    | 1 |
| 3. Nasadzovanie softvéru | 1 |

## 1. Účel dokumentu

Dokument slúži ako metodika na popis "Definiton Of Done" a bežných postupov vývoja.

## 2. Definition of Done

Definuje, kedy je úloha alebo jej časť pokladaná za hotovú. V prípade, že je úloha hotová, presunie sa do stavu **Done**. Úloha je hotová ak:

- Spĺňa kritéria akceptácie
- Bolo vykonané testovanie
  - Unit Test (kde dáva zmysel)
- Bola urobená dokumentácia (kde dáva zmysel)
  - diagramy
  - popis k zložitejšie funkcionalite
  - o dôležitá poznámka k implementácii
  - poznámky v kóde k zložitejšej implementácii
- Úspešne prešla stavom **To Review.**

### 3. Nasadzovanie softvéru

Výsledok šprintu nachádzajúci sa na vetve **dev** má byť pred skončením šprintu pripravený a nasadení na server, do priečinku **mobux\_dev**. Po vyhodnotení a schválení úloh PO (product owner) sa **dev** vetva mergne do **master** vetvy a následne nasadí do priečinku **mobux** do **24** hodín po review. Máme nový server na nasadzovanie softvéru <u>https://mobux.team/</u>.

Slovenská technická univerzita v Bratislave Fakulta informatiky a informačných technológií Iľkovičova 2, 842 16, Bratislava 4

> Tímový projekt MOB-UX

## Metodika testovania kódu

| Vedúci projektu: | Ing. Eduard Kuric, PhD.   |
|------------------|---------------------------|
| Názov tímu:      | MOB-UX                    |
| Členovia tímu:   | Bc. Tomáš Anda            |
|                  | Bc. Dávid Beňo            |
|                  | Bc. Matúš Buzássy         |
|                  | Bc. Martin Nagy           |
|                  | Bc. Patrik Pindéš         |
|                  | Bc. Igor Vereš            |
| Vypracoval:      | Bc. Patrik Pindéš         |
|                  | Bc. Dávid Beňo            |
| Kontakt:         | team11fiittp@gmail.com    |
| Akademický rok:  | 2017/2018, zimný semester |

## Obsah

| 1. Účel dokumentu             | 2 |
|-------------------------------|---|
| 2. Testovanie JS              | 2 |
| 2.1. Moduly                   | 2 |
| 2.2. Testy                    | 2 |
| 2.3. Príklad                  | 3 |
| 3. Testovanie PHP             | 5 |
| 3.1. Inštalácia               | 5 |
| 3.2. Testy                    | 5 |
| 3.3. Príklad                  | 6 |
| 4. Dodatočné materiály        | 7 |
| 4.1. Arrange/act/assert       | 7 |
| 4.2. Qunit testing principles | 7 |
| 4.3. Intro into Unit testing  | 7 |
| 4.4. Async testing            | 7 |
| 4.5. More                     | 7 |

## 1. Účel dokumentu

Tento dokument sa zaoberá metodikou testovania pre jazyky JavaScript a PHP vrámci frameworku CakePHP 3. Táto verzia nezahŕňa v sebe mock-ovanie.

### 2. Testovanie JS

Testy sú vizualizované na stránke <u>http://localhost:8765/js\_tests</u> () . Na tejto stránke sa dá spúšťať testy a vidieť ich výsledky. V niektorých prípadoch sa odporúča otvoriť si aj vývojársku konzolu (F12) a v rámci nej na záložke **Console** je možné vidieť chyby poprípade výpisy z testov robené pomocou metódy **console.log().** 

- Template/Pages/js\_tests.ctp
  - template stránky zobrazujúcej testy
  - dá sa filtrovať testy podľa modulov
  - nastavenie .js súborov potrebných na testovanie
- webroot/js/tests/tests.js
  - tu sa nacháda kód testov
  - sú tu vzorové testy s popisom

### 2.1. Moduly

Testy sú usporiadané podľa modulov. Modul má zahŕňať testy týkajúce sa testovania nejakého .js súboru, takže by sa mal volať podľa neho. Rozsah jedného modulu končí začiatkom (definíciou) ďalšieho.

### 2.2. Testy

Testy pomenujte zmysluplne, podľa toho, čo testujú. V prípade že testujeme kalkulačku, ktorá obsahuje bežné algebraické funkcie (násobenie, delenie, ... ), test by sme mohli nazvať "division".

Testy v rámci modulu môžu mať viacero assertov, na testovanie tej istej funkcie/funckionality s rôznymi vstupmi.

Test sa dá rozdeliť na 3 časti:

- 1. arrange
  - vykoná sa tu nastavenie testu, vytváranie inštancií tried, pomocných metód, mock objektov a metód.
- 2. act
  - spustenie testu, vykonanie logiky
- 3. assert

- kontrola výsledkov testu, porovnanie reálneho a očakávaného výsledku.
- pre zjednodušenie je možné vykonávať act v rámci funkcie assert

### 2.3. Príklad

Kalkulačka definovaná v súbore calculator.js

- calculator.js
  - object/funckia Calculator
  - metódy div, mul, add, sub

Pridáme calculator.js do js\_tests.ctp.

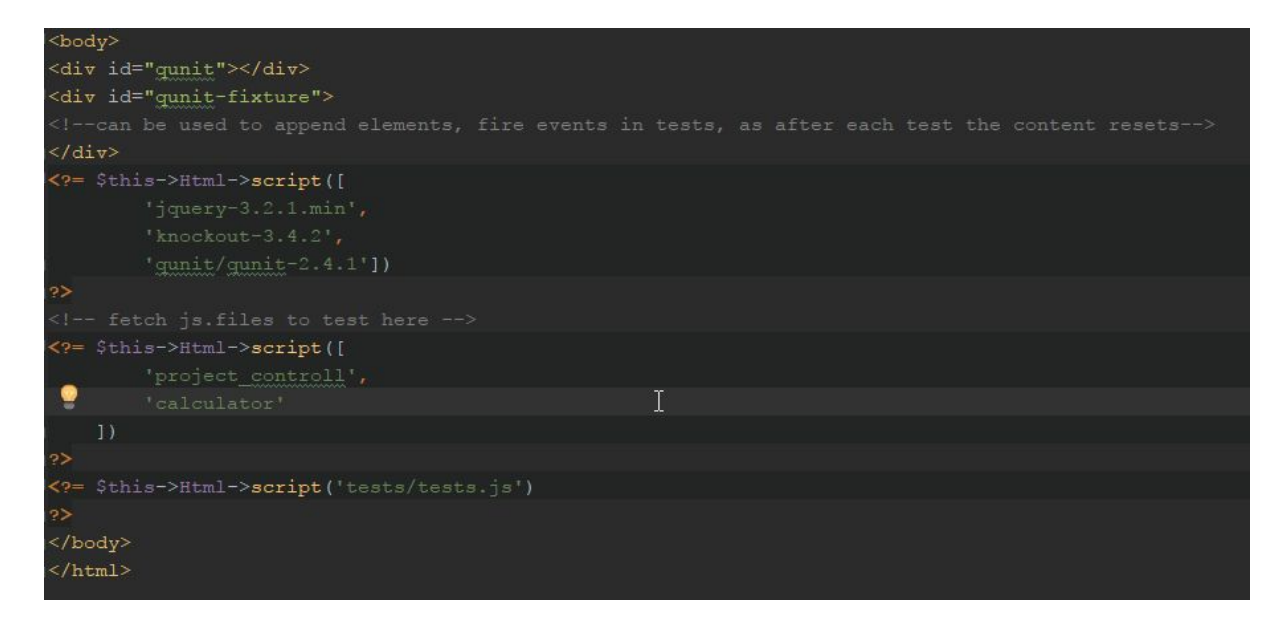

Obr. č.1: Pridanie javascript súboru na testovanie

Ukážková štruktúra by mohla vyzerať takto:

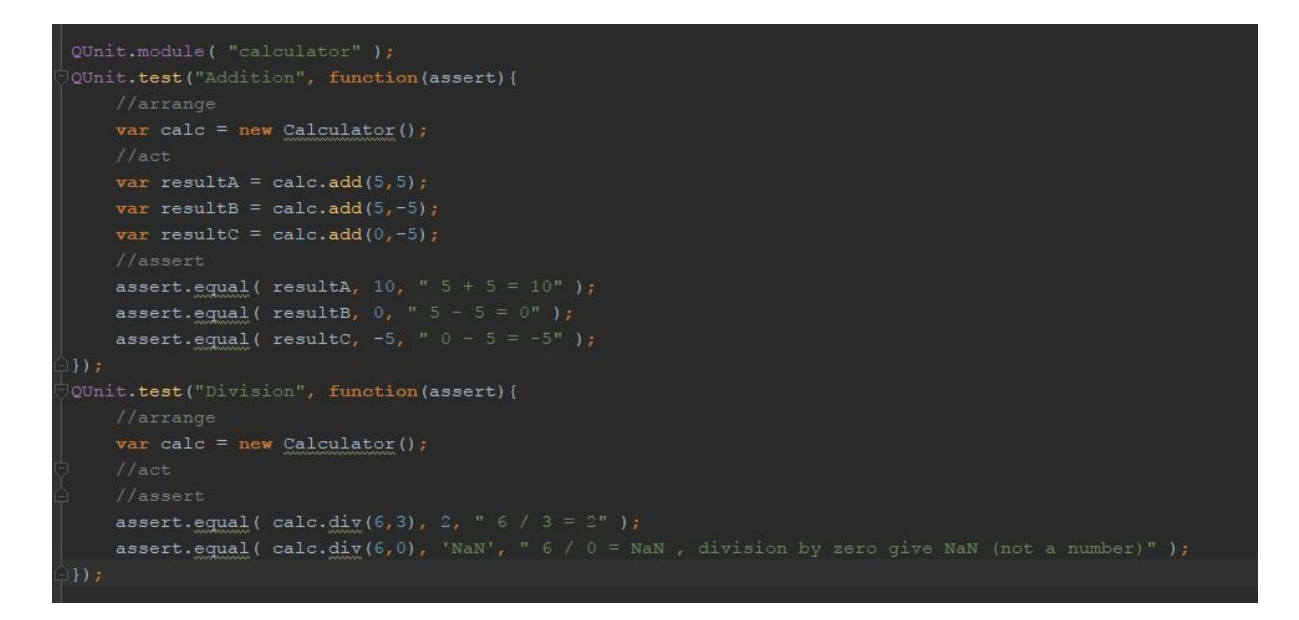

Obr. č.2: Štruktúra unit testov

## 3. Testovanie PHP

Framework CakePHP 3 integruje a používa pre testovanie PHPUnit.

### 3.1. Inštalácia

PHPUnit sa môže nainštalovať dvoma spôsobmi:

• Composer

php composer.phar require --dev phpunit/phpunit:"^5.7|^6.0"

• PHAR súbor

https://phpunit.de/#download

Pre náš projekt odporúčam použiť spôsob inštalácie číslo 1. Po nainštalovaní composer vytvorí priečinok vendor, kde sú uložené všetky dependecies k phpunit.

#### Nastavenie databázy:

Pre účely testovania odporúčam mať vytvorenú samostatnú testovaciu databázu. Ju následne nastaviť v súbore **config/app.php** 

```
'Datasources' => [
    'test' => [
    'datasource' => 'Cake\Database\Driver\Postgres',
    'persistent' => false,
    'host' => 'dbhost',
    'username' => 'dblogin',
    'password' => 'dbpassword',
    'database' => 'test_database'
],
],
```

#### Spustenie phpunit:

vendor/bin/phpunit

### 3.2. Testy

Testy sú uložené v priečinku **tests**. Pre spustenie všetkých testov, stačí spustiť skript phpunit. Ak je potrebné spustiť nejaký test samostatne, zadajte k skriptu phpunit ako argument cestu k danému testu.

#### Konvencie:

- 1. PHP skripty, ktoré obsahujú testy, sa nachádzajú v priečinku tests/TestCase/
- 2. Názvy testovacích súborov sa končia príponou Test [nazov testu]Test.php
- 3. Triedy obsahujúce testy by mali dediť z Cake \TestSuite\TestCase, Cake\TestSuite\ IntegrationTestCase alebo \PHPUnit\Framework\TestCase.
- 4. Názov triedy zodpovedá názvu súboru v ktorom je implementovaná
- 5. Názov metódy, ktorá obsahuje test, záčína slovom test

### 3.3. Príklad

Uvádzam príklad jednoduchého testu, ktorý zodpovedá konvenciám:

```
namespace App\Test\TestCase\View\Helper;
```

```
use App\View\Helper\ProgressHelper;
use Cake\TestSuite\TestCase;
use Cake\View\View;
```

```
class ProgressHelperTest extends TestCase
ł
  public function setUp()
  {
       parent::setUp();
       $View = new View();
       $this->Progress = new ProgressHelper($View);
  }
  public function testBar()
  {
       $result = $this->Progress->bar(90);
  $this->assertContains('width: 90%', $result);
  $this->assertContains('progress-bar', $result);
  $result = $this->Progress->bar(33.333333);
  $this->assertContains('width: 33%', $result);
  }
}
```

## 4. Dodatočné materiály

### 4.1. Arrange/act/assert

http://www.c-sharpcorner.com/UploadFile/dacca2/fundamental-of-unit-testing-understand-aa a-in-unit-testing/

### 4.2. Qunit testing principles

http://qunitjs.com/cookbook/

### 4.3. Intro into Unit testing

Ako sa má písať, refaktorovať kód aby sa dal dobre testovať.

Príklad na ukážku metódu vhodnú na unit testovanie.

http://qunitjs.com/intro/

### 4.4. Async testing

https://api.qunitjs.com/assert/async

## 4.5. Ďalšie pre JS

http://www.hoonzis.com/unit-testing-knockout-applications/

http://www.breck-mckye.com/blog/2015/02/testing-knockout-dot-js-web-applications/

http://www.breck-mckye.com/blog/2015/03/testing-knockout-custom-bindings/

### 4.6 Ďalšie pre PHP

Pre datailnejšie naštudovanie phpunit testov, odporúčame túto stránku:

https://book.cakephp.org/3.0/en/development/testing.html

Slovenská technická univerzita v Bratislave Fakulta informatiky a informačných technológií Iľkovičova 2, 842 16, Bratislava 4

# Tímový projekt MOB-UX

## Metodika verziovania kódu a mergovania

| Vedúci projektu: | Ing. Eduard Kuric, PhD.   |
|------------------|---------------------------|
| Názov tímu:      | MOB-UX                    |
| Členovia tímu:   | Bc. Tomáš Anda            |
|                  | Bc. Dávid Beňo            |
|                  | Bc. Matúš Buzássy         |
|                  | Bc. Martin Nagy           |
|                  | Bc. Patrik Pindéš         |
|                  | Bc. Ľuboš Štefunko        |
|                  | Bc. Igor Vereš            |
| Vypracoval:      | Bc. Patrik Pindéš         |
| Kontakt:         | team11fiittp@gmail.com    |
| Akademický rok:  | 2017/2018, zimný semester |
|                  |                           |

## Obsah

| 1. Účel dokumentu                        | 2  |
|------------------------------------------|----|
| 2. Predpoklady                           | 2  |
| 3. Počiatočné kroky                      | 2  |
| 3.1. Stiahnutie kódu (checkout)          | 2  |
| 3.2. Nastavenie PHPStorm                 | 2  |
| 4. Vytvorenie branch(vetvy)              | 2  |
| 5. Commit & Push                         | 3  |
| 6. Merge-ovanie vetiev                   | 3  |
| 6.1. Mergovanie vetvy User Story do dev  | 3  |
| 6.2. Mergovanie vetvy dev do master      | 4  |
| 7. Tipy                                  | 4  |
| 8. Dodatočné Informácie                  | 4  |
| 8.1. Git Workflow                        | 5  |
| 8.2. Git branch log history              | 5  |
| 9. Obrázky akcií v PHPStorm              | 7  |
| 9.1. Projekt checkout z BitBucket        | 7  |
| 9.2. Zapnutie "Version Control" okna     | 9  |
| 9.3. VCS elementy                        | 10 |
| 9.4. VCS menu                            | 10 |
| 9.5. Vytvorenie vedľajšej vetvy (branch) | 11 |
| 9.6. Ukazovateľ aktívnej vetvy           | 11 |
| 9.7. Commit & push                       | 12 |
| 9.8. Stash & UnStash                     | 13 |
| 9.9. Revert                              | 15 |
| 9.10. Merge                              | 16 |

## 1. Účel dokumentu

Dokument slúži ako metodika na verziovanie kódu a všetky s tým súvisiace činnosti, ako sú mergovanie vetiev, vytváranie vetiev, konvencie názvoslovia, práca a pomocné funkcie ponúkané integrovaným verziovacím systémom v PHPStorm.

## 2. Predpoklady

- 1. Git
- 2. PHPStorm

## 3. Počiatočné kroky

Všetky operácie s VCS (Version Control System) sú dostupné z menu položky VCS. Niektoré sa dajú vyvolať kontextovým oknom (pravé tlačidlo myšky) alebo existujúcimi ikonkami v okne **Version Control**, na hornej **nástrojovej lište** alebo na **dolnej lište okien**.

### 3.1. Stiahnutie kódu (checkout)

Kód sa dá stiahnuť pomocou IDE PHPStorm z nášho BitBucker repozitára:

- 1. Spustite PHPStorm alebo zatvorte aktuálne otvorený projekt pre návrat na úvodnú obrazovku
- 2. Check out from Version Control -> Git
- 3. Do dialógového okna zadajte url repozitára projektu (každý člen tímu má vlastné)
  - a. Napr.: <u>https://xpindesp1@bitbucket.org/uxmobileteam/uxmobile-repo.git</u>
  - b. Vypýta to to prihlasovacie heslo pri potvrdení.
- 4. Môžete si zvoliť cestu a názov priečinku na uloženie (odporúčam čo najkratšiu)
- 5. Ak máte Git nainštalovaný a pripojenie na internet, úspešne sa vám stiahne projekt

### 3.2. Nastavenie PHPStorm

Zapnite si nástrojové okno verziovania View->Tool Windows->Version Controll

## 4. Vytvorenie branch(vetvy)

Každý, kto pracuje na nejakej **User Story** si vytvorí na to vlastný vedľajší **branch** z najaktuálnejšej verzie **dev branch**. Na svojom branch bude vyvíjať svoju funkcionalitu.

Každý branch môže byť **local** (lokálne na počítači) a **remote** (v BitBucket repozitári). Vedľajší branch vytvoríte najprv lokálne, následne sa **push**-ne aj na remote.

- 1. Pre vytvorením branche si aktualizujte dev cez Update Project.
  - a. musíte mať aktuálne checkout-nutý dev branch
- 2. Vytvorte si vedľajší branch (New Branch), pomenujte ho Nazov\_User\_Story#Cislo\_user\_story\_zo\_Scrumdesk

| Git Branches              |                                |  |
|---------------------------|--------------------------------|--|
| + New Branch              |                                |  |
| Checkout Tag or Revision. |                                |  |
| Local Branches            |                                |  |
| current <b>dev</b>        | origin/dev 🕨                   |  |
| User_Story_A#19494894     | origin/User_Story_A#19494894 ► |  |
| master                    | origin/master 🕨                |  |
| Remote Branches           |                                |  |
| origin/User_Story_A#1949  | 4894 🕨                         |  |
| origin/dev                | ۲.                             |  |
| origin/master             | ▶                              |  |
| 15:39 LF                  | 🗧 UTF-8 Git: dev 🕈 🚡 🚭         |  |

## 5. Updatovanie projektu

Existuje viacero spôsobov ako udržiavať svoje lokálne vetvy aktuálne, byť zosynchronizovaný s remote vetvami: **Fetch, Update Projet, Pull.** 

Podrobný popis vo webStorme je tu :

https://www.jetbrains.com/help/phpstorm/2017.2/using-git-integration.html?utm\_campaign= PS&utm\_content=2017.2&utm\_medium=help\_link&utm\_source=from\_product#sync-with-r emote-repository

### 5.1 Pull

V prípade, že chcete mať zmeny z hocijakej vetvy, je dobré použiť metódu Pull, pri ktorej sa zadefinuje, z ktorej vervy sa majú potiahnuť zmeny. Vetva sa vyberá v dialógovom okne **Pull Changes** v kolonke **Branches to merge**(nie, nie je to preklep).

## 6. Commit & Push

Pre commit kódu postupujte nasledovne:

- 1. Over, či si na správnom branch
- 2. Skompiluj a spusti kód, zisti či funguje
- 3. Klikni na Commit Changes
- 4. Presvedč sa, či sú v strome dokumentov zvolené len tie lokálne zmenené súbory, ktoré chceš commit-núť
  - a. V sekcii **Diff** môžeš vidieť náhľad na rozdiely vo verziách zvoleného súboru
- 5. Napíš krátku správu o aplikovanej zmene do Commit Message
  - a. Klikni na Commit and Push
- 6. Ak sa zobrazí **warning** správa, neignoruj ju! Oprav varovania a chyby a opakuj postup od bodu 2.

## 7. Merge-ovanie vetiev

**Dev** branch predstavuje branch, na ktorej sa bude pracovať v rámci šprintu. To znamená, že všetky vyriešené User Story branch sa mergnú do dev a na konci šprintu, ak je všetko v poriadku, tak Scrum Master mergne dev do master branch.

### 7.1. Mergovanie vetvy User Story do dev

- 1. Uisti sa, že sa nachádzaš na svojej User Story vetve
- 2. Uisti sa, že všetky chcené zmeny sú push-nuté, nechcené revert-nuté alebo stash-nuté
- 3. Skompiluj a spusti kód. Over či funguje.
- 4. Checkout dev.
- 5. Aktualizuj dev cez Update Project
- 6. Merge svoj branch do dev
  - a. Vyrieš potenciálne konflikty
- 7. Skompiluj a spusti kód. Over či funguje.
- 8. Vykonaj Push.
### 7.2. Mergovanie vetvy dev do master

- 1. Uisti sa, že sa nachádzaš na dev
- 2. Uisti sa, že všetky chcené zmeny sú push-nuté, nechcené revert-nuté alebo stash-nuté
- 3. Skompiluj a spusti kód. Over či funguje.
- 4. Checkout master.
- 5. Aktualizuj master cez Update Project
- 6. Merge dev do master
  - a. Vyrieš potenciálne konflikty
- 7. Skompiluj a spusti kód. Over či funguje.
- 8. Vykonaj Push.

# 8. Tipy

- 1. Pri zmene branch lokálne zmeny ostávajú.
- 2. Ak si chcete z nejakého dôvodu odložiť lokálne zmeny, dá sa to pomocou VCS->Git->Stash Changes
  - a. Lokálne zmeny sa dajú obnoviť VCS->Git->UnStash Changes
  - b. Záložku lokálnych zmien (Local Changes) treba občas obnoviť manuálne Refresh
- Všetky branch-e (ktoré boli aspoň raz checkout-nuté z remote) sa dajú aktualizovať pomocou VCS->Git->Fetch
- 4. Lokálne ne-Commit-nuté zmeny sa dajú navrátiť pomocou **Revert** 
  - a. Pri Revert sa volia konkrétne súbory
- 5. Git umožňuje porovnávanie zmien v súboroch

# 9. Dodatočné Informácie

http://rogerdudler.github.io/git-guide/

### 8.1. Git Workflow

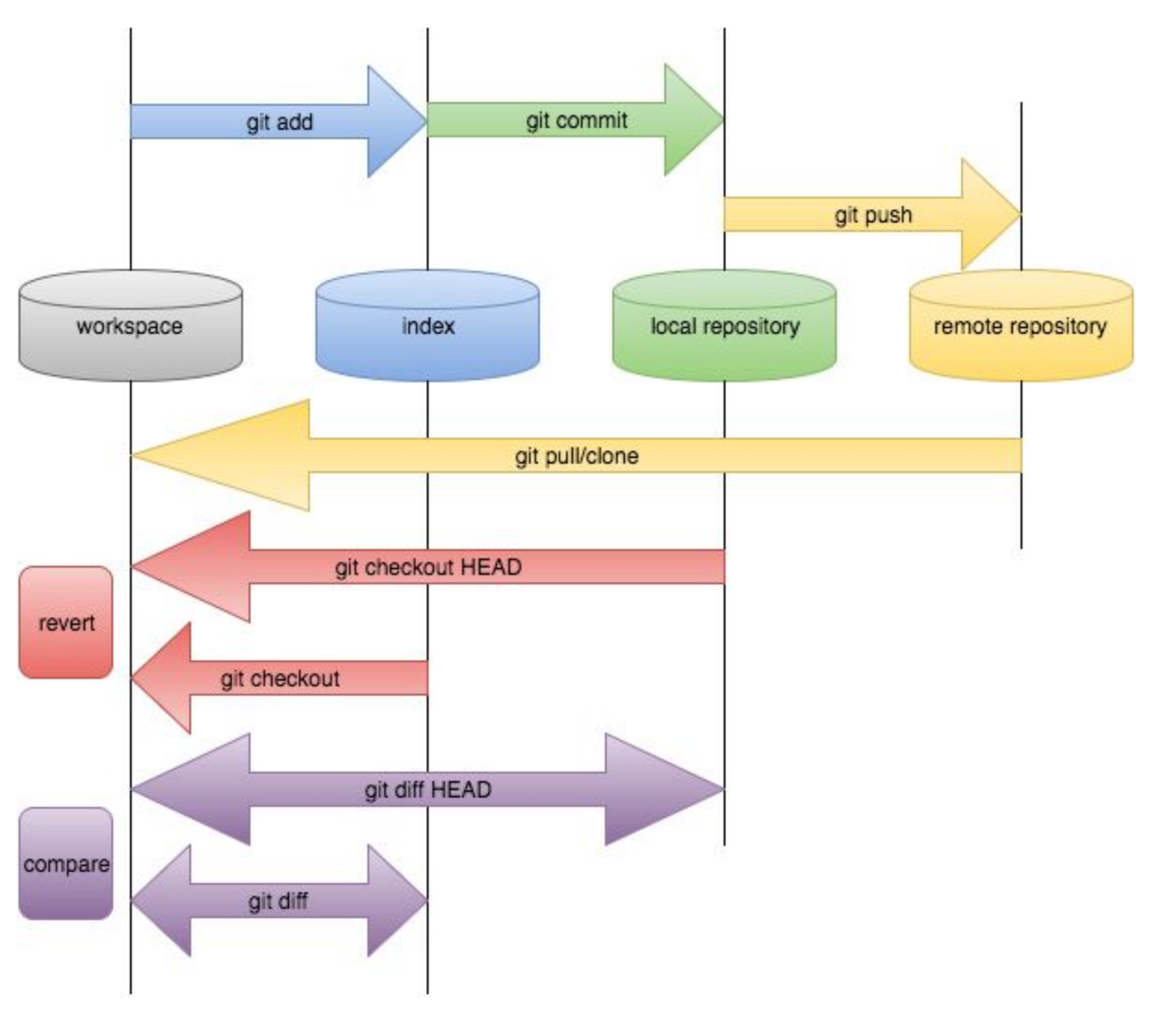

https://wuxiaomin98.files.wordpress.com/2016/04/gitflow.png

### 8.2. Git branch log history

V okne **Version Control** na záložke **Log** je možné sledovať históriu akcií. Na obrázku je názorná ukážka mnohých vetiev. Kruhy predstavujú akcie commit&push, v prípade, že sa nachádzajú na rozmedzí 2 rôznych farieb, tak predstavujú merge.

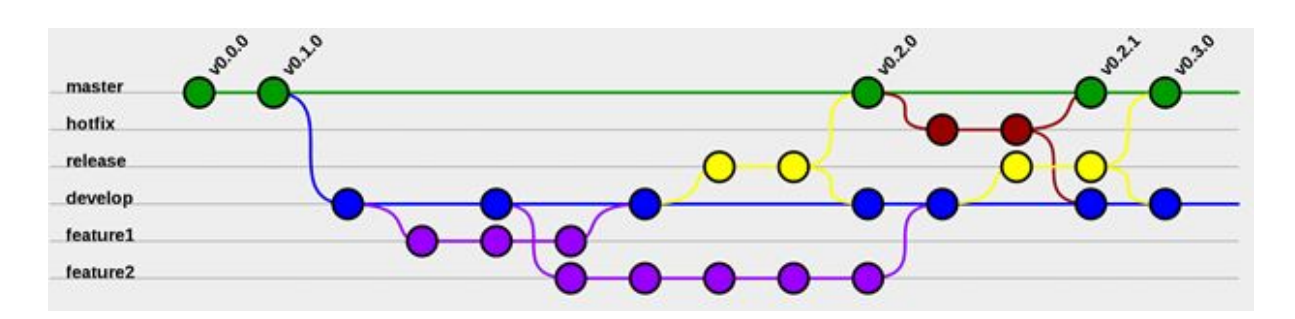

### https://nurelm.com/wp-content/uploads/2015/05/git-flow.png

| harise Lades: Los Charges Log: Taman Taplas Mr. 11 (11) (12) 4                                                                                                    |                                                                                                    | 0·1                                                                                                    |
|----------------------------------------------------------------------------------------------------|----------------------------------------------------------------------------------------------------|----------------------------------------------------------------------------------------------------|
| . An intervent on the set the set the set of the set of |                                                                                                    | そもひとった間 副王々                                                                                                    |
| Tenning Character programme the     Consisting stars file to showcase branching     Usableing astronome file                                                                                                    | Starour Americ Print Paster, 11:00:172231<br>Na war Allia Sou (20110000)<br>Pask Paster, 11:00:172109<br>Pask Paster, 11:00:171230 | Bit Coherequences 3 that     Bit on Compared Pages 1 the     Bit on Compared Pages 1 the     Bit on Compared Pages     Pagesen |
| Idedang physics file     Adding physics file     mital consol                                                                                                    |                                                                                                    |                                                                                                    |
|                                                                                                    |                                                                                                    | ♥ MALE № mayten № oligia/manten<br>Je 2 Annaelme: MXXI, manter, srigin/manter                                                  |
| No 1000 No America Control                                                                                                    |                                                                                                    | Q front log 🗰 Terroral                                                                                                    |
| Puth successful Puehed 1 commit to origin/master (2 minutes age)                                                                                                    |                                                                                                    | 61 UI UII-II Genamet in 🕀                                                                                                    |

## 9. Obrázky akcií v PHPStorm

## 9.1. Projekt checkout z BitBucket

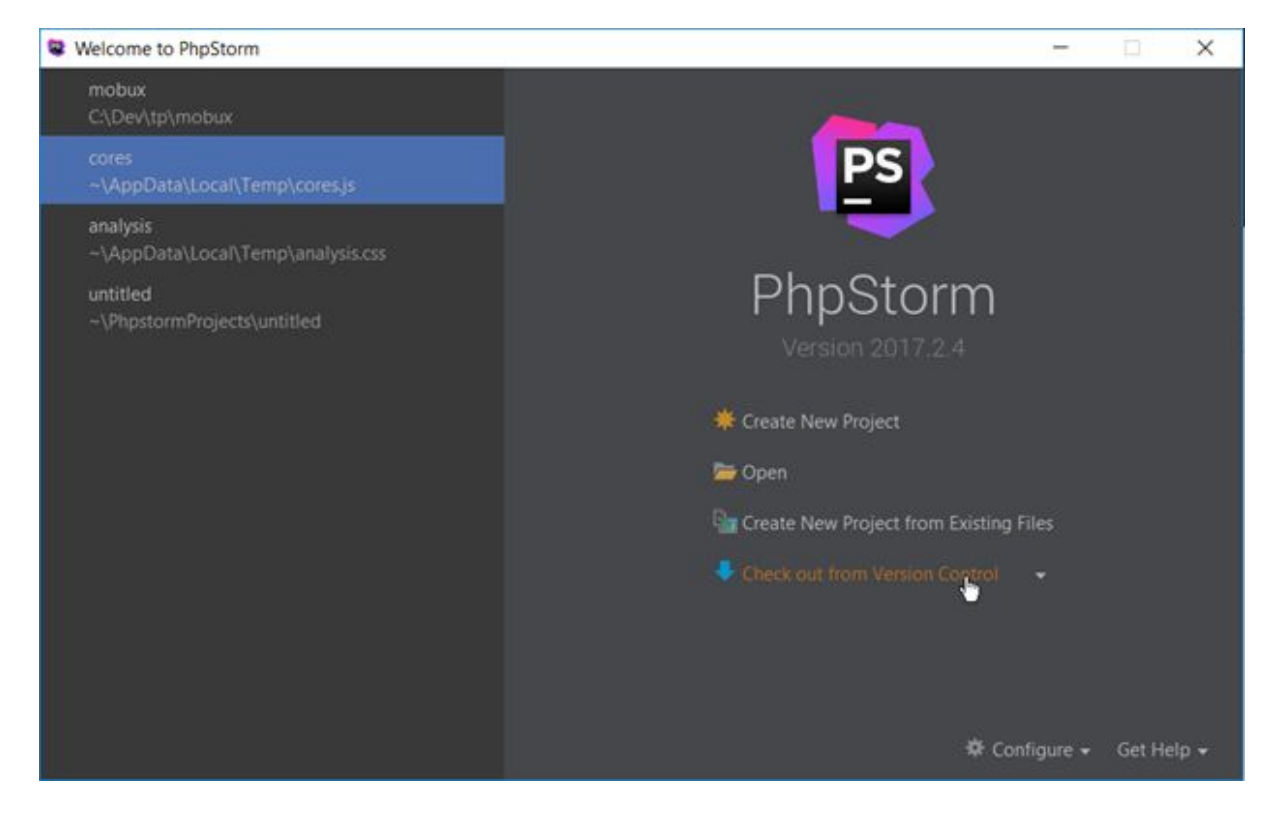

| Welcome to PhpStorm                           | - 🗆 X                                                                                |
|-----------------------------------------------|--------------------------------------------------------------------------------------|
| mobux<br>C:\Dev\tp\mobux                      |                                                                                      |
| <b>cores</b><br>~\AppData\Local\Temp\coresijs | PS                                                                                   |
| analysis<br>~\AppData\Local\Temp\analysis.css |                                                                                      |
| untitled<br>~\PhpstormProjects\untitled       | PhpStorm                                                                             |
|                                               |                                                                                      |
|                                               | 🌞 Create New Project                                                                 |
|                                               | 🥽 Open                                                                               |
|                                               | Create New Project from Existing Files                                               |
|                                               | Check out from Version Control<br>GitHub<br>CVS<br>GitLas<br>Mercurial<br>Subversion |
|                                               | 🏶 Configure 👻 Get Help 👻                                                             |

| Git Repository URL:     | Ī                  |
|-------------------------|--------------------|
| Parent Directory:       | ers\Packie\Phpstor |
| Directory <u>N</u> ame: |                    |
| ?                       | Clone              |

## 9.2. Zapnutie "Version Control" okna

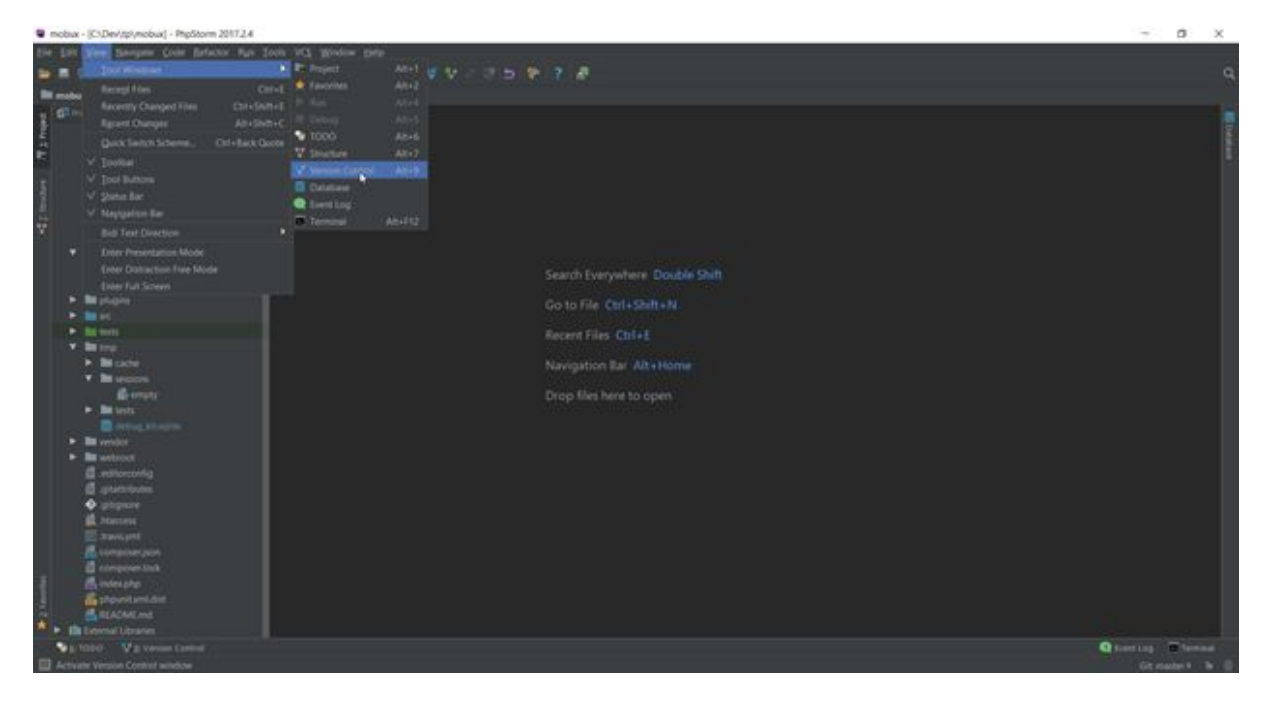

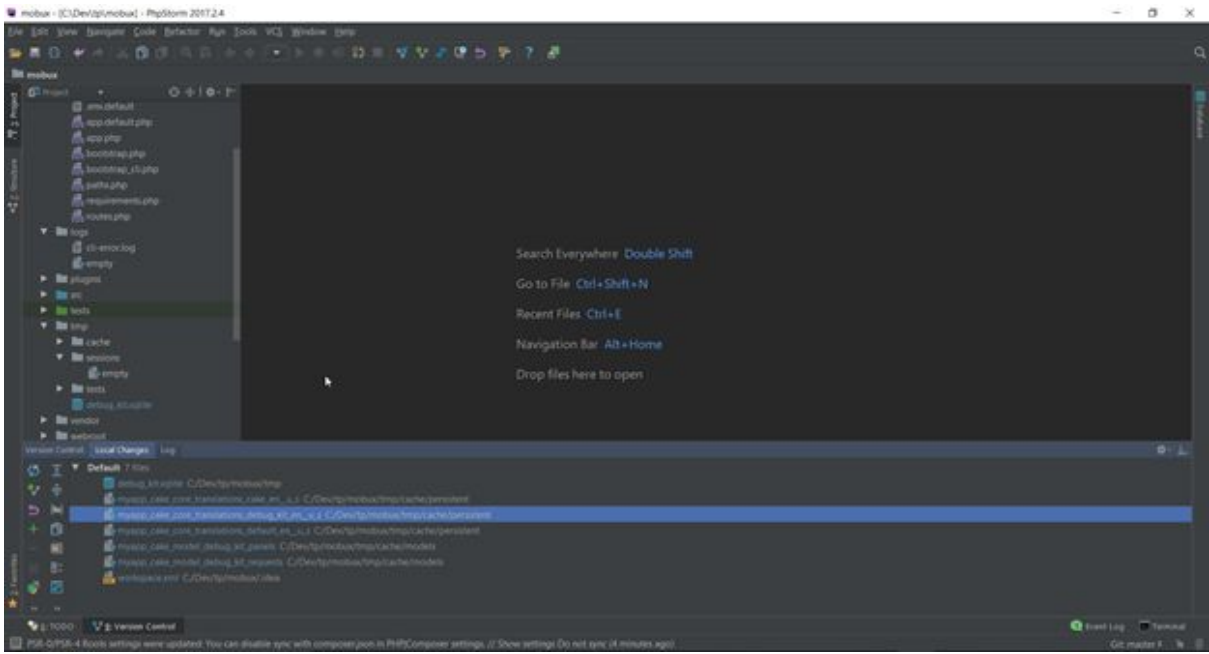

## 9.3. VCS elementy

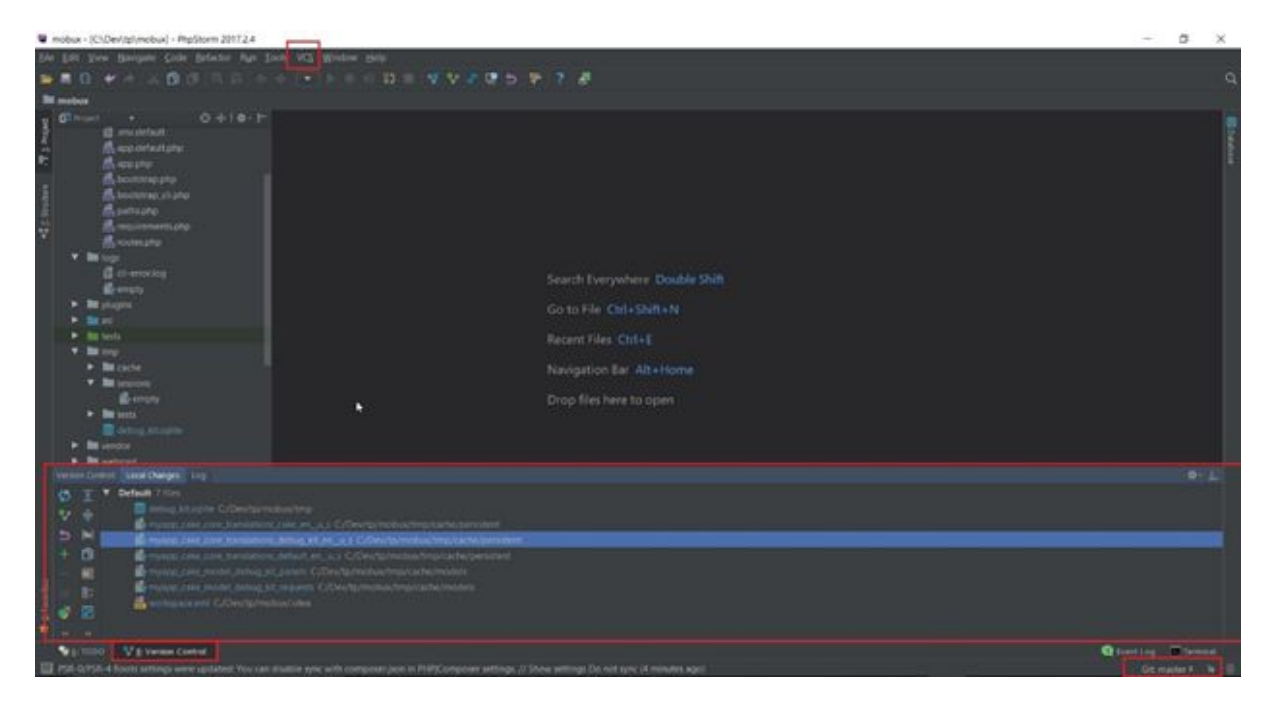

## 9.4. VCS menu

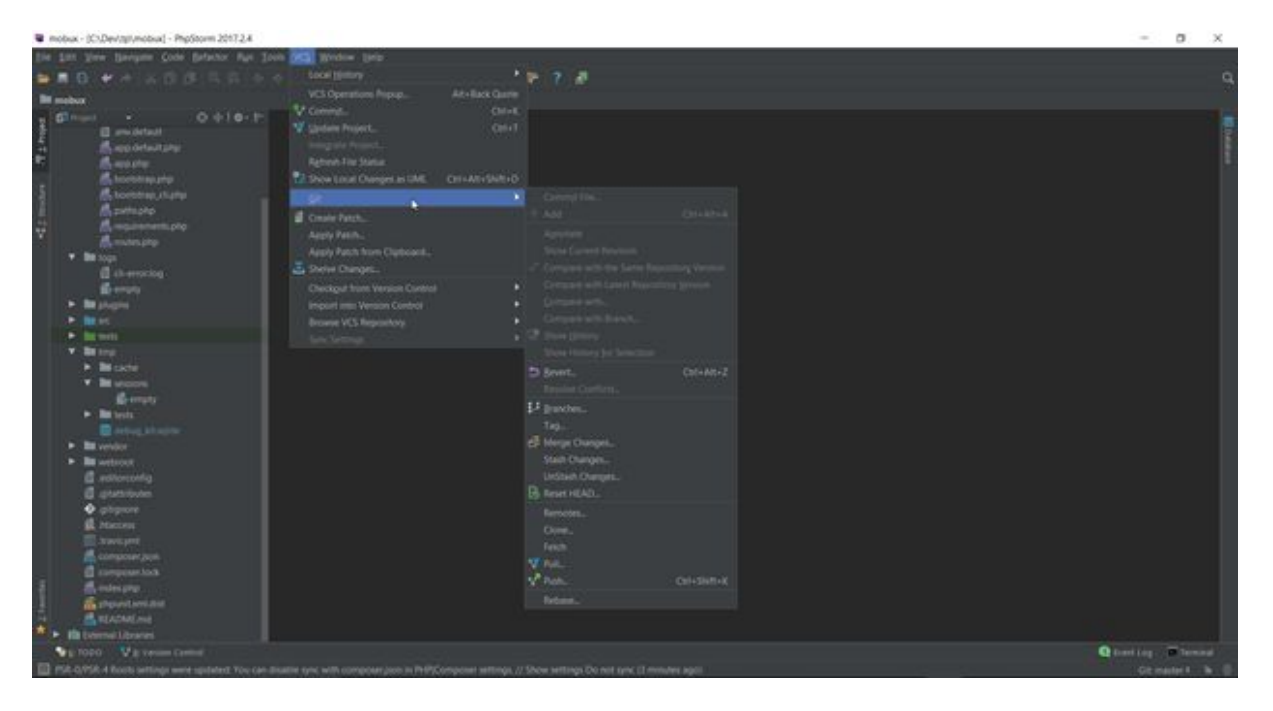

## 9.5. Vytvorenie vedľajšej vetvy (branch)

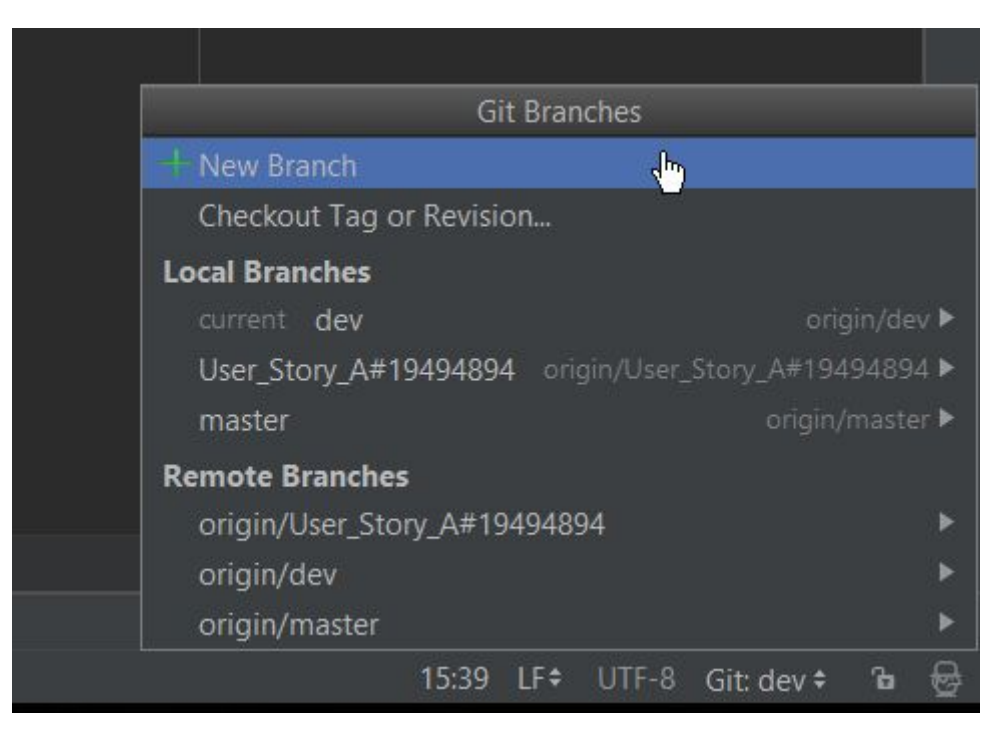

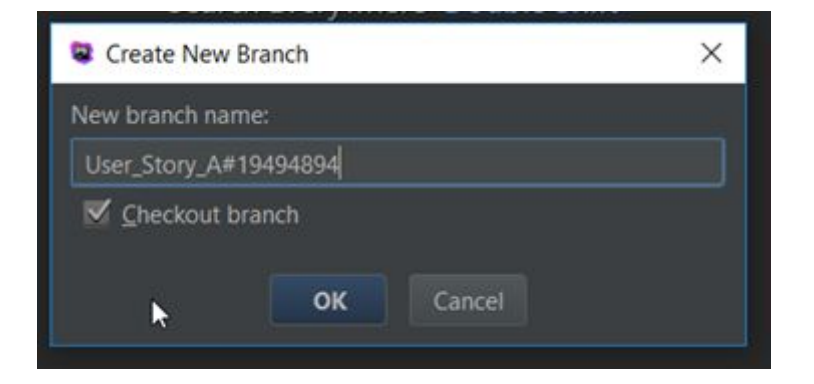

### 9.6. Ukazovateľ aktívnej vetvy

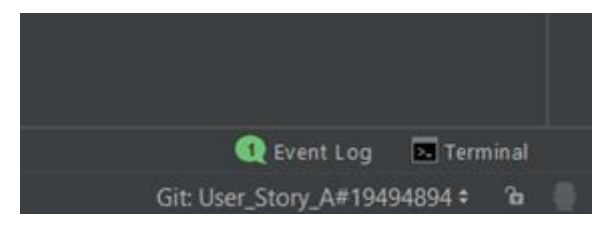

### 9.7. Commit & push

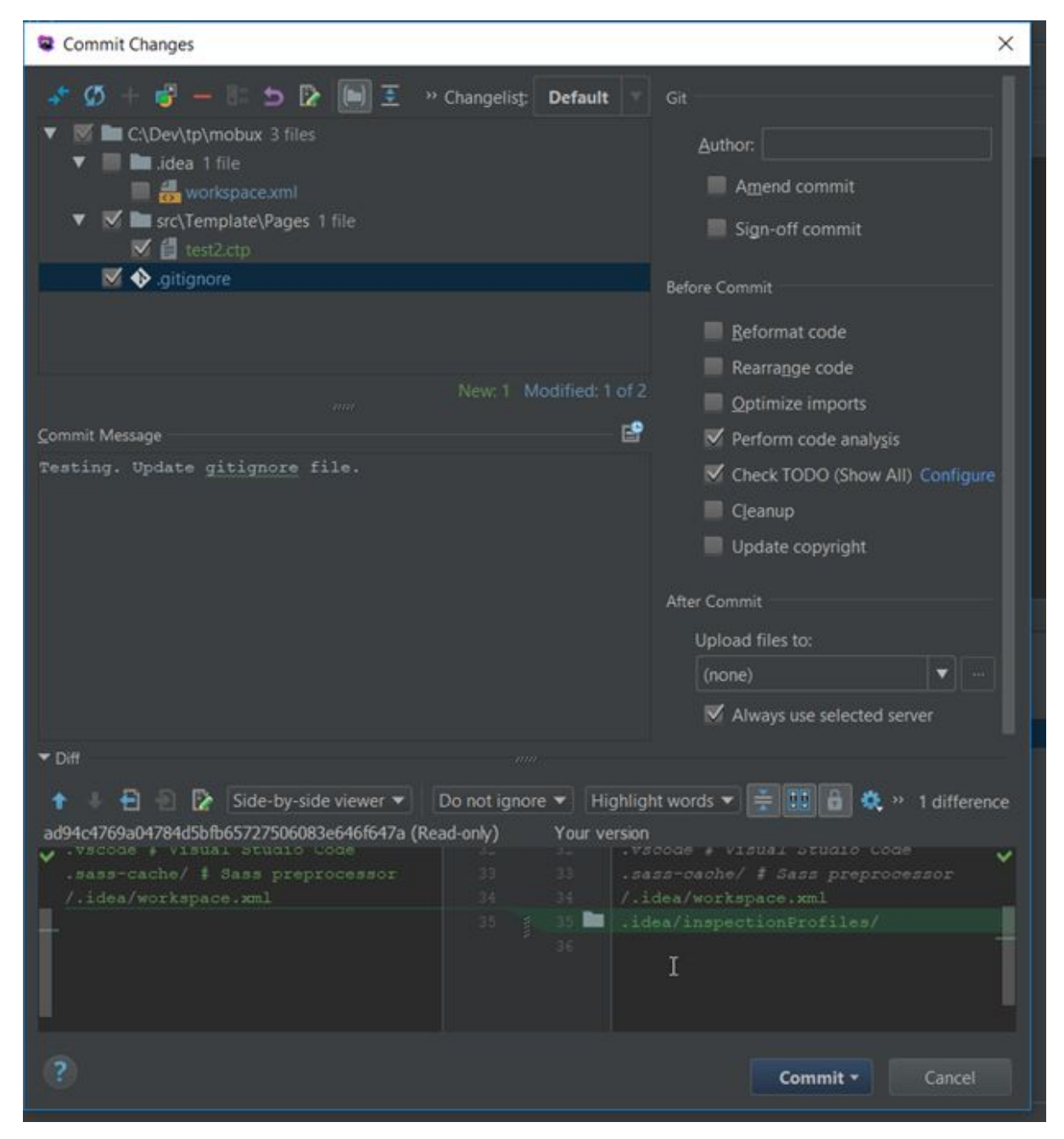

### 9.8. Stash & UnStash

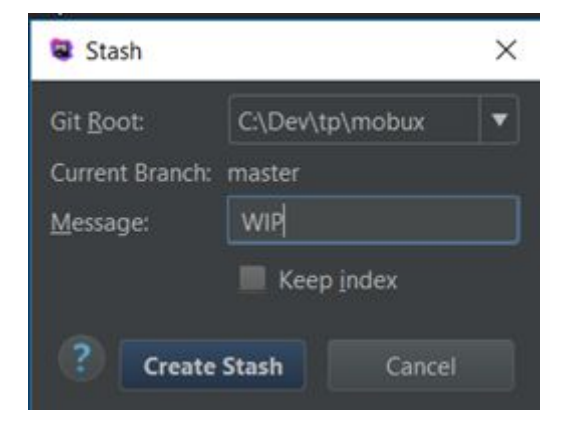

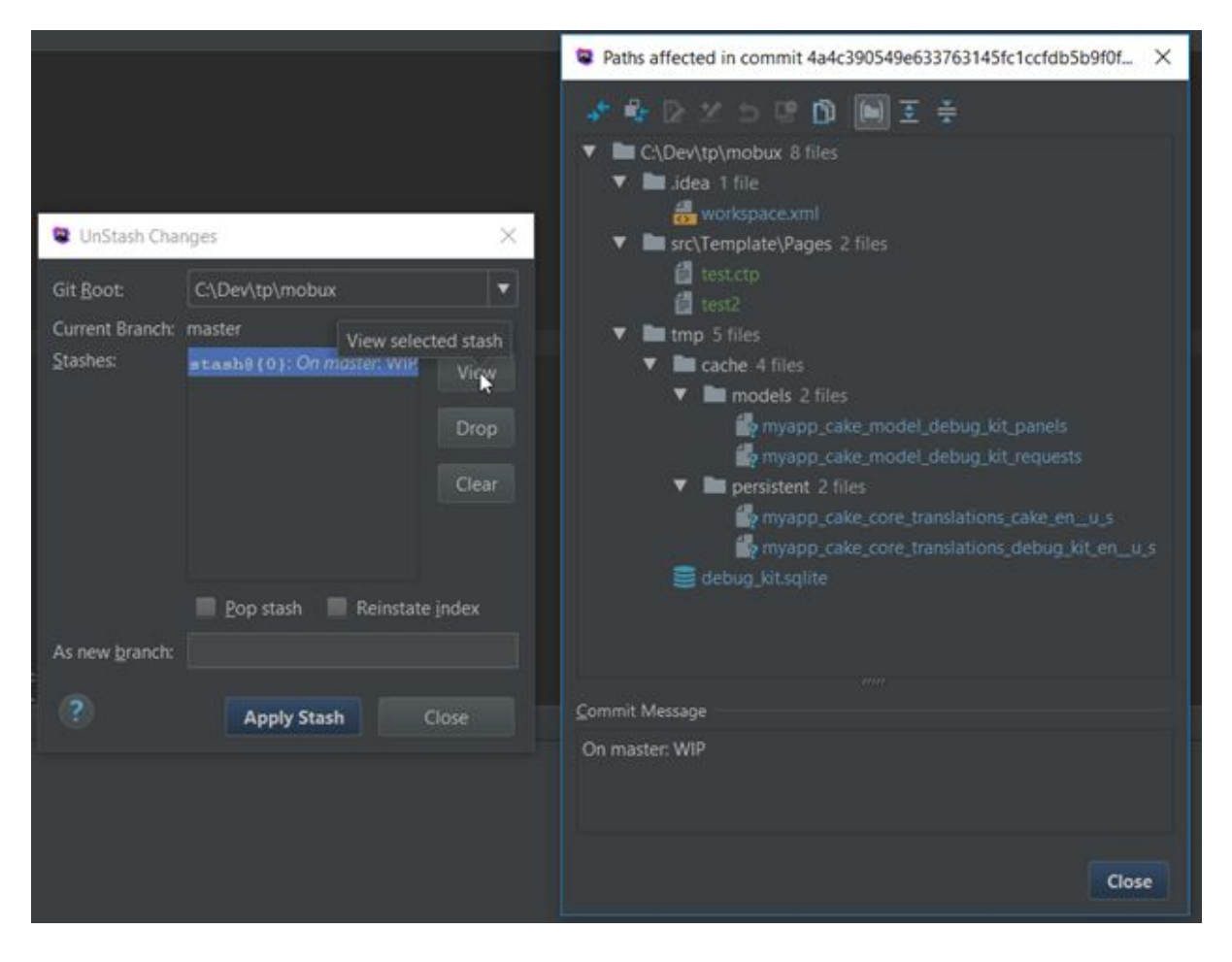

### 9.9. Revert

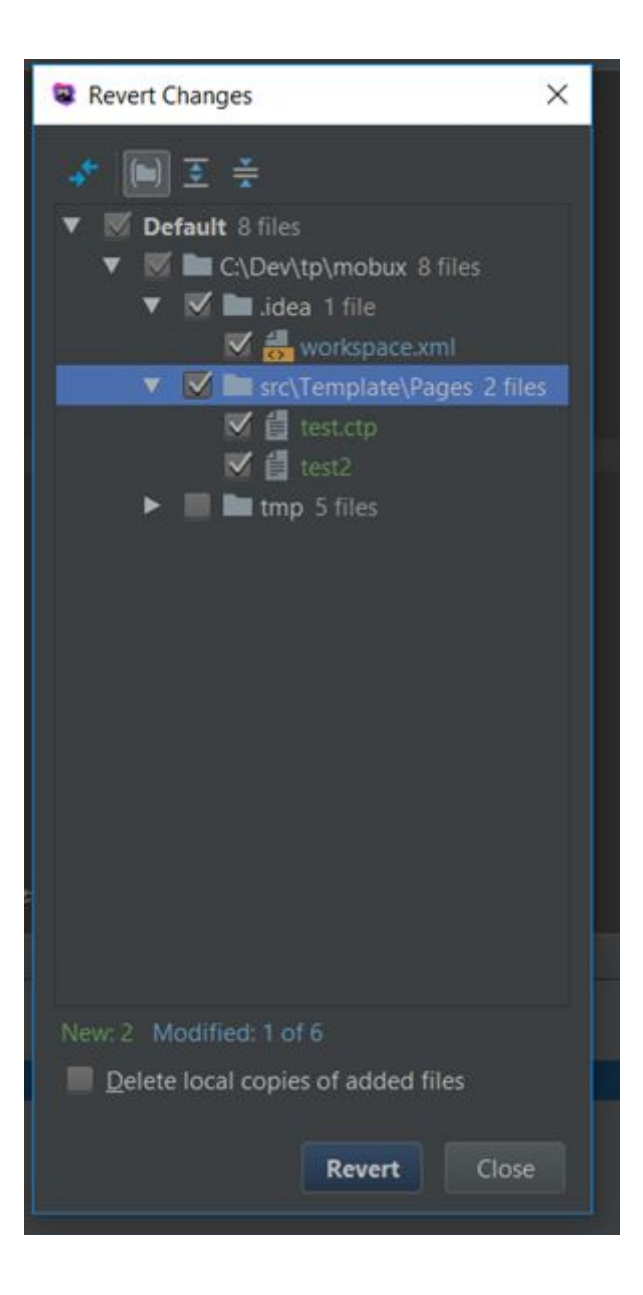

## 9.10. Merge

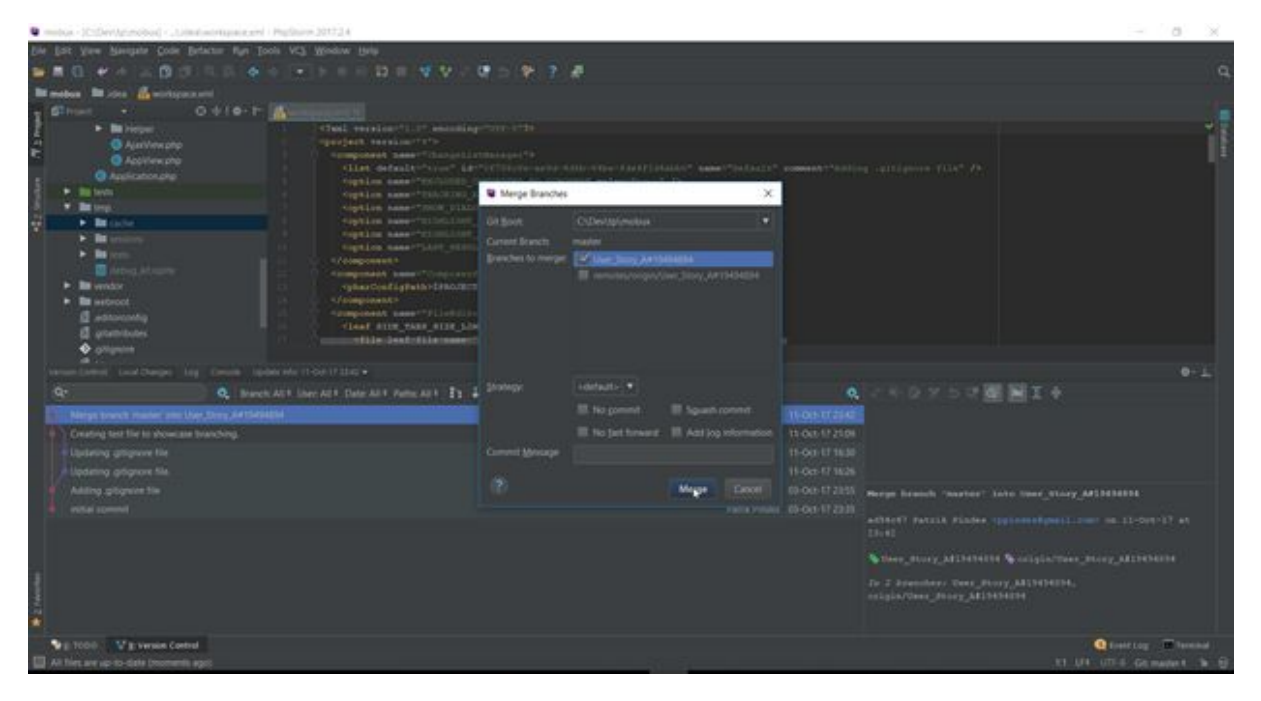

| Show Local Changes as UML Ctrl+Alt+Shift+D   |     |                                |              |       |
|----------------------------------------------|-----|--------------------------------|--------------|-------|
| <u>G</u> it                                  | 2   | Commit File                    |              |       |
| Create Patch                                 |     | Add                            |              |       |
| Apply Patch                                  |     | Annotate                       |              |       |
| Apply Patch from Clipboard                   |     | Show Current Revision          |              |       |
| ≚ Shelve Changes                             | -*  | Compare with the Same Reposi   | tory Version |       |
| Checkout from Version Control                | >   | Compare with Latest Repository | Version      |       |
| Import into Version Control                  | •   | Compare with                   |              |       |
| Browse VCS Repository                        | •   | Compare with Branch            |              |       |
| Sync Settings                                | , Ľ | Show <u>H</u> istory           |              |       |
| <pre># Tool specific files #</pre>           |     | Show History for Selection     |              |       |
| ####################################         | 5   | <u>R</u> evert                 | Ctrl+Alt+Z   |       |
| ······································       | 9   | Resolve Conflicts              |              |       |
| User: All 👻 Date: All 👻 Paths: All 👻 🚦 🗸 🌚 🔨 | ĭμ  | Branches                       |              |       |
|                                              |     | Tag                            |              | atrik |
|                                              | đ   | Merge Changes                  |              | atrik |
|                                              |     | Stash Changes                  |              | atrik |
|                                              |     | UnStash Changes                |              | atrik |
|                                              | B   | Reset HEAD                     |              | atrik |
|                                              |     | Remotes                        |              | atrik |
|                                              |     | Clone                          |              | atrik |
|                                              |     | Fetch                          |              |       |
|                                              | Y   | Pull                           |              |       |
|                                              | X   | Push 🕞                         | Ctrl+Shift+K |       |
|                                              |     | Rebase                         |              |       |
|                                              |     |                                |              |       |

Slovenská technická univerzita v Bratislave Fakulta informatiky a informačných technológií Iľkovičova 2, 842 16, Bratislava 4

> Tímový projekt MOB-UX

## Metodika prístupu na server

| Vedúci projektu: | Ing. Eduard Kuric, PhD.   |
|------------------|---------------------------|
| Názov tímu:      | MOB-UX                    |
| Členovia tímu:   | Bc. Tomáš Anda            |
|                  | Bc. Dávid Beňo            |
|                  | Bc. Matúš Buzássy         |
|                  | Bc. Martin Nagy           |
|                  | Bc. Patrik Pindéš         |
|                  | Bc. Ľuboš Štefunko        |
|                  | Bc. Igor Vereš            |
| Vypracoval:      | Bc. Dávid Beňo            |
| Kontakt:         | team11fiittp@gmail.com    |
| Akademický rok:  | 2017/2018, zimný semester |
|                  |                           |

# Obsah

| 1. Úvod                                | 2 |
|----------------------------------------|---|
| 2. Prihlásenie cez ssh                 | 2 |
| 3. Prihlásenie cez sftp                | 3 |
| 4. Nasadenie tímovej stránky na server | 5 |

# 1. Úvod

Tento dokument predstavuje manuál pre prístup na školský server, prenos dát medzi serverom a lokálnym strojom, update tímovej stránky.

Na server sa dá prihlásiť buď ako *root* alebo ako *obyčajný user*. Ďalej v tomto dokumente popisujem len prihlasovanie ako *obyčaný user* keďže prihlásenie ako *root* nie je cez ssh alebo sftp možné. Navyše, príkazy ktoré vyžadujú admin práva sa dajú spúšťať pomocou príkazu "sudo" - aj pri sudo použiť heslo pre usera.

user\_meno: team11fiittp

root\_meno: team11-17

IP adresa serveru: 147.175.149.129

Port 11711, ktorý sme dostali zadaný, zatiaľ nepoužívame. Vystačíme si s portom 22.

## 2. Prihlásenie cez ssh

Na server sa prihlasuje cez ssh príkazom:

#### ssh user\_meno@147.175.149.129 => ssh team11fiittp@147.175.149.129

a následne heslo k danému userovi.

| Session                                                                                                   | Basic options for your Pu                                                            | TTY session              |
|----------------------------------------------------------------------------------------------------|--------------------------------------------------------------------------------------|--------------------------|
| ⊷ Logging<br>⊷ Terminal<br>⊷ Keyboard<br>⊷ Bell                                                           | Specify the destination you want to<br>Host Name (or IP address)<br>147.175.149.129  | connect to<br>Port<br>22 |
| <ul> <li>Window</li> <li>Appearance</li> <li>Behaviour</li> <li>Translation</li> <li>Selection</li> </ul> | Raw O Telnet O Rlogin (     Load, save or delete a stored session     Saved Sessions | SSH      Seria           |
| Connection     Data     Proxy     Telnet     Rlogin                                                       | Default Settings                                                                     | Load<br>Save<br>Delete   |
| Serial                                                                                                    | Close window on exit:<br>Always Never On                                             | ly on clean exit         |

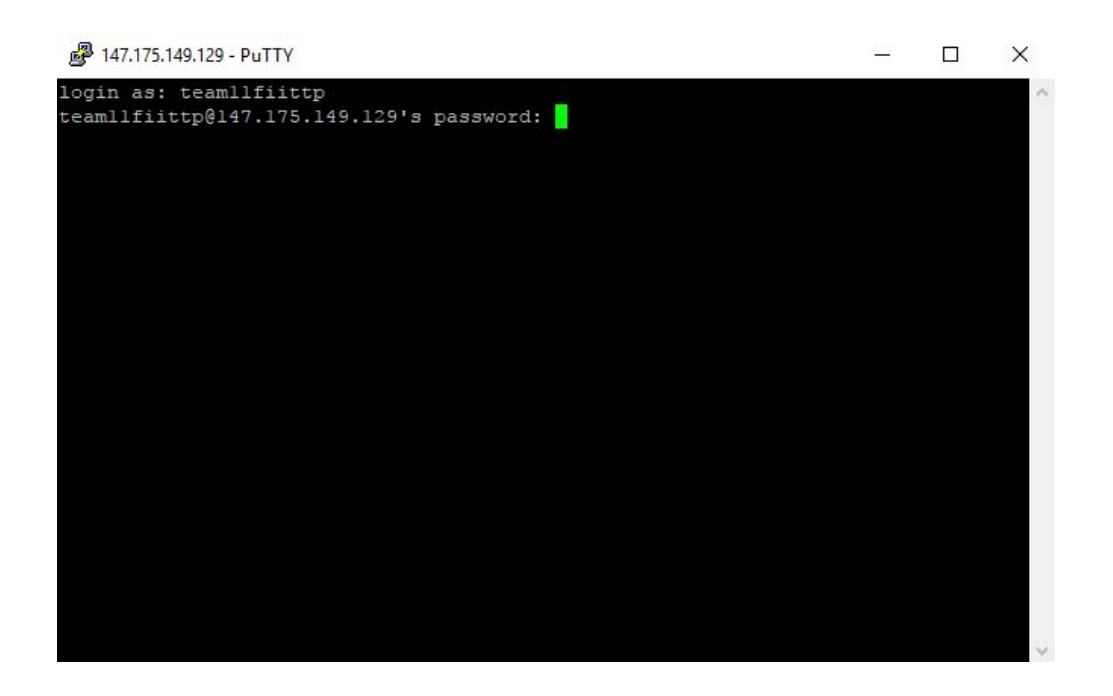

## 3. Prihlásenie cez sftp

Tento prístup slúži hlavne na prenos súborov. Na platforme windows sa odporúča aplikácia winSCP. Prihlasovacie údaje sú rovnaké ako pri spojení cez ssh.

Download winSCP:

https://winscp.net/eng/download.php

Na unix platformách sú dostupné iné, podobné aplikácie alebo je možné spojenie cez terminál, ktoré funguje rovnako ako cez "ssh" ale namiesto toho programu sa použije "sftp".

Prihlasuje sa v tvare:

#### sftp user\_meno@147.175.149.129 => sftp team11fiittp@147.175.149.129

a následne heslo k danému userovi.

Vzorové nastavenie aplikácie je na nasledujúcom obrázku. Rovnaké nastavenie sa vyžaduje aj v iných, podobných aplikáciách, ktoré zabezpečujú ftp spojenie.

| SFTP         Hostiteľ:       Číslo portu:         147.175.149.129       22 €         Meno po <u>u</u> žívateľa:       Heslo:         team 11 fiittp       ●●●●●●●●         Uložiť       ▼ | Y Nová lokalita | Relácia<br>Prenosový protokol: |                       |
|----------------------------------------------------------------------------------------------------|-----------------|--------------------------------|-----------------------|
| Hostiteľ:       Číslo portu:         147. 175. 149. 129       22 €         Meno po <u>u</u> žívateľa:       Heslo:         team 11 fiittp       ●●●●●●●●●<                                |                 | SFTP                           | •                     |
| 147. 175. 149. 129     22 ↓       Meno používateľa:     Heslo:       team 11 fiittp     ●●●●●●●●●●<                                                                                       |                 | Hostiteľ:                      | Čís <u>l</u> o portu: |
| Meno po <u>u</u> žívateľa: <u>H</u> eslo:<br>team11fiittp ● ●●●●●●●●●●●●●●●●●●●●●●●●●●●●●●●●                                                                                              |                 | 147.175.149.129                | 22 🚔                  |
| team11fiittp Uložiť  ▼ Pokročilé  ▼                                                                                                    |                 | Meno po <u>u</u> žívateľa:     | Heslo:                |
| Uložiť 🔽 Pokročilé 🔽                                                                                                    |                 | team 11 fiittp                 | •••••                 |
|                                                                                                    |                 | Uložiť 🖌                       | Pokročilé 🗸           |
|                                                                                                    |                 |                                |                       |
|                                                                                                    |                 |                                |                       |
|                                                                                                    |                 |                                |                       |
|                                                                                                    |                 |                                |                       |
|                                                                                                    |                 |                                |                       |

Po správnom zadaní prihlasovacích údajov pokračujte potvrdením pridania hostiteľského kľúča.

| Varovanie | e                                                                                                    |                                                  |                                                      |                                              | ?                     | ×               |  |
|-----------|----------------------------------------------------------------------------------------------------|--------------------------------------------------|------------------------------------------------------|----------------------------------------------|-----------------------|-----------------|--|
|           | Pokračovať<br>jeho hostite                                                                                | v pripájar<br>ľský kľúč                          | ní k neznám<br>do vyrovná                            | emu serveru a p<br>vacej pamäte?             | oridať                |                 |  |
|           | Hostiteľský kľú<br>že server je tým                                                                       | ič servera sa v<br>1 počítačom,                  | o vyrovnávacej<br>za ktorý ho pov                    | j pamäti nenašiel. Ni<br>važujete.           | e je zaruč            | tené,           |  |
|           | Odtlačok kľúča servera ssh-ed25519 je:<br>ssh-ed25519 256 92:49:7f:70:65:64:f8:6a:33:0f:0c:09:a6:7a:d1:ca |                                                  |                                                      |                                              |                       |                 |  |
|           | Ak tomuto hos<br>pridania kľúča<br>pripájania klikr                                                       | titeľovi dôve<br>hostiteľa do v<br>nite na možno | rujete, kliknite r<br>vyrovnávacej pa<br>osť Zrušiť. | na možnosť Áno. Pre<br>amäte, kliknite na Ni | pripojer<br>e. Na zru | ie bez<br>šenie |  |
|           | Áno                                                                                                    | Nie                                              | Zrušiť                                               | Kopírovať kľúč                               | Pomo                  | ocník           |  |

Po úspešnom spojení lokálneho stroja so serverom, aplikácia umožňuje jednoduché prenášanie súborov.

## 4. Nasadenie tímovej stránky na server

Stránka je dostupná na url: http://team11-17.studenti.fiit.stuba.sk/

Na serveri je nainštalovaný apache2. Jeho default root dokument je na adrese /var/www/html - tu sa musí nachádzať súbor index.html.

V tomto priečinku sa teda nachádza aj root našej tímovej stránky.

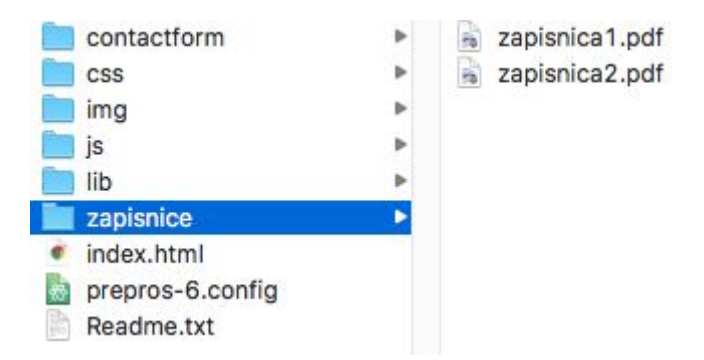

Root našej stránky je ten priečinok, kde sa nachádza index.html a od neho sa odvíjajú relatívne adresy ostatných súborov.

Zápisnice zo stretnutí sa nachádzajú v priečinku "root/zapisnice" a ich názvy sú v tvare "zapisnica"+*číslo danej zápisnice*.pdf

Po nakopírovaní pdf súboru do správneho priečinku, je ešte nutné v index.html vytvoriť nový element pre zobrazenie zápisnice a nastaviť správnu cestu k danému pdf. Sekcia, v ktorej sa tieto elementy nachádzajú, začína približne na riadku 425 v index.html. Pri pridávaní novej zápisnice sa odporúča skopírovať už existujúci element a zmeniť jeho obsah.

Príklad html elementu pre pridanie zápisnice (v príklade je element použitý pre pridanie zápisnice2.pdf):

```
<div class="col-md-3 service-item">
  <a href="zapisnice/zapisnica2.pdf">
        <div class="service-icon"><i class="fa fa-download" ></i></div>
        </a>
        <h4 class="service-title"><a href="zapisnice/zapisnica2.pdf">2. stretnutie</a></h4>
        class="service-description">
            <strong>Autor:</strong> Matúš Buzássy<br>
            <strong>Dátum:</strong> 12. 10. 2017

        </div>
```

Ak je '*číslo zápisnice* - 1' deliteľné štyrmi tzn. číslo zápisnice je 5,9,... je potrebné daný element ešte vložiť do elementu <div class="row"></> aby bol správne odsadený na nový riadok.

Slovenská technická univerzita v Bratislave Fakulta informatiky a informačných technológií Iľkovičova 2, 842 16, Bratislava 4

> Tímový projekt MOB-UX

Metodika logovania a debugovania

| Vedúci projektu: | Ing. Eduard Kuric, PhD.   |
|------------------|---------------------------|
| Názov tímu:      | MOB-UX                    |
| Členovia tímu:   | Bc. Tomáš Anda            |
|                  | Bc. Dávid Beňo            |
|                  | Bc. Matúš Buzássy         |
|                  | Bc. Martin Nagy           |
|                  | Bc. Patrik Pindeš         |
|                  | Bc. Igor Vereš            |
| Vypracoval:      | Bc. Patrik Pindeš         |
| Kontakt:         | team11fiittp@gmail.com    |
| Akademický rok:  | 2017/2018, zimný semester |

# Obsah

| 1. Účel dokumentu                | 2 |
|----------------------------------|---|
| 2. Ako logovať                   | 2 |
| 3. Kde je výpis?                 | 2 |
| 4. Čo všetko je vidno?           | 2 |
| 4.1. Log                         | 3 |
| 4.2. Session                     | 3 |
| 4.3. Sql Log                     | 3 |
| 4.4. Variables                   | 3 |
| 4.5. History                     | 3 |
| 5. Ako debugovať JavaScript kód? | 4 |

# 1. Účel dokumentu

Tento dokument slúži na popis logovania v cakePHP a debugovania JavaScript kódu cez WebStorm IDE.

## 2. Ako logovať

- V statických funkciách
  - O use Cake\Log\Log;
  - O Log::write('debug', 'mehehe');
    V normálnych funkciách
    O \$something = 'some value to print'
    O \$this->log("hello motto:\$something

# 3. Kde je výpis?

Keď je spustená aplikácia, na spodku sa nachádza debugovacia cakePHP lišta.

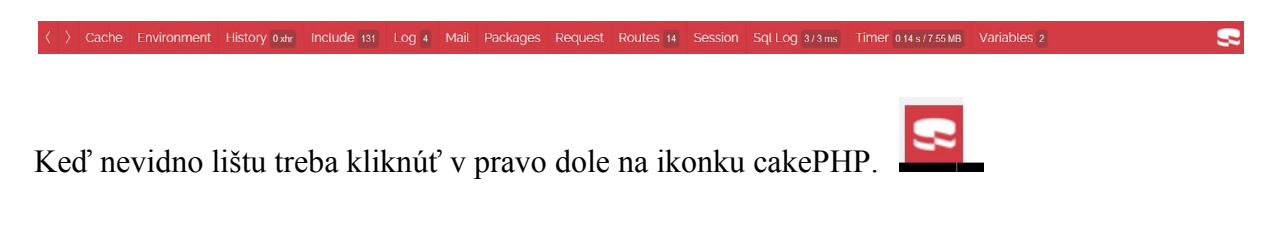

# 4. Čo všetko je vidno?

Po rozkliknutí na jednotlivé taby debugovacej lišty je vidno rôzne zaujímavé veci.

Treba si uvedomiť, že čísla pri taboch hovoria o zmenách premenných. Premenné sa viažu na requesty (na tabe History), čiže vlastne na odpovede vo forme view(.ctp)/JSON, spracovávané funkciami v controlleri. To znamená, že napríklad logy napísané v zavolaných metódach sa postupne nedopĺňajú do Log tabu. Alebo keď sa zavolá metóda, čo nevracia view (nespôsobí poslanie novej vygenerovanej html stránky zo servera, čiže refresh stránky), no napriek tomu ovplyvnila napríklad Session premennú, tak sa táto neaktualizuje na tabe, pokiaľ nerefreshenete stránku (Ctrl+F5).

#### Log, Sql Log

- Lokálne premenné v rámci funkcií controller
- Viditel'né len na na danom view/requeste bez view

- Zmenené hodnoty sa dajú prečítať keď sa vykreslí konkrétny view (metóda v controller obsahovala log())
- Zmenené hodnoty sa dajú prečítať po kliknutí na konkrétny request na tabe History

#### Session, Variables

- Globálne premenné
- Viditeľné všade, avšak ak sa nevykonal request čo obnoví(pregeneruje) stránku, tak sa hodnoty neaktualizujú na debug lište.
- Po manuálnom refresh sú hodnoty aktuálne
- Bez refresh sa zmenené hodnoty dajú prečítať po kliknutí na konkrétny request na tabe **History**

### 4.1. Log

Sem sa vypisujú logy.

### 4.2. Session

Tu sa nachádzajú session premenné (špecifické pre každú session, takže pre každého prihláseného používateľa), žijú počas session

Nastavujú sa takto:

\$this->request->getSession()->write('activeProjectHash', \$projectHash); Čítajú sa takto \$this->request->getSession()->read('activeProjectHash');

### 4.3. Sql Log

Tu sa nachádzajú celé query na databázu a ich výsledok(kolko riadkov sa navrátilo ) a čas trvania.

### 4.4. Variables

Globálne premenné (viditeľné v controllers, layout a views)

Nastavujú sa takto \$this->set('loggedIn', false);

Čítajú sa takto *\$loggedIn* 

### 4.5. History

Tu sa nachádzajú xhr requesty na server v čase.

Po kliknutí na niektorý z nich, si môžte všimnúť, že sa zmenili niektoré ostatné taby v debug logu. To znamená, že tie taby ukazujú zmeny v čase a viažu sa ku konkrétnemu requestu.

#### History 10 previous requests available Back to current request 11/21/17, 11:17 PM POST 302 text/html; charset=UTF-8 /users/login 11/21/17 11-17 PM GET 200 text/html; charset=UTF-8 /projects 11/21/17, 11:17 PM POST 200 text/html; charset=UTF-8 /projects/getAllProjects 11/21/17, 11:17 PM POST 200 text/html; charset=UTF-8 /projects/getActiveProject 11/21/17, 11:17 PM GET 302 text/html; charset=UTF-8 /projects/showProjectHome 11/21/17, 11:17 PM GET 200 text/html; charset=UTF-8 /users/login 11/21/17, 11:17 PM GET 404 text/html; charset=UTF-8 /js/jquery-3.2.1.slim.min.js 11/21/17, 11:17 PM GET 200 text/html; charset=UTF-8 / 11/21/17, 11:17 PM GET 404 text/html; charset=UTF-8 /js/jquery-3.2.1.slim.min.js 11/21/17, 11:17 PM GET 404 text/html; charset=UTF-8 /js/bootstrap.min.js.map

## 5. Ako debugovať JavaScript kód?

Funguje to pre browser Chrome. Najprv treba nainštalovať Jetbrains IDE Support extension:

https://chrome.google.com/webstore/detail/jetbrains-ide-support/hmhgeddbohgjknpmjagkdo mcpobmllji

Potom treba nastaviť novú debug konfiguráciu:

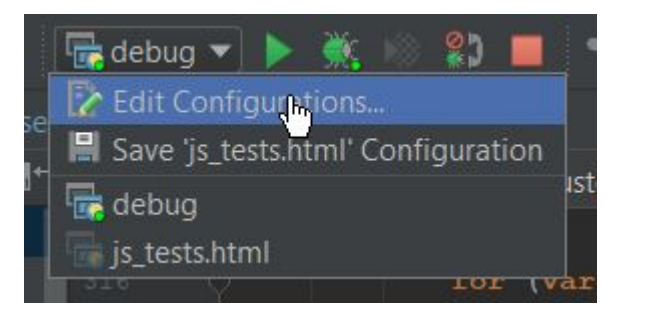

## Run/Debug Configurations

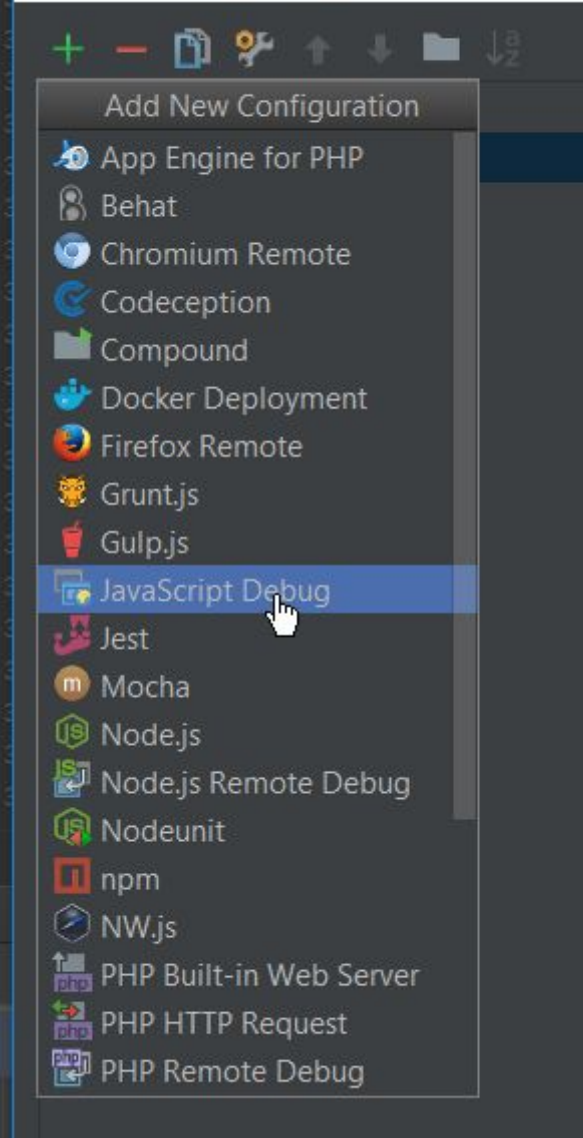

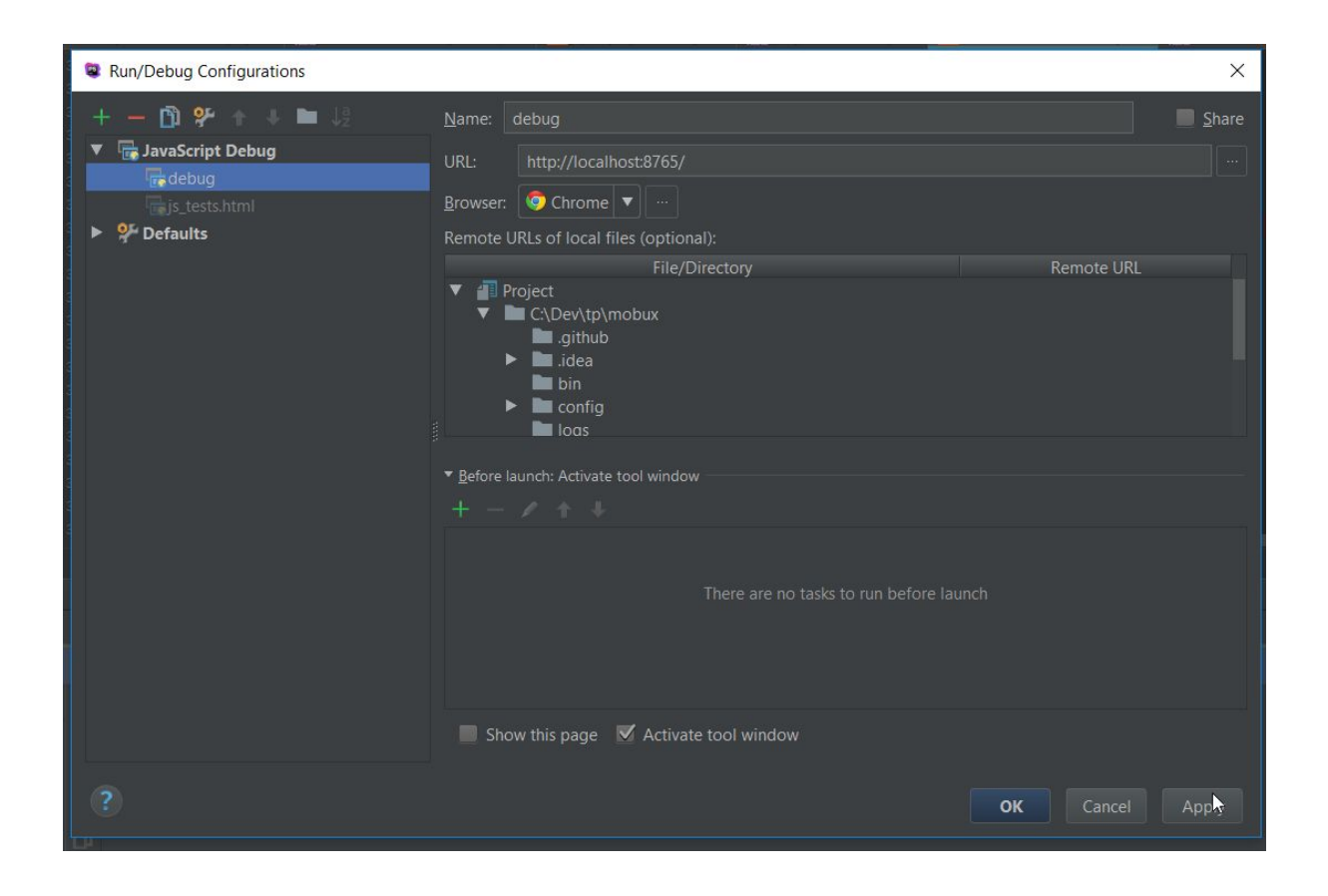

Následne spustite server cez C:\Dev\tp\mobux>**bin\cake server** vo Phpstorm termináli, alebo cez wamp. Potom už stačí sa len napojiť pomocou debug tlačidla

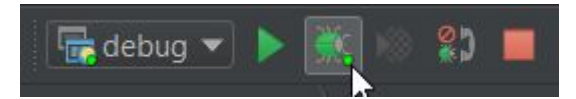

Ak ste to správne urobili, budete vidieť toto:

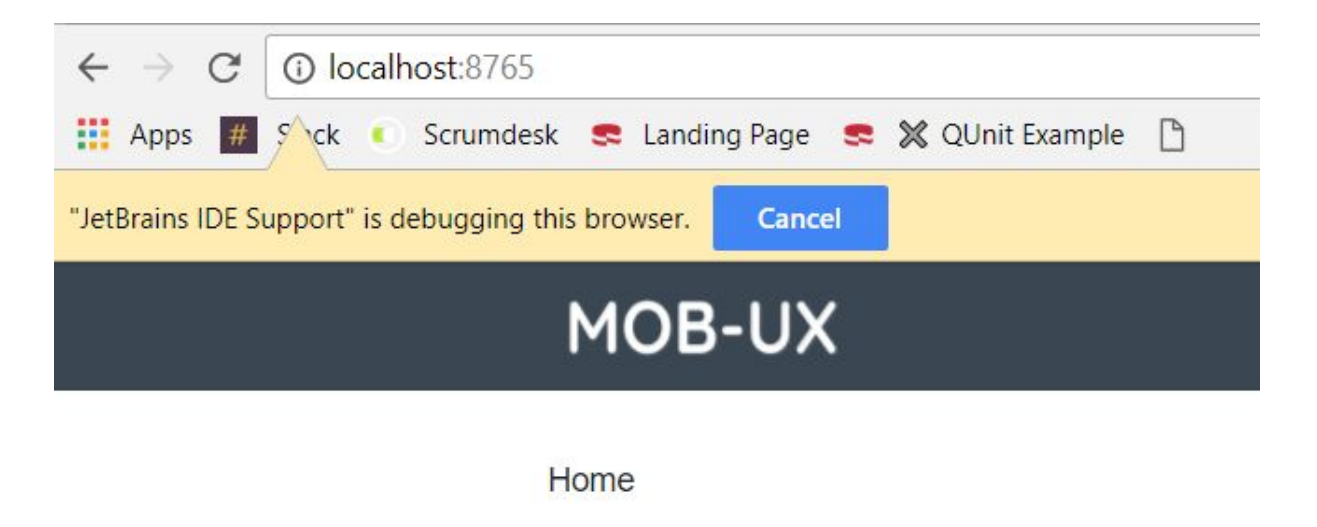

| © 2016 Engage All right reserved    | Designed with |
|-------------------------------------|---------------|
| e zo to Engago. Air right root vou. | boolghea Mai  |

Teraz už vykonávanie kódu bude úspešne prerušené debuggerom v breakpointoch:

| Elle Edit View Navigate Code Befactor Run Iools VCS Window Help            |                                                                                                    |                                                                                                    |                            |  |  |  |
|----------------------------------------------------------------------------|----------------------------------------------------------------------------------------------------|----------------------------------------------------------------------------------------------------|----------------------------|--|--|--|
| >> 黒 ⑫   ゼ / >   ఏ ①   ○ 泉   女 →   陽debug→ ▶ 煞 ⇔ 鉛 ■   ゼ ♥ ♂ 閉 ち   野 ?   君 |                                                                                                    |                                                                                                    |                            |  |  |  |
| 🖿 mobux 🐂 webroot 🐂 js 🗎 view_models 🛃 sessions_view_model.js              |                                                                                                    |                                                                                                    |                            |  |  |  |
| u                                                                          |                                                                                                    | ProjectsController,php 🛛 🕌 customer.zone_layout.ctp × 🛛 🏭 jquery.dynatable.js × 🗍 📇 project_home.ctp × 🛛 🚜 sessions.view_model.js × 🗍 🚑 sessions.csc                                                                                                    | × 📇 video.ctp × 💦 📲 📲      |  |  |  |
| roje                                                                       | ▼ ■ mobux C:\Dev\tp\mobux                                                                                                    |                                                                                                    | <u> </u>                   |  |  |  |
| -                                                                          | 🕨 🖿 .github 🔰 314                                                                                                    |                                                                                                    |                            |  |  |  |
| 1                                                                          | ▶ <b>b</b> in                                                                                                    | if (filters.hasOwnProperty(key)) { filters: Object (dateFrom: "2017-09-01") key: "dateFrom"                                                                                                    |                            |  |  |  |
| e                                                                          | V Config                                                                                                    |                                                                                                    | _                          |  |  |  |
| lictu                                                                      | Schema 32                                                                                                    |                                                                                                    |                            |  |  |  |
| Z: Stu                                                                     | env.default 32                                                                                                    | <pre>var sessionDate = new Date(ses["date"]).getTime(); sessionDate: 1512038940000 ses: Sessions_Session (variable); sessionDate: 1512038940000 ses: Sessions_Session (variable); sessionDate: 1512038940000 ses: SessionSection (variable); sessionDate: 1512038940000 ses: SessionSectionSectio</pre> | ideoPlayLinkBase: "http:// |  |  |  |
| ٧.                                                                         | app.default.php 32                                                                                                    | If (sessionDate < dateFrom) { sessionDate; 1512038940000 dateFrom; 1504224000000                                                                                                    |                            |  |  |  |
|                                                                            | app.php                                                                                                    | parsed - taine; parsed; crue                                                                                                    |                            |  |  |  |
|                                                                            | bootstrap.php 32                                                                                                    |                                                                                                    |                            |  |  |  |
|                                                                            | bootstrap_cli.pnp 32                                                                                                    |                                                                                                    |                            |  |  |  |
|                                                                            | arran arrange and arrange arrange |                                                                                                    |                            |  |  |  |
|                                                                            | a routes nhn 32                                                                                                    |                                                                                                    |                            |  |  |  |
|                                                                            | ▶ ■ lons 33                                                                                                    | <pre>var sessionDate = new Date(ses["date"]).getTime(); ses: Sessions_Session (videoPleyLinkBese: "http://loc</pre>                                                                                                    | calhost:8765/projects/vide |  |  |  |
|                                                                            | Implications                                                                                                    |                                                                                                    |                            |  |  |  |
|                                                                            | V isrc                                                                                                    | passed = false; passed: true                                                                                                    |                            |  |  |  |
|                                                                            | Console                                                                                                    |                                                                                                    | 그.                         |  |  |  |
|                                                                            | Controller                                                                                                    |                                                                                                    |                            |  |  |  |
|                                                                            | Component                                                                                                    |                                                                                                    |                            |  |  |  |
|                                                                            | Debug 🥁 debug                                                                                                    |                                                                                                    |                            |  |  |  |
|                                                                            | 👍 Debugger 🖬 Console 📲 🚮 Scripts 📲 🔛 🧕                                                                                                    | 💆 差 🦎 📾 📧 Async                                                                                                    |                            |  |  |  |
|                                                                            | ► Erames -* =                                                                                                    |                                                                                                    |                            |  |  |  |
|                                                                            |                                                                                                    | 80 dateFrom = 1504224000000                                                                                                    |                            |  |  |  |
|                                                                            | aponymour() services view model is 222                                                                                                    |                                                                                                    |                            |  |  |  |
|                                                                            | SessionsViewModel self filterSessions() sessions vi                                                                                                    |                                                                                                    |                            |  |  |  |
|                                                                            | SessionsViewModel.self.applyFilters(), sessions view                                                                                                    | Esses = Sessions_Session {videoPlayLinkBase: "http://localhost8765/projects/videoPhash="wideoDownloadLinkBase: "http://localhost8765/projects/sessions?videoDownloadLinkBase: "http://localhost8765/projects/sessions?vi          |                            |  |  |  |
|                                                                            | anonymous(), knockout-3.4.2.js:90                                                                                                    | ▶                                                                                                    |                            |  |  |  |
| 52                                                                         |                                                                                                    | M sessionDate = 1512038940000                                                                                                    |                            |  |  |  |
| wort                                                                       |                                                                                                    | Set = setionsviewModel (sessions; hiteredsessions; versionhiter/ptions; OSversionFilterOptions; sessionsFilter, _}                                                                                                    |                            |  |  |  |
| 2: Fa                                                                      |                                                                                                    | Self.httered.essions = function c()(f(U <arguments.length)return cua(c(f),arguments[0))&&(c(a)(.c(f)="arguments[0)),c(ba)(,c(b),c(b)),c(b))&lt;/p"></arguments.length)return>                                                                                                    |                            |  |  |  |
| *                                                                          |                                                                                                    |                                                                                                    |                            |  |  |  |
|                                                                            | 觽 5: Debug 🛛 😨 6: TODO 🛛 💱 9: Version Control                                                                                                    |                                                                                                    | 🍳 Event Log 🗖 Terminal     |  |  |  |

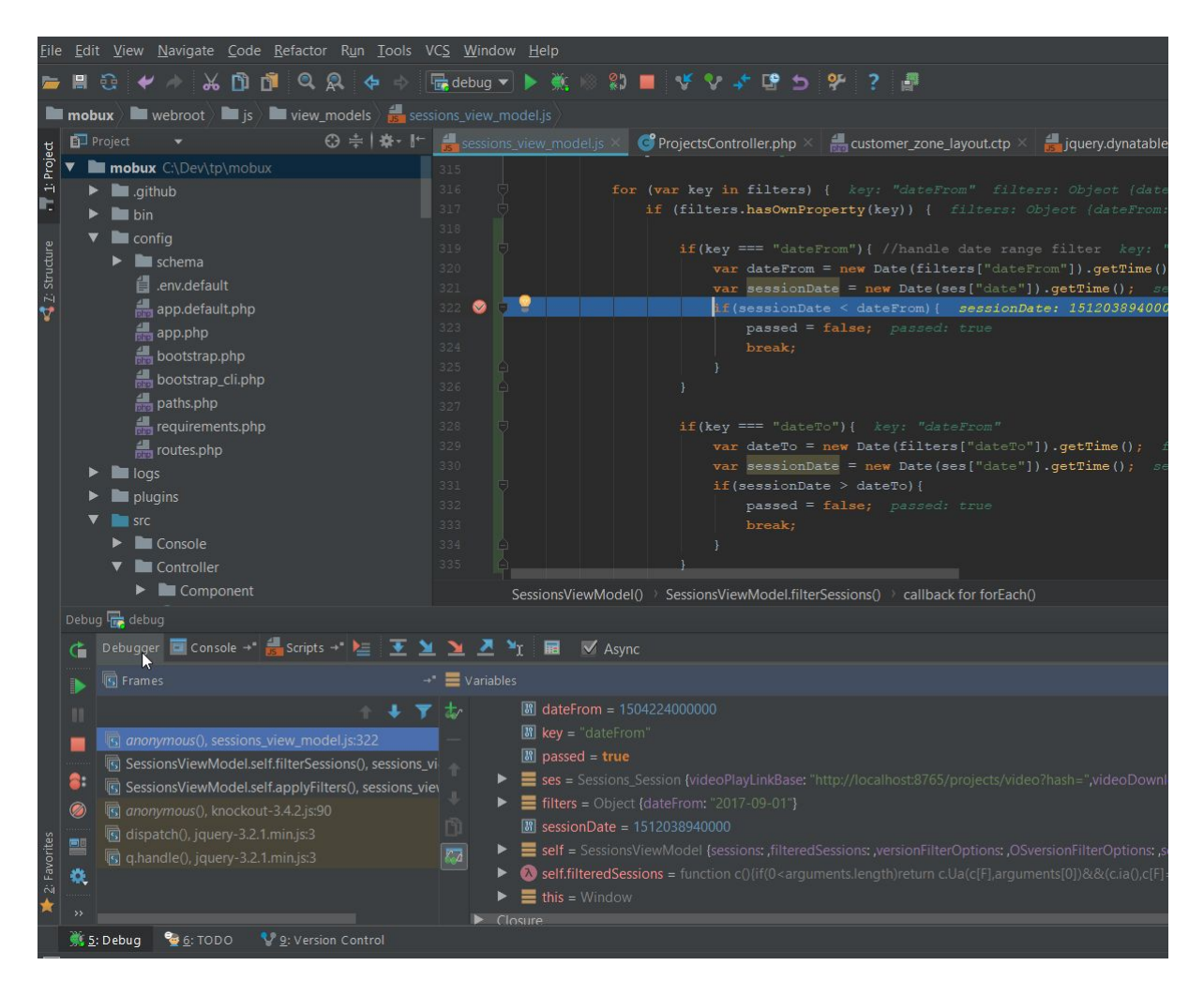

V menu položke Run nájdete bežné príkazy na debugovanie.

Slovenská technická univerzita v Bratislave Fakulta informatiky a informačných technológií Iľkovičova 2, 842 16, Bratislava 4

> Tímový projekt MOB-UX

Inštalačná príručka

| Vedúci projektu: | Ing. Eduard Kuric, PhD. |  |
|------------------|-------------------------|--|
| Názov tímu:      | MOB-UX                  |  |
| Členovia tímu:   | Bc. Tomáš Anda          |  |
|                  | Bc. Dávid Beňo          |  |
|                  | Bc. Matúš Buzássy       |  |
|                  | Bc. Martin Nagy         |  |
|                  | Bc. Patrik Pindéš       |  |
|                  | Bc. Ľuboš Štefunko      |  |
|                  | Bc. Igor Vereš          |  |
| Kontakt:         | team11fiittp@gmail.com  |  |
| Akademický rok:  | 2017/2018               |  |

# Obsah

| 1. Úvod                     | 3 |
|-----------------------------|---|
| 2. Apache                   | 3 |
| 3. PHP                      | 3 |
| 3.1. CakePHP                | 4 |
| 4. Postgres                 | 4 |
| 5. Java                     | 4 |
| 6. Cassandra                | 4 |
| 7. SSL                      | 5 |
| 8. Ostatné užitočné príkazy | 5 |

# 1. Úvod

Tento dokument sumarizuje všetky aplikácie, programy alebo balíčky nainštalované na serveri. Slúži ako inštalačná príručka pre potreby nasadenia aplikácie na server.

# 2. Apache

Apache je nainštalovaný vo verzii 2.

https://www.digitalocean.com/community/tutorials/how-to-install-linux-apache-mysql-php-la mp-stack-on-ubuntu-16-04

DocumentRoot je na adrese: /var/www/html

Po akejkoľvek úprave konfiguračných súborov serveru, je nutné reštartovať apache príkazom: *sudo service apache2 restart* 

Apache má povolené prepisovať URL stránok uložených v DocumentRoot-e. Táto zmena bola vykonaná v súbore /etc/apache2/apache2.conf

<Directory /var/www/>

```
Options Indexes FollowSymLinks
AllowOverride All (default obsahovalo None)
Require all granted
</Directory>
```

## 3. PHP

Na serveri práve používame **php7.1**. Táto verzia musí byť nainštalovaná z dôvodu, že ju vyžaduje driver pre databázu Cassandra a tiež Composer.

Predtým sme používali verziu **php5.6**, ktorá ešte je nainštalovaná na serveri. Keďže táto verzia už nie je plne podporovaná, musela byť nainštalovaná z repo tretej strany.

Inštalácia php5.6: https://askubuntu.com/questions/756181/installing-php-5-6-on-xenial-16-04

Odinštalácia php5.6: Odstránenie repo z package managera: https://askubuntu.com/questions/307/how-can-ppas-be-removed

### 3.1. CakePHP

Pre správne fungovanie frameworku CakePHP bolo treba nainštalovať a povoliť niekoľko php rozšírení. Jedná sa o tieto:

- pgsql
- pdo\_pgsql
- intl
- mbstring
- simplexml

Rozšírenia sa nastavujú v súbore /etc/php/7.1/apache2/php.ini

## 4. Postgres

Postgres je v verzii 9.6.

#### Inštalácia Postgres:

https://www.digitalocean.com/community/tutorials/how-to-install-and-use-postgresql-on-ubu ntu-16-04

## 5. Java

Java je vo verzii 1.8.0\_131: https://www.digitalocean.com/community/tutorials/how-to-install-java-on-ubuntu-with-apt-g et

sudo apt-get install default-jre sudo apt-get install default-jdk

## 6. Cassandra

Používame Cassandra DataStax Community Edition spolu aj s PHP driverom pre túto distribúciu.

Už neexituje jednoduchý spôsob pre inštaláciu, pretože DataStax tento produkt prestal podporovať a boli odstránené návody na inštaláciu a odkazy na stiahnutie z ich webového sídla.

# 7. SSL

Používame certifikát od Let's Encrypt nainštalovaný pomocou programu certbot.

#### Inštalácia certifikátu:

https://www.digitalocean.com/community/tutorials/how-to-secure-apache-with-let-s-encrypton-ubuntu-16-04

## 8. Ostatné užitočné príkazy

Kontrola či postgres beží:

https://stackoverflow.com/questions/18721149/check-if-a-particular-service-is-running-on-ub untu

```
sudo service --status-all | grep postgres
```

-> + beží -> - nebeží

Ovládanie service-ov:

service\_name [start, stop, restart]

## Nastavenie v CakePHP

Nastavenie PostgreSQL je možné v súbore app.php nachádzajúcom sa v priečinku config/

Nastavenie Cassandra NoSQL je možné v súbore **NoSqlStorage.php** nachádzajúcom sa v pričinku **src/Controller/Component**/

Nastavenie e-mailu z ktorého sa odosielajú správy pri resetovaní hesla alebo pozvánky na projekt je možné v súbore **Mailer.php** nachádzajúcom sa v priečinku **src/Controller/Component**/